# PaperStream NX Manager 2.5

دليل المستخدم

# المحتويات

## مقدمة

| 7  | to potential to an are               |
|----|--------------------------------------|
| 1  | حبيبات دليل التسغيل                  |
| 9  | العلامات التجارية                    |
| 9  | الشركة المصنّعة                      |
| 9  | تاريخ الإصدار/جهة الإصدار            |
| 10 | الاستخدام في التطبيقات عالية السلامة |
| 10 | الاختصارات المستخدمة في هذا الدليل   |
| 11 | رموز الأسبهم في هذا الدليل           |
| 11 | أمثلة لقطات الشاشة في هذا الدليل     |
| 11 | إنذار                                |

7

# قبل استخدام NX Manager

24

| 23 | التدفق من التثبيت إلى العمليات |
|----|--------------------------------|
| 18 | متطلبات النظام                 |
| 16 | تهيئة النظام                   |
| 13 | الوظائف الرئيسية               |
| 13 | الميزات الرئيسية               |
| 12 | نظرة عامة                      |

## التثبيت

| 24                                        | جارِ تثبیت NX Manager                                                      |
|-------------------------------------------|----------------------------------------------------------------------------|
| 26                                        | جارِ استيراد شهادة (لـ HTTPS)                                              |
| 27                                        | جارِ تغيير إعدادات جدار الحماية                                            |
| RE! أو رابط Web Scan، لمصادقة المستخدم 27 | تعيين مستخدم لوظيفة المصادقة المُستخدمة لإنشاء رابط واجهة برمجة تطبيقات ST |
| 28                                        | إنشاء مستخدم (نافذة [المستخدمون المحليون والمجمو عات المحلية])             |
| 28                                        | إنشاء مستخدم (موجه الأوامر)                                                |
| 29                                        | إضافة مستخدم إلى المجموعة (نافذة [المستخدمون المحليون والمجموعات المحلية]) |
| 29                                        | إضافة مستخدم إلى المجموعة (موجه الأوامر)                                   |

## الإعدادات

| - | ~   |
|---|-----|
|   | ( ) |
| _ | U   |

| 30 | جارٍ تسجيل الدخول إلى NX Manager |
|----|----------------------------------|
| 32 | جارِ تکوین تفضیلات NX Manager    |
| 32 | جارٍ إعداد طريقة المصادقة        |

71

| 34 | تسجيل المستخدمين                                                                                                    |
|----|----------------------------------------------------------------------------------------------------|
| 35 | جار تسجيل الماسحة                                                                                                    |
| 35 | م<br>استيراد معلومات الماسحات (عن طريق تحديد [ملف CSV])                                                                        |
| 37 | استيراد معلومات الماسحات (عن طريق تحديد [البحث من الشبكة المحلية])                                                             |
| 38 | جارٍ تسجيل الماسحة                                                                                                    |
| 40 | تسجيل الماسحات بمرة واحدة                                                                                                    |
| 41 | جارِ استيعاب التدفق لتعيين مهمة                                                                                                |
| 43 | جارٍ تعيين المهام                                                                                                    |
| 43 | جارِ إنشاء مهمة جديدة                                                                                                    |
| 45 | جارِ استنساخ مهمة                                                                                                    |
| 46 | جارِ تحرير مهمة                                                                                                    |
| 48 | جارِ حذف مهمة                                                                                                    |
| 48 | جارٍ تصفية المهام                                                                                                    |
| 49 | جارٍ تعيين مجموعات المهام                                                                                                    |
| 49 | جارٍ إنشاء مجموعة مهام جديدة (عندما تكون طريقة المصادقة هي [بدون] أو [رمز مجموعة المهام])                                      |
|    | جارٍ إنشاء مجموعة مهام جديدة (عندما تكون طريقة المصادقة هي [اسم المستخدم/كلمة المرور] أو [NFC] أو [اسم المستخدم/كلمة المرور أو |
| 54 |                                                                                                    |
| 60 | جارٍ إنشاء مجموعة مهام جديدة (عندما تكون طريقة المصادقة هي [الماسحة])                                                          |
| 66 | جارٍ استنساخ مجموعة مهام                                                                                                    |
| 67 | جارٍ تحرير مجموعة مهام                                                                                                    |
| 69 | جارٍ حذف مجموعة مهام                                                                                                    |
| 69 | تسجيل بطاقة ذكية.                                                                                                    |

## العمليات

| 71 | جارٍ معالجة مهمة باستخدام ماسحة                                 |
|----|-----------------------------------------------------------------|
| 72 | جارِ إدارة الماسحات                                             |
| 72 | جارٍ التحقق من الماسحات                                         |
| 72 | جارٍ حذف ماسحة                                                  |
| 73 | إزالة الماسحات بمرة واحدة                                       |
| 74 | جارٍ تصفية الماسحات                                             |
| 74 | استبدال الماسحة                                                 |
| 75 | جارٍ إدارة المستخدمين                                           |
| 75 | التحقق من المستخدمين                                            |
| 75 | تصفية المستخدمين                                                |
| 76 | حذف المستخدمين                                                  |
| 77 | حذف البطاقة الذكية الخاصة بالمستخدم                             |
| 78 | حذف المستخدمين أو البطاقات الذكية الخاصة بالمستخدمين بمرة واحدة |
| 79 | تحديث المستخدمين (Active Directory)                             |
| 80 | جارٍ إدارة ملفات التعريف                                        |

| 80 | جارٍ التحقق من ملفات التعريف                                |
|----|-------------------------------------------------------------|
| 81 | جارٍ استيراد ملفات التعريف                                  |
| 82 | جارٍ حذف ملفات التعريف                                      |
| 83 | جارٍ تصفية ملفات التعريف                                    |
| 84 | جارٍ التحقق من الحالات                                      |
| 85 | جارٍ مراقبة حالات المسح الضوئي                              |
| 85 | جارٍ التحقق من حالات المسح الضوئي                           |
| 86 | جارٍ تصدير حالات المسح الضوئي إلى ملف                       |
| 87 | جارٍ تغيير حالة المسح الضوئي من [خطأ] إلى [خطأ (تم التحقق)] |
| 88 | جارٍ تصفية حالات المسح الضوئي                               |
| 89 | جارٍ إعادة محاولة استخدام دفعة                              |
| 90 | حذف دفعة                                                    |
| 91 | جارٍ إدارة سجلات الأحداث                                    |
| 91 | التحقق من سجلات الأحداث                                     |
| 92 | تصدير سجلات الأحداث إلى ملف                                 |
| 93 | جارٍ محو سجلات الأحداث                                      |
| 94 | جارٍ تغيير نوع سجل الأحداث من [خطأ] إلى [خطأ (تم التحقق)]   |
| 95 | جارٍ تصفية سجلات الأحداث                                    |
| 96 | جارٍ تغيير كلمة المرور لتسجيل الدخول إلى NX Manager         |

## 98

104

| 98  | جارٍ النسخ الاحتياطي للبيانات المتعلقة بـ NX Manager واستعادتها                                    |
|-----|----------------------------------------------------------------------------------------------------|
| 98  | جارٍ النسخ الاحتياطي للبيانات المتعلقة بـ NX Manager                                               |
| 99  | جارٍ استعادة البيانات المتعلقة بـ NX Manager                                                       |
| 99  | جارِ النسخ الاحتياطي للبيانات المتعلقة بقاعدة البيانات NX Manager Database واستعادتها              |
| 99  | جارٍ النسخ الاحتياطي للبيانات المتعلقة بقاعدة البيانات NX Manager Database                         |
| 100 | جارٍ استعادة البيانات المتعلقة بقاعدة البيانات NX Manager Database                                 |
| 100 | جارِ النسخ الاحتياطي للبيانات المتعلقة بقاعدة البيانات NX Manager Database واستعادتها (أداة بسيطة) |
| 101 | جارٍ النسخ الاحتياطي للبيانات المتعلقة بقاعدة البيانات NX Manager Database (أداة بسيطة)            |
| 101 | جارٍ استعادة البيانات المتعلقة بقاعدة البيانات NX Manager Database (أداة بسيطة)                    |
| 102 | جارٍ الحصول على معلومات الصيانة على NX Manager                                                     |

## إطار

الصيانة

## 

| 105 | نافذة [قائمة الماسحات]                                                    |
|-----|---------------------------------------------------------------------------|
| 107 | نافذة [استيراد معلومات الماسحة]                                           |
| 109 | نافذة [تسجيل الماسحة]                                                     |
| 109 | المصادقة                                                                  |
| 109 | نافذة [قائمة المصادقة] .                                                  |
| 110 | نافذة [إنشاء مصادفة جديدة (1/2)]                                          |
| 114 | نافذة [إنشاء مصادقة جديدة (2/2)]                                          |
| 115 | نافذة تحديد الماسحات لربطها بطريقة المصادقة التي قمت بتعيينها             |
| 116 | نافذة [تحرير المصادقة]                                                    |
| 119 | نافذة [استعراض طرق المصادقة]                                              |
| 122 | نافذة [اختبار اتصال "Active Directory"] /نافذة [اتصال "Active Directory"] |
| 122 | المهمة                                                                    |
| 122 | نافذة [قائمة المهام]                                                      |
| 123 | نافذة [إنشاء مهمة جديدة] نافذة/[تحرير مهمة]                               |
| 147 | نافذة [خيارات العدّاد]                                                    |
| 148 | مجموعة المهام                                                             |
| 148 | نافذة [قائمة مجمو عات المهام]                                             |
| 149 | نافذة [مجموعة مهام جديدة (1/2)] /نافذة [مجموعة مهام جديدة (1/3)]          |
| 150 | نافذة [مجموعة مهام جديدة (2/2)] /نافذة [مجموعة مهام جديدة (2/3)]          |
| 152 | نافذة [مجموعة مهام جديدة (3/3)]                                           |
| 154 | نافذة [استنساخ مجموعة المهام] نافذة/[تحرير مجموعة المهام]                 |
| 157 | نافذة [تحرير المستوى]                                                     |
| 157 | نافذة [تصفح مجموعات المهام]                                               |
| 158 | نافذة لإضافة مهمة إلى مجموعة مهام                                         |
| 159 | نافذة لإضافة مستخدم إلى مجموعة مهام                                       |
| 160 | نافذة لإضافة ماسحة إلى مجموعة مهام                                        |
| 161 | المستخدم                                                                  |
| 161 | نافذة [قائمة المستخدمين]                                                  |
| 163 | نافذة إضافة المستخدمين إلى NX Manager                                     |
| 164 | نافذة [قائمة ملفات تعريف]                                                 |
| 166 | نافذة [الحالة]                                                            |
| 167 | سجل الدفعات                                                               |
| 167 | نافذة [قائمة سجلات الدفعات]                                               |
| 170 | نافذة [تفاصيل سجل الدفعة]                                                 |
| 172 | سجل الأحداث                                                               |
| 172 | نافذة [قائمة سجلات الأحداث]                                               |
| 173 | نافذة [تفاصيل سجل الأحداث]                                                |
| 174 | نافذة [الإعدادات]                                                         |
| 179 | نافذة [إعدادات الموصل]                                                    |

| 180 | نافذة [معلومات]                                                                               |
|-----|-----------------------------------------------------------------------------------------------|
| 181 | الملحق                                                                                        |
| 181 | قائمة الرسائل                                                                                 |
| 181 | الرسائل في سجلات الدفعات المعروضة في نافذة مسؤول NX Manager (على الويب)                       |
| 183 | الرسائل في سجلات الأحداث المعروضة في نافذة مسؤول NX Manager (على الويب)                       |
| 189 | رسائل من أوامر النسخ الاحتياطي واستعادة البيانات المتعلقة بـ NX Manager                       |
| 192 | رسائل من أوامر النسخ الاحتياطي واستعادة البيانات المتعلقة بقاعدة البيانات NX Manager Database |
| 194 | الرسائل في سجلات الأحداث لـ Windows Server                                                    |
| 197 | مواصفات المهام/مجموعات المهام                                                                 |
| 198 | مواصفات ملف الفهرس                                                                            |
| 202 | مواصفات التشغيل لملف تعريف برنامج تشغيل PaperStream IP                                        |
| 204 | مواصفات ملف الصور                                                                             |
| 205 | مواصفات الباركود                                                                              |
| 209 | مواصفات رسالة البريد الإلكتروني بإشعارات الأخطاء                                              |
| 209 | مواصفات رسالة بريد الكتروني بإشعارات سجلات الدفعات                                            |
| 210 | جارِ ترحيل NX Manager                                                                         |
| 211 | ترقية NX Manager ،                                                                            |
| 212 | الغاء تثبيت NX Manager                                                                        |
| 212 | استخدام ماسحة عن طريق توصيلها بجهاز كمبيوتر مؤقتًا                                            |
| 212 | لتوصيل ماسحة بجهاز كمبيوتر (عبر توصيل USB] [fi-8190/fi-8290/fi-8170/fi-8270]                  |
| 212 | لتوصيل ماسحة بجهاز كمبيوتر (عبر توصيل fi-8150/fi-8250] [USB]                                  |

شكرًا لك على شراء PaperStream NX Manager. يوضح هذا الدليل نظرة عامة حول هذا المنتج والتثبيت والإعدادات والعمليات والصيانة والنوافذ واستكشاف الأخطاء وإصلاحها. قد تتغير محتويات هذا الدليل لأنه تتم ترقية هذا المنتج. يمكن تنزيل دليل مستخدم PaperStream NX Manager من موقع الويب التالي. تحتاج إلى الوصول إلى الإنترنت لتنزيل الدليل. https://www.pfu.ricoh.com/global/scanners/fi/support/manuals/

## كتيبات دليل التشغيل

كتيبات دليل التشغيل التالية مرفقة مع هذا المنتج. اقرأها عند الحاجة.

| الدليل                                                                                                    | الوصف                                                                                                    |
|----------------------------------------------------------------------------------------------------|----------------------------------------------------------------------------------------------------|
| دلیل مستخدم PaperStream NX Manager<br>(هذا الدلیل) (HTML/PDF)<br>ا<br>ا<br>ا<br>ا<br>ا<br>ا<br>ا<br>ا<br>ا<br>ا<br>ا<br>ا<br>ا<br>ا<br>ا<br>ا<br>ا<br>ا<br>ا | يصف نظرة عامة على هذا المنتج بالإضافة إلى معلومات تفصيلية حول كيفية تثبيت<br>هذا المنتج وتعبينه وتشغيله وصيانته، كما يصف العناصر المعروضة في النوافذ.<br>يمكن تنزيل دليل مستخدم PaperStream NX Manager من موقع الويب<br>التالي.<br>التالي.<br>التالي الوصول إلى الإنترنت لتنزيل الدليل.<br>https://www.pfu.ricoh.com/global/scanners/fi/support/<br>/manuals                                                                                                    |
| دليل مستخدم PaperStream NX Manager ي<br>(Web Scan (HTML/PDF                                                                                                  | يصف نظرة عامة على PaperStream NX Manager Web Scan لهذا<br>المنتج، وكيفية استخدام التطبيق، ويصف العناصر المعروضة في النوافذ.<br>يمكن تنزيل دليل مستخدم PaperStream NX Manager Web Scan من<br>موقع الويب التالي.<br>تحتاج إلى الوصول إلى الإنترنت لتنزيل الدليل.<br>https://www.pfu.ricoh.com/global/scanners/fi/support/<br>/manuals                                                                                                    |
| دليل مرجع PaperStream NX Manager ي<br>(SDK (PDF)                                                                                                    | يصف نظرة عامة على SDK لهذا المنتج ويصف بيئة التطوير وتصميم النظام<br>والاستخدام ومرجع واجهة برمجة التطبيقات واستكشاف الأخطاء وإصلاحها.<br>للتفاصيل حول كيفية الحصول على دليل مرجع PaperStream NX Manager<br>، اتصل بالموز ع/الوكيل الذي اشتريت منه الماسحة. راجع معلومات الاتصال في<br>قائمة جهات الاتصال إذا كانت مرفقة بهذا المنتج، أو راجع معلومات الاتصال في قسم<br>"الاتصال للاستفسارات" إذا كانت واردة في "احتياطات السلامة" المرفقة بهذا<br>المنتج، ومن ثم اطرح استفسارًا. |

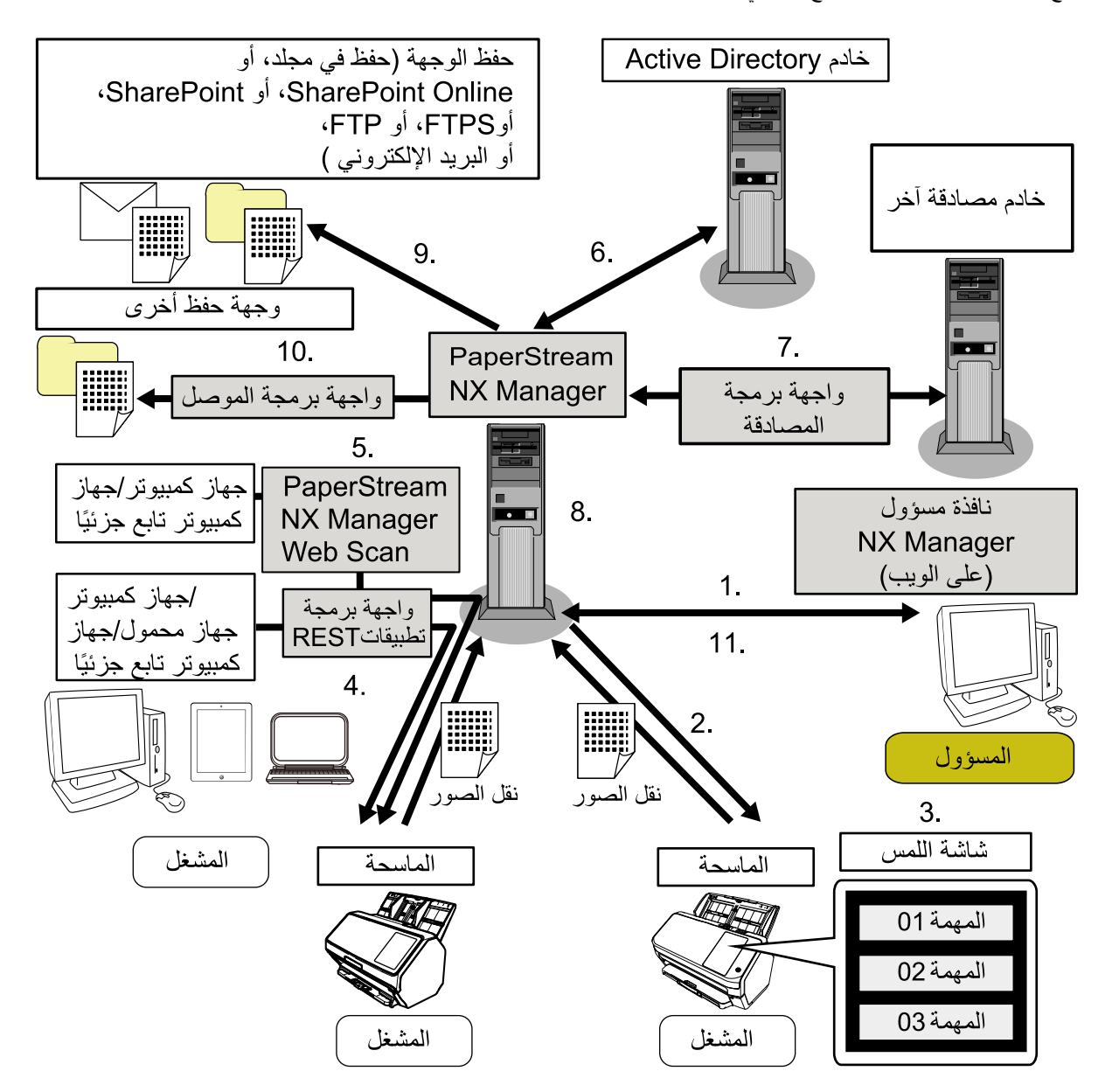

| وطائف و                                                |
|--------------------------------------------------------|
| 1. وظيف                                                |
| 2. وظيف                                                |
| 3. مسح                                                 |
| اللمس أو                                               |
| 4. مسح                                                 |
| جزئيًا (م                                              |
| 5. مسح<br>من التطبي                                    |
| وظيف<br>وظيف<br>مسح<br>س أو<br>تيًا (م<br>مسح<br>التطب |

| ف وطرق المسح الضوئي                                          | الدليل المرجعي                          |
|--------------------------------------------------------------|-----------------------------------------|
| <ul> <li>41</li> <li>42</li> </ul>                           | دلیل مرجع PaperStream NX<br>Manager SDK |
| طيفة مصادقة المستخدم (عبر رابط Active Directory)             | دلیل مستخدم PaperStream NX              |
| r                                                            | Manager                                 |
| ظيفة مصادقة المستخدم (عبر رابط واجهة برمجة تطبيقات المصادقة) | دلیل مرجع PaperStream NX                |
| <                                                            | Manager SDK                             |
| ظيفة معالجة الصور                                            | دلیل مستخدم PaperStream NX              |
| r ظيفة الإصدار (عبر رابط موصل قياسي)                         | Manager                                 |
| وظيفة الإصدار (عبر رابط واجهة برمجة تطبيقات موصل)            | دلیل مرجع PaperStream NX                |
| >                                                            | Manager SDK                             |
| وظيفة مراقبة حالة المسح الضوئي                               | دلیل مستخدم PaperStream NX              |
| r                                                            | Manager                                 |

\*1:بالنسبة لرابط واجهة برمجة تطبيقات REST، يمكن للمستخدمين مسح المستندات ضوئيًا من أجهزة الكمبيوتر أو الأجهزة المحمولة أو أجهزة الكمبيوتر التابعة جزئيًا من خلال إنشاء تطبيق مستخدم باستخدام واجهة برمجة تطبيقات REST.

\*2: بالنسبة لر ابط PaperStream NX Manager Web Scan، يمكن للمستخدمين مسح المستندات ضوئيًا من أجهزة الكمبيوتر أو الأجهزة المحمولة أو أجهزة الكمبيوتر التابعة جزئيًا دون الحاجة إلى إنشاء تطبيق مستخدم.

## العلامات التجارية

Google وGoogle LLC هما علامتان تجاريتان أو علامتان تجاريتان مسجلتان لصالح Google LLC. PaperStream هي علامة تجارية مسجلة لصالح PFU Limited في اليابان. QR Code هي علامة تجارية مسجلة لصالح DENSO WAVE INCORPORATED في اليابان والبلدان الأخرى. أسماء الشركات والمنتجات الأخرى هي علامات تجارية مسجلة أو علامات تجارية لصالح الشركات المالكة.

## الشركة المصنعة

PFU Limited YOKOHAMA i-MARK PLACE, 4-5 Minatomirai 4-chome, Nishi-ku, Yokohama-shi, Kanagawa .220-8567 Japan

## تاريخ الإصدار /جهة الإصدار

تاريخ الإصدار: نوفمبر 2024 صادر عن: PFU Limited © PFU Limited 2018-2024

## الاستخدام فى التطبيقات عالية السلامة

تم تصميم هذا المنتج وتصنيعه بافتراض أنه سيتم استخدامه في التطبيقات ذات الأغراض العامة والصناعية المنتظمة والمنزلية والشخصية والمكتبية. ولم يتم تصميمه وتصنيعه للاستخدام في التطبيقات (تُسمى ببساطة "تطبيقات عالية السلامة" من الآن فصاعدًا) التي تنطوي مباشرةً على خطر يهدد الحياة والصحة عندما تكون درجة عالية من السلامة مطلوبة، على سبيل المثال، في التحكم في التفاعلات النووية في منشآت الطاقة النووية، والتحكم التلقائي في الطيران، والتحكم في الحركة الجوية، والتحكم التشغيلي في أنظمة النقل الجماعي، والمعدات النووية في منشآت الطاقة النووية، والتحكم إطلاق الصواريخ في أنظمة الأسلحة، وعندما لا يتم ضمان السلامة المعنية بصورة مؤقتة. ينبغي أن يستخدم المستخدم هذا المنتج مع التابير إطلاق الصواريخ في أنظمة الأسلحة، وعندما لا يتم ضمان السلامة المعنية بصورة مؤقتة. ينبغي أن يستخدم المستخدم هذا المنتج مع التابير لضمان السلامة في هذه التطبيقات عالية السلامة. لا تتحمل PFU Limited أي مسؤولية على الإطلاق عن الأضرار الناشئة عن المنان السلامة في هذه التطبيقات عالية السلامة، وأي مطالبات أو تعويض عن الأصرار بواسطة المستخدم أن الناث.

## الاختصارات المستخدمة في هذا الدليل

تُستخدم الاختصار ات التالية في هذا الدليل.

| أنظمة التشغيل والبرامج        | الاسم                                                                        |
|-------------------------------|------------------------------------------------------------------------------|
| (1*) Windows 10               | (Windows <sup>®</sup> 10 Home (32-bit/64-bit                                 |
|                               | (Windows <sup>®</sup> 10 Pro (32-bit/64-bit                                  |
|                               | (Windows <sup>®</sup> 10 Enterprise (32-bit/64-bit                           |
|                               | (Windows <sup>®</sup> 10 Education (32-bit/64-bit                            |
| (2*) (1*) Windows Server 2016 | (Windows Server <sup>®</sup> 2016 Standard (64-bit                           |
| (2*) (1*) Windows Server 2019 | (Windows Server <sup>®</sup> 2019 Standard (64-bit                           |
| (2*) (1*) Windows Server 2022 | (Windows Server <sup>®</sup> 2022 Standard (64-bit                           |
| (2*) (1*) Windows Server 2025 | (Windows Server <sup>®</sup> 2025 Standard (64-bit                           |
| (1*) Windows 11               | (Windows <sup>®</sup> 11 Home (64-bit                                        |
|                               | (Windows <sup>®</sup> 11 Pro (64-bit                                         |
|                               | (Windows <sup>®</sup> 11 Enterprise (64-bit                                  |
|                               | (Windows <sup>®</sup> 11 Education (64-bit                                   |
| برنامج التشغيل PaperStream IP | (PaperStream IP (TWAIN                                                       |
|                               | (PaperStream IP (TWAIN x64                                                   |
| (3*) SharePoint Server        | Microsoft <sup>®</sup> SharePoint <sup>®</sup> Server 2016                   |
|                               | Microsoft <sup>®</sup> SharePoint <sup>®</sup> Server 2019                   |
| (3*) SharePoint Online        | Microsoft <sup>®</sup> SharePoint <sup>®</sup> Online                        |
| .NET Framework                | Microsoft <sup>®</sup> .NET Framework                                        |
| IIS                           | Microsoft <sup>®</sup> Internet Information Services                         |
| (4*) SQL Server               | (Microsoft <sup>®</sup> SQL Server <sup>®</sup> 2017 Express Edition (64-bit |
|                               | (Microsoft <sup>®</sup> SQL Server <sup>®</sup> 2019 Express Edition (64-bit |

| اسم                                                                         | أنظمة التشغيل والبرامج |
|-----------------------------------------------------------------------------|------------------------|
| (Microsoft <sup>®</sup> SQL Server <sup>®</sup> 2022 Express Edition (64-bi |                        |
| <sup>™</sup> Active Director                                                | Active Directory       |
| <sup>™</sup> Google Chrom                                                   | Google Chrome          |
| PaperStream NX Manage                                                       | NX Manager             |
| PaperStream NX Manager Databas                                              | NX Manager Database    |
| PaperStream NX Manager Web Sca                                              | Web Scan               |

\*1:عند عدم وجود تمييز بين الإصدارات المختلفة الخاصة بنظام التشغيل المذكور أعلاه، يتم استخدام المصطلح العام "Windows".

- \*2:عند عدم وجود تمبيز بين 2016 Windows Server ، وWindows Server ، وWindows ، وWindows Server ، وWindows Server ، يتم استخدام المصطلح العام "Windows Server".
  - \*3: لا يوجد تمييز بين SharePoint Server و SharePoint Online، يتم استخدام المصطلح العام "SharePoint".
    - \*4:في حالة عدم وجود تمييز بين الإصدارات، يتم استخدام المصطلح العام "SQL Server".

## رموز الأسهم في هذا الدليل

تُستخدم أسهم الدوران اليسار (←) لفصل خيارات القائمة أو الأيقونات التي يجب تحديدها بشكلٍ متتابع.

مثال:انقر زر الماوس الأيمن على شاشة البداية واختر [كل التطبيقات] من شريط التطبيقات → [لوحة التحكم] ضمن [نظام Windows].

## أمثلة لقطات الشاشة فى هذا الدليل

تمت طباعة لقطات الشاشة التابعة لمنتج Microsoft بترخيص من Microsoft Corporation. قد تتغير أمثلة لقطات الشاشة في هذا الدليل دون سابق إنذار وذلك لصالح تطوير المنتج. إذا كان ما يظهر على الشاشة الفعلية يختلف عن الأمثلة الموجودة في هذا الدليل، قم بتشغيل الماسحة الضوئية حسب ما يظهر فعلياً على الشاشة لديك مستعيناً بدليل المستخدم الخاص بتطبيق الماسحة الذي تستخدمه. لقطات الشاشة المستخدمة في هذا الدليل خاصة بنظام تشغيل 10 Windows قد تختلف عمليات التشغيل. لاحظم من المنتج وفقًا لنظام التشغيل. لاحظ أيضاً أنه قد تختلف الشاشات والعمليات عن هذا الدليل بعد تحديث برنامج تطبيق الماسحة الضوئية. في هذه الحالة، راجع الدليل المشاه الفعلية وفقًا لنظام التشغيل. لاحظ

البرنامج.

## إنذار

- قد تتغير محتويات هذا الدليل دون سابق إنذار.
- إن PFU Limited لا تتحمل أي مسؤولية عن أي ضرر ناتج عن استخدام هذا المنتج، وكذلك أي شكاوى من أي طرف ثالث.
  - ممنوع نسخ محتويات هذا الدليل، بالكامل أو جزء منه، وكذلك تطبيقات الماسحة بموجب قانون حقوق الطبع والنشر.

# قبل استخدام NX Manager

يوضح هذا القسم الأشياء التي تحتاج إلى معرفتها قبل استخدام NX Manager مثل النظرة العامة، والميزات الرئيسية والوظائف الرئيسية لـ NX Manager.

## نظرة عامة

NX Manager هو تطبيق يتيح لكل مشغّل استخدام الماسحة بمفرده للمسح بقوائم المسح الضوئي المخصصة الخاصة به عن طريق تسجيل الماسحات الخاصة بنا على NX Manager.

بالنسبة لطُرز الماسحات الضوئية الخاصة بنا التي يمكن تسجيلها لنتم إدارتها على NX Manager ، راجع 1\*) NX Manager readme). يعرض الشكل أدناه نظرة عامة على طريقة Active Directory لمصادقة مستخدم باسم مستخدم وكلمة مرور كمثال.

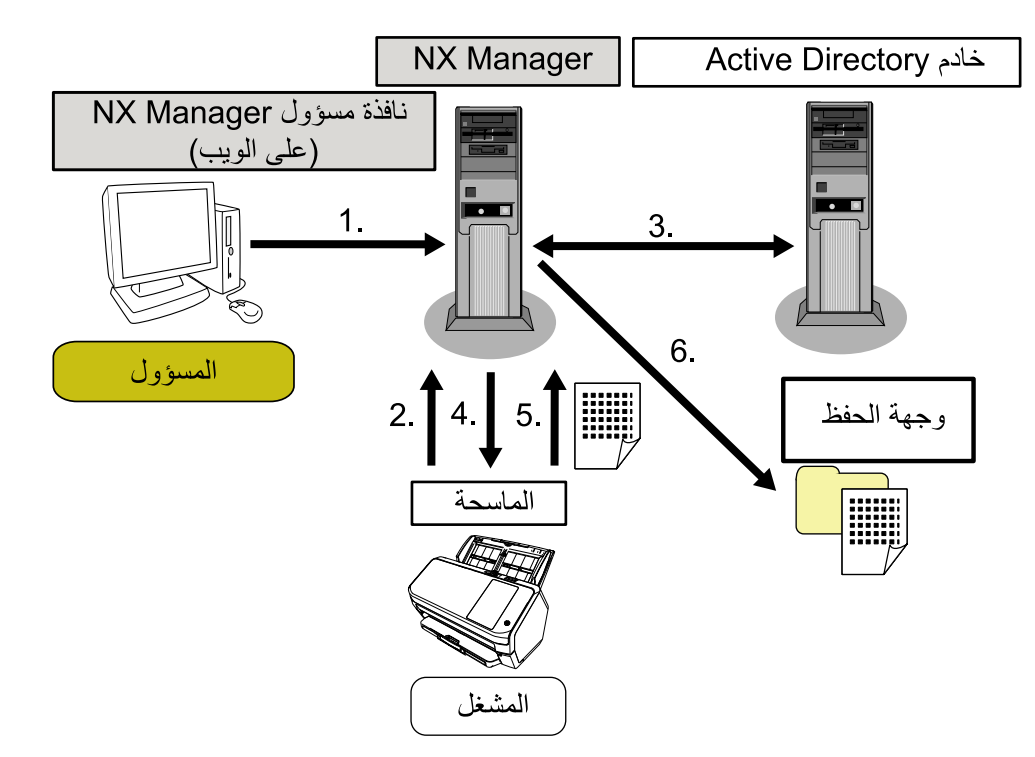

- 1 يجب أن يكون المسؤول إعدادات المسح الضوئي المخصصة لكل مستخدم في نافذة مسؤول NX Manager (على الويب).
  - 2 يسجّل المشغل الدخول إلى الماسحة (تم إرسال معلومات المستخدم إلى NX Manager).
  - Active Directory معلومات المستخدم المُستلمة لمصادقة المستخدم بخادم NX Manager.
    - 4 يوزع NX Manager إعدادات المسح الضوئي المخصصة للمستخدم إلى الماسحة. يتم عرض قوائم المسح الضوئي المخصصة للمستخدم على الماسحة.
  - 5 ينفذ المشغل مسحًا ضوئيًا باتباع قائمة المسح الضوئي المعروضة (يتم إرسال الصور إلى NX Manager).
    - 6 يحفظ NX Manager الصور في وجهة حفظ.
    - \*1: يمكنك العثور على NX Manager readme على موقع الويب حيث يمكن تنزيل NX Manager.

## الميزات الرئيسية

توضح المعلومات التالية الميزات الرئيسية لـ NX Manager.

#### عمليات مسح ضوئي مخصصة لكل مشغل

يتم تخصيص قوائم المسح الضوئي المعروضة وفقًا للمشغل. ما على المشغلات سوى اتّباع قائمة المسح الضوئي المعروضة لإجراء مسح ضوئي منتظم بسهولة.

#### خيارات حفظ الوجهات للصور وفقًا لبيئتك

يمكن حفظ الصور في وجهة حفظ مثل مجلد أو SharePoint. يمكنك تحديد وجهة حفظ وفقًا لبينتك.

#### مراقبة حالة المسح الضوئي

يمكنك مراقبة حالة معالجة الصور على NX Manager. بالإضافة إلى ذلك، يمكن إدارة سجلات نتائج المعالجة على NX Manager.

#### إشعارات أخطاء NX Manager عبر رسالة بريد إلكتروني

يمكن إعلام المسؤول بالأخطاء التي تحدث في NX Manager (سجلات الدفعات وسجلات الأحداث) عبر رسالة بريد إلكتروني. من خلال التحقق من إشعارات رسائل البريد الإلكتروني، يمكن للمسؤول استكشاف الأخطاء التي تحدث في NX Manager وإصلاحها بسرعة. من السهل اعتماد هذه الميزة التي تستخدم إشعارات البريد الإلكتروني لأنها تستخدم نظام رسالة بريد إلكتروني موجود.

#### تشغيل مركزي لماسحات متعددة

يمكن تشغيل ماسحات متعددة مركزيًا. يمكن توزيع إعدادات المسح الضوئي المخصصة للمشغل على الماسحات الموضوعة في مواقع مختلفة. يمكن معالجة الصور المنقولة من كل ماسحة على NX Manager وحفظها في وجهات الحفظ وفقًا لبيئة المشغل. يمكنك مراقبة حالة معالجة الصور على NX Manager.

## الوظائف الرئيسية

توضح المعلومات التالية الوظائف الرئيسية لـ NX Manager.

#### وظيفة مصادقة المستخدم

تحدد هذه الوظيفة المستخدم الذي يستخدم الماسحة.

تتطلب بعض طرق المصادقة خادم مصادقة.

تتيح إحدى الميزات القياسية من NX Manager استخدام خادم Active Directory لرابط Active Directory. لاستخدام خادم مصادقة لا يتم استخدامه كميزة قياسية من NX Manager، يلزم توفير رابط واجهة برمجة تطبيقات المصادقة. يوضّح ما يلي طرق المصادقة والروابط المطلوبة.

| طريقة المصادقة      | الوصف                                              | رابط Active<br>Directory | رابط واجهة برمجة<br>تطبيقات المصادقة |
|---------------------|----------------------------------------------------|--------------------------|--------------------------------------|
| بدون                | لا توجد مصادقة مطلوبة لاستخدام الماسحة.            |                          |                                      |
| رمز مجموعة المهام ت | تصادق هذه الطريقة أحد المستخدمين برمز مجموعة مهام. | _                        |                                      |

| طريقة المصادقة           | الوصف                                                    | رابط Active   | رابط واجهة برمجة |
|--------------------------|----------------------------------------------------------|---------------|------------------|
|                          |                                                          | Directory     | تطبيقات المصادفة |
| اسم المستخدم/كلمة المرور | تصادق هذه الطريقة أحد المستخدمين باسم مستخدم وكلمة       | 0             | (3*)             |
|                          | مزور.                                                    |               |                  |
| NFC                      | تصادق هذه الطريقة أحد المستخدمين ببطاقة ذكية (*1).       | <b>(2*)</b> ○ | (3*)             |
| اسم المستخدم/كلمة المرور | تصادق هذه الطريقة أحد المستخدمين بأحد الإجراءات التالية. | <b>(2*)</b> ○ | (3*)             |
| أو NFC                   | <ul> <li>اسم المستخدم وكلمة المرور</li> </ul>            |               |                  |
|                          | • البطاقة الذكية (*1)                                    |               |                  |
| الماسحة الضوئية          | تصادق هذه الطريقة أحد المستخدمين باستخدام ماسحة          |               |                  |
|                          | مخصصة.                                                   |               |                  |

o: مطلوب

**\_:** عير مطلوب

\*1:مطلوب بطاقة ذكية لمصادقة NFC. لا يمكن استخدام هاتف ذكي للمصادقة. تدعم مصادقة NFC النوع A [MIFARE] والنوع B وFeliCa. ومع ذلك، لا يمكن استخدام بيانات الكتلة المشفرة للمصادقة مع النوع FeliCa/A.

\*2: يتم دعم النوع A [MIFARE] و FeliCa. النوع B غير مدعوم.

\*3:التطوير باستخدام PaperStream NX Manager SDK مطلوب.

لمعرفة التفاصيل حول رابط باستخدام واجهة برمجة تطبيقات المصادقة، راجع دليل مرجع PaperStream NX Manager SDK. يمكن تعيين طريقة مصادقة لكل ماسحة.

حتى في حالة استخدام أنواع مختلفة من الماسحات، يمكن تعيين طريقة مصادقة لكل ماسحة.

لمعرفة تفاصيل عن طرق المصادقة المتاحة لكل ماسحة، راجع "الماسحة الضوئية (21 صفحة)".

#### وظيفة المهمة

تتيح هذه الوظيفة تخصيص إعدادات المسح الضوئي لكل مشغل وتوزيعها على الماسحة.

تسمى إعدادات المسح الضوئي المخصصة "مهمة".

يمكن تجميع مهام متعددة في مجموعة مهام واحدة.

عندما تكون طريقة المصادقة هي [رمز مجموعة المهام]، يعمل إعداد مجموعة مهام إلى رمز مجموعة مهام على ربط مجموعة المهام برمز مجموعة المهام، ويتم توزيع المهام الخاصة برمز مجموعة المهام على الماسحة.

عندما تكون طريقة المصادقة هي [اسم المستخدم/كلمة المرور] أو [NFC] أو [اسم المستخدم/كلمة المرور أو NFC]، تعمل إضافة أحد المستخدمين إلى مجموعة مهام على ربط مجموعة المهام بالمستخدم، ويتم توزيع المهام الخاصة بالمستخدم على الماسحة.

عندما تكون طريقة المصادقة هي [الماسحة]، تعمل إضافة إحدى الماسحات إلى مجموعة مهام على ربط مجموعة المهام بالماسحة، ويتم توزيع المهام الخاصة بالماسحة على الماسحة.

| طريقة المصادقة    | رابط مجموعة | العمليات على الماسحة                                                               |
|-------------------|-------------|------------------------------------------------------------------------------------|
|                   | مهام        |                                                                                    |
| بدون              | بدون        | يتم عرض المهام عند تشغيل الماسحة.                                                  |
| رمز مجموعة المهام | رمز مجموعة  | يؤدي إدخال رمز مجموعة مهام على شاشة لمس الماسحة أو لوحة التحكم بها. إلى عرض المهام |
|                   | المهام      | المقابلة لرمز مجموعة المهام.                                                       |

يختلف ارتباط مجموعة مهام على النحو التالي حسب طريقة المصادقة.

| طريقة المصادقة    | رابط مجموعة     | العمليات على الماسحة                                                                    |
|-------------------|-----------------|-----------------------------------------------------------------------------------------|
|                   | مهام            |                                                                                         |
| اسم المستخدم/كلمة | المستخدم (*1)   | يؤدي إدخال اسم مستخدم وكلمة مرور على شاشة لمس الماسحة إلى عرض المهام المقابلة           |
| المرور            |                 | للمستخدم.                                                                               |
| NFC               | المستخدم (*1)   | تعرض مصادقة أحد المستخدمين من خلال حمل بطاقة ذكية فوق قارئ البطاقة الذكية بدون تلامس    |
|                   |                 | المهام المقابلة للمستخدم الذي تمت مصادقته باستخدام البطاقة الذكية.                      |
| اسم المستخدم/كلمة | المستخدم (*1)   | تعرض مصادقة أحد المستخدمين بأحد الخيارات التالية المهام المقابلة للمستخدم المصادق عليه. |
| المرور أو NFC     |                 | • اسم المستخدم وكلمة المرور                                                             |
|                   |                 | • البطاقة الذكية                                                                        |
| الماسحة الضوئية   | الماسحة الضوئية | يؤدي تشغيل الماسحة إلى عرض المهام المقابلة للماسحة.                                     |

\*1:عبر رابط Active Directory، يمكن أيضًا ربط مجموعة مستخدمين مُسجلة على خادم المصادقة بمجموعة مهام.

يمكن إنشاء المستويات في مجموعة مهام لفرز المهام وتنظيمها في مجموعة المهام.

للحصول على تفاصيل حول المواصفات مثل عدد المهام ومجمو عات المهام التي يمكن إنشاؤها، راجع مواصفات المهام/مجمو عات المهام (197 صفحة).

يوضّح ما يلي مخطط العلاقات للمهام ومجموعات المهام والمستخدمين.

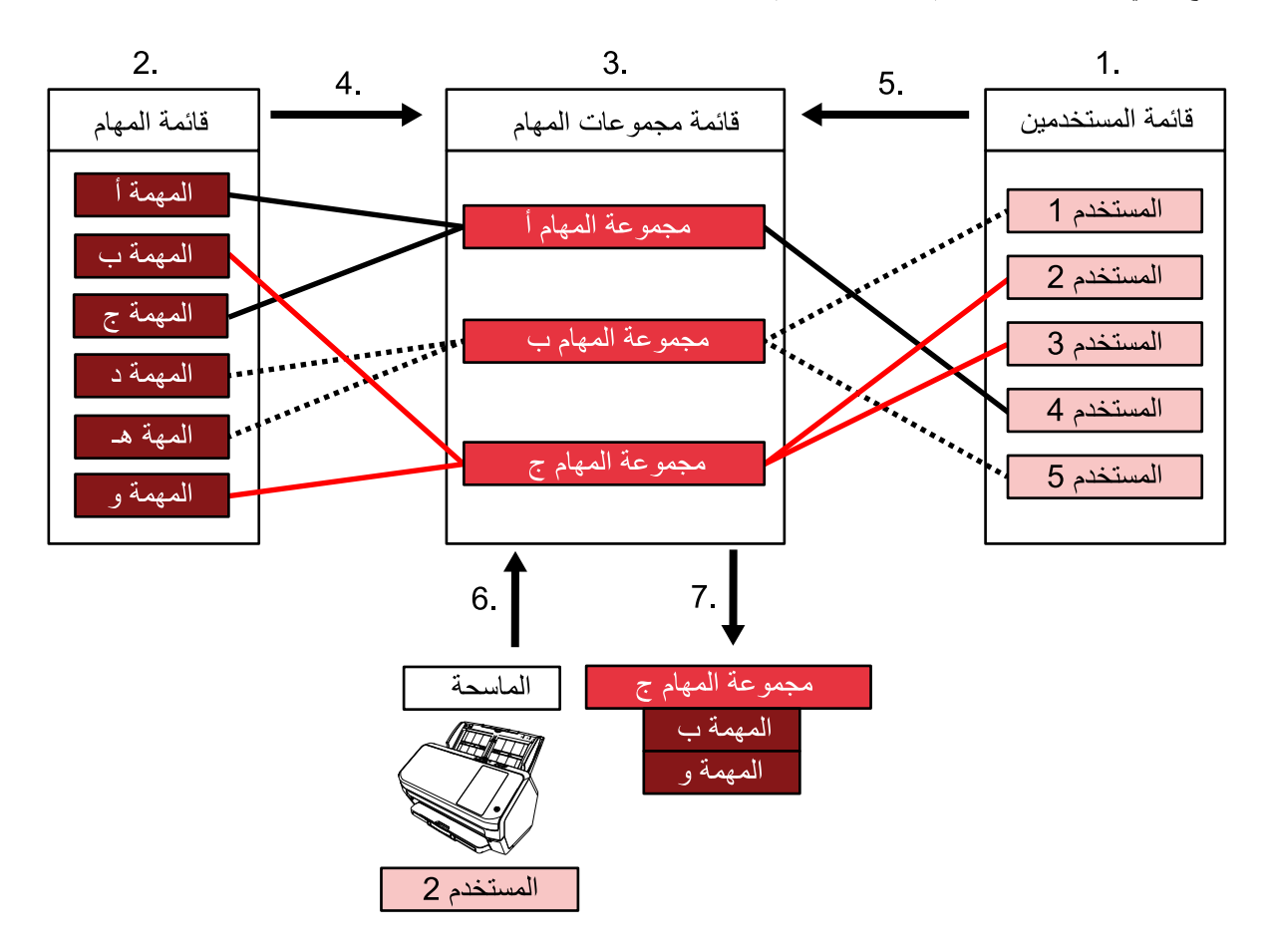

- 1 حدد [اسم المستخدم/كلمة المرور] أو [NFC] أو [اسم المستخدم/كلمة المرور أو NFC] لطريقة المصادقة.
  - 2 قم بإنشاء مهام.

- 3 قم بإنشاء مجموعة مهام.
- 4 قم بإعداد المهام في مجموعة المهام.
- **5** قم بإضافة مستخدم إلى مجموعة المهام.
- 6 قم بتسجيل الدخول إلى الماسحة (يتم إرسال معلومات المستخدم).
  - 7 يتم توزيع المهام المقابلة للمستخدم على الماسحة. يتم عرض المهام المقابلة للمستخدم على الماسحة.

في مخطط العلاقات أعلاه للمهام ومجموعات المهام والمستخدمين، عندما يقوم المستخدم 2 بتسجيل الدخول إلى الماسحة، يتم توزيع المهام المقابلة للمستخدم 2. بعبارة أخرى، يتم توزيع مجموعة المهام C، التي يتم تعيين المهمة b والمهمة f فيها، على الماسحة. على الماسحة، يتم عرض المهام المقابلة للمستخدم 2. بعبارة أخرى، يتم عرض مجموعة المهام C، التي يتم تعيين المهمة b والمهمة f فيها. تختلف طرق المصادقة المتاحة حسب طراز الماسحة. لمعرفة تفاصيل عن طرق المصادقة المتاحة لكل ماسحة، راجع "الماسحة الضوئية (21 صفحة)".

وظيفة معالجة الصور

تعالج هذه الوظيفة الصور وفقًا لملف تعريف برنامج تشغيل PaperStream IP. لمعرفة التفاصيل حول مواصفات التشغيل لملف تعريف برنامج تشغيل PaperStream IP، راجع مواصفات التشغيل لملف تعريف برنامج تشغيل PaperStream IP (202 صفحة).

#### وظيفة الإصدار

تحفظ هذه الوظيفة الصور في وجهات الحفظ. كميزة قياسية من NX Manager، يمكنك حفظ الصور إلى وجهات الحفظ التالية: حفظ في مجلد، أو SharePoint، أو SharePoint (ما 500 أو 5017)، أو رسالة البريد الإلكتروني. عند تحديد [البريد الإلكتروني] له [حفظ الوجهة]، يمكن إرسال الصور برسالة بريد الكتروني كمرفق. لحفظ الصور إلى موقع ليس وجهة حفظ قياسية، رابط عبر واجهة برمجة تطبيقات الموصل مطلوب. يمكنك حفظ صور إلى وجهات الحفظ مثل ECM (إدارة محتويات المؤسسة). لمعرفة التفاصيل حول رابط باستخدام واجهة برمجة تطبيقات الموصل، مرجع SbarePoint (الدر تم محتويات المؤسسة). يمكن إنشاء معلومات التعريف للصور كملف فهرس لحفظ الصورة مع المعلومات. لمعرفة التفاصيل حول رابط باستخدام واجهة برمجة تطبيقات الموصل، راجع دليل مرجع PaperStream NX Manager SDK.

وظيفة مراقبة حالة المسح الضوئي

تراقب هذه الوظيفة حالة معالجة الصور على NX Manager وتعيد محاولة معالجة الصور وحفظها في وجهة الحفظ. يمكنك مراقبة حالة المسح الضوئي في نافذة [قائمة سجلات الدفعات] المعروضة بالنقر فوق [سجل الدفعات] في القائمة اليسرى في نافذة مسؤول NX Manager (على الويب). بالإضافة إلى ذلك، يمكن إدارة سجلات نتائج المعالجة على NX Manager، ويمكن إعلام المسؤول بالأخطاء التي تحدث على NX Manager عبر رسالة بريد إلكتروني.

### تهيئة النظام

يوضح هذا القسم تهيئة نظام NX Manager.

فيما يلى مخطط التهيئة.

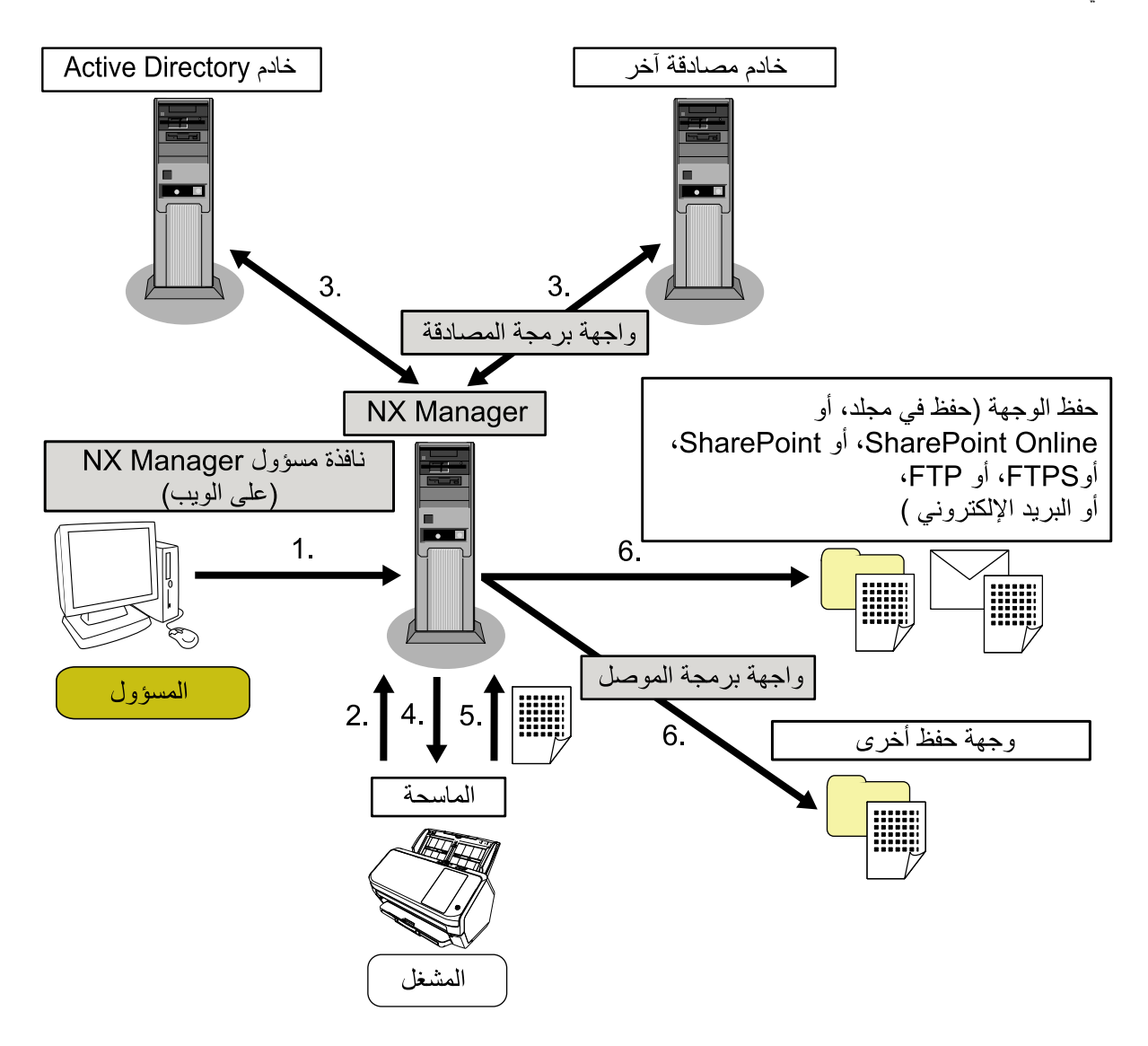

- 1 قم بتهيئة الإعدادات الخاصة بطريقة المصادقة والمهام.
- 2 قم بتسجيل الدخول إلى الماسحة (يتم إرسال معلومات المستخدم).
  - 3 تمت المصادقة على المستخدم لاستخدام الماسحة.
    - **4** يتم توزيع المهام.
    - **5** يتم نقل الصور.
    - **6** يتم حفظ الصور.

مكونات مخطط التهيئة الوارد أعلاه موضحة أدناه:

#### NX Manager •

هذا هو التطبيق الذي يقوم بمصادقة مستخدمين لاستخدام الماسحات، وينفذ التهيئة/الإدارة/التوزيع للوظائف، ويحفظ الصور.

فافذة مسؤول NX Manager (على الويب)
 يتم استخدام هذه النافذة لتهيئة إعداد التفضيلات وإعداد طريقة المصادقة وإعداد المهمة لـ NX Manager.

كما يمكن التحقق من حالة معالجة الصور على NX Manager في هذه النافذة.

- الماسحة الضوئية
   الماسحة الخاصة بنا التي يمكن تسجيلها لنتم إدارتها على NX Manager.
   هذه هي الماسحة الخاصة بنا التي يمكن تسجيلها لنتم إدارتها على NX Manager.
   خادم NX Manage تعزيت معصصة لكل مشغل وتنقل الصور إلى NX Manager.
   خادم Active Directory لمحاصة لكل مشغل وتنقل الصور إلى NX Manager.
   خادم Active Directory معلومات المستخدم التي يتم إر سالها من الماسحة إلى NX Manager للمصادقة على المستخدم لاستخدام يستخدم رابط بخادم المصادقة هذا ميزة قياسية من NX Manager.
   خادم Active Directory معلومات المستخدم التي يتم إر سالها من الماسحة إلى NX Manager للمصادقة على المستخدم لاستخدام الماسحة.
   خادم مصادقة الخر
   فذا عبارة عن خادم مصادقة لا يتم استخدامه كميزة قياسية من NX Manager الماسحة إلى NX Manager للماسحة.
   مطلوب تقديم رابط عبر Active Directory مصادقة على المستخدم التي يتم إر سالها من الماسحة إلى NX Manager للمصادقة على المستخدم لاستخدام الماسحة.
   فادم مصادقة الخر
   مطلوب تقديم رابط عبر Active Director مصادقة معلومات المستخدم التي يتم إر سالها من الماسحة إلى NX Manager المصادقة على المستخدامه كميزة قياسية من NX Manager الماسحة إلى NX Manager.
   فادم مصادقة المورات المستخدم التي يتم إر سالها من الماسحة إلى NX Manager المصادقة على المستخدم لاستخدام الماسحة.
   مطلوب تقديم رابط عبر Active Active Director التي يتم إر سالها من الماسحة إلى NX Manager على المصادقة.
   API المصادقة معلومات المستخدم التي يتم إر سالها من الماسحة إلى Active المصادقة على المستخدم التي يتم إر سالها من الماسحة إلى مورع المصادقة على المستخدم التي يتم إر سالها من الماسحة إلى Active المصادقة على المستخدم التي يتم إر سالها من الماسحة إلى مولما المصادقة على المع مولة المصادقة المورية التفاسيل، راجع دليل مرجع كامع رابط بخادم مصادقة آخر.
  - حفظ الوجهة (حفظ في مجلد، أو SharePoint ، أو SharePoint Online، أو FTPs، أو رسالة البريد الإلكتروني)
     احفظ وجهة الصور التي يمكن استخدامها مع الميزة القياسية من NX Manager.
     عند تحديد [البريد الإلكتروني] لـ [حفظ الوجهة]، يمكن إرسال الصور برسالة بريد إلكتروني كمرفق.
    - وجهة حفظ أخرى

احفظ الوجهة التي لا يمكن استخدامها مع ميزة قياسية من NX Manager. بخلاف وجهة الحفظ التي يمكن استخدامها مع الميزة القياسية من NX Manager، يمكن حفظ الصور في وجهة حفظ عبر رابط API موصِّل. على سيل المثال، يمكنك حفظ صور إلى وجهات الحفظ مثل ECM (إدارة محتويات المؤسسة).

- API الموصِل API الموصِل هذا عبارة عن API (واجهة برمجة تطبيقات) يتم استخدامها لإنشاء رابط بوجهات الحفظ الأخرى.
   لمعرفة التفاصيل، راجع دليل مرجع ADK (معام SDK) (معرفة التفاصيل، راجع دليل مرجع ADK)
  - ، المسؤول
- هذا مستخدم يستخدم NX manager من خلال نافذة مسؤول NX Manager (على الويب).
  - المشغل
     هذا هو المستخدم الذي يُجري مسح ضوئي باستخدام الماسحة.

#### متطلبات النظام

توضح المعلومات التالية متطلبات النظام لـ NX Manager.

- البرامج
- نظام التشغيل (\*1)
- Windows Server 2016 -
- Windows Server 2019 -
- Windows Server 2022 -
- Windows Server 2025 -

- NET Framework 4.7.2. أو الأحدث
  - IIS 8.0 أو أحدث
  - (2\*) SQL Server •
- (Microsoft<sup>®</sup> SQL Server<sup>®</sup> 2017 Express Edition (64-bit -
- (Microsoft<sup>®</sup> SQL Server<sup>®</sup> 2019 Express Edition (64-bit -
- (Microsoft<sup>®</sup> SQL Server<sup>®</sup> 2022 Express Edition (64-bit -
  - ہ مستعرض
  - Google Chrome 87.0 أو أحدث
  - Microsoft Edge 87.0 أو أحدث

#### انتباه

تكوين المستعرض الخاص بك كما يلي:

- يتم تمكين ملفات تعريف الارتباط
  - يتم تمكين JavaScript
- \*1:لاستخدام NX Manager على Windows، تحتاج إلى شراء CAL (ترخيص وصول العميل). مطلوب أحد تراخيص وصول العميل لكل ماسحة متصلة بـ NX Manager، أو لكل مستخدم يستخدم ماسحة بـ NX Manager. للحصول على تفاصيل حول تراخيص وصول العميل، تواصل مع Microsoft.
  - \*2:عند تثبيت NX Manager، يمكنك تحديد ما إذا كنت تريد تثبيت SQL Server أو استخدام SQL Server موجود.
  - إذا اخترت تثبيت SQL Server® 2017 Express Edition (64-bit ، فسيتم تثبيت Microsoft® SQL Server،

#### الأجهزة

القيم المستحسنة لمتطلبات الأجهزة هي كما يلي:

| وحدة المعالجة المركزية | معالج رباعي النواة GHz 3.5 أو أعلى    |
|------------------------|---------------------------------------|
| الذاكرة                | GB 16 أو أكثر                         |
| مساحة القرص            | GB 120 أو أكثر من مساحة القرص الخالية |

#### انتباه

- يُوصى باستخدام جهاز كمبيوتر خاص بـ NX Manager فقط.
- عند استخدام NX Manager مع وظيفة خادم أخرى مثل ما يلي، قم بتصميم النظام مع مراعاة الحِمل على الكمبيوتر.
  - قاعدة بيانات المنتجات بخلاف NX Manager
    - خادم مصادقة مثل Active Directory
- للحصول على تفاصيل، تواصل مع الموزع/مركز البيع الذي قمت بشراء الماسحة منه. راجع معلومات الاتصال في قائمة جهات الاتصال إذا كانت مرفقة بهذا المنتج، أو راجع معلومات الاتصال في قسم "الاتصال للاستفسارات" إذا كانت واردة في "احتياطات السلامة" المرفقة بهذا المنتج، ومن ثم اطرح استفسارًا.
- يمكن تثبيت NX Manager، وPaperStream Central Admin، وScanner Central Admin على جهاز الكمبيوتر نفسه.

- حالات الشبكة
- اتصال HTTP/HTTPS من الماسحة إلى NX Manager ممكن.
  - یتم استخدام IPv4 (IPv6 غیر مدعوم).

#### انتباه

قم بتكوين الإعدادات الخاصة بإعدادات بروتوكول الاتصال على الماسحة بحيث تكون هي إعدادات بروتوكول الاتصال نفسها المكوّن في NX Manager.

قائمة أرقام المنافذ ليتم استخدامها

| الوظيفة                          | من/إلى                                                   | رقم المنفذ                                             | رقم البروتوكول      |
|----------------------------------|----------------------------------------------------------|--------------------------------------------------------|---------------------|
| اتصال الماسحة                    | الماسحة الضوئية ← NX Manager                             | (1*) 20447 (HTTP/HTTPS)                                | (TCP) 6             |
| اتصال المتصفح                    | المتصفح ← NX Manager                                     | (1*) 10447 (HTTP/HTTPS)                                | (TCP) 6             |
| رابط واجهة برمجة تطبيقات<br>REST | تطبيق المستخدم لواجهة برمجة تطبيقات REST<br>→ NX Manager | (1*) 30447 (HTTP/HTTPS)                                | (TCP) 6             |
| رابط Web Scan                    | NX Manager ← Web Scan                                    | (1*) 40447 (HTTP/HTTPS)                                | (TCP) 6             |
| رابط Active Directory            | NX Manager → خادم Active<br>Directory                    | 3268 (کتالوج Active Directory<br>العالمي) (*1)         | (TCP) 6             |
|                                  |                                                          | 3269 (كتالوج Active Directory<br>العالمي عبر SSL) (*1) | (TCP) 6             |
| حفظ إلى مجاد                     | NX Manager ← المجلد                                      | (SMB) 445 ،139 ،138 ،137                               | (TCP) 6<br>(UDP) 17 |
| SharePoint                       | SharePoint ← NX Manager<br>Server                        | HTTPS)) 443/(HTTP) (*1) 80<br>((*1                     | (TCP) 6             |
| SharePoint Online                | SharePoint ← NX Manager<br>Online                        | (HTTPS) (*1) 443                                       | (TCP) 6             |
| FTP                              | NX Manager → خادم FTP                                    | (FTP) (*1) 21 ,20                                      | (TCP) 6             |
| FTPS                             | NX Manager → خادم FTPS                                   | (FTPS) (*1) 990 ,989                                   | (TCP) 6             |
| البريد الإلكتروني                | SMTP خادم NX Manager                                     | SMTP)/465 (SSL)/587) 25<br>((STARTTLS) (*1             | (TCP) 6             |

\***1:**يمكن تعديل هذا.

انتباه

- يُوصى بتثبيت NX Manager على خادم يقيد الوصول مع استخدام جدار حماية أو الطرق الأخرى لحماية المعلومات الشخصية.
  - كما يُوصى بأن تستخدم اتصالاً مشفرًا عند إدارة المعلومات الشخصية.

#### الماسحة الضوئية

- fi-8040 (الإصدار 0F00 أو الأقدم)
- fi-8190 (الإصدار 0E00 أو الأقدم)
- fi-8290 (الإصدار 0E00 أو الأقدم)
- fi-8170 (الإصدار 0E00 أو الأقدم)
- fi-8270 (الإصدار 0E00 أو الأقدم)
- fi-8150 (الإصدار 0E00 أو الأقدم)
- fi-8250 (الإصدار 0E00 أو الأقدم)
  - fi-7300NX •

#### تلميح

يوضح الجدول التالي طرق المصادقة المتاحة لكل ماسحة.

| طريقة المصادقة                  | fi-8040   | fi-8190/<br>fi-8290/<br>fi-8170/fi-8270 | fi-8150/fi-8250 | fi-7300NX |
|---------------------------------|-----------|-----------------------------------------|-----------------|-----------|
| بدون                            | 0         | 0                                       | 0               | 0         |
| رمز مجموعة المهام               | 。<br>(1*) | 。<br>(1*)                               | ×               | 0         |
| اسم المستخدم/كلمة المرور        | ×         | ×                                       | ×               | 0         |
| NFC                             | ×         | ×                                       | ×               | 0         |
| اسم المستخدم/كلمة المرور أو NFC | ×         | ×                                       | ×               | 0         |
| الماسحة الضوئية                 | 0         | 0                                       | 0               | 0         |

o: متاحة

x: غیر متاحة

1\*: يمكن إدخال الأرقام فقط.

#### عدد الماسحات التي يمكن تسجيلها

الحد الأقصى لعدد الماسحات التي يمكن تسجيلها في NX Manager هو 1,000. يصل عدد الماسحات التي يدير ها NX Manager، والتي يمكنها إجراء مسح ضوئي في نفس الوقت إلى 40 ماسحة.

#### انتباه

 القيمة التي تشير لعدد الماسحات التي يمكنها إجراء مسح ضوئي في نفس الوقت هي للبيئة المُوصى بها. تختلف هذه القيمة اعتمادًا على النطاق الترددي للشبكة الفعلي، وأداء محرك الأقراص الثابت، والعوامل الأخرى.
 قيّم البيئة قبل الاستخدام.  لن تحدث أخطاء إذا تم تجاوز عدد الماسحات التي يمكنها إجراء مسح ضوئي في نفس الوقت. ومع ذلك، ستنخفض سرعة تحويل الصور التي تم إنشاؤها من المستندات التي يتم مسحها ضوئيًا باستخدام كل ماسحة إلى NX Manager.

#### تلميح

يعني المسح الضوئي في نفس الوقت تحويل الصور التي تم إنشاؤها من المستندات التي يتم مسحها ضوئيًا باستخدام كل ماسحة إلى NX Manager في نفس الوقت.

إدارة المعلومات الشخصية أو السرية

يُوصى بمستوى الأمان التالي.

- بالنسبة إلى كلمة مرور تسجيل الدخول إلى NX Manager، استخدم ثمانية أحرف أو أكثر. بالإضافة إلى ذلك، يجب أن تكون كلمة المرور مزيجًا من نوعين أو أكثر من أنواع الأحرف (الأبجدية والرقم والرمز).
  - شغّل NX Manager على البيئة حيث تم تشفير البيانات على القرص.
  - قم بتشفير الاتصال (الطريقة لفتح نافذة مسؤول NX Manager (على الويب) والطريقة لحفظ الصور في وجهة حفظ).

**مثال:**لتشفير الطريقة لحفظ الصور في وجهة حفظ

- قم بالتغيير من [FTP] إلى [FTPS].
- قم بتغيير بروتوكول SharePoint من "http" إلى "https".

## تلميح

يوصى بعدم استخدام إعدادات الاتصالات المشفرة إلا مع طريقة تشفير ذات قوة كافية.

قد تختلف القوة المطلوبة لطريقة التشفير، حسب البلد أو المنطقة التي اشتريت منها هذا المنتج. لمعرفة تفاصيل عن طرق التشفير الأمنة، ارجع إلى المستندات المتعلقة باستخدام وتعيين تشفير SSL/TLS، والتي توفرها اللجان الحكومية أو المنظمات العاملة في الصناعة.

# التدفق من التثبيت إلى العمليات

يوضح هذا القسم التدفق من التثبيت إلى عمليات NX Manager. يكون التدفق من التثبيت إلى العمليات كما يلي:

| ● جارٍ تثبيت NX Manager (24 صفحة)                                                                                 | التثبيت (24 |
|----------------------------------------------------------------------------------------------------|-------------|
| <ul> <li>جار استيراد شهادة (لـ HTTPS) (26 صفحة)</li> </ul>                                                        | صفحة)       |
| • جارٍ تغيير إعدادات جدار الحماية (27 صفحة)                                                                       |             |
| • تعيين مستخدم لوظيفة المصادقة المُستخدمة لإنشاء رابط واجهة برمجة تطبيقات REST أو رابط Web Scan، لمصادقة المستخدم |             |
| (27 صفحة)                                                                                                    |             |

↓

| • جارٍ تسجيل الدخول إلى NX Manager (30 صفحة)                  | الإعدادات (30 صفحة) |
|---------------------------------------------------------------|---------------------|
| • جارٍ تكوين تفضيلات NX Manager (32 صفحة)                     |                     |
| <ul> <li>جارٍ إعداد طريقة المصادقة (32 صفحة)</li> </ul>       |                     |
| • تسجيل المستخدمين (34 صفحة)                                  |                     |
| <ul> <li>جارٍ تسجيل الماسحة (35 صفحة)</li> </ul>              |                     |
| <ul> <li>جارٍ استيعاب التدفق لتعيين مهمة (41 صفحة)</li> </ul> |                     |
| <ul> <li>جارٍ تعيين المهام (43 صفحة)</li> </ul>               |                     |
| <ul> <li>جارٍ تعيين مجموعات المهام (49 صفحة)</li> </ul>       |                     |
| • تسجيل بطاقة ذكية (69 صفحة)                                  |                     |

↓

| • جارٍ معالجة مهمة باستخدام ماسحة (71 صفحة)                     | العمليات (71 صفحة) |
|-----------------------------------------------------------------|--------------------|
| • جارٍ إدارة الماسحات (72 صفحة)                                 |                    |
| • جارٍ إدارة المستخدمين (75 صفحة)                               |                    |
| • جارٍ إدارة ملفات التعريف (80 صفحة)                            |                    |
| • جارِ التحقق من الحالات (84 صفحة)                              |                    |
| <ul> <li>جارٍ مراقبة حالات المسح الضوئي (85 صفحة)</li> </ul>    |                    |
| <ul> <li>جارٍ إدارة سجلات الأحداث (91 صفحة)</li> </ul>          |                    |
| • جارٍ تغيير كلمة المرور لتسجيل الدخول إلى NX Manager (69 صفحة) |                    |

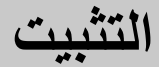

يوضح هذا القسم تثبيت NX Manager.

## جارٍ تثبيت NX Manager

- 1 قم بتشغيل الكمبيوتر وسجل الدخول إلى Windows Server كمستخدم بامتيازات المسؤول.
  - 2 احصل على أداة تثبيت NX Manager.

للتفاصيل حول كيفية الحصول على أداة تثبيت NX Manager، اتصل بالموز ع/الوكيل الذي اشتريت منه الماسحة. راجع معلومات الاتصال في قائمة جهات الاتصال ذا كانت مرفقة بهذا المنتج، أو راجع معلومات الاتصال في قسم "الاتصال للاستفسارات" إذا كانت واردة في "احتياطات السلامة" المرفقة بهذا المنتج، ومن ثم اطرح استفسارًا.

- 3 ابدأ تشغيل أداة تثبيت NX Manager.
- 4 قم بتثبيت البرنامج باتباع التعليمات المعروضة في النافذة.

#### انتباه

إذا تم بالفعل تثبيت إصدار سابق من NX Manager أو قاعدة البيانات NX Manager Database، سيتم إجراء ترقية. فقط في حالة حدوث ذلك، انسخ البيانات المتعلقة بـ NX Manager وقاعدة البيانات NX Manager Database احتياطيًا مسبقًا. لمعرفة التفاصيل، راجع جارٍ النسخ الاحتياطي للبيانات المتعلقة بـ NX Manager واستعادتها (98 صفحة) وجارٍ النسخ الاحتياطي للبيانات المتعلقة بقاعدة البيانات MX Manager Database واستعادتها (99 صفحة).

#### تلميح

- حدد البرنامج المطلوب تثبيته حسب الحاجة.
   يمكنك تحديد البرنامج التالي:
  - PaperStream NX Manager -
- PaperStream NX Manager Database -
  - (1\*) PaperStream IP (TWAIN x64) -
- \*1: استخدم برنامج تشغيل PaperStream IP المتوفر مع أداة تثبيت NX Manager. إذا تم استخدام أي إصدار آخر من برنامج تشغيل PaperStream IP، فقد لا يعمل NX Manager بشكل صحيح.

لتشغيل NX Manager بخادم واحد، يمكنك ترك الإعدادات الافتر اضية دون تغيير. قم بتثبيت تطبيقات البر امج الثلاثة الموضحة أعلاه في خادم واحد.

لتشغيل قاعدة البيانات NX Manager Database على خادم آخر، تواصل مع الموز ع/مركز البيع الذي قمت بشراء الماسحة منه. راجع معلومات الاتصال في قائمة جهات الاتصال إذا كانت مرفقة بهذا المنتج، أو راجع معلومات الاتصال في قسم "الاتصال للاستفسارات" إذا كانت واردة في "احتياطات السلامة" المرفقة بهذا المنتج، ومن ثم اطرح استفسارًا.

- إذا كان "Microsoft VC++ 2015 Redistributable(x64)" مثبتًا بالفعل على جهاز الكمبيوتر حيث تريد تثبيت NX
   Manager Database ، فقم بإلغاء تثبيت "Microsoft VC++ 2015 Redistributable(x64)" قبل تثبيت NX
   Manager Database ، (Microsoft VC++ 2015 Redistributable(x64))
  - تم تثبيت SQL Server 2017 Express Edition مع NX Manager Database. بعد تثبيت SQL Server 2017 Express Edition، قم بتنزيل أحدث حزمة خدمة من Microsoft وقم بتطبيقها.

- إذا كانت رسالة "قاعدة البيانات غير موجودة. حدّد قاعدة بيانات أخرى." رسالة معروضة في أثناء تثبيت NX Manager، فافتح نافذة
   [SQL Server Configuration Manager] وأعد تشغيل SQL Server(NXMANAGER) باتباع الإجراء أدناه، ثم حاول مرة أخرى.
  - 1 اضغط على مفتاح [Windows] ومفتاح [R] في نفس الوقت لعرض نافذة [تشغيل].
  - 2 أدخل "SQLServerManager14.msc" في حقل الإدخال لـ [فتح] وانقر فوق زر [موافق] لعرض نافذة [SQL Server Configuration Manager].
    - 3 انقر فوق [SQL Server Services] في القائمة.
    - 4 انقر بزر الماوس الأيمن فوق [عادة تشغيل].
      - قم بتغيير إعدادات SQL Server إذا لزم الأمر.

```
لتشغيل NX Manager بخادم واحد، يمكنك ترك الإعدادات الافتراضية دون تغيير.
لتشغيل قاعدة البيانات NX Manager Database على خادم آخر، تواصل مع الموز ع/مركز البيع الذي قمت بشراء الماسحة منه.
راجع معلومات الاتصال في قائمة جهات الاتصال إذا كانت مرفقة بهذا المنتج، أو راجع معلومات الاتصال في قسم "الاتصال
للاستفسارات" إذا كانت واردة في "احتياطات السلامة" المرفقة بهذا المنتج، ومن ثم اطرح استفسارًا.
```

- عند استخدام إصدار غير SQL Server 2017 Express Edition، قم بتطبيق الحالات/الإعدادات التالية.
  - قم بتمكين وضع مصادقة SQL Server.
- في SQL Server، قم بتمكين وظيفة FILESTREAM. للحصول على تفاصيل حول كيفية تمكين وظيفة FILESTREAM، ارجع إلى القسم بشأن "تمكين FILESTREAM وتكوينها" على موقع Microsoft على الويب. لاحظ أنه لا يمكن تمكين وظيفة FILESTREAM في إصدارات SQL Server 32-bit.
  - عند استخدام مثيل محدد مسبقًا، اجعل حقل اسم المثيل فار غًا.
     إذا تم استخدام اسم المثيل الافتراضي "MSSQLSERVER"، فلا يمكن إنشاء اتصال.
    - قم بتغيير الإعدادات أدناه إذا لزم الأمر.
    - الإعداد الخاص بالاتصال بالماسحة منفذ الاتصال (الافتراضي: 20447) بروتوكول الاتصال (الافتراضي: استعمال HTTP)
    - الإعداد الخاص بالاتصال بالمتصفح
       منفذ الاتصال (الافتراضي: 10447)
       بروتوكول الاتصال (الافتراضي: استعمال HTTP)
    - الإعداد الخاص باستخدام واجهة برمجة تطبيقات REST منفذ الاتصال (الافتراضي: 30447) بروتوكول الاتصال (الافتراضي: استعمال HTTPS)
    - الإعداد الخاص باستخدام Web Scan منفذ الاتصال (الافتراضي: 40447) بروتوكول الاتصال (الافتراضي: استعمال HTTPS) لمعرفة تفاصيل حول أرقام المنافذ، راجع متطلبات النظام (18 صفحة).

• قم بتغيير إعدادات وظيفة المصادقة التي يتم استخدامها لإنشاء ارتباط واجهة برمجة تطبيقات REST أو ارتباط Web Scan إذا لزم الأمر. الأمر. لتمكين وظيفة المصادقة التي يتم استخدامها لإنشاء ارتباط واجهة برمجة تطبيقات REST أو ارتباط Web Scan، اترك الإعدادات الافتراضية دون تغيير.

ومع ذلك، في هذه الحالة، يجب تعيين أحد المستخدمين لكي تقوم وظيفة المصادقة بمصادقة المستخدم.

لمعرفة التفاصيل، راجع تعيين مستخدم لوظيفة المصادقة المُستخدمة لإنشاء رابط واجهة برمجة تطبيقات REST أو رابط Web Scan، لمصادقة المستخدم (27 صفحة).

5 بعد اكتمال التثبيت، أعد تشغيل الكمبيوتر عندما تظهر نافذة تسألك عما إذا كنت تريد إعادة تشغيل الكمبيوتر.

## انتباه إذا ظهرت رسالة "فشل التثبيت. كود الخطأ: 5401" يظهر أثناء التثبيت، قم بتنفيذ الإجراء التالي. 1 قم بايقاف التثبيت باتباع التعليمات المعروضة في النافذة. 2 احذف الملفات التالية في المجلد الذي يتضمن ملفات قاعدة البيانات للمثيل، والتي يتم تحديدها أثناء التثبيت. 3 احذف الملفات التالية في المجلد الذي يتضمن ملفات قاعدة البيانات للمثيل، والتي يتم تحديدها أثناء التثبيت. 4 NxManagerSessionDB.mdf 9 مطلح الملفات في المجلد التالي بشكل افتراضي: 5 يتم حفظ هذه الملفات في المجلد التالي بشكل افتراضي: 5 حملك (MSSQL12.<InstanceName>

3 قم بتثبيت NX Manager مجدّدًا.

#### جارِ استيراد شهادة (لـ HTTPS)

لاستعمال HTTPS للاتصال، قم باستير اد شهادة. يصف هذا القسم مثالاً يتم فيه استخدام 8.0 IIS.

- 1 افتح IIS.
- 2 انقر فوق [شهادات الخادم] على الشاشة الرئيسية.
  - 3 انقر فوق [استيراد] ضمن [إجراءات].
  - 4 اتبع التعليمات المعروضة في النافذة.
- 5 انقر بزر الماوس الأيمن فوق كل موقع أدناه وانقر فوق [تحرير الروابط].
  - NmConsole •
  - NmWebAPI •
  - NmWebService •
  - NmWebScanApp •
  - 6 انقر فوق المنفذ من النوع "https" ثم انقر فوق زر [تحرير].
    - 7 حدد الشهادة المستوردة وانقر فوق زر [موافق].

#### تلميح

قم بتعيين بيانات بصمة الإبهام للشهادة المستوردة على CertHash.xml.

• يتم تخزين CertHash.xml في الموقع التالي:

NXManager\Application\Bin\CertHash.xml حمجك تثبيت

• فيما يلى مثال لإعداد بيانات بصمة الإبهام للشهادة "cc ce a0 66 e3 9c 9b 2a 65 45 03 a3 c4 f4 e5 e6 ad ec df 9f".

<? "xml version="1.0" encoding="utf-8?>
<IISPolicy>
<CertHash>cc ce a0 66 e3 9c 9b 2a 65 45 03 a3 c4 f4 e5 e6 ad ec df 9f</CertHash>
<IISPolicy/>

## جار تغيير إعدادات جدار الحماية

قم بتغيير إعدادات جدار الحماية للسماح لاتصال NX Manager بالمنافذ التالية.

| رقم البروتوكول | رقم المنفذ              | من/إلى                                 | الوظيفة                  |
|----------------|-------------------------|----------------------------------------|--------------------------|
| (TCP) 6        | (1*) 20447 (HTTP/HTTPS) | الماسحة الضوئية ← NX Manager           | اتصال الماسحة            |
| (TCP) 6        | (2*) 10447 (HTTP/HTTPS) | المتصفح ← NX Manager                   | اتصال المتصفح            |
| (TCP) 6        | (3*) 30447 (HTTP/HTTPS) | تطبيق المستخدم لواجهة برمجة تطبيقات NX | رابط واجهة برمجة تطبيقات |
|                |                         | Manager                                | REST                     |
| (TCP) 6        | (4*) 40447 (HTTP/HTTPS) | NX Manager ← Web Scan                  | رابط Web Scan            |

\*1: رقم المنفذ الذي تم تعيينه عند تنبيت NX Manager أو رقم المنفذ الذي تم تعيينه مع IIS، من أجل الاتصال بالماسحة.

\*2: رقم المنفذ الذي تم تعيينه عند تثبيت NX Manager أو رقم المنفذ الذي تم تعيينه مع ١١٤، من أجل الاتصال بالمتصفح.

\*3:رقم المنفذ الذي تم تعيينه عند تثبيت NX Manager أو رقم المنفذ الذي تم تعيينه مع IIS، من أجل إنشاء رابط باستخدام واجهة برمجة تطبيقات REST.

\*4: رقم المنفذ الذي تم تعيينه عند تثبيت NX Manager أو رقم المنفذ الذي تم تعيينه مع ١١٤، من أجل إنشاء رابط باستخدام Web Scan.

للحصول على تفاصيل حول كيفية تغيير إعدادات جدار الحماية، راجع دليل برنامج جدار الحماية المستخدم على كل خادم.

## تعيين مستخدم لوظيفة المصادقة المُستخدمة لإنشاء رابط واجهة برمجة تطبيقات REST أو رابط Web Scan، لمصادقة المستخدم

إذا قمت بتمكين وظيفة المصادقة المُستخدمة لإنشاء رابط واجهة برمجة تطبيقات REST أو رابط Web Scan عند تثبيت NX Manager، قم بتعيين مستخدم لوظيفة المصادقة لمصادقة المستخدم.

1 أنشئ مستخدمًا.

عند إنشاء مستخدم جديد لوظيفة المصادقة لمصادقة المستخدم، أنشئ المستخدم على Windows Server حيث يتم تثبيت NX Manager. عندما تستخدم مستخدمًا موجودًا لوظيفة المصادقة لمصادقة المستخدم، أجر الخطوة 2 فقط. يمكن تعيين المستخدم المحلي لـ Windows Server الذي قام بتثبيت NX Manager فقط لوظيفة المصادقة. لمعرفة التفاصيل، راجع ما يلي.

- عند إنشاء مستخدم في نافذة [المستخدمون المحليون والمجموعات المحلية]
   راجع إنشاء مستخدم (نافذة [المستخدمون المحليون والمجموعات المحلية]) (28 صفحة).
  - عند إنشاء مستخدم باستخدام موجه الأوامر

راجع إنشاء مستخدم (موجه الأوامر) (28 صفحة).

#### انتباه

إذا لم يمكنك إنشاء مستخدم في نافذة [المستخدمون المحليون والمجموعات المحلية،] أنشئ مستخدمًا باستخدام موجه الأوامر.

#### 2 عيّن مجموعة.

أضِف مستخدمًا إلى مجموعة PaperStreamNxManagerOperators لوظيفة المصادقة لمصادقة المستخدم. يتم إنشاء مجموعة PaperStreamNxManagerOperators عند تثبيت NX Manager. لمعرفة التفاصيل، راجع ما يلي.

- عند إضافة مستخدم إلى المجموعة في نافذة [المستخدمون المحليون والمجموعات المحلية]
   راجع إضافة مستخدم إلى المجموعة (نافذة [المستخدمون المحليون والمجموعات المحلية]) (29 صفحة).
  - عند إضافة مستخدم إلى المجموعة باستخدام موجه الأوامر راجع إضافة مستخدم إلى المجموعة (موجه الأوامر) (29 صفحة).

#### انتباه

إذا لم يمكنك إضافة مستخدم إلى المجموعة في نافذة [المستخدمون المحليون والمجموعات المحلية]، أضِف مستخدمًا إلى المجموعة باستخدام موجه الأوامر.

#### إنشاء مستخدم (نافذة [المستخدمون المحليون والمجموعات المحلية])

- 1 اضغط على مفتاح [Windows] ومفتاح [R] في نفس الوقت لعرض نافذة [تشغيل].
- 2 أدخل "lusrmgr.msc" في حقل [فتح] وانقر فوق زر [موافق] لعرض نافذة [المستخدمون المحليون والمجموعات المحلية].
  - 3 انقر فوق [المستخدمون] على القائمة اليسرى لعرض قائمة المستخدمين على الجانب الأيمن.
- 4 انقر بزر الماوس الأيمن فوق قائمة المستخدمين المعروضة على الجانب الأيمن وانقر فوق [مستخدم جديد] لعرض نافذة [مستخدم جديد].
  - 5 حدد العناصر التالية ومن ثم انقر فوق زر [إنشاء].
    - اسم المستخدم
  - أدخل اسم مستخدم لوظيفة المصادقة لمصادقة المستخدم.
  - كلمة المرور/تأكيد كلمة المرور
     أدخل كلمة مرور للمستخدم لوظيفة المصادقة لمصادقة المستخدم.
  - خانة اختيار [يجب على المستخدم تغيير كلمة المرور في تسجيل الدخول التالي]
     امسح خانة الاختيار.
    - 6 تحقق من عرض المستخدم الذي قمت بإنشائه في قائمة المستخدمين.

#### إنشاء مستخدم (موجه الأوامر)

- 1 اعرض نافذة موجه الأوامر كمستخدم بامتيازات المسؤول لجهاز كمبيوتر.
  - 2 نفّذ الأمر التالي لإنشاء مستخدم.

net user <*المستخدم*> <كلمة المرور> /إضافة

3 نفذ الأمر التالي وتحقق من عرض المستخدم الذي قمت بإنشائه.

net user

إضافة مستخدم إلى المجموعة (نافذة [المستخدمون المحليون والمجموعات المحلية])

- 1 اضغط على مفتاح [Windows] ومفتاح [R] في نفس الوقت لعرض نافذة [تشغيل].
- 2 أدخل "lusrmgr.msc" في حقل [فتح] وانقر فوق زر [موافق] لعرض نافذة [المستخدمون المحليون والمجموعات المحلية].
  - 3 انقر فوق [مجموعات] على القائمة اليسرى لعرض قائمة المجموعات على الجانب الأيمن.
- 4 في قائمة المجموعات المعروضة على الجانب الأيمن، انقر بزر الماوس الأيمن فوق [PaperStreamNxManagerOperators] وحدد [الخصائص] لعرض نافذة [PaperStreamNxManagerOperators الخصائص].
  - 5 انقر فوق زر [إضافة] لعرض النافذة لتحديد مستخدم.
  - 6 انقر فوق زر [خيارات متقدمة] وانقر فوق زر [البحث الآن] لعرض [نتائج البحث].
  - 7 من [نتائج البحث]، حدد مستخدم لوظيفة المصادقة لمصادقة المستخدم وانقر فوق زر [موافق].
  - 8 تحقق من أنه يتم عرض المستخدم الذي حددته في [أدخل أسماء الكائنات المراد تحديدها] ومن ثم انقر فوق زر [موافق].
    - 9 تحقق من أنه يتم عرض المستخدم الذي حددته في [الأعضاء] ومن ثم انقر فوق زر [موافق].

## إضافة مستخدم إلى المجموعة (موجه الأوامر)

- 1 اعرض نافذة موجه الأوامر كمستخدم بامتيازات المسؤول لجهاز كمبيوتر.
  - 2 نفّذ الأمر التالي لإضافة مستخدم إلى المجموعة.

add/ مسم المستخدم> net localgroup PaperStreamNxManagerOperators

3 نفذ الأمر التالي للتحقق مما إذا تمت إضافة المستخدم إلى المجموعة.

net localgroup PaperStreamNxManagerOperators

# الإعدادات

يوضح هذا القسم الإعدادات في نافذة مسؤول NX Manager (على الويب).

## جارٍ تسجيل الدخول إلى NX Manager

سجّل الدخول إلى NX Manager باستخدام متصفح. يمكن للمسؤول تكوين إعدادات NX Manager، بما في ذلك إعداد التفضيلات وإعداد طريقة المصادقة وإعداد المهمة في نافذة مسؤول NX Manager (على الويب). كما يمكن التحقق من حالة معالجة الصور على NX Manager في نافذة مسؤول NX Manager (على الويب).

1 شغَّل جهاز الكمبيوتر وأدخل عنوان URL التالي في حقل إدخال عنوان URL على المستعرض لإنشاء اتصال.

http أو http://حنوان IP أو اسم المضيف لجهاز الكمبيوتر الذي يتم تثبيت NX Manager عليه->: حرقم المنفذ للاتصال باستخدام NMConsole/Login/Login/

تظهر نافذة تسجيل الدخول.

| ? | تسجيل الدخول إلى PaperStream NX Manager |
|---|-----------------------------------------|
|   | اسم المستخدم<br>كلمة المروز             |
|   | سجيل الدخول                             |

انتباه

- عند استخدام HTTPS، قم باستيراد شهادة إذا تم عرض نافذة [هناك مشكلة بشهادة الأمان لموقع الويب هذا.].
   لمعرفة التفاصيل، راجع جار استيراد شهادة (لـ HTTPS) (26 صفحة).
- قد لا يتم عرض بعض الأجزاء في نافذة مسؤول NX Manager (على الويب) بشكل صحيح.
   إذا كانت هذه هي الحالة، فانقر فوق [خيارات إنترنت] في نافذة [لوحة التحكم]، وقم بإجراء ما يلي في نافذة [خصائص الإنترنت] التي تظهر، وأعد تشغيل الكمبيوتر.

- ضمن علامة التبويب [أمان]، حدد [المواقع الموثوق بها] وانقر فوق زر [مواقع]. في نافذة [المواقع الموثوق بها] التي تظهر، أضِف عنوان IP أو اسم المضيف أو اسم FQDN للكمبيوتر حيث تم تثبيت NX Manager.

- ضمن علامة التبويب [عام]، انقر فوق زر [حذف] لحذف الملفات المؤقّتة ومعلومات المحفوظات. إذا استمرت المشكلة حتى بعد تنفيذ الإجراء أعلاه على Windows Server، حدد [الخادم المحلي] في نافذة [إدارة الخادم] وحدد [إيقاف] لـ [IE Enhanced Security Configuration] في [الخصائص].

2 أدخل قيمة لكل عنصر.

```
تكون القيم الافتراضية لاسم المستخدم وكلمة المرور كما يلي:
اسم المستخدم: admin
كلمة المرور: password
لمزيد من التفاصيل عن كل عنصر، راجع نافذة تسجيل الدخول (104 صفحة).
```

#### 3 انقر فوق زر [تسجيل الدخول].

عند اكتمال تسجيل الدخول بنجاح، تظهر نافذة مسؤول NX Manager (على الويب).

| G | admin | ?     |                   |              |       | PaperStre                                          | am NX Mana    | iger      |
|---|-------|-------|-------------------|--------------|-------|----------------------------------------------------|---------------|-----------|
|   |       |       |                   |              |       | قائمة مجموعات المهام                               | لماسحة        |           |
|   |       |       |                   |              |       | إنشاء مبموعة مهام جنيدة 🔶 إنشاء مجموعة مهام من هنا | مسادقة        |           |
| _ |       | إدارة | رمز مجموعة المهام | اسم المصادقة | الرصف | اسم مجموعة المهام                                  | أدبدة         |           |
| - |       |       |                   |              |       | 0 من العناصر                                       |               |           |
|   |       |       |                   |              |       |                                                    | مجموعة المهام |           |
|   |       |       |                   |              |       |                                                    | لمستغدم       | •         |
|   |       |       |                   |              |       |                                                    | ملف التحريف   |           |
|   |       |       |                   |              |       |                                                    | لملة          | $\oslash$ |
|   |       |       |                   |              |       |                                                    | سجل الدقمات   | :=        |
|   |       |       |                   |              |       |                                                    | سجل الأحداث   | =         |
|   |       |       |                   |              |       |                                                    | التضيلات      | ۵         |
|   |       |       |                   |              |       |                                                    | الموصل        | ø         |
|   |       |       |                   |              |       |                                                    | حول           | 1         |
|   |       |       |                   |              |       |                                                    |               |           |
|   |       |       |                   |              |       |                                                    |               |           |
|   |       |       |                   |              |       |                                                    |               |           |
|   |       |       |                   |              |       |                                                    |               |           |

#### انتباه

حتى إذا أدخلت اسم مستخدم وكلمة مرور بشكل صحيح ونقرت فوق زر [تسجيل الدخول]، فقد تظهر نافذة تسجيل الدخول مجدّدًا. في هذه الحالة، قم بإضافة عنوان IP أو اسم المضيف للكمبيوتر حيث تم تثبيت NX Manager إلى الموقع الموثوق به في إعدادات الأمان الخاصة بمتصفحك.

#### انتباه

عند تسجيل الدخول إلى NX Manager لأول مرة، قم بتغيير كلمة المرور. بالإضافة إلى ذلك، قم بتغيير كلمة المرور بانتظام. لمعرفة التفاصيل، راجع جارٍ تغيير كلمة المرور لتسجيل الدخول إلى NX Manager (96 صفحة).

## جارِ تكوين تفضيلات NX Manager

في نافذة مسؤول NX Manager (على الويب)، قم بتكوين تفضيلات NX Manager، مثل إعدادات النافذة وإعدادات SMTP وإعدادات الإعلام بالخطأ وإعدادات إشعارات سجلات الدفعات وإعدادات الشبكة.

> 1 في القائمة اليسرى في نافذة مسؤول NX Manager (على الويب)، انقر فوق [التفضيلات]. تظهر نافذة [الإعدادات].

| الإعدادات                                          |
|----------------------------------------------------|
| إعادات المستعرض                                    |
| HTTPS الائمنان                                     |
| ركم النظ : [10447]                                 |
| إحدادك الضال الداسمة                               |
| 🔽 استعدام HTTPS لاتمسال                            |
| رية, الدعة : [20447]                               |
| إعدادك التوفذ                                      |
| الفاصل الرمعن لنحبوت العوافة [60 🔽 توان            |
| (حداث SMTP                                         |
| خانم FQDN) (FQDN) (عنوان P) أو اسم المصيف أو SMTP) |
| رائم منظ خانم SMTP: (SMTP) رائم منظ خانم           |
| SSL: (پیند                                         |
| 🗌 کلرج مسادقة للوصول.                              |
| اليم الاستخدم :                                    |
| کلمهٔ افرین :                                      |
| إعدادات حفظ رسائل البريد الإكثروني                 |
| حجم الملف البرقي: (١٠ – MB                         |
| إعدادات الإعلام بالتطأ                             |
| ] او بسل إسمارك الأعطاء                            |
| خاوان البريد الإلكتروني للمنظو:<br>ا               |

#### 2 حدد کل عنصر.

لمزيد من التفاصيل عن كل عنصر، راجع نافذة [الإعدادات] (174 صفحة).

#### 3 انفر فوق زر [حفظ].

يتم حفظ الإعدادات.

## جار إعداد طريقة المصادقة

في نافذة مسؤول NX Manager (على الويب)، قم بتعبين طريقة المصادقة.

1 في القائمة اليسرى في نافذة مسؤول NX Manager (على الويب)، انقر فوق [مصادقة].

تظهر نافذة [قائمة المصادقة].

|        |              |                |    |                            | قانمة المصادقة           |
|--------|--------------|----------------|----|----------------------------|--------------------------|
|        |              |                |    |                            |                          |
|        |              |                |    | →إنشاء طريقة مصادقة من هدا | إنشاء طريقة مصانقة جنيده |
| العلية | إدارة الحساب | طريقة المصادقة | مف | الره                       | اسم المصادقة             |
|        |              |                |    |                            |                          |
|        |              |                |    |                            | 0 من العناصير            |
|        |              |                |    |                            |                          |
|        |              |                |    |                            |                          |
|        |              |                |    |                            |                          |
|        |              |                |    |                            |                          |
|        |              |                |    |                            |                          |
|        |              |                |    |                            |                          |
|        |              |                |    |                            |                          |
|        |              |                |    |                            |                          |
|        |              |                |    |                            |                          |
|        |              |                |    |                            |                          |
|        |              |                |    |                            |                          |
|        |              |                |    |                            |                          |
|        |              |                |    |                            |                          |
|        |              |                |    |                            |                          |
|        |              |                |    |                            |                          |

2 انقر فوق زر [إنشاء طريقة مصادقة جديدة]. تظهر نافذة [إنشاء مصادقة جديدة (1/2)].

|                     |       | إنشاء مصادقة جديدة (1/2) |
|---------------------|-------|--------------------------|
|                     |       | اسم المصنادقة: [         |
|                     |       | الوصف: [                 |
|                     | ئون 💙 | طريقة المصادقة: ]        |
| إلغاء الأمر التثاني |       |                          |
|                     |       |                          |
|                     |       |                          |
|                     |       |                          |
|                     |       |                          |
|                     |       |                          |
|                     |       |                          |
|                     |       |                          |
|                     |       |                          |
|                     |       |                          |
|                     |       |                          |

3 حدد كل عنصر.

لمزيد من التفاصيل عن كل عنصر، راجع نافذة [إنشاء مصادقة جديدة (1/2)] (110 صفحة) ونافذة [إنشاء مصادقة جديدة (2/2)] (114 صفحة). لاستخدام بطاقة ذكية لمصادقة مستخدم، يجب تسجيل البطاقة الذكية. لمعرفة تفاصيل حول كيفية تسجيل بطاقة ذكية، راجع تسجيل بطاقة ذكية (69 صفحة). لمعرفة تفاصيل عن طرق المصادقة المتاحة لكل ماسحة، راجع "الماسحة الضوئية (21 صفحة)".

> 4 انقر فوق الزر [إتمام] في نافذة [إنشاء مصادقة جديدة (2/2)]. يتم حفظ الإعدادات وتظهر نافذة [قائمة المصادقة].

#### تسجيل المستخدمين

تسجيل مستخدمين يتم إدارتهم في NX Manager.

1 في القائمة اليسرى من نافذة مسؤول NX Manager (على الويب)، انقر فوق [المستخدم]. تظهر نافذة [قائمة المستخدمين].

|                 |                             |                                     |               |                              | قائمة المستخدمين |
|-----------------|-----------------------------|-------------------------------------|---------------|------------------------------|------------------|
|                 |                             |                                     |               |                              | اسم المصادقة:    |
| يحث             |                             |                                     | تحديد إجراء 🔻 | المزامنة مع Active Directory | إضاقة مستخدمين   |
| طافة ذكية إدارة | تاريخ ووقت آخر تسجيل دخول ب | المجموعات التي ينتمي إليها المستخدم | مجموعة المهام | التوع                        | اسم المعرّف      |
|                 |                             |                                     |               |                              | 0 من العناصير    |
|                 |                             |                                     |               |                              |                  |
|                 |                             |                                     |               |                              |                  |
|                 |                             |                                     |               |                              |                  |
|                 |                             |                                     |               |                              |                  |
|                 |                             |                                     |               |                              |                  |
|                 |                             |                                     |               |                              |                  |
|                 |                             |                                     |               |                              |                  |
|                 |                             |                                     |               |                              |                  |
|                 |                             |                                     |               |                              |                  |
|                 |                             |                                     |               |                              |                  |

- 2 حدد طريقة مصادقة تريد استخدامها لإضافة مستخدمين من [اسم المصادقة]، وانقر فوق زر [إضافة مستخدمين]. تظهر نافذة [اتصال "Active Directory"]. لمعرفة تفاصيل حول نافذة [اتصال "Active Director"]، راجع نافذة [اختبار اتصال "Active Director"] /نافذة [اتصال "Active Directory"] (122 صفحة).
- 3 أدخل اسم مستخدم وكلمة مرور، ثم انقر فوق زر [اتصال]. تظهر نافذة إضافة المستخدمين إلى NX Manager. للحصول على تفاصيل حول نافذة إضافة مستخدمين إلى NX Manager، راجع نافذة إضافة المستخدمين إلى NX Manager (163 صفحة).
  - 4 حدد خانة الاختيار على يسار اسم المعرّف للمستخدم لتتم إضافته.

#### 5 انقر على زر [موافق].

تتم إضافة المستخدم. لاستخدام بطاقة ذكية لمصادقة مستخدم، يجب تسجيل البطاقة الذكية. لمعرفة التفاصيل، راجع تسجيل بطاقة ذكية (69 صفحة).

## جار تسجيل الماسحة

تسجيل ماسحة يتم إدارتها في NX Manager. تتوفر الطرق التالية لتسجيل الماسحة.

- على الماسحة، قم بتكوين الإعدادات لكي تستخدم الماسحة NX Manager
   حدد [تمكين] ليتمكن [PaperStream NX Manager] على الماسحة من تسجيل الماسحة في NX Manager.
   للتعرف على التفاصيل، راجع دليل المشغل الخاص بالماسحة لديك.
- في نافذة مسؤول NX Manager (على الويب)، قم بتسجيل الماسحة قم باستيراد معلومات الماسحات الضوئية وتسجيلها في نافذة مسؤول NX Manager (على الويب). يمكن تسجيل عدة ماسحات بمرة واحدة. يمكن تسجيل fi-8040 وfi-8190/fi-8290/fi-8170/fi-8270/fi-8150/fi-8250
  - استيراد ملف SVC لمعرفة التفاصيل، راجع استيراد معلومات الماسحات (عن طريق تحديد [ملف CSV]) (35 صفحة).
  - البحث في شبكة محلية لمعرفة التفاصيل، راجع استيراد معلومات الماسحات (عن طريق تحديد [البحث من الشبكة المحلية]) (37 صفحة). لمعرفة تفاصيل عن كيفية تسجيل الماسحات، راجع جارٍ تسجيل الماسحة (38 صفحة) أو تسجيل الماسحات بمرة واحدة (40 صفحة).

## استيراد معلومات الماسحات (عن طريق تحديد [ملف CSV])

## ا**نتباه** عند استبدال ماسحة بأخرى من الطراز نفسه واستخدام الماسحة الجديدة التي تحمل اسم الماسحة السابقة نفسه، لا تقم بتوصيل الماسحة السابقة ببرنامج NX Manager. بخلاف ذلك، قد لا يتم تطبيق معلومات الماسحة الجديدة بشكل صحيح إلى NX Manager. لمعرفة تفاصيل حول كيفية استبدال ماسحة، راجع استبدال الماسحة (74 صفحة).

1 في القائمة اليسرى في نافذة مسؤول NX Manager (على الويب)، انقر فوق [الماسحة].

تظهر نافذة [قائمة الماسحات].

|   |                |               |              |               |           |          |                |                       |            |             |               | قادة الداد حات    |
|---|----------------|---------------|--------------|---------------|-----------|----------|----------------|-----------------------|------------|-------------|---------------|-------------------|
|   |                |               |              |               |           |          |                |                       |            |             |               |                   |
| 2 |                | بحث:          |              |               |           |          |                |                       |            | إجراء *     | ماسحة فحنيد إ | استزراد مطومات ال |
|   | إدارة الماسعات | مهموعة المهام | اسم المصادقة | طريقة الانصال | عقوان MAC | عقوان IP | الرقم التسلسلي | إصدار البرتامج الثابت | اسم الطراز | اسم الماسمة | لملة          | ID 🗆              |
|   |                |               |              |               |           |          |                |                       |            |             |               |                   |
|   |                |               |              |               |           |          |                |                       |            |             |               | والتن تعتقلن      |
|   |                |               |              |               |           |          |                |                       |            |             |               |                   |
|   |                |               |              |               |           |          |                |                       |            |             |               |                   |
|   |                |               |              |               |           |          |                |                       |            |             |               |                   |
|   |                |               |              |               |           |          |                |                       |            |             |               |                   |
|   |                |               |              |               |           |          |                |                       |            |             |               |                   |
|   |                |               |              |               |           |          |                |                       |            |             |               |                   |
|   |                |               |              |               |           |          |                |                       |            |             |               |                   |
|   |                |               |              |               |           |          |                |                       |            |             |               |                   |
|   |                |               |              |               |           |          |                |                       |            |             |               |                   |
|   |                |               |              |               |           |          |                |                       |            |             |               |                   |
|   |                |               |              |               |           |          |                |                       |            |             |               |                   |

2 انقر فوق الزر [استيراد معلومات الماسحة]. تظهر نافذة [استيراد معلومات الماسحة].

| ?           | استيراد معلومات الماسحة                                                                                                    |
|-------------|----------------------------------------------------------------------------------------------------|
|             | طريقة الاستيراد<br>* سئتم إضافة الماسحة إلى قائمة الماسحات بحالة [عير مسجَّلة]<br>• ملف CSV<br>• البحث من الشبكة المحلية<br>رقم المنفذ (للبحث عن ماسحة على الخادم): [2044<br>• البحث عن كل الماسحات |
|             | <ul> <li>البحث بإدخال نطاق من عناوين IP</li> <li>قيارات</li> <li>أضف ماسحًا ضوئيًا بِحمل نفس الأسم ولكن بركم تسلسلي مختلف مثل الماسح الضوئي المسجل.</li> </ul>                                      |
| إلغاء الأمر | موافق                                                                                                    |

3 حدد [ملف CSV].

لمعرفة التفاصيل عن كل عنصر ومواصفات ملف CSV، يُرجى مراجعة نافذة [استيراد معلومات الماسحة] (107 صفحة).

4 انقر على زر [موافق].
تظهر نافذة اختيار ملف CSV.

5 حدد ملف CSV ليتم استيراده.

```
6 انفر على زر [فتح].
```

تتم إضافة المعلومات المستوردة الخاصة بالماسحات إلى نافذة [قائمة الماسحات] (105 صفحة).

## استيراد معلومات الماسحات (عن طريق تحديد [البحث من الشبكة المحلية])

- انتباه • قبل البحث عن ماسحات، تأكد من إتمام جميع المهام المخصصة للماسحات. إذا كانت هناك مهمة قيد التشغيل أثناء البحث عن الماسحات، فقد تتسبب هذه المهمة في حدوث خطاً. • عند استبدال ماسحة بأخرى من الطراز نفسه واستخدام الماسحة الجديدة التي تحمل اسم الماسحة السابقة نفسه، لا تقم بتوصيل الماسحة السابقة ببرنامج NX Manager. بخلاف ذلك، قد لا يتم تطبيق معلومات الماسحة الجديدة بشكل صحيح إلى NX Manager. لمعرفة تفاصيل حول كيفية استبدال ماسحة، راجع استبدال الماسحة (74 صفحة).
  - 1 في القائمة اليسرى في نافذة مسؤول NX Manager (على الويب)، انقر فوق [الماسحة]. تظهر نافذة [قائمة الماسحات].

| دون            | يحث:          |              |               |           |          |                |                       |            | جراء 👻      | لماسحة تحديد إ | قائمة الماسحات<br>استراد مطرمات ا |
|----------------|---------------|--------------|---------------|-----------|----------|----------------|-----------------------|------------|-------------|----------------|-----------------------------------|
| إدارة الماسعات | مجموعة المهام | اسم المصادقة | طريقة الاتصال | عقوان MAC | علوان IP | الرقم التسلسلي | إصدار البرتامج الثابت | اسم الطراز | اسم الماسعة | لمئة           | iD 🗆                              |
|                |               |              |               |           |          |                |                       |            |             |                | 0 من العناصير                     |
|                |               |              |               |           |          |                |                       |            |             |                |                                   |
|                |               |              |               |           |          |                |                       |            |             |                |                                   |
|                |               |              |               |           |          |                |                       |            |             |                |                                   |
|                |               |              |               |           |          |                |                       |            |             |                |                                   |
|                |               |              |               |           |          |                |                       |            |             |                |                                   |
|                |               |              |               |           |          |                |                       |            |             |                |                                   |
|                |               |              |               |           |          |                |                       |            |             |                |                                   |

2 انقر فوق الزر [استيراد معلومات الماسحة].

تظهر نافذة [استيراد معلومات الماسحة].

| ?           | استيراد مطومات الماسحة                                                                                                    |
|-------------|----------------------------------------------------------------------------------------------------|
|             | طريقة الاستيراد<br>* ستثم إضافة الماسحة إلى قائمة الماسحات بحالة [عير مسجَّلة]<br>• ملف CSV<br>- البحث من الشبكة المحلية<br>رقم المنفذ (للبحث عن ماسحة على الخادم): [20447 |
|             | <ul> <li>البحث عن كل الماسحات</li> <li>البحث بإدخال نطاق من عداوين IP</li> <li>خيارات</li> </ul>                                                                           |
|             | أضف ماسحًا ضوئيًّا بِحمل نفس الاسم ولكن بركم تسلسلي مختلف مثل الماسح الضوئي المسجل.                                                                                        |
| إلغاء الأمر | موافق                                                                                                    |

- 3 حدد [البحث من الشبكة المحلية] وعين نطاقًا ليتم البحث فيه عن الماسحات. لمزيد من التفاصيل عن كل عنصر، راجع نافذة [استيراد معلومات الماسحة] (107 صفحة).
  - 4 انفر على زر [موافق].

تتم إضافة معلومات الماسحات التي تم العثور عليها داخل النطاق إلى نافذة [قائمة الماسحات] (105 صفحة).

## جارٍ تسجيل الماسحة

1 في القائمة اليسرى في نافذة مسؤول NX Manager (على الويب)، انقر فوق [الماسحة].

تظهر نافذة [قائمة الماسحات].

|                |               |              |               |           |          |                |                       |            |              |                | ىامىھات       | قائمة الم |
|----------------|---------------|--------------|---------------|-----------|----------|----------------|-----------------------|------------|--------------|----------------|---------------|-----------|
| بحث            | بمثار         |              |               |           |          |                |                       |            | راه ۳        | باسحة تحديد إج | د مىلومات اله | المثيراد  |
| إدارة الماسعات | مجموعة المهام | اسم المصادقة | طريقة الانصال | عنوان MAC | عنوان IP | الرقم التسلسلي | إصدار البرنامج الثابت | اسم الطراز | انبع الماسعة | العالة         | ID            |           |
| السجيل حنف     |               |              |               |           |          |                |                       | 1000       | 1.0.0        | عیر مسجّل      | 1             |           |
|                |               |              |               |           |          | 1001000-000    |                       |            | 8.750 mag    | مىيۇلە         | 2             |           |
|                |               |              |               |           |          | 0.000          |                       | 1000       | 1.02787844   | عیر مسجّل      | 3             |           |
|                |               |              |               |           |          |                |                       | 100        | 1.02770844   | <u> 115</u>    | 4             |           |
|                |               |              |               |           |          |                |                       |            |              |                | ئامىر         | 4 من الم  |
|                |               |              |               |           |          |                |                       |            |              |                |               |           |
|                |               |              |               |           |          |                |                       |            |              |                |               |           |
|                |               |              |               |           |          |                |                       |            |              |                |               |           |
|                |               |              |               |           |          |                |                       |            |              |                |               |           |
|                |               |              |               |           |          |                |                       |            |              |                |               |           |
|                |               |              |               |           |          |                |                       |            |              |                |               |           |
|                |               |              |               |           |          |                |                       |            |              |                |               |           |

2 انقر فوق [التسجيل] في عمود [إدارة الماسحات] الذي يظهر عندما تضع مؤشر الماوس فوق صف إحدى الماسحات. تظهر نافذة [تسجيل الماسحة].

|                   |                                                       | تسجيل الماسحة                                                                                 |
|-------------------|-------------------------------------------------------|-----------------------------------------------------------------------------------------------|
|                   |                                                       | اسم المضنيف/عنوان IP :<br>رقم المنفذ : 20447                                                  |
|                   | NY Manager, is dellars di (htt                        | الاحتياطات<br>- لا يدعم fi-7300NX وطنيفة التسجيل.<br>- راحر بأن تصارف عام كر (10-1). (Phttps) |
| طريقة الاتصال     | المحددة معاملية و المالية المعادة .<br>الرقع المسلسلي | - ريب ان تصابق هري الانصال (printips)<br>اسم الماسطة                                          |
|                   |                                                       |                                                                                               |
|                   |                                                       |                                                                                               |
|                   |                                                       |                                                                                               |
|                   |                                                       |                                                                                               |
|                   |                                                       |                                                                                               |
| موافق إلغاء الأمر |                                                       |                                                                                               |

- 3 أدخل اسم المضيف/عنوان IP ورقم المنفذ لـ NX Manager في [اسم المضيف/عنوان IP] و [رقم المنفذ]. لمزيد من التفاصيل عن كل عنصر، راجع نافذة [تسجيل الماسحة] (109 صفحة).
  - 4 انفر على زر [موافق].

تم تسجيل الماسحة<u>.</u>

ا**نتباه** إذا لم يكن بروتوكول الاتصال على جانب الماسحة هو نفسه بروتوكول الاتصال الذي تم تكوينه في NX Manager، فلا يمكن تسجيل الماسحة.

#### تسجيل الماسحات بمرة واحدة

1 في القائمة اليسرى في نافذة مسؤول NX Manager (على الويب)، انقر فوق [الماسحة]. تظهر نافذة [قائمة الماسحات].

|                |               |              |               |           |               |                |                       |            |             |                | الماسحات     | قائمة ا |
|----------------|---------------|--------------|---------------|-----------|---------------|----------------|-----------------------|------------|-------------|----------------|--------------|---------|
| بحث            | بحث:          |              |               |           |               |                |                       |            | راه 🔻       | ماسحة فحنيد إج | راد مطومات ( | استير   |
| إدارة الماسعات | مجموعة المهام | اسم المصافقة | طريقة الاتصال | عقوان MAC | عنوان IP      | الرقم التسلسلي | إصدار البرنامج الثابت | اسم الطراز | اسم الماسهة | العالة         | ID           |         |
| التسجول حذف    |               |              |               |           | $n=1,\dots,m$ |                |                       | 1000       |             | غېر مسېل       | 1            |         |
|                |               |              |               |           |               | 1001000-000    |                       |            | 1.727344    | مىنىۋلە        | 2            |         |
|                |               |              |               |           |               | 0.000          |                       | 1.000      | 1.02700000  | عیر مسجّل      | 3            |         |
|                |               |              |               |           |               |                |                       | 10070      | 1.02770844  | مىيۇلە         | 4            |         |
|                |               |              |               |           |               |                |                       |            |             |                | العثامين     | 4 من    |
|                |               |              |               |           |               |                |                       |            |             |                |              |         |
|                |               |              |               |           |               |                |                       |            |             |                |              |         |
|                |               |              |               |           |               |                |                       |            |             |                |              |         |
|                |               |              |               |           |               |                |                       |            |             |                |              |         |
|                |               |              |               |           |               |                |                       |            |             |                |              |         |
|                |               |              |               |           |               |                |                       |            |             |                |              |         |
|                |               |              |               |           |               |                |                       |            |             |                |              |         |
|                |               |              |               |           |               |                |                       |            |             |                |              |         |

- 2 حدد كل خانة اختيار على يسار ID الخاص بالماسحة التي تريد تسجيلها.
  - 3 حدد [تسجيل الماسحة] من [تحديد إجراء].

تظهر نافذة [تسجيل الماسحة].

|                   |                 | بجيل الماسحة                                                                                        | ũ              |
|-------------------|-----------------|----------------------------------------------------------------------------------------------------|----------------|
|                   |                 | م المحتيف/عثوان IP :<br>م المنفذ : 20447 :                                                          | اس<br>رک       |
|                   | حة رNX Manager. | عتياطات<br>لا يدعم fi-7300NX وطنيفة التسجيل.<br>جب أن تقطابق طرق الاتصال (http/https) المحددة للماء | וצב<br>- ו<br> |
| طريقة الاتصال     | الرقم التسلسلي  | سم الماسحة                                                                                          | 4              |
|                   |                 |                                                                                                    |                |
|                   |                 |                                                                                                    |                |
|                   |                 |                                                                                                    |                |
| موافق الغاء الأمر |                 |                                                                                                    |                |

- 4 أدخل اسم المضيف/عنوان IP ورقم المنفذ لـ NX Manager في [اسم المضيف/عنوان IP] و [رقم المنفذ]. لمزيد من التفاصيل عن كل عنصر، راجع نافذة [تسجيل الماسحة] (109 صفحة).
  - 5 انقر على زر [موافق].

تم تسجيل الماسحات المحددة<u>.</u>

#### انتباه

إذا لم يكن بروتوكول الاتصال على جانب الماسحة هو نفسه بروتوكول الاتصال الذي تم تكوينه في NX Manager، فلا يمكن تسجيل الماسحة.

### جار استيعاب التدفق لتعيين مهمة

يختلف تدفق تعيين المهمة على النحو التالى حسب طريقة المصادقة.

عندما تكون طريقة المصادقة هي [بدون] أو [رمز مجموعة المهام]

إنشاء مهمة لمعرفة التفاصيل، راجع جارٍ إنشاء مهمة جديدة (43 صفحة).

```
عبّن طريقة مصادقة لمعرفة التفاصيل، راجع جارٍ إعداد طريقة المصادقة (32 صفحة).
```

# ↓

إنشاء مجموعة مهام لمعرفة التفاصيل، راجع جارٍ إنشاء مجموعة مهام جديدة (عندما تكون طريقة المصادقة هي [بدون] أو [رمز مجموعة المهام]) (49 صفحة).

## ↓

| أثناء إنشاء مجموعة مهام، يمكن تعيين المهام في مجموعة المهام.                                           | تعيين المهمة في مجموعة |
|----------------------------------------------------------------------------------------------------|------------------------|
| لمعرفة التفاصيل، راجع جارٍ إنشاء مجموعة مهام جديدة (عندما تكون طريقة المصادقة هي [بدون] أو [رمز مجموعة | المهام                 |
| المهام]) (49 صفحة).                                                                                    |                        |

عندما تكون طريقة المصادقة هي [اسم المستخدم/كلمة المرور] أو [NFC] أو [اسم المستخدم/كلمة المرور أو NFC]

إنشاء مهمة لمعرفة التفاصيل، راجع جارٍ إنشاء مهمة جديدة (43 صفحة).

## ↓

عيّن طريقة مصادقة لمعرفة التفاصيل، راجع جارٍ إعداد طريقة المصادقة (32 صفحة).

# ↓

| لمعرفة التفاصيل، راجع جارٍ إنشاء مجموعة مهام جديدة (عندما تكون طريقة المصادقة هي [اسم المستخدم/كلمة المرور] أو | إنشاء مجموعة مهام |
|----------------------------------------------------------------------------------------------------|-------------------|
| [NFC] أو [اسم المستخدم/كلمة المرور أو NFC]) (54 صفحة).                                                         |                   |

# ↓

| أثناء إنشاء مجموعة مهام، يمكن تعيين المهام في مجموعة المهام.                                                | تعيين المهمة في |
|----------------------------------------------------------------------------------------------------|-----------------|
| لمعرفة التفاصيل، راجع جارٍ إنشاء مجموعة مهام جديدة (عندما تكون طريقة المصادقة هي [اسم المستخدم/كلمة المرور] | مجموعة المهام   |
| أو [NFC] أو [اسم المستخدم/كلمة المرور أو NFC]) (54 صفحة).                                                   |                 |

# ↓

| أثناء إنشاء مجموعة مهام، يمكن إضافة المستخدمين إلى مجموعة المهام.                                           | إضافة مستخدم إلى |
|----------------------------------------------------------------------------------------------------|------------------|
| لمعرفة التفاصيل، راجع جارٍ إنشاء مجموعة مهام جديدة (عندما تكون طريقة المصادقة هي [اسم المستخدم/كلمة المرور] | مجموعة المهام    |
| أو [NFC] أو [اسم المستخدم/كلمة المرور أو NFC]) (54 صفحة).                                                   |                  |

عندما تكون طريقة المصادقة هي [الماسحة]

إنشاء مهمة لمعرفة التفاصيل، راجع جارٍ إنشاء مهمة جديدة (43 صفحة).

## ↓

عيّن طريقة مصادقة لمعرفة التفاصيل، راجع جارٍ إعداد طريقة المصادقة (32 صفحة).

## ↓

إنشاء مجموعة مهام لمعرفة التفاصيل، راجع جارٍ إنشاء مجموعة مهام جديدة (عندما تكون طريقة المصادقة هي [الماسحة]) (60 صفحة).

## ↓

| أثناء إنشاء مجموعة مهام، يمكن تعيين المهام في مجموعة المهام.                                    | تعيين المهمة في مجموعة |
|-------------------------------------------------------------------------------------------------|------------------------|
| لمعرفة التفاصيل، راجع جارٍ إنشاء مجموعة مهام جديدة (عندما تكون طريقة المصادقة هي [الماسحة]) (60 | المهام                 |
| صفحة).                                                                                          |                        |

## ↓

| إضافة ماسحة إلى مجموعة | أثناء إنشاء مجموعة مهام، يمكن إضافة الماسحات إلى مجموعة المهام.                                 |
|------------------------|-------------------------------------------------------------------------------------------------|
| المهام                 | لمعرفة التفاصيل، راجع جارٍ إنشاء مجموعة مهام جديدة (عندما تكون طريقة المصادقة هي [الماسحة]) (60 |
|                        | صفحة).                                                                                          |

#### جارٍ تعيين المهام

قم بتعيين مهمة في نافذة مسؤول NX Manager (على الويب).

### جار إنشاء مهمة جديدة

يصف هذا القسم مثالاً تكون فيه طريقة المصادقة هي [بدون].

1 في القائمة اليسرى في نافذة مسؤول NX Manager (على الويب)، انقر فوق [المهمة].

تظهر نافذة [قائمة المهام].

|              |               |                                 | قانمة المهام     |
|--------------|---------------|---------------------------------|------------------|
| بحث          | بحث: [        | <b>بابشاء مهمة جديدة من هنا</b> | إنشاء مهمة جديده |
| إدارة المهام | مجموعة المهام | الوصف                           | اسم المهمة       |
|              |               |                                 | 0 من العناصير    |
|              |               |                                 |                  |
|              |               |                                 |                  |
|              |               |                                 |                  |
|              |               |                                 |                  |
|              |               |                                 |                  |
|              |               |                                 |                  |
|              |               |                                 |                  |
|              |               |                                 |                  |
|              |               |                                 |                  |

#### 2 انقر فوق زر [إنشاء مهمة جديدة].

تظهر نافذة [إنشاء مهمة جديدة].

|                                       | إنشاء مهمة جديدة                                               |
|---------------------------------------|----------------------------------------------------------------|
|                                       | اسم المهمة;<br>الوصف:                                          |
|                                       | ▼ إعدادات ملف التعريف                                          |
| ل میرد                                | ملف تعريف بردامج تشغيل الماسحة المُراد استخدامه:               |
|                                       | ◄ الإعدادات الخاصة بالماسحة                                    |
| نبین الإحدادات علی جمع طُرّز (الملسمة | الماسحة:                                                       |
|                                       | إعدادات لوحة التشغيل                                           |
| *                                     | لون زر المهمة:                                                 |
|                                       | □ متابعة المسح الضوئي                                          |
|                                       | اعرض الصور المصغرة                                             |
|                                       | الجودة: مئرسا                                                  |
|                                       | <ul> <li>عرض زر المسح الضوئي</li> <li>إظهار الرسالة</li> </ul> |
| <u></u>                               | الرسالة:                                                       |
| ٦.                                    | ادخال بيادات التعريف من ماس                                    |
|                                       | اسم الحقل:                                                     |

3 حدد كل عنصر.

لمزيد من التفاصيل عن كل عنصر، راجع نافذة [إنشاء مهمة جديدة] نافذة/[تحرير مهمة] (123 صفحة).

#### تلميح

تختلف العناصر المتاحة في [الإعدادات الخاصة بالماسحة] حسب الماسحة المحددة لـ [الماسحة].

4 انفر فوق زر [حفظ].

يتم إنشاء مهمة.

## جارٍ استنساخ مهمة

يصف هذا القسم مثالاً تكون فيه طريقة المصادقة هي [بدون].

1 في القائمة اليسرى في نافذة مسؤول NX Manager (على الويب)، انقر فوق [المهمة]. تظهر نافذة [قائمة المهام].

|                   |                             | قائمة المهام                                |
|-------------------|-----------------------------|---------------------------------------------|
| بحث               | بعدي:                       | إنشاء مهمة جنيدة 🗸 حابشاء مهمة جنيدة من هنا |
| إدارة المهام      | مجموعة المهام               | اسم المهمة الوصف                            |
|                   | 10-1-880874-7, 1071,0884.88 | 24-2-4844                                   |
| تحرين استشناخ حلف |                             | 11177 Mar. 2000                             |
|                   |                             |                                             |
|                   |                             | 3 من العداصدر                               |
|                   |                             |                                             |
|                   |                             |                                             |
|                   |                             |                                             |
|                   |                             |                                             |
|                   |                             |                                             |
|                   |                             |                                             |
|                   |                             |                                             |
|                   |                             |                                             |
|                   |                             |                                             |
|                   |                             |                                             |

2 انقر فوق [استنساخ] في عمود [إدارة المهام] الذي يظهر عندما تضع مؤشر الماوس فوق صف إحدى المهام.

تظهر نافذة [إنشاء مهمة جديدة].

| إنشاء مهمة جديدة                                        |
|---------------------------------------------------------|
| اسم المهمة:                                             |
| الرصف:                                                  |
| ◄ إحدادات ملف التعريف                                   |
|                                                         |
| ملف تحريف برنامج تشغيل الماسحة المراد استخدامه:         |
| ◄ الإحدادات الخاصة بالداسمة                             |
| الداسمة: 🔍 🗸 فم بتعليق الإعدادك على جميع مُرَّن الداسعة |
| إعدادات لهجة التشغيل                                    |
| لون زر المهمة: 🗾 💌                                      |
| 🗌 مثابتة المنح الضرباني                                 |
| 📃 اعرض المعندَّرة                                       |
| الجودة متوسطة ٧                                         |
| ] عرض زر المسح المنوئي                                  |
| افهان الرسانة<br>الــــــــــــــــــــــــــــــــــــ |
| الرسلة:                                                 |
| 🔄 إنشال بيانات التحريف من ماسحة                         |
| اسر المقل:                                              |

#### 3 حدد کل عنصر.

لمزيد من التفاصيل عن كل عنصر، راجع نافذة [إنشاء مهمة جديدة] نافذة/[تحرير مهمة] (123 صفحة).

تلميح

تختلف العناصر المتاحة في [الإعدادات الخاصة بالماسحة] حسب الماسحة المحددة لـ [الماسحة].

4 انقر فوق زر [حفظ].

يتم إنشاء مهمة.

## جارٍ تحرير مهمة

يصف هذا القسم مثالاً تكون فيه طريقة المصادقة هي [بدون].

1 في القائمة اليسرى في نافذة مسؤول NX Manager (على الويب)، انقر فوق [المهمة].

تظهر نافذة [قائمة المهام].

|                  |                             | قاتمة المهام                                 |
|------------------|-----------------------------|----------------------------------------------|
| بحث              | بحث:                        | إنشاء مهمة جديده 🔶 🛶 إنشاء مهمة جديده من هذا |
| إدارة المهام     | مجموعة المهام               | اسم المهمة الوصف                             |
|                  | 10-1-000001-7, 1071,0000.00 | 10-1-0000                                    |
| تحرين استصاخ حلف |                             | 1177 mar. (MR)                               |
|                  |                             |                                              |
|                  |                             | 3 من العدامير                                |
|                  |                             |                                              |
|                  |                             |                                              |
|                  |                             |                                              |
|                  |                             |                                              |
|                  |                             |                                              |
|                  |                             |                                              |
|                  |                             |                                              |
|                  |                             |                                              |
|                  |                             |                                              |

2 انقر فوق [تحرير] في عمود [إدارة المهام] الذي يظهر عندما تضع مؤشر الماوس فوق صف إحدى المهام. تظهر نافذة [تحرير مهمة].

| تحرير مهمة                                                                                                    |
|----------------------------------------------------------------------------------------------------|
| تمت إضافة هذه المهمة إلى مجموحة المهام الثالية:                                                                                                    |
| THE AREA IN A REAL PROPERTY OF A REAL PROPERTY OF A |
| اسم الديمة:                                                                                                    |
| الرصف:                                                                                                    |
| ◄ إعدادات ملف التعريف                                                                                                    |
| ملف تعريف بردامج تفعنول الماسمة المُراد استخدامه: 🗹 🗸                                                                                                    |
| ◄ الإعدادات الخاصة بالداسحة                                                                                                    |
| الماسمة: [] له بعليها الإعادات على جميع مأكز الماسمة ]                                                                                                    |
| إعدادات لوبية التشغل                                                                                                    |
| لون زر المهمة: 🗾 💌                                                                                                    |
| 🗌 منابعة للمسح الضنوذي                                                                                                    |
| 🗌 أعرض المبيرُرة                                                                                                    |
| الجودة متوسطة 🗸                                                                                                    |
| حدقان زن المسح الضنوئي<br>اطلب ال سالة                                                                                                    |
| الرسالة:                                                                                                    |

3 حدد كل عنصر.

```
لمزيد من التفاصيل عن كل عنصر، راجع نافذة [إنشاء مهمة جديدة] نافذة/[تحرير مهمة] (123 صفحة).
```

```
تلميح
```

تختلف العناصر المتاحة في [الإعدادات الخاصة بالماسحة] حسب الماسحة المحددة لـ [الماسحة].

4 انفر فوق زر [حفظ].

يتم حفظ الإعدادات.

## جارٍ حذف مهمة

1 في القائمة اليسرى في نافذة مسؤول NX Manager (على الويب)، انقر فوق [المهمة]. تظهر نافذة [قائمة المهام].

|                    |                                | قائمة المهام                               |
|--------------------|--------------------------------|--------------------------------------------|
| بعث                | بحث:                           | ابشاء مهمة جنيده → ابشاء مهمة جنيده من هنا |
| إدارة المهام       | مجمئ عة المهام                 | اسم المهمة الوصف                           |
|                    | 11-1-100000011-7.10171.0000-80 | 10-2-0000                                  |
| تحرين استثنياخ حذف |                                | 1177 mil. 680                              |
|                    |                                |                                            |
|                    |                                | 3 من العناصير                              |
|                    |                                |                                            |
|                    |                                |                                            |
|                    |                                |                                            |
|                    |                                |                                            |
|                    |                                |                                            |
|                    |                                |                                            |
|                    |                                |                                            |
|                    |                                |                                            |
|                    |                                |                                            |

- 2 انقر فوق [حذف] في عمود [إدارة المهام] الذي يظهر عندما تضع مؤشر الماوس فوق صف إحدى المهام. تظهر نافذة تأكيد.
  - 3 انقر على زر [موافق]. يتم حذف المهمة.

## جارٍ تصفية المهام

قم بتصفية المهام التي يتم عرضها في قائمة المهام.

1 في القائمة اليسرى في نافذة مسؤول NX Manager (على الويب)، انقر فوق [المهمة].

تظهر نافذة [قائمة المهام].

|                  |                            | قاتمة المهام                                |
|------------------|----------------------------|---------------------------------------------|
| بحث              | بحث:                       | ابضاء مهمة جنيدة 🗸 حابشاء مهمة جنيدة من هنا |
| إدارة المهام     | مجموعة المهام              | اسم المهمة الوصف                            |
|                  | 10-1-080876-7, 1171,000-88 | 10-7-8800                                   |
| تحرين استصاخ حلف |                            | 11177 mar. (1881)                           |
|                  |                            |                                             |
|                  |                            | 3 من العدامين                               |
|                  |                            |                                             |
|                  |                            |                                             |
|                  |                            |                                             |
|                  |                            |                                             |
|                  |                            |                                             |
|                  |                            |                                             |
|                  |                            |                                             |
|                  |                            |                                             |
|                  |                            |                                             |
|                  |                            |                                             |

- 2 أدخل جزءًا من سلسلة الأحرف أو سلسلة الأحرف بالكامل في [بحث] لتضييق نطاق العناصر المعروضة. لمزيد من التفاصيل عن كل عنصر، راجع نافذة [قائمة المهام] (122 صفحة).
  - 3 انقر على زر [بحث].
    يتم عرض النتائج التي تمت تصفيتها.

#### جار تعيين مجموعات المهام

قم بتعيين مجموعة مهام في نافذة مسؤول NX Manager (على الويب).

## جارٍ إنشاء مجموعة مهام جديدة (عندما تكون طريقة المصادقة هي [بدون] أو [رمز مجموعة المهام])

عندما تكون طريقة المصادقة هي [بدون] أو [رمز مجموعة المهام]، أنشئ مجموعة مهام جديدة على النحو التالي. يصف هذا القسم مثالاً تكون فيه طريقة المصادقة هي [بدون].

1 في القائمة اليسرى في نافذة مسؤول NX Manager (على الويب)، انقر فوق [مجموعة المهام].

تظهر نافذة [قائمة مجموعات المهام].

|       |                   |              |                            | قانمة مجموعات المهام    |
|-------|-------------------|--------------|----------------------------|-------------------------|
|       |                   |              | → إنشاء مجموعة مهام من هدا | إنشاء مجموعة مهام جديده |
| إدارة | رمن مجموعة المهام | اسم المصادقة | الوصف                      | اسم مجموعة المهام       |
|       |                   |              |                            | 0 من العداسير           |
|       |                   |              |                            |                         |
|       |                   |              |                            |                         |
|       |                   |              |                            |                         |
|       |                   |              |                            |                         |
|       |                   |              |                            |                         |
|       |                   |              |                            |                         |
|       |                   |              |                            |                         |
|       |                   |              |                            |                         |
|       |                   |              |                            |                         |

2 انقر فوق زر [إنشاء مجموعة مهام جديدة]. تظهر نافذة [مجموعة مهام جديدة (1/2)].

| مجموعة مهام جديدة (1/2)<br>أنجل اسمًا ورصفًا لمجموعة المهام هذه رحدد اسم مصانفة. |
|----------------------------------------------------------------------------------|
| مجرعة النهار:<br>الرميف:                                                         |
| اسم المصادقة:                                                                    |
|                                                                                  |
|                                                                                  |
|                                                                                  |
|                                                                                  |
|                                                                                  |
|                                                                                  |
|                                                                                  |
|                                                                                  |
|                                                                                  |
|                                                                                  |

#### 3 أدخِل قيمة في [مجموعة المهام] و[الوصف] وحدد [اسم المصادقة].

لمزيد من التفاصيل عن كل عنصر، راجع نافذة [مجموعة مهام جديدة (1/2)] /نافذة [مجموعة مهام جديدة (1/3)] (149 صفحة).

تلميح • عندما تكون طريقة المصادقة هي [رمز مجموعة المهام]، أدخِل قيمة في [رمز مجموعة المهام]. • عندما تكون طريقة المصادقة هي [بدون]، يمكن إنشاء مجموعة مهام واحدة فقط لكل مصادقة.

#### 4 انفر على زر [التالي].

تظهر نافذة [مجموعة مهام جديدة (2/2)].

| Γ |                        |              |       |                                                    | (2/2)                    | مهام جديدة | مجموعة                 |
|---|------------------------|--------------|-------|----------------------------------------------------|--------------------------|------------|------------------------|
|   |                        |              |       | أَضِف مهمةً ليِّم تضمينِها في مجموعة المهام هذه.   |                          |            |                        |
|   |                        |              |       | مجمرعة المهام:<br>الوصف: jobgroup<br>اسم المصانفة: |                          |            |                        |
|   |                        | ادارة المهاد | الوصف | مىئرى جىرد                                         | مهمة جنيده<br>اسد المهمة | إضافة مهمة | قائمة المهام<br>ادار ة |
|   |                        |              | •     |                                                    | •                        |            | <u> </u>               |
|   | إلغاء الأمر رجوع إتمام |              |       |                                                    |                          |            |                        |
|   |                        |              |       |                                                    |                          |            |                        |
|   |                        |              |       |                                                    |                          |            |                        |
|   |                        |              |       |                                                    |                          |            |                        |
|   |                        |              |       |                                                    |                          |            |                        |
|   |                        |              |       |                                                    |                          |            |                        |
|   |                        |              |       |                                                    |                          |            |                        |
|   |                        |              |       |                                                    |                          |            |                        |
|   |                        |              |       |                                                    |                          |            |                        |
|   |                        |              |       |                                                    |                          |            |                        |
|   |                        |              |       |                                                    |                          |            |                        |

#### 5 قم بتعيين المهام في مجموعة المهام.

لمزيد من التفاصيل عن كل عنصر، راجع نافذة [مجموعة مهام جديدة (2/2)] /نافذة [مجموعة مهام جديدة (2/3)] (150 صفحة).

- يكون إجراء إضافة مهمة إلى مجموعة المهام كما يلي:
  - a انقر فوق [إضافة مهمة].

يعرض نافذة إضافة مهمة إلى مجموعة المهام.

| ?                 |       | عدد مهمة لإضافتها.<br>مجموعة المهام:jobgroup |  |
|-------------------|-------|----------------------------------------------|--|
| بحث               |       |                                              |  |
| اسم مجموعة المهام | الوصف | امىم المهمة                                  |  |
| 40., 40.7031, 40  |       |                                              |  |
|                   |       |                                              |  |
|                   |       |                                              |  |
|                   |       |                                              |  |
|                   |       |                                              |  |
|                   |       |                                              |  |
| موافق إلغاء الأمر |       |                                              |  |

- b حدد خانة الاختيار للمهمة المطلوب إضافتها. لمزيد من التفاصيل عن كل عنصر، راجع نافذة لإضافة مهمة إلى مجموعة مهام (158 صفحة).
  - لفقر على زر [موافق].
     تتم إضافة المهمة إلى مجموعة المهام.
  - يكون إجراء إنشاء مهمة في مجموعة المهام كما يلي:
    - a انقر فوق [مهمة جديدة].

تظهر نافذة [إنشاء مهمة جديدة].

|   | إنشاء مهمة جديدة                                  |
|---|---------------------------------------------------|
|   | اسم المهمة:                                       |
| [ | الرمىف:                                           |
|   | ♥ إعدادات ملف التعريف                             |
|   | ملك تعريف بودامج تتحيل الماسمة المراد استعدامه.   |
|   | ♦ الإعدادات الخاصة بالداسمة                       |
|   | الماسمة: 🗸 له بعثيون الإعلاك على جنع طرّن الماسمة |
|   | إحادات لهمة التشغيل                               |
|   | لون زر الديمة: 🔜 💌                                |
|   | 🔄 مائيمة المنبع الضوقى                            |
|   | ا حرض المعرق المعسكره                             |
|   | البوردة الموسطة ٧                                 |
|   | ] عرهن رز السع الشوائى ] المهار الرسالة           |
|   | الرسلة                                            |
|   | 🔄 إدهال بيانات التعريف من ماسمة                   |
| [ | اسم الحقل:                                        |

b حدد کل عنصر.

لمزيد من التفاصيل عن كل عنصر، راجع نافذة [إنشاء مهمة جديدة] نافذة/[تحرير مهمة] (123 صفحة).

- لنقر فوق زر [حفظ].
   يتم إنشاء المهمة في مجموعة المهام.
- يكون إجراء إنشاء مستوى جديد في مجموعة المهام كما يلي:
  - ه انقر فوق [مستوى جديد].
     تظهر نافذة [تحرير المستوى].

| ?                 | تحرير المستوى   |
|-------------------|-----------------|
|                   | اسم المستوى:    |
|                   | وصنف المعمكوي:  |
|                   | لون زر المستوى: |
|                   |                 |
| موافق إلغاء الأمر |                 |

- b حدد كل عنصر. لمزيد من التفاصيل عن كل عنصر، راجع نافذة [تحرير المستوى] (157 صفحة).
  - لنقر على زر [موافق].
     يتم إنشاء المستوى الجديد في مجموعة المهام.
- يمكن إجراء العمليات التالية في عمود [إدارة] الذي يظهر عندما تضع مؤشر الماوس فوق صف إحدى المهام أو أحد المستويات.
  - 💽 (نقل لأعلى)
  - ينقل المهمة أو المستوى لأعلى.
    - 🕑 (نقل لأسفل)
  - ينقل المهمة أو المستوى لأسفل.
  - 🔁 (حذف من القائمة) يحذف المهمة أو المستوى من القائمة.
  - عندما يتم عرض اسم المستوى في عمود [اسم المهمة]، يتم عرض

انقر فوق 🔷 لفتح المستوي.

انقر فوق 🔻 لغلق المستوى.

- يمكن إجراء العمليات التالية في عمود [إدارة المهام] الذي يظهر عندما تضع مؤشر الماوس فوق صف مهمة.
  - تحرير، استنساخ
     الإجراء هو الإجراء نفسه الخاص بإنشاء مهمة فى مجموعة مهام.
- يمكن إجراء العمليات التالية في عمود [إدارة المهام] الذي يظهر عندما تضع مؤشر الماوس فوق صف أحد المستويات.
  - إضافة مهمة
  - الإجراء هو الإجراء نفسه الخاص بإضافة مهمة إلى مجموعة مهام.
    - مهمة جديدة
  - الإجراء هو الإجراء نفسه الخاص بإنشاء مهمة في مجموعة مهام.
  - مستوى جديد، تحرير، استنساخ الإجراء هو الإجراء نفسه الخاص بإنشاء مستوى في مجموعة مهام.
    - 6 انقر على زر [إتمام].

يتم إنشاء مجموعة المهام الجديدة.

جارٍ إنشاء مجموعة مهام جديدة (عندما تكون طريقة المصادقة هي [اسم المستخدم/كلمة المرور] أو [NFC] أو [اسم المستخدم/كلمة المرور أو NFC])

عندما تكون طريقة المصادقة هي [اسم المستخدم/كلمة المرور] أو [NFC] أو [اسم المستخدم/كلمة المرور أو NFC]، أنشئ مجموعة مهام جديدة على النحو التالي.

1 في القائمة اليسرى في نافذة مسؤول NX Manager (على الويب)، انقر فوق [مجموعة المهام].

تظهر نافذة [قائمة مجموعات المهام].

|       |                   |              |                            | قاتمة مجموعات المهام    |
|-------|-------------------|--------------|----------------------------|-------------------------|
|       |                   |              | → إنشاء مجموعة مهام من هنا | إنشاء مجموعة مهام جديده |
| إدارة | رمز ميموعة المهام | اسم المصادقة | الوصف                      | اسم مجموعة المهام       |
|       |                   |              |                            | 0 من العناصر            |
|       |                   |              |                            |                         |
|       |                   |              |                            |                         |
|       |                   |              |                            |                         |
|       |                   |              |                            |                         |
|       |                   |              |                            |                         |
|       |                   |              |                            |                         |
|       |                   |              |                            |                         |
|       |                   |              |                            |                         |
|       |                   |              |                            |                         |
|       |                   |              |                            |                         |

2 انقر فوق زر [إنشاء مجموعة مهام جديدة].
تنابر ذاذة [محمد عقمهام حديدة].

تظهر نافذة [مجموعة مهام جديدة (1/3)].

|                    |               | مجموعة مهام جديدة (1/3)                   |
|--------------------|---------------|-------------------------------------------|
|                    | - اسم مصادقة. | أنتمل اسمًا ووصفًا لمجموعة المهام هذه وحد |
|                    |               | مجموعة المهام:                            |
|                    |               | الومنف:                                   |
|                    | ×             | اسم المصادقة:                             |
| إلغاء الأمر التالى |               |                                           |
|                    |               |                                           |

3 أدخِل قيمة في [مجموعة المهام] و[الوصف] وحدد [اسم المصادقة].

لمزيد من التفاصيل عن كل عنصر، راجع نافذة [مجموعة مهام جديدة (1/2)] /نافذة [مجموعة مهام جديدة (1/3)] (149 صفحة).

## 4 انقر على زر [التالي].

تظهر نافذة [مجموعة مهام جديدة (2/3)].

|                         |              |       |                                                     | (2/3)           | هام جديدة      | مجموعة م        |
|-------------------------|--------------|-------|-----------------------------------------------------|-----------------|----------------|-----------------|
|                         |              |       | ە.                                                  | جموعة المهام هذ | م تضمينها في م | أضف مهمةً ليِّد |
|                         |              |       | مجمرحة jobgroup<br>الرصف: jobgroup<br>اسم المصافقة: |                 |                |                 |
|                         |              |       | مىئوى جىيد                                          | مهمة جنيده      | إضافة مهمة     | قائمة المهام    |
|                         | إدارة المهام | الوصف |                                                     | اسم المهمة      |                | إدارة           |
| إلىاء الأمر رجوع التالي |              |       |                                                     |                 |                |                 |

5 قم بتعيين المهام في مجموعة المهام.

لمزيد من التفاصيل عن كل عنصر، راجع نافذة [مجموعة مهام جديدة (2/2)] /نافذة [مجموعة مهام جديدة (2/3)] (150 صفحة).

يكون إجراء إضافة مهمة إلى مجموعة المهام كما يلي:

a انقر فوق [إضافة مهمة].

يعرض نافذة إضافة مهمة إلى مجموعة المهام.

| ?                 |       | مة لإضافتها.<br>وعة المهام:jobgroup | حدد مھ<br>مڃم |
|-------------------|-------|-------------------------------------|---------------|
| بحث               |       |                                     |               |
| اسم مجموعة المهام | الوصف | اسم المهمة                          |               |
| 40., 40.7037, 40  |       |                                     |               |
|                   |       |                                     |               |
|                   |       |                                     |               |
|                   |       |                                     |               |
|                   |       |                                     |               |
|                   |       |                                     |               |
| موافق إلغاء الأمر |       |                                     |               |

b حدد خانة الاختيار للمهمة المطلوب إضافتها.

لمزيد من التفاصيل عن كل عنصر ، راجع نافذة لإضافة مهمة إلى مجموعة مهام (158 صفحة).

- لنقر على زر [موافق].
   تتم إضافة المهمة إلى مجموعة المهام.
- يكون إجراء إنشاء مهمة في مجموعة المهام كما يلي:
  - **a** انقر فوق [مهمة جديدة].

تظهر نافذة [إنشاء مهمة جديدة].

|                             | إنشاء مهمة جديدة                                               |
|-----------------------------|----------------------------------------------------------------|
|                             | اسم المهمة:<br>الومنف:                                         |
|                             | ◄ إعدادات ملف التعريف                                          |
| <ul> <li>لىقىراد</li> </ul> | ملف تعريف بردامج تشغول الماسمة المُراد استعدامه:               |
|                             | ♥ الإعدادات الخاصبة بالداسمة                                   |
| على جنع طُرُن الدنسمة       | الماسحة:                                                       |
|                             | إعدادات لوحة التشغيل                                           |
|                             | لون زر المهمة: 🗾 🔻                                             |
|                             | 🗌 متابعة المسح الضوئي                                          |
|                             | اعرض المبور المسترة                                            |
|                             | الجوردة: مترسطة ٧                                              |
|                             | <ul> <li>عرض زر المسح الضوئي</li> <li>إظهار الرسالة</li> </ul> |
| ~                           | الرسالة:                                                       |
|                             | الدفال بيانك التعريف من ماسحة                                  |
|                             | اسم الحقل:                                                     |

b حدد کل عنصر.

لمزيد من التفاصيل عن كل عنصر، راجع نافذة [إنشاء مهمة جديدة] نافذة/[تحرير مهمة] (123 صفحة).

C انقر فوق زر [حفظ].

يتم إنشاء المهمة في مجموعة المهام.

يكون إجراء إنشاء مستوى جديد في مجموعة المهام كما يلي:

a انقر فوق [مستوى جديد].

تظهر نافذة [تحرير المستوى].

| ?                 | تحرير المستوى       |
|-------------------|---------------------|
|                   | اسم الممتكرى:       |
|                   | وصف الممتوى:        |
|                   | لون زر المستوى: 🗾 🔻 |
|                   |                     |
| موافق إلغاء الأمر |                     |

- b حدد كل عنصر. لمزيد من التفاصيل عن كل عنصر، راجع نافذة [تحرير المستوى] (157 صفحة).
  - لنقر على زر [موافق].
     يتم إنشاء المستوى الجديد في مجموعة المهام.

• يمكن إجراء العمليات التالية في عمود [إدارة] الذي يظهر عندما تضع مؤشر الماوس فوق صف إحدى المهام أو أحد المستويات.

- 🕥 (نقل لأعلى)
- ينقل المهمة أو المستوى لأعلى.
- (نقل لأسفل)
   ينقل المهمة أو المستوى لأسفل.
- 🔁 (حذف من القائمة) يحذف المهمة أو المستوى من القائمة.
- عندما يتم عرض اسم المستوى في عمود [اسم المهمة]، يتم عرض
  - انقر فوق 🔷 لفتح المستوي.

انقر فوق 🔻 لغلق المستوى.

- يمكن إجراء العمليات التالية في عمود [إدارة المهام] الذي يظهر عندما تضع مؤشر الماوس فوق صف مهمة.
  - تحرير، استنساخ
     الإجراء هو الإجراء نفسه الخاص بإنشاء مهمة في مجموعة مهام.

- يمكن إجراء العمليات التالية في عمود [إدارة المهام] الذي يظهر عندما تضع مؤشر الماوس فوق صف أحد المستويات.
  - إضافة مهمة الإجراء هو الإجراء نفسه الخاص بإضافة مهمة إلى مجموعة مهام.
  - مهمة جديدة الإجراء هو الإجراء نفسه الخاص بإنشاء مهمة في مجموعة مهام.
  - مستوى جديد، تحرير، استنساخ الإجراء هو الإجراء نفسه الخاص بإنشاء مستوى في مجموعة مهام.
    - 6 انقر على زر [التالي].

تظهر نافذة [مجموعة مهام جديدة (3/3)].

| بموعة مهام جديدة (3/3)                 |                                          |  |
|----------------------------------------|------------------------------------------|--|
| جمرعة المهام هذه                       | أطنف مستخدمًا سيستخدم مجموعة المهام هذه. |  |
| رعة لسهام: jobgroup<br>الوصف: iobgroup | مجمو                                     |  |
| الممانقة:                              | اسم                                      |  |
|                                        | قائمة المستخدمين إضافة                   |  |
| اسم المعزف                             | إدارة                                    |  |
| إلىاء الأمر رجوع إلىام                 |                                          |  |
|                                        |                                          |  |
|                                        |                                          |  |
|                                        |                                          |  |
|                                        |                                          |  |
|                                        |                                          |  |
|                                        |                                          |  |
|                                        |                                          |  |
|                                        |                                          |  |
|                                        |                                          |  |
|                                        |                                          |  |
|                                        |                                          |  |
|                                        |                                          |  |

7 قم بتعيين مستخدم في مجموعة المهام.

لمزيد من التفاصيل عن كل عنصر، راجع نافذة [مجموعة مهام جديدة (3/3)] (152 صفحة).

- يكون إجراء إضافة مستخدم إلى مجموعة المهام كما يلي:
  - a انقر فوق [إضافة].

يعرض نافذة إضافة مستخدم إلى مجموعة المهام.

|   | ?                 |                        |        | حدّد مستحدمًا يتم استخدامه في هذه المجموعة.<br>مجموعة المهام:jobgroup |
|---|-------------------|------------------------|--------|-----------------------------------------------------------------------|
| ^ |                   |                        |        | فاعده البحث :                                                         |
|   |                   |                        |        | الهدف : ]سم المستخدم ]سم المجموعة<br>بالمدينة                         |
|   | بحث               | ايدو محمو عامًا المهاد | التم 6 | سلمنه الاحرف :                                                        |
|   |                   | بيعيد حميد السر        |        |                                                                       |
|   | ^                 |                        |        | and really and all a larger                                           |
|   |                   |                        |        | and really - L - D - Caranda                                          |
|   |                   |                        |        | 1000 1000 1000 1000 1000 1000 1000 100                                |
| F |                   |                        |        | ·····                                                                 |
| ~ |                   |                        |        |                                                                       |
|   | موافق إلغاء الأمز |                        |        |                                                                       |

- b حدد خانة الاختيار للمستخدم المطلوب إضافته. لمزيد من التفاصيل عن كل عنصر، راجع نافذة لإضافة مستخدم إلى مجموعة مهام (159 صفحة).
  - لنقر على زر [موافق].
     تتم إضافة المستخدم إلى مجموعة المهام.
- لحذف أحد المستخدمين من القائمة، انقر فوق 😑 (حذف من القائمة) في عمود [إدارة] الذي يظهر عندما تضع مؤشر الماوس فوق صف المستخدم.
  - 8 انقر على زر [إتمام].
    يتم إنشاء مجموعة المهام الجديدة.

### جارٍ إنشاء مجموعة مهام جديدة (عندما تكون طريقة المصادقة هي [الماسحة])

عندما تكون طريقة المصادقة هي [الماسحة]، أنشئ مجموعة مهام جديدة على النحو التالي.

1 في القائمة اليسرى في نافذة مسؤول NX Manager (على الويب)، انقر فوق [مجموعة المهام].

تظهر نافذة [قائمة مجموعات المهام].

|       |                   |              |                            | قانمة مجموعات المهام    |
|-------|-------------------|--------------|----------------------------|-------------------------|
|       |                   |              | → إنشاء مجموعة مهام من هدا | إنشاء مجموعة مهام جديده |
| إدارة | رمن مجموعة المهام | اسم المصادقة | الوصف                      | اسم مجموعة المهام       |
|       |                   |              |                            | 0 من العداسير           |
|       |                   |              |                            |                         |
|       |                   |              |                            |                         |
|       |                   |              |                            |                         |
|       |                   |              |                            |                         |
|       |                   |              |                            |                         |
|       |                   |              |                            |                         |
|       |                   |              |                            |                         |
|       |                   |              |                            |                         |
|       |                   |              |                            |                         |

2 انقر فوق زر [إنشاء مجموعة مهام جديدة]. تظهر نافذة [مجموعة مهام جديدة (1/3)].

|                    | : اسم مصادقة.<br> | مجموعة مهام جديدة (1/3)<br>أنيان استًا رومناً لميموعة المهام هذه وحد<br>مجموعة المهام:<br>الوصف:<br>الم الممالكة: |
|--------------------|-------------------|----------------------------------------------------------------------------------------------------|
| إلهاء الأمر التألى |                   |                                                                                                    |
|                    |                   |                                                                                                    |
|                    |                   |                                                                                                    |

8 أدخِل قيمة في [مجموعة المهام] و[الوصف] وحدد [اسم المصادقة].
لمزيد من التفاصيل عن كل عنصر، راجع نافذة [مجموعة مهام جديدة (1/2)] /نافذة [مجموعة مهام جديدة (1/3)] (149 صفحة).

## 4 انقر على زر [التالي].

تظهر نافذة [مجموعة مهام جديدة (2/3)].

| مجموعة مهام جديدة (2/3)                                         |                                                   |       |            |                 |            |              |
|-----------------------------------------------------------------|---------------------------------------------------|-------|------------|-----------------|------------|--------------|
| أُعَنِفَ مَهمَةُ لِنِمُ تَصَمِينُها فِي مَصِمَ عَهُ المهام هذه. |                                                   |       |            | أضف مهمةً ليِّد |            |              |
|                                                                 | مجمرعة المهابر jobgroup<br>الوسف:<br>الم المصافة: |       |            |                 |            |              |
|                                                                 |                                                   |       | مىئوى جىيد | مهمة جنيده      | إضافة مهمة | قائمة المهام |
|                                                                 | إدارة المهام                                      | الوصف |            | اسم المهمة      |            | إدارة        |
| إلىاء الأمر رجوع التالي                                         |                                                   |       |            |                 |            |              |

5 قم بتعيين المهام في مجموعة المهام.

لمزيد من التفاصيل عن كل عنصر، راجع نافذة [مجموعة مهام جديدة (2/2)] /نافذة [مجموعة مهام جديدة (2/3)] (150 صفحة).

يكون إجراء إضافة مهمة إلى مجموعة المهام كما يلي:

a انقر فوق [إضافة مهمة].

يعرض نافذة إضافة مهمة إلى مجموعة المهام.

| ?                 | حدد مهمة لإضافتها.<br>مجميعة المهام:jobgroup |            |  |
|-------------------|----------------------------------------------|------------|--|
| بحث               |                                              |            |  |
| اسم مجموعة المهام | الوصف                                        | اسم المهمة |  |
| 40., 40.7037, 40  |                                              |            |  |
|                   |                                              |            |  |
|                   |                                              |            |  |
|                   |                                              |            |  |
|                   |                                              |            |  |
|                   |                                              |            |  |
| موافق إلغاء الأمر |                                              |            |  |

b حدد خانة الاختيار للمهمة المطلوب إضافتها.

لمزيد من التفاصيل عن كل عنصر ، راجع نافذة لإضافة مهمة إلى مجموعة مهام (158 صفحة).

- لنقر على زر [موافق].
   تتم إضافة المهمة إلى مجموعة المهام.
- يكون إجراء إنشاء مهمة في مجموعة المهام كما يلي:
  - **a** انقر فوق [مهمة جديدة].

تظهر نافذة [إنشاء مهمة جديدة].

|                       | إنشاء مهمة جديدة                                               |
|-----------------------|----------------------------------------------------------------|
|                       | اسم المهمة:<br>الومنف:                                         |
|                       | ◄ إعدادات ملف التعريف                                          |
| ∨ المتراد             | ملف تعريف بردامج تشغول الماسمة المُراد استعدامه:               |
|                       | ♥ الإعدادات الخاصبة بالداسمة                                   |
| على جنع طُرُن الدنسمة | الماسحة:                                                       |
|                       | إعدادات لوحة التشغيل                                           |
|                       | لون زر المهمة: 🗾 🔻                                             |
|                       | 🗌 متابعة المسح الضوئي                                          |
|                       | اعرض المبور المسترة                                            |
|                       | الجوردة: مترسطة ٧                                              |
|                       | <ul> <li>عرض زر المسح الضوئي</li> <li>إظهار الرسالة</li> </ul> |
| ~                     | الرسالة:                                                       |
|                       | الدفال بيانك التعريف من ماسحة                                  |
|                       | اسم الحقل:                                                     |

b حدد کل عنصر.

لمزيد من التفاصيل عن كل عنصر، راجع نافذة [إنشاء مهمة جديدة] نافذة/[تحرير مهمة] (123 صفحة).

C انقر فوق زر [حفظ].

يتم إنشاء المهمة في مجموعة المهام.

يكون إجراء إنشاء مستوى جديد في مجموعة المهام كما يلي:

a انقر فوق [مستوى جديد].

تظهر نافذة [تحرير المستوى].

| ?                 | تحرير المستوى       |
|-------------------|---------------------|
|                   | اسم المستوى:        |
|                   | ومنف المنتوى:       |
|                   | لون زر المستوى: 🗾 🔻 |
|                   |                     |
| موافق إلغاء الأمر |                     |

- b حدد كل عنصر. لمزيد من التفاصيل عن كل عنصر، راجع نافذة [تحرير المستوى] (157 صفحة).
  - لنقر على زر [موافق].
     يتم إنشاء المستوى الجديد في مجموعة المهام.

• يمكن إجراء العمليات التالية في عمود [إدارة] الذي يظهر عندما تضع مؤشر الماوس فوق صف إحدى المهام أو أحد المستويات.

- 🕥 (نقل لأعلى)
- ينقل المهمة أو المستوى لأعلى.
- (نقل لأسفل)
   ينقل المهمة أو المستوى لأسفل.
- 🔁 (حذف من القائمة) يحذف المهمة أو المستوى من القائمة.
- عندما يتم عرض اسم المستوى في عمود [اسم المهمة]، يتم عرض
  - انقر فوق 🔷 لفتح المستوي.

انقر فوق 🔻 لغلق المستوى.

- يمكن إجراء العمليات التالية في عمود [إدارة المهام] الذي يظهر عندما تضع مؤشر الماوس فوق صف مهمة.
  - تحرير، استنساخ
     الإجراء هو الإجراء نفسه الخاص بإنشاء مهمة في مجموعة مهام.

- يمكن إجراء العمليات التالية في عمود [إدارة المهام] الذي يظهر عندما تضع مؤشر الماوس فوق صف أحد المستويات.
  - إضافة مهمة
     الإجراء هو الإجراء نفسه الخاص بإضافة مهمة إلى مجموعة مهام.
  - مهمة جديدة الإجراء هو الإجراء نفسه الخاص بإنشاء مهمة في مجموعة مهام.
  - مستوى جديد، تحرير، استنساخ الإجراء هو الإجراء نفسه الخاص بإنشاء مستوى في مجموعة مهام.
    - 6 انقر على زر [التالي].

تظهر نافذة [مجموعة مهام جديدة (3/3)].

|                        | مجموعة مهام جديدة (3 <b>3)</b><br>أضف ماسطة مصحوعة المهام هذه.<br>مجموعة المهام: jobgroup<br>الوصف: jobgroup<br>اسم المسادقة: |                                |
|------------------------|----------------------------------------------------------------------------------------------------|--------------------------------|
|                        | اسم الماسحة                                                                                                    | قائمة الماسطات إحسافة<br>إدارة |
| إلماء الأمر رجوع إيمام |                                                                                                    |                                |

#### 7 تعيين ماسحة إلى مجموعة المهام

لمزيد من التفاصيل عن كل عنصر، راجع نافذة [مجموعة مهام جديدة (3/3)] (152 صفحة).

يكون إجراء إضافة ماسحة إلى مجموعة المهام كما يلي:

a انقر فوق [إضافة].

يعرض نافذة إضافة ماسحة إلى مجموعة المهام.

| ?                 | ية.               | حدَّد ماسحة يتم استخدامها في هذه المجمع:<br>مجموعة المهام:jobgroup |
|-------------------|-------------------|--------------------------------------------------------------------|
| بحث               | اسم مجموعة المهام | اسم الماسحة                                                        |
|                   |                   | 10000100                                                           |
|                   |                   |                                                                    |
|                   |                   |                                                                    |
| موافق إلماء الأمر |                   |                                                                    |

- b حدد خانة الاختيار للماسحة المطلوب إضافتها. لمزيد من التفاصيل عن كل عنصر، راجع نافذة لإضافة ماسحة إلى مجموعة مهام (160 صفحة).
  - لنقر على زر [موافق].
     تتم إضافة الماسحة إلى مجموعة المهام.

• لحذف إحدى الماسحات من القائمة، انقر فوق 🖯 (حذف من القائمة) في عمود [إدارة] الذي يظهر عندما تضع مؤشر الماوس فوق الماسحة.

#### 8 انقر على زر [إتمام].

يتم إنشاء مجموعة المهام الجديدة.

## جارٍ استنساخ مجموعة مهام

يصف هذا القسم مثالاً تكون فيه طريقة المصادقة هي [اسم المستخدم/كلمة المرور] أو [NFC] أو [اسم المستخدم/كلمة المرور أو NFC].

1 في القائمة اليسرى في نافذة مسؤول NX Manager (على الويب)، انقر فوق [مجموعة المهام].

تظهر نافذة [قائمة مجموعات المهام].

| قائمة مجبوعات المهام                           |              |          |                   |  |
|------------------------------------------------|--------------|----------|-------------------|--|
| ېقداء مصرعه ميلر هينه 🛶 چېداء مصرعه ميلر بن خا |              |          |                   |  |
| رمز مجموعة المهام إدارة                        | اسم المصادقة | الوصف    | اسم مجموعة المهام |  |
| تحرین استساح <mark>حاف</mark>                  |              | jobgroup | jobgroup          |  |
|                                                |              |          | 1 من العناصير     |  |
|                                                |              |          |                   |  |
|                                                |              |          |                   |  |
|                                                |              |          |                   |  |
|                                                |              |          |                   |  |
|                                                |              |          |                   |  |
|                                                |              |          |                   |  |
|                                                |              |          |                   |  |
|                                                |              |          |                   |  |
|                                                |              |          |                   |  |
|                                                |              |          |                   |  |

2 انقر فوق [استنساخ] في عمود [إدارة] الذي يظهر عندما تضع مؤشر الماوس فوق صف إحدى مجموعات المهام. تظهر نافذة [استنساخ مجموعة المهام].

| استنساخ مجموعة المهام |                                                                             |  |  |
|-----------------------|-----------------------------------------------------------------------------|--|--|
|                       | مجدومة المهام:<br>الرصف:<br>الم المعنادقة:                                  |  |  |
| إدارة المهام          | ◄ قائمة المهلم إشاقة مهمة جنيزه ممترى جنيد<br>إدارة اسم المهمة المحمة الوصف |  |  |
|                       | 11177 mag, 2007                                                             |  |  |
|                       | ◄ قائمة المستخدمين إبنائة<br>إدارة اسم الموزف                               |  |  |
| إلغاء الأمر إتصام     |                                                                             |  |  |
|                       |                                                                             |  |  |
|                       |                                                                             |  |  |
|                       |                                                                             |  |  |
|                       |                                                                             |  |  |

#### تلميح

إذا كانت طريقة المصادقة هي [بدون]، فلا يمكن استنساخ مجموعات المهام الموجودة.

#### 3 حدد كل عنصر.

لمزيد من التفاصيل عن كل عنصر، راجع نافذة [استنساخ مجموعة المهام] نافذة/[تحرير مجموعة المهام] (154 صفحة).

#### تلميح

- عندما تكون طريقة المصادقة هي [بدون]، لا يتم عرض قائمة مستخدمين.
- عندما تكون طريقة المصادقة هي [رمز مجموعة المهام]، لا يتم عرض قائمة مستخدمين. يظهر حقل إدخال [رمز مجموعة المهام].
  - عندما تكون طريقة المصادقة هي [الماسحة]، لا يتم عرض قائمة مستخدمين. يتم عرض قائمة ماسحات.
    - عند استنساخ مجموعة مهام موجودة، لا يمكن تغيير اسم المصادقة.

## 4 انفر على زر [إتمام].

يتم إنشاء مجموعة المهام الجديدة.

## جار تحرير مجموعة مهام

يصف هذا القسم مثالاً تكون فيه طريقة المصادقة هي [اسم المستخدم/كلمة المرور] أو [NFC] أو [اسم المستخدم/كلمة المرور أو NFC].

1 في القائمة اليسرى في نافذة مسؤول NX Manager (على الويب)، انقر فوق [مجموعة المهام].

تظهر نافذة [قائمة مجموعات المهام].

| القائمة معد علت الصاد   |              |             |                                        |  |  |
|-------------------------|--------------|-------------|----------------------------------------|--|--|
|                         |              |             |                                        |  |  |
|                         |              | مهام من هئا | إنشاء مجموعة مهام جديدة 🔶 إنشاء مجموعة |  |  |
| رمز مجموعة المهام إدارة | اسم المصافقة | الوصق       | اسم مجموعة المهام                      |  |  |
| تحرين استنساح حلف       |              | jobgroup    | jobgroup                               |  |  |
|                         |              |             | 1 من العناصير                          |  |  |
|                         |              |             |                                        |  |  |
|                         |              |             |                                        |  |  |
|                         |              |             |                                        |  |  |
|                         |              |             |                                        |  |  |
|                         |              |             |                                        |  |  |
|                         |              |             |                                        |  |  |
|                         |              |             |                                        |  |  |
|                         |              |             |                                        |  |  |
|                         |              |             |                                        |  |  |
|                         |              |             |                                        |  |  |

2 انقر فوق [تحرير] في عمود [إدارة] الذي يظهر عندما تضع مؤشر الماوس فوق صف إحدى مجموعات المهام. تظهر نافذة [تحرير مجموعة المهام].

| تحرير مجموعة المهام |              |                                    |                                           | تحرير مجموعة             |
|---------------------|--------------|------------------------------------|-------------------------------------------|--------------------------|
|                     |              | jobgroup ;<br>jobgroup ;<br>;      | مجموعة المهام:<br>الوصف:<br>اسم المصادقة: |                          |
|                     | إدارة المهام | مهمة جديده مسترى جديد<br>يعة الوصف | إختاقة مهمة<br>اسم المو                   | ◄ قائمة المهام<br>إدارة  |
|                     |              | ىزد                                | ىين إحَماقة<br>اسم المع                   | ◄ قائمة المستخد<br>إدارة |
| مام                 | إلغاء الأمر  |                                    |                                           |                          |
|                     |              |                                    |                                           |                          |
|                     |              |                                    |                                           |                          |
|                     |              |                                    |                                           |                          |

#### 3 حدد کل عنصر.

لمزيد من التفاصيل عن كل عنصر، راجع نافذة [استنساخ مجموعة المهام] نافذة/[تحرير مجموعة المهام] (154 صفحة).

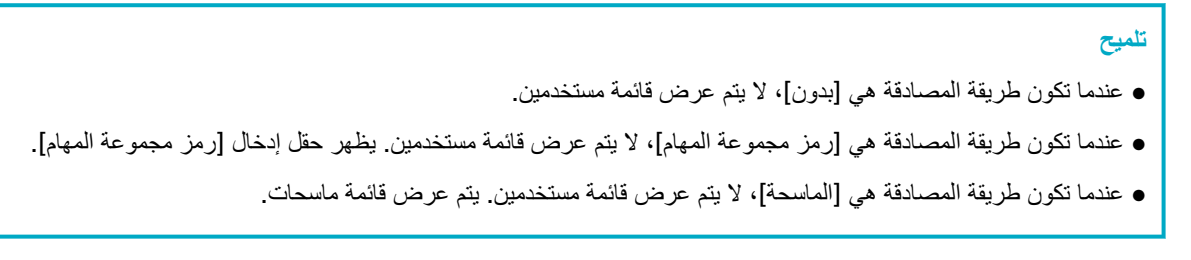

#### 4 انقر على زر [إتمام].

يتم حفظ الإعدادات.

## جارٍ حذف مجموعة مهام

يصف هذا القسم مثالاً تكون فيه طريقة المصادقة هي [اسم المستخدم/كلمة المرور] أو [NFC] أو [اسم المستخدم/كلمة المرور أو NFC].

1 في القائمة اليسرى في نافذة مسؤول NX Manager (على الويب)، انقر فوق [مجموعة المهام]. تظهر نافذة [قائمة مجموعات المهام].

|                               |              |                  | قاتمة مجموعات المهام               |
|-------------------------------|--------------|------------------|------------------------------------|
|                               |              | مرعة مهام من هذا | إنشاء مجمرعة مهام جنيدة 🔶 إنشاه مج |
| رمن ممموعة المهام إدارة       | اسم المصابقة | الوصف            | اسم مهموعة المهام                  |
| تحرير استساع <mark>حاف</mark> |              | jobgroup         | jobgroup                           |
|                               |              |                  | 1 من العناصير                      |
|                               |              |                  |                                    |
|                               |              |                  |                                    |
|                               |              |                  |                                    |
|                               |              |                  |                                    |
|                               |              |                  |                                    |
|                               |              |                  |                                    |
|                               |              |                  |                                    |
|                               |              |                  |                                    |
|                               |              |                  |                                    |

- 2 انقر فوق [حذف] في عمود [إدارة] الذي يظهر عندما تضع مؤشر الماوس فوق صف إحدى مجموعات المهام. تظهر نافذة تأكيد.
  - 3 انقر على زر [موافق].
    يتم حذف مجموعة المهام.

#### تسجيل بطاقة ذكية

يمكن تسجيل بطاقة ذكية لـ fi-7300NX (الإصدار 0M00 أو الإصدارات الأحدث) عند تحديد مجموعة واحدة أو أكثر من المجموعات التالية لطريقة المصادقة ووضع المصادقة.

- طريقة المصادقة هي [NFC] ووضع المصادقة هو [معرّف NFC]
- طريقة المصادقة هي [اسم المستخدم/كلمة المرور أو NFC] ووضع المصادقة هو [اسم المستخدم/كلمة المرور أو معرّف NFC]

#### تلميح

- سجل مستخدمًا أو المجموعة التي ينتمي إليها مستخدم في نافذة [قائمة المستخدمين] مقدمًا.
  - لا يمكن أن يسجل المستخدمون التاليون البطاقات الذكية.
    - المستخدمون بدون تحديد كلمة مرور
- من المستخدمين الذين ينتمون إلى مجموعة مُضافة في نافذة [قائمة المستخدمين]، المستخدمون بدون تحديد اسم مستخدم أساسي (UPN) أو كلمة مرور

#### 1 قم بتشغيل الماسحة.

تظهر نافذة تسجيل الدخول مع مصادقة البطاقة الذكية. للتعرف على تفاصيل عن كيفية تشغيل الطاقة، راجع دليل المشغل الخاص بالماسحة لديك.

- 2 أمسك بطاقة ذكية فوق قارئ البطاقة الذكية بدون تلامس.
  تظهر رسالة تسألك عما إذا كنت ستسجل بطاقتك الذكية أو لا.
  - 3 انقر على زر [نعم].
    تظهر نافذة تسجيل البطاقة الذكية.
- 4 أدخل اسم المستخدم وكلمة المرور لـ Active Directory، واضغط على زر [تشغيل]. يتم تسجيل البطاقة الذكية باستخدام NX Manager وتُضاف إلى نافذة [قائمة المستخدمين].

العمليات

يوضح هذا القسم العمليات باستخدام NX Manager.

## جارٍ معالجة مهمة باستخدام ماسحة

#### 1 قم بتشغيل الماسحة.

للتعرف على التفاصيل، راجع دليل المشغل الخاص بالماسحة لديك. تختلف المحتويات التي يتم عرضها على شاشة لمس الماسحة أو لوحة التحكم بها، كالتالي حسب طريقة المصادقة.

| طريقة المصادقة                           | المحتويات المعروضة على شاشة لمس                                                                                                    | المحتويات المعروضة على لوحة تحكم الم                                                                              | اسحة             |
|------------------------------------------|----------------------------------------------------------------------------------------------------|----------------------------------------------------------------------------------------------------|------------------|
|                                          | الماسحة                                                                                                    | شاشة LCD                                                                                                    | شاشة رقم الوظيفة |
| بدون                                     | يتم عرض المهام.                                                                                                    | يتم عرض المهام.                                                                                                   | يتم عرض "1".     |
| رمز مجموعة العمل                         | تظهر شاشة لإدخال رمز مجموعة مهام.<br>يؤدي إدخال رمز مجموعة مهام إلى<br>عرض المهام المقابلة لرمز مجموعة<br>المهام.                                                                                                    | تظهر شاشة لإدخال رمز مجموعة مهام.<br>يؤدي إدخال رمز مجموعة مهام إلى<br>عرض المهام المقابلة لرمز مجموعة<br>المهام. | هذا غير مدعوم.   |
| اسم المستخدم/كلمة المرور<br>(*1)         | تظهر شاشة لإدخال اسم مستخدم وكلمة<br>مرور.<br>يؤدي إدخال اسم مستخدم وكلمة مرور<br>إلى عرض المهام المقابلة للمستخدم.                                                                                                    | هذا غير مدعوم.                                                                                                    | هذا غير مدعوم.   |
| ((*1 NFC                                 | تظهر شاشة ترشد المستخدم إلى حمل<br>بطاقة ذكية فوق قارئ البطاقة الذكية<br>بدون تلامس للمصادقة على المستخدم.<br>بمجرد مصادقة المستخدم، يتم عرض<br>المهام المقابلة للمستخدم الذي تمت<br>مصادقته بالبطاقة الذكية.                                                                                                    | هذا غير مدعوم.                                                                                                    | هذا غير مدعوم.   |
| اسم المستخدم/كلمة المرور<br>أو 1 NFC *)) | تقوم الشاشة التي تظهر أولاً بإرشاد<br>المستخدم إلى حمل بطاقة ذكية فوق قارئ<br>البطاقة الذكية بدون تلامس للمصادقة<br>على المستخدم.<br>تظهر شاشة لإدخال اسم مستخدم وكلمة<br>مرور من خلال تغيير علامة التبويب.<br>بالنسبة للشاشة التي ترشد مستخدم إلى<br>حمل بطاقة ذكية فوق قارئ البطاقة الذكية<br>بدون تلامس للمصادقة على المستخدم،<br>بدون تلامس للمصادقة على المستخدم<br>بدون تلامس للمصادقة الذكية.<br>يتم عرض المهام المقابلة للمستخدم وكلمة<br>المصادق عليه بالبطاقة الذكية.<br>بالنسبة لشاشة إدخال اسم مستخدم وكلمة<br>مرور إلى عرض المهام المقابلة<br>للمستخدم. | هذا غير مدعوم.                                                                                                    | هذا غير مدعوم.   |

| طريقة المصادقة  | المحتويات المعروضة على شاشة لمس | المحتويات المعروضة على لوحة تحكم الما | اسحة             |
|-----------------|---------------------------------|---------------------------------------|------------------|
|                 | الماسحة                         | شاشة LCD                              | شاشة رقم الوظيفة |
| الماسحة الضوئية | يتم عرض قائمة مهام.             | يتم عرض قائمة مهام.                   | يتم عرض "1".     |

\*1: لا يمكن مصادقة المستخدم إذا كان حقل كلمة المرور فارغًا.

#### 2 قم بتحميل المستندات في الماسحة.

للتعرف على التفاصيل، راجع دليل المشغل الخاص بالماسحة لديك.

- 3 حدد مهمة وابدأ المسح الضوئي.
- لماسحة بشاشة تعمل باللمس
   حدد مهمة وابدأ عملية مسح ضوئي باتباع التعليمات الموجودة على الشاشة.
  - لماسحة مزودة بشاشة LCD على لوحة التحكم
- حدد مهمة عن طريق الضغط على زر  $[\Delta]/$  زر [
  abla] واضغط على زر [Scan/Enter] لبدء المسح الضوئي.
- لماسحة بشاشة رقم الوظيفة على لوحة التحكم
   حدد رقمًا (من 1 إلى 9) لمهمة ما بالضعط على زر [Function]، ثم اضغط على زر [Scan/Enter] لبدء المسح الضوئي.

## جارٍ إدارة الماسحات

قم بإدارة الماسحات في نافذة مسؤول NX Manager (على الويب).

### جار التحقق من الماسحات

1 في القائمة اليسرى في نافذة مسؤول NX Manager (على الويب)، انقر فوق [الماسحة]. تظهر نافذة [قائمة الماسحات].

|                                     |               |              |               |           |               |                |                       |            |             |           | الماسحات | قائمة |
|-------------------------------------|---------------|--------------|---------------|-----------|---------------|----------------|-----------------------|------------|-------------|-----------|----------|-------|
| مرد ماردن شامه المواوراء ★<br>اینتا |               |              |               |           |               |                |                       |            |             |           |          | المع  |
| إدارة الماسعات                      | مجموعة المهام | اسم المصادقة | طريقة الاتصال | عنوان MAC | عنوان 14      | الرقم التسلسلي | إصدار البرنامج الثابت | اسم الطراز | اسم الماسعة | المالة    | ID       |       |
| التسجيل حذف                         |               |              |               |           | $n=1,\dots,m$ |                |                       | 1000       |             | غېر، مسېل | 1        |       |
|                                     |               |              |               |           |               | 1001000-000    |                       | 1.100      | 1.727444    | مىنجلة    | 2        |       |
|                                     |               |              |               |           |               | 1000           |                       | 1.000      | 1.02707004  | عېر مسځل  | 3        |       |
|                                     |               |              |               |           |               |                |                       | 1000       | 1.02770844  | مىنجلە    | 4        |       |
|                                     |               |              |               |           |               |                |                       |            |             |           | الخاسين  | 4 من  |
|                                     |               |              |               |           |               |                |                       |            |             |           |          |       |
|                                     |               |              |               |           |               |                |                       |            |             |           |          |       |
|                                     |               |              |               |           |               |                |                       |            |             |           |          |       |
|                                     |               |              |               |           |               |                |                       |            |             |           |          |       |
|                                     |               |              |               |           |               |                |                       |            |             |           |          |       |
|                                     |               |              |               |           |               |                |                       |            |             |           |          |       |
|                                     |               |              |               |           |               |                |                       |            |             |           |          |       |
|                                     |               |              |               |           |               |                |                       |            |             |           |          |       |

2 تحقق من معلومات الماسحات.

لمزيد من التفاصيل عن كل عنصر، راجع نافذة [قائمة الماسحات] (105 صفحة).

#### جار حذف ماسحة

1 في القائمة اليسرى في نافذة مسؤول NX Manager (على الويب)، انقر فوق [الماسحة].
تظهر نافذة [قائمة الماسحات].

|                |                                                                                                    |              |               |           |          |                |                       |            |             |          | ماسحات | قائمة ال |
|----------------|----------------------------------------------------------------------------------------------------|--------------|---------------|-----------|----------|----------------|-----------------------|------------|-------------|----------|--------|----------|
| بحث            | المورد ملرمك فالسلة المسير المراد - المعالي المراد - المعالي المراد - المعالي المعالي معالي المعالي المعالي المعالي المعالي المعالي المعالي المعالي المعالي المعالي المعالي المعالي المعالي المعالي المعالي المعالي المعالي المعالي المعالي المعالي المعالي المعالي المعالي المعالي المعالي المعالي المعالي المعالي المعالي المعالي المعالي الم |              |               |           |          |                |                       |            |             |          |        |          |
| إدارة الماسعات | مجموعة المهام                                                                                                    | اسم المصادقة | طريقة الأنصال | عنوان MAC | عنوان IP | الرقم التسلسلي | إصدار البرنامج الثابت | اسم الطراز | اسم الماسعة | العالة   | ID     |          |
| السجيل حذف     |                                                                                                    |              |               |           |          |                |                       | 1000       |             | عين مسڳل | 1      |          |
|                |                                                                                                    |              |               |           |          | 1001000        |                       |            | 1.707044    | مىرۇلە   | 2      | 0        |
|                |                                                                                                    |              |               |           |          | 0.000          |                       | 1000       | 1.02787844  | عير مسڳل | 3      |          |
|                |                                                                                                    |              |               |           |          |                |                       | 1000       | 1.02770844  | مىيۇلە   | 4      | 0        |
|                |                                                                                                    |              |               |           |          |                |                       |            |             |          | حاصر   | 4 من ال  |
|                |                                                                                                    |              |               |           |          |                |                       |            |             |          |        |          |
|                |                                                                                                    |              |               |           |          |                |                       |            |             |          |        |          |
|                |                                                                                                    |              |               |           |          |                |                       |            |             |          |        |          |
|                |                                                                                                    |              |               |           |          |                |                       |            |             |          |        |          |
|                |                                                                                                    |              |               |           |          |                |                       |            |             |          |        |          |
|                |                                                                                                    |              |               |           |          |                |                       |            |             |          |        |          |
|                |                                                                                                    |              |               |           |          |                |                       |            |             |          |        |          |
|                |                                                                                                    |              |               |           |          |                |                       |            |             |          |        |          |

- 2 انقر فوق [حذف] في عمود [إدارة الماسحات] الذي يظهر عندما تضع مؤشر الماوس فوق صف إحدى الماسحات. تظهر نافذة تأكيد.
  - 3 انقر على زر [موافق]. يتم حذف الماسحة.

# إزالة الماسحات بمرة واحدة

1 في القائمة اليسرى في نافذة مسؤول NX Manager (على الويب)، انقر فوق [الماسحة]. تظهر نافذة [قائمة الماسحات].

| قائمة الم | باسعات        |                 |              |             |                       |                |         |        |               |              |                |                |
|-----------|---------------|-----------------|--------------|-------------|-----------------------|----------------|---------|--------|---------------|--------------|----------------|----------------|
| استيراد   | د مىلرمات اله | باسمة فحنيد إجر | راه 👻        |             |                       |                |         |        |               |              | بحث ا          | بحث            |
|           | ID            | العالة          | ابيو الماسعة | اسد الطر ا: | اصدار الد نامح الثانت | ال قد التبليلي | IP ALSO | MAC AN | ط بقة الاتصال | اسد المصادقة | محدد عة الدماد | ادارة الماسعات |
| 0         | 1             | عبر سنگل        |              | 55 (        |                       | • (•           |         |        | • • •         | ,            | (* * *         | السجيل حنف     |
| 0         | 2             | مىيۇلە          | 1.700 mar    |             |                       | 1000000        |         |        |               |              |                |                |
|           | 3             | عیر مسلئ        | 10000000     |             |                       |                |         |        |               |              |                |                |
|           | 4             | <u> 115</u>     | 10077044     | 1000        |                       |                |         |        |               |              |                |                |
| 4 من الم  | ئامىر         |                 |              |             |                       |                |         |        |               |              |                |                |
|           |               |                 |              |             |                       |                |         |        |               |              |                |                |
|           |               |                 |              |             |                       |                |         |        |               |              |                |                |
|           |               |                 |              |             |                       |                |         |        |               |              |                |                |
|           |               |                 |              |             |                       |                |         |        |               |              |                |                |
|           |               |                 |              |             |                       |                |         |        |               |              |                |                |
|           |               |                 |              |             |                       |                |         |        |               |              |                |                |
|           |               |                 |              |             |                       |                |         |        |               |              |                |                |

- 2 حدد كل خانة اختيار على يسار D الخاص بالماسحة التي تريد إزالتها.
  - 3 حدد [إزالة الماسحة] من [تحديد إجراء]. تظهر نافذة [إزالة الماسحة].
    - 4 انقر على زر [موافق].
    - تم إزالة الماسحات المحددة.

## جار تصفية الماسحات

قم بتصفية الماسحات التي يتم عرضها في قائمة الماسحات.

1 في القائمة اليسرى في نافذة مسؤول NX Manager (على الويب)، انقر فوق [الماسحة]. تظهر نافذة [قائمة الماسحات].

|     |                |               |              |               |           |          |                |                       |            |             |                | ماسحات       | قائمة ال |
|-----|----------------|---------------|--------------|---------------|-----------|----------|----------------|-----------------------|------------|-------------|----------------|--------------|----------|
|     | بحث            | بحثاز         |              |               |           |          |                |                       |            | اه س        | اسمة فحنيد إجر | د مطومات الم | امتيرا   |
|     | إدارة الماسعات | مجموعة المهام | اسم المصادقة | طريقة الأنصال | علوان MAC | عنوان IP | الرقم التسلسلي | إصدار البرتامج الثابت | اسم الطراز | اسم الماسعة | المالة         | ID           | 0        |
| حلف | التسجيل        |               |              |               |           |          |                |                       | 1000       |             | غړن مسېل       | 1            |          |
|     |                |               |              |               |           |          | 1001000        | 10.100                |            | 1.707044    | مىنجلة         | 2            |          |
|     |                |               |              |               |           |          | 0.000          |                       | 1000       | 1.02707044  | غیر مسؤل       | 3            |          |
|     |                |               |              |               |           |          |                |                       | 1000       | 1027084     | مىيېلە         | 4            |          |
|     |                |               |              |               |           |          |                |                       |            |             |                | طاصين        | 4 من ال  |
|     |                |               |              |               |           |          |                |                       |            |             |                |              |          |
|     |                |               |              |               |           |          |                |                       |            |             |                |              |          |
|     |                |               |              |               |           |          |                |                       |            |             |                |              |          |
|     |                |               |              |               |           |          |                |                       |            |             |                |              |          |
|     |                |               |              |               |           |          |                |                       |            |             |                |              |          |
|     |                |               |              |               |           |          |                |                       |            |             |                |              |          |
|     |                |               |              |               |           |          |                |                       |            |             |                |              |          |

2 أدخل جزءًا من سلسلة الأحرف أو سلسلة الأحرف بالكامل في [بحث] لتضييق نطاق العناصر المعروضة. لمزيد من التفاصيل عن كل عنصر، راجع نافذة [قائمة الماسحات] (105 صفحة).

### تلميح

يمكنك زيادة تضييق نطاق العناصر المعروضة التي تم تضبيقها بالفعل، وذلك بتضييق نطاق العناصر المعروضة أكثر من مرة. لإعادة تعيين العناصر المعروضة التي تم تضبيق نطاقها، قم بإجراء بحث مع ترك الحقل فارغًا.

3 انفر على زر [بحث].

يتم عرض النتائج التي تمت تصفيتها.

### استبدال الماسحة

يوضح هذا القسم كيفية استبدال ماسحة بأخرى من الطراز نفسه واستخدام الماسحة الجديدة التي تحمل الاسم السابق نفسه عندما تحتاج إلى استبدال ماسحة ما بسبب حدوث خلل أو لأسباب أخرى.

#### انتباه

لا تقم بتوصيل الماسحة السابقة ببرنامج NX Manager. بخلاف ذلك، قد لا يتم تطبيق معلومات الماسحة الجديدة بشكل صحيح إلى NX Manager.

- 1 افصل الماسحة السابقة من شبكة ما.
- 2 قم باستيراد معلومات الماسحة الجديدة. لمعرفة التفاصيل، راجع استيراد معلومات الماسحات (عن طريق تحديد [ملف CSV]) (35 صفحة) أو استيراد معلومات الماسحات (عن طريق تحديد [البحث من الشبكة المحلية]) (37 صفحة).
  - 3 قم بتوصيل الماسحة الجديدة بالشبكة وقم بتشغيلها.

### 4 سجل الماسحة.

لمعرفة التفاصيل، راجع جارٍ تسجيل الماسحة (38 صفحة).

## جار إدارة المستخدمين

قم بإدارة المستخدمين في نافذة مسؤول NX Manager (على الويب).

# التحقق من المستخدمين

يصف هذا القسم مثالاً يكون فيه خيار إدارة الحساب هو "Active Directory".

1 في القائمة اليسرى من نافذة مسؤول NX Manager (على الويب)، انقر فوق [المستخدم]. تظهر نافذة [قائمة المستخدمين].

|                  |                           |                                    |               |                              | المستخدمين   | قانمة  |
|------------------|---------------------------|------------------------------------|---------------|------------------------------|--------------|--------|
|                  |                           |                                    |               |                              | مصادقة:      | اسم ال |
| بحث              |                           |                                    | تحديد إجراء 👻 | المزامنة مع Active Directory | لغة مستخدمين | إضا    |
| بطافة ذكية إدارة | تاريخ ووقت آخر تسجيل دخول | لمجموعات التي ينتمي إليها المستخدم | مجموعة المهام | التوع                        | اسم المعرّف  |        |
|                  |                           |                                    |               |                              | العناصير     | 0 من   |
|                  |                           |                                    |               |                              |              |        |
|                  |                           |                                    |               |                              |              |        |
|                  |                           |                                    |               |                              |              |        |
|                  |                           |                                    |               |                              |              |        |
|                  |                           |                                    |               |                              |              |        |
|                  |                           |                                    |               |                              |              |        |
|                  |                           |                                    |               |                              |              |        |
|                  |                           |                                    |               |                              |              |        |
|                  |                           |                                    |               |                              |              |        |
|                  |                           |                                    |               |                              |              |        |

## 2 تحقق من معلومات المستخدمين.

## تصفية المستخدمين

قم بتصفية المستخدمين المعروضين في قائمة المستخدمين. يصف هذا القسم مثالاً يكون فيه خيار إدارة الحساب هو "Active Directory".

|          |             |                           |                                  |                   |                              | قانمة المستخدمين |
|----------|-------------|---------------------------|----------------------------------|-------------------|------------------------------|------------------|
|          |             |                           |                                  |                   |                              | اسم المصادقة:    |
| بحث      |             |                           |                                  | تحديد إجراء 🔹     | المرامدة مع Active Directory | إضافة مستخدمين   |
| ية إدارة | ن بطاقة ذكر | تاريخ ووقت آخر تسبيل دخوز | بموعات التي ينتمي إليها المستخدم | مجموعة المهام الم | التوع                        | 🗌 اسم المعزف     |
|          |             |                           |                                  |                   |                              | 0 من الحناصير    |
|          |             |                           |                                  |                   |                              |                  |
|          |             |                           |                                  |                   |                              |                  |
|          |             |                           |                                  |                   |                              |                  |
|          |             |                           |                                  |                   |                              |                  |
|          |             |                           |                                  |                   |                              |                  |
|          |             |                           |                                  |                   |                              |                  |
|          |             |                           |                                  |                   |                              |                  |
|          |             |                           |                                  |                   |                              |                  |
|          |             |                           |                                  |                   |                              |                  |

- 2 أدخل جزءًا من سلسلة الأحرف أو سلسلة الأحرف بالكامل في [بحث] لتضييق نطاق العناصر المعروضة. لمزيد من التفاصيل عن كل عنصر، راجع نافذة [قائمة المستخدمين] (161 صفحة).
  - 3 انقر على زر [بحث]. يتم عرض النتائج التي تمت تصفيتها.

## حذف المستخدمين

|       |            |                           |                                     |               |                           | قاتمة المستخدمين   |
|-------|------------|---------------------------|-------------------------------------|---------------|---------------------------|--------------------|
|       |            |                           |                                     |               |                           | اسم المصادقة:      |
| بعث   |            |                           |                                     | تحديد إجراء 🔻 | رامدة مع Active Directory | إضافة مستخدمين الم |
| إدارة | بطاقة ذكية | تاريخ ووقت آخر تسبيل دخول | المجموعات التي ينتمي إليها المستخدم | مجموعة المهام | النوع                     | 🗌 اسم المعرّف      |
|       |            |                           |                                     |               |                           | 0 من العناصير      |
|       |            |                           |                                     |               |                           |                    |
|       |            |                           |                                     |               |                           |                    |
|       |            |                           |                                     |               |                           |                    |
|       |            |                           |                                     |               |                           |                    |
|       |            |                           |                                     |               |                           |                    |
|       |            |                           |                                     |               |                           |                    |
|       |            |                           |                                     |               |                           |                    |
|       |            |                           |                                     |               |                           |                    |
|       |            |                           |                                     |               |                           |                    |
|       |            |                           |                                     |               |                           |                    |
|       |            |                           |                                     |               |                           |                    |
|       |            |                           |                                     |               |                           |                    |

- 2 انقر فوق [حذف المستخدم] في عمود [إدارة] الذي يظهر عندما تضع مؤشر الماوس فوق صف مستخدم. تظهر نافذة تأكيد.
  - 3 انقر على زر [موافق].
    يتم حذف المستخدم.

حذف البطاقة الذكية الخاصة بالمستخدم

|                |                              |                                     |               |                              | قانمة المستخدمين |
|----------------|------------------------------|-------------------------------------|---------------|------------------------------|------------------|
|                |                              |                                     |               |                              | اسم المصادقة:    |
| يمث            |                              |                                     | تحديد إجراء 🔹 | المزامنة مع Active Directory | إضافة مستخدمين   |
| افة ذكية إدارة | تاريخ ووقت آخر تسبيل دخول يط | المجموعات التي ينتمي إليها المستخدم | مجموعة المهام | النوع                        | 🗌 اسم المعرّف    |
|                |                              |                                     |               |                              | 0 من العناصير    |
|                |                              |                                     |               |                              |                  |
|                |                              |                                     |               |                              |                  |
|                |                              |                                     |               |                              |                  |
|                |                              |                                     |               |                              |                  |
|                |                              |                                     |               |                              |                  |
|                |                              |                                     |               |                              |                  |
|                |                              |                                     |               |                              |                  |
|                |                              |                                     |               |                              |                  |
|                |                              |                                     |               |                              |                  |
|                |                              |                                     |               |                              |                  |

- 2 انقر فوق [حذف البطاقات الذكية] في عمود [إدارة] الذي يظهر عندما تضع مؤشر الماوس فوق صف مستخدم. تظهر نافذة تأكيد.
  - 3 انقر على زر [موافق]. يتم حذف البطاقة الذكية.

حذف المستخدمين أو البطاقات الذكية الخاصة بالمستخدمين بمرة واحدة

|            |                               |                                     |                     |                          | قائمه المستخدمين     |
|------------|-------------------------------|-------------------------------------|---------------------|--------------------------|----------------------|
|            |                               |                                     |                     |                          | اسم المصادقة:        |
| <u>بحث</u> |                               |                                     | تحديد إجراء 🔻       | امدة مع Active Directory | إشباقة مستخدمين المز |
| ذكية إدارة | خ ووقت آخر تسجيل دخول بطاقة ا | وعات التي ينتمي إليها المستخدم تاري | مجموعة المهام المجه | التوع ،                  | 🗌 اسم المعرّف        |
|            |                               |                                     |                     |                          | 0 من العناصير        |
|            |                               |                                     |                     |                          |                      |
|            |                               |                                     |                     |                          |                      |
|            |                               |                                     |                     |                          |                      |
|            |                               |                                     |                     |                          |                      |
|            |                               |                                     |                     |                          |                      |
|            |                               |                                     |                     |                          |                      |
|            |                               |                                     |                     |                          |                      |
|            |                               |                                     |                     |                          |                      |
|            |                               |                                     |                     |                          |                      |
|            |                               |                                     |                     |                          |                      |

- 2 حدد كل خانة اختيار على يسار ID الخاص بالمستخدم الذي تريد حذفه. لمزيد من النفاصيل عن كل عنصر، راجع نافذة [قائمة المستخدمين] (161 صفحة).
  - 3 انقر فوق [حذف المستخدمين] من [تحديد إجراء]. تظهر نافذة [حذف المستخدمين].
    - 4 انقر على زر [موافق]. يتم حذف المستخدمين المحددين.

# تحديث المستخدمين (Active Directory)

قم بتحديث المستخدمين والمجموعات في NX Manager إذا قمت بتحديث أسماء المستخدمين أو أسماء المجموعات، أو تغيير المجموعات التي ينتمي إليها المستخدمون في Active Directory.

|                  |                           |                                     |               |                      | قانمة المستخدمين     |
|------------------|---------------------------|-------------------------------------|---------------|----------------------|----------------------|
|                  |                           |                                     |               |                      | اسم المصادقة:        |
| بحث              |                           |                                     | تحديد إجراء 🔻 | مدة مع ive Directory | إضافة مستخدمين المرا |
| بطاقة ذكية إدارة | تاريخ ووقت آخر تسجيل دخول | المجموعات التي ينتمي إليها المستخدم | مجموعة المهام | النوع                | 🗌 اسم المعرّف        |
|                  |                           |                                     |               |                      | 0 من العناصير        |
|                  |                           |                                     |               |                      |                      |
|                  |                           |                                     |               |                      |                      |
|                  |                           |                                     |               |                      |                      |
|                  |                           |                                     |               |                      |                      |
|                  |                           |                                     |               |                      |                      |
|                  |                           |                                     |               |                      |                      |
|                  |                           |                                     |               |                      |                      |
|                  |                           |                                     |               |                      |                      |
|                  |                           |                                     |               |                      |                      |
|                  |                           |                                     |               |                      |                      |

### 2 انقر فوق زر [المزامنة مع Active Directory].

يتم تحديث معلومات المستخدمين والمجموعات. لمزيد من التفاصيل عن كل عنصر ، راجع نافذة [قائمة المستخدمين] (161 صفحة).

# جارٍ إدارة ملفات التعريف

قم بإدارة ملفات التعريف في نافذة مسؤول NX Manager (على الويب).

# جارٍ التحقق من ملفات التعريف

|                                   | قائمة ملفات تعريف |
|-----------------------------------|-------------------|
| بعث:                              | استيراد ملف تعريف |
| اسم ملف التعريف إدارة ملف التعريف | ID                |
| PaperStreamIP_Default             | 1                 |
| B&W Default                       | 2                 |
| Color Default                     | 3                 |
| Auto-Color Default                | 4                 |
| 475 BU-7 (177-)                   | 5                 |
| 17 B (1 - 7 - 7) - 7) - 7) - 7)   | 6                 |
| کنه Color A4                      | 7                 |
| B&W A4                            | 8                 |
| Auto-Color A4                     | 9                 |
|                                   | 9 من العناصير     |
|                                   |                   |
|                                   |                   |
|                                   |                   |
|                                   |                   |
|                                   |                   |

2 تحقق من معلومات ملفات التعريف.

لمزيد من التفاصيل عن كل عنصر ، راجع نافذة [قائمة ملفات تعريف] (164 صفحة).

جار استيراد ملفات التعريف

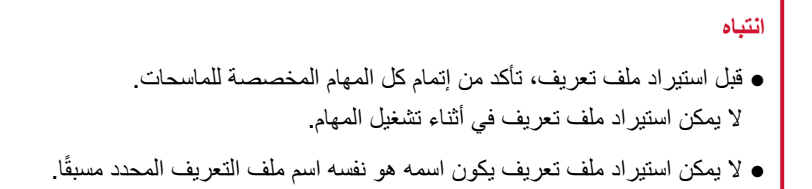

|                   |                             | قائمة مثقات تعريف |
|-------------------|-----------------------------|-------------------|
| بحث               | يحت: إ                      | استيراد ملف تعريف |
| إدارة ملف التعريف | اسم ملف التعريف             | ID                |
|                   | PaperStreamIP_Default       | 1                 |
|                   | B&W Default                 | 2                 |
|                   | Color Default               | 3                 |
|                   | Auto-Color Default          | 4                 |
|                   | +180-7-127-1                | 5                 |
|                   | 1780 - F (7) - 77 - 77 - 57 | 6                 |
| خلف               | Color A4                    | 7                 |
|                   | B&W A4                      | 8                 |
|                   | Auto-Color A4               | 9                 |
|                   |                             | 9 من العناصير     |
|                   |                             |                   |
|                   |                             |                   |
|                   |                             |                   |
|                   |                             |                   |
|                   |                             |                   |

- 2 انقر فوق الزر [استيراد ملف تعريف]. تظهر نافذة [اختيار ملف لتحميله].
- 3 حدد ملف تعريف برنامج تشغيل PaperStream IP ليتم استيراده. ضمن ملفات تعريف برنامج تشغيل PaperStream IP، يمكنك فقط استيراد ملف تعريف المسح (pav.\*) الذي تم نسخه احتياطيًا من برنامج تشغيل PaperStream IP.
  - 4 انقر على زر [فتح].
    تتم إضافة ملف التعريف الذي تم استيراده.

تلميح

إذا كان ملف تعريف اسمه هو نفسه اسم ملف التعريف المراد استيراده موجودًا بالفعل، فيتم عرض رسالة، وسيتم استبدال ملف التعريف الحالي مع ملف التعريف المراد استيراده.

# جارٍ حذف ملفات التعريف

|                   |                       | قائمة ملقات تعريف |
|-------------------|-----------------------|-------------------|
| بحث               | بعت: [                | استيراد ملف تعريف |
| إدارة ملف التعريف | اسم ملف التعريف       | ID                |
|                   | PaperStreamIP_Default | 1                 |
|                   | B&W Default           | 2                 |
|                   | Color Default         | 3                 |
|                   | Auto-Color Default    | 4                 |
|                   | +180-7-127-1          | 5                 |
|                   | 1201-1202-120-120-120 | 6                 |
| حنف               | Color A4              | 7                 |
|                   | B&W A4                | 8                 |
|                   | Auto-Color A4         | 9                 |
|                   |                       | 9 من العداصير     |
|                   |                       |                   |
|                   |                       |                   |
|                   |                       |                   |
|                   |                       |                   |
|                   |                       |                   |

- 2 انقر فوق [حذف] في عمود [إدارة ملف التعريف] الذي يظهر عندما تضع مؤشر الماوس فوق صف أحد ملفات التعريف. تظهر نافذة تأكيد.
  - 3 انقر على زر [موافق]. يتم حذف ملف التعريف.

# جارٍ تصفية ملفات التعريف

قم بتصفية ملفات التعريف التي يتم عرضها في قائمة ملفات التعريف.

|                                   | قائمة ملقات تعريف |
|-----------------------------------|-------------------|
| بحث:                              | استيراد ملف تعريف |
| اسم ملف التعريف إدارة ملف التعريف | ID                |
| PaperStreamIP_Default             | 1                 |
| B&W Default                       | 2                 |
| Color Default                     | 3                 |
| Auto-Color Default                | 4                 |
| 4780-7-337-3                      | 5                 |
| 473 B1-7 ( Tu-32-5)               | 6                 |
| کنه Color A4                      | 7                 |
| B&W A4                            | 8                 |
| Auto-Color A4                     | 9                 |
|                                   | 9 من العداصير     |
|                                   |                   |
|                                   |                   |
|                                   |                   |
|                                   |                   |
|                                   |                   |

- 2 أدخل جزءًا من سلسلة الأحرف أو سلسلة الأحرف بالكامل في [بحث] لتضييق نطاق العناصر المعروضة. لمزيد من التفاصيل عن كل عنصر، راجع نافذة [قائمة ملفات تعريف] (164 صفحة).
  - 3 انقر على زر [بحث].
    يتم عرض النتائج التي تمت تصفيتها.

# جارٍ التحقق من الحالات

تحقق من الحالات في نافذة مسؤول NX Manager (على الويب).

تظهر نافذة [الحالة].

|            |                                            | الحالة                |
|------------|--------------------------------------------|-----------------------|
| تحديث الأن | 18:42:48] جارٍ التحديث كل 60 ثانية (ثوانٍ) | وقت أخر تحديث [12/17/ |
|            |                                            | سجل الدقعات           |
|            | <u>▼</u>                                   | <b>O</b>              |
|            | هدد الدفعات المكبقية                       | <i>مادي</i>           |
|            | 0خطأ (أخطاء)                               |                       |
|            |                                            | سجل الأحداث           |
|            |                                            | <b>O</b>              |
|            |                                            | مادي                  |
|            |                                            |                       |
|            |                                            |                       |
|            |                                            |                       |
|            |                                            |                       |
|            |                                            |                       |
|            |                                            |                       |
|            |                                            |                       |
|            |                                            |                       |

2 تحقق من حالات [سجل الدفعات] و[سجل الأحداث]. لمزيد من التفاصيل عن كل عنصر، راجع نافذة [الحالة] (166 صفحة).

جارٍ مراقبة حالات المسح الضوئي

قم بمراقبة حالات المسح الضوئي في نافذة مسؤول NX Manager (على الويب).

جارٍ التحقق من حالات المسح الضوئي

|                       |                     |              |            |                          |                      | قائمة سجلات الدفعات                      |
|-----------------------|---------------------|--------------|------------|--------------------------|----------------------|------------------------------------------|
|                       |                     |              |            |                          | [15:43:08 /10/23] ±  | 🥪 عدد الدفعات المتبقية: () وقت أخر تحديد |
|                       |                     |              |            |                          | ل الأخطاء            | تصدير وضع علامة "تم التعقق" على كا       |
|                       | بحث                 | ~            | ئل         | ٢١٤٢: ٢٠ م () المالة: ال | ۳۰ م 🔘 - (۱۰/۲۲ 🗂 ۲۲ | الوقت/ / ۲۳/۰۹ 🗖 ۲۲:۲۲ د.<br>التاريخ:    |
| إدارة الدقعات         | الوصف               | الحالة       | اسم المهمة | اسم المستخدم             | اسم الماسحة          | تاريخ/وقت البدء 🗢                        |
| إعادة<br>المحاولة حذف | Contraction and Art | <b>م</b> سنا |            |                          | Test Test and        | 09:07:08 /10/16                          |
| حذف                   |                     | تم الإرسال   | 1000       |                          | Teach Congression    | 09:06:51 /10/16                          |
| حذف                   |                     | تم الإرسال   | 1000       |                          | Teach Concerned      | 09:06:46 /10/16                          |
|                       |                     |              |            |                          |                      | 3 من العداصير                            |
|                       |                     |              |            |                          |                      |                                          |
|                       |                     |              |            |                          |                      |                                          |
|                       |                     |              |            |                          |                      |                                          |
|                       |                     |              |            |                          |                      |                                          |
|                       |                     |              |            |                          |                      |                                          |
|                       |                     |              |            |                          |                      |                                          |
|                       |                     |              |            |                          |                      |                                          |

### 2 تحقق من حالة الماسح الضوئي.

لمزيد من التفاصيل عن كل عنصر ، راجع نافذة [قائمة سجلات الدفعات] (167 صفحة).

# تلميح

يمكن التحقق من تفاصيل سجل دفعات في نافذة [تفاصيل سجل الدفعة] التي تظهر عند النقر فوق سجل الدفعات في العمود [تاريخ/وقت البدء]. لمعرفة تفاصيل حول نافذة [تفاصيل سجل الدفعة]، راجع نافذة [تفاصيل سجل الدفعة] (170 صفحة).

# جارٍ تصدير حالات المسح الضوئي إلى ملف

| مهره الشخري الاحتيا                      |
|------------------------------------------|
| 🜏 عدد الدفعات المئيق                     |
| تصدير وضع عالم<br>الوقت/ /٩٠<br>الثاريخ: |
| تاريخ/وقت البدء 💌                        |
| /:08 /10/16                              |
| 5:51 /10/16                              |
| 6:46 /10/16                              |
| 3 من العداصير                            |
|                                          |
|                                          |
|                                          |
|                                          |
|                                          |
|                                          |
|                                          |

2 انقر فوق زر [تصدير]. تظهر نافذة تأكيد.

- 3 انقر على زر [موافق].
  تظهر النافذة تسألك عما إذا كنت تريد فتح الملف أو حفظه.
- 4 انقر فوق زر [▼] الموجود على يمين زر [حفظ] ثم انقر فوق [حفظ باسم]. تظهر نافذة [حفظ باسم].
  - 5 أدخِل اسمًا في [اسم الملف] وحدد نوعًا له [حفظ بنوع].
  - 6 انقر فوق زر [حفظ].
    يتم حفظ الملف مع حالات المسح الضوئي التي تم تصدير ها.

# جارٍ تغيير حالة المسح الضوئي من [خطأ] إلى [خطأ (تم التحقق)]

لكي تعرف أنه تم التحقق من سجلات الدفعات، يمكنك تغيير حالة الدفعة من [خطأ] إلى [خطأ (تم التحقق)].

|                       |                                                                                                    |            |            |                        |                                 | قانمة سجلات الدفعات                                                       |
|-----------------------|----------------------------------------------------------------------------------------------------|------------|------------|------------------------|---------------------------------|---------------------------------------------------------------------------|
|                       |                                                                                                    |            |            |                        | [15:43:08 /10/23] -             | 🥑 عدد الدفعات المثبقية: () وقت أخر تحدين                                  |
|                       | 2mg                                                                                                    | ~          | کل         | ٢٤: ٢٠ م 🕥 الحالة: [ال | الأغطاء<br>۲۰ م © - ۲۲/۱۰۲ 🗖 ۲۲ | تصدير وضع علامة "كم التعقق" على كل<br>الوقت/ (۲۲/۰۹ ) ۲۲/۰۹ :<br>التاريخ: |
| إدارة الدفعات         | الوصف                                                                                                    | الحالة     | اسم المهمة | اسم المستخدم           | اسم الماسحة                     | تاريخ/وقت البدء 👻                                                         |
| إعادة<br>المحاولة حذف | Contraction and the second second sec | ٩          | -          |                        | Test Transm                     | 09:07:08 /10/16                                                           |
| حذف                   |                                                                                                    | تم الإرسال | 1000       |                        | Teat To generat                 | 09:06:51 /10/16                                                           |
| حذف                   |                                                                                                    | تم الإرسال | 1000       |                        | Teach To agreement              | 09:06:46 /10/16                                                           |
|                       |                                                                                                    |            |            |                        |                                 | 3 من العناصير                                                             |
|                       |                                                                                                    |            |            |                        |                                 |                                                                           |
|                       |                                                                                                    |            |            |                        |                                 |                                                                           |
|                       |                                                                                                    |            |            |                        |                                 |                                                                           |
|                       |                                                                                                    |            |            |                        |                                 |                                                                           |
|                       |                                                                                                    |            |            |                        |                                 |                                                                           |
|                       |                                                                                                    |            |            |                        |                                 |                                                                           |
|                       |                                                                                                    |            |            |                        |                                 |                                                                           |

- 2 انفر فوق زر [وضع علامة "تم التحقق" على كل الأخطاء]. تظهر نافذة تأكيد.
  - 3 انقر على زر [موافق]. تصبح جميع دفعات [خطأ] دفعات [خطأ (تم التحقق)].

# جارٍ تصفية حالات المسح الضوئي

قم بتصفية سجلات الدفعات (حالة المسح الضوئي) التي يتم عرضها في قائمة سجل الدفعات.

|                       |              |                      |            |                        |                     | قانمة سجلات الدفعات                     |
|-----------------------|--------------|----------------------|------------|------------------------|---------------------|-----------------------------------------|
|                       |              |                      |            |                        | د [15:43:08 /10/23] | 🜏 عدد الدفعات المتبقية: 0 وقت أخر تحديد |
|                       |              |                      |            |                        | والمغار             | تصدير وضع علامة "تم التحقق" على كا      |
|                       | بعث          | ~                    | ل          | ٢:٢٢، م () العالة: [1] | ۳۰ م 🔘 - 🚺 ۲۲/۱۰/   | الوقت/ ۲۲/۰۹ 🗂 ۲۲:۲۲ ت                  |
| إدارة الدفعات         | الوصف        | الحالة               | اسم المهمة | اسم المستخدم           | اسم الماسحة         | تاريخ/وقت البدء 👻                       |
| إعادة<br>المحاولة حذف | 1112010-0020 | الم <sup>عدل</sup> ا | -          |                        | Test Test and       | 09:07:08 /10/16                         |
| حذف                   |              | تم الإرسال           | 1000       |                        | Teach Teacherson    | 09:06:51 /10/16                         |
| خف                    |              | تم الإرسال           | 1000       |                        | Teat To generat     | 09:06:46 /10/16                         |
|                       |              |                      |            |                        |                     | 3 من العناصير                           |
|                       |              |                      |            |                        |                     |                                         |
|                       |              |                      |            |                        |                     |                                         |
|                       |              |                      |            |                        |                     |                                         |
|                       |              |                      |            |                        |                     |                                         |
|                       |              |                      |            |                        |                     |                                         |
|                       |              |                      |            |                        |                     |                                         |
|                       |              |                      |            |                        |                     |                                         |

2 أدخِل قيمًا في حقول [الوقت/التاريخ]، وحدد حالة من قائمة [الحالة]، وأدخِل جزءًا من سلسلة أحرف أو سلسلة أحرف كاملة في [بحث] لتضييق نطاق العناصر المعروضة.

لمزيد من التفاصيل عن كل عنصر، راجع نافذة [قائمة سجلات الدفعات] (167 صفحة).

3 انقر على زر [بحث].

يتم عرض النتائج التي تمت تصفيتها.

# جار إعادة محاولة استخدام دفعة

عندما يتم عرض [إعادة المحاولة] في العمود [إدارة الدفعات] في نافذة [قائمة سجلات الدفعات] المعروضة بالنقر فوق [سجل الدفعات] في القائمة اليسرى في نافذة مسؤول NX Manager (على الويب)، اتخذ الإجراءات المناسبة وفقًا لـ الرسائل في سجلات الدفعات المعروضة في نافذة مسؤول NX Manager (على الويب) (181 صفحة) ثم أعِد محاولة استخدام الدفعة.

| قاتمة سجلات الدفعات                                                       |                          |                        |            |            |       |                       |
|---------------------------------------------------------------------------|--------------------------|------------------------|------------|------------|-------|-----------------------|
| 🥪 عدد الدفعات المتبقية: () وقت أخر تحديث                                  | [15:43:08 /10/2          |                        |            |            |       |                       |
| تصدير وضع عائمة "ثم التعقق" طى كل<br>الوقت/ ( ۲۲/۰۹ ) ۲:٤۲:۲۲<br>التاريخ: | مطاء<br>م © - //۲۲ 🗂 ۲۲: | ٢٦: ٢٠ م ۞ المالة: [اك | ئل         | ~          | بعد   |                       |
| تاريخ/وقت البدء 👻                                                         | اسم الماسحة              | اسم المستخدم           | اسم المهمة | الحالة     | الوصف | إدارة الدفعات         |
| 09:07:08 /10/16                                                           | Test Courses             |                        |            | ٩          |       | إعاده<br>المحاولة حذف |
| 09:06:51 /10/16                                                           | Teach Teacherson         |                        | 1000       | تم الإرسال |       | حذف                   |
| 09:06:46 /10/16                                                           | Teach The agreement      |                        | 1000       | تم الإرسال |       | حذف                   |
| 3 من العناصير                                                             |                          |                        |            |            |       |                       |
|                                                                           |                          |                        |            |            |       |                       |
|                                                                           |                          |                        |            |            |       |                       |
|                                                                           |                          |                        |            |            |       |                       |
|                                                                           |                          |                        |            |            |       |                       |
|                                                                           |                          |                        |            |            |       |                       |
|                                                                           |                          |                        |            |            |       |                       |
|                                                                           |                          |                        |            |            |       |                       |

- 2 انقر فوق [إعادة المحاولة] في العمود [إدارة الدفعات]. تظهر نافذة تأكيد.
  - 3 انقر على زر [موافق]. تتم إعادة محاولة استخدام الدفعة.

# حذف دفعة

احذف دفعة لم تعد مطلوبة.

تلميح

يمكن حذف دفعة إذا كانت حالتها [خطأ] أو [خطأ في عملية OCR] أو [تم الإرسال] أو [خطأ (تم التحقق)].

|                                    |                                         |            |            |                      |                        | قانمة سجلات الدفعات                     |
|------------------------------------|-----------------------------------------|------------|------------|----------------------|------------------------|-----------------------------------------|
|                                    |                                         |            |            |                      | ت [15:43:08 /10/23]    | 🛃 عدد الدفعات المتبقية: 0 وقت أخر تحديد |
|                                    |                                         |            |            |                      | الأخطاء                | تصدير وضع علامة "تم التحقق" على كا      |
|                                    | يعث ا                                   | ~          | كل         | ٢١٤٢ م ۞ الحالة: [ال | ۳۰ م 🔘 - 🚺 ۱۰۲/۳۲ 🗖 ۳۲ | الوقت/ / ۲۳/۰۹ 🗂 ۲۲:۲۶ :<br>التاريخ:    |
| إدارة الدفعات                      | الوصف                                   | الحالة     | اسم المهمة | اسم المستخدم         | اسم الماسحة            | ناريخ/وقت البدء 👻                       |
| إعادة<br>المحاولة <mark>حذف</mark> | 100000000000000000000000000000000000000 | ۵۰۰        | -          |                      | Test Test and          | 09:07:08 /10/16                         |
| حذف                                |                                         | تم الإرسال | 1000       |                      | Teat To generat        | 09:06:51 /10/16                         |
| حذف                                |                                         | ئم الإرسال | 1000       |                      | Teach Teacherson       | 09:06:46 /10/16                         |
|                                    |                                         |            |            |                      |                        | 3 من العناصير                           |
|                                    |                                         |            |            |                      |                        |                                         |
|                                    |                                         |            |            |                      |                        |                                         |
|                                    |                                         |            |            |                      |                        |                                         |
|                                    |                                         |            |            |                      |                        |                                         |
|                                    |                                         |            |            |                      |                        |                                         |
|                                    |                                         |            |            |                      |                        |                                         |
|                                    |                                         |            |            |                      |                        |                                         |

- 2 انقر فوق [حذف] في العمود [إدارة الدفعات]. تظهر نافذة تأكيد.
  - 3 انقر على زر [موافق].
    يتم حذف الدفعة.

# جارٍ إدارة سجلات الأحداث

قم بإدارة سجل الأحداث في نافذة مسؤول NX Manager (على الويب). في سجلات الأحداث، يمكنك التحقق من أخطاء النظام التي تحدث في NX Manager وأخطاء التكوين في NX Manager.

# التحقق من سجلات الأحداث

|                    |                   |        |                   |                       | قائمة سجلات الأحداث      |
|--------------------|-------------------|--------|-------------------|-----------------------|--------------------------|
|                    |                   |        | ن" على كل الأخطاء | وضبع علامة "ثم التحقو | تصدير إعاده تعيين        |
| <u>شمر</u> (شمر)   | 🗹 خطأ (تم التحقق) | lini 🗸 | 🗹 ئىمنېر          | 🖌 معلومات             | تصفية القائمة حسب النوع: |
| الرسالة            | وع الحدث          | 2      |                   |                       | تاريخ/وقت الحدث          |
| P-07980-8-0, P-078 | 17-18030          |        |                   | 1                     | 3:33:32 /12/10           |
|                    |                   |        |                   |                       | 1 من العناصير            |
|                    |                   |        |                   |                       |                          |
|                    |                   |        |                   |                       |                          |
|                    |                   |        |                   |                       |                          |
|                    |                   |        |                   |                       |                          |
|                    |                   |        |                   |                       |                          |
|                    |                   |        |                   |                       |                          |
|                    |                   |        |                   |                       |                          |
|                    |                   |        |                   |                       |                          |
|                    |                   |        |                   |                       |                          |
|                    |                   |        |                   |                       |                          |
|                    |                   |        |                   |                       |                          |

## 2 التحقق من سجلات الأحداث.

لمزيد من التفاصيل عن كل عنصر، راجع نافذة [قائمة سجلات الأحداث] (172 صفحة).

## تلميح

يمكن التحقق من تفاصيل سجل أحداث في نافذة [تفاصيل سجل الأحداث] التي تظهر عند النقر فوق سجل الأحداث في العمود [تاريخ/وقت الحدث].

لمعرفة تفاصيل حول نافذة [تفاصيل سجل الأحداث]، راجع نافذة [تفاصيل سجل الأحداث] (173 صفحة).

# تصدير سجلات الأحداث إلى ملف

|     |         |                   |       |                   |                      | ت الأحداث     | قانمة سجلاء  |
|-----|---------|-------------------|-------|-------------------|----------------------|---------------|--------------|
|     |         |                   |       | ," على كل الأخطاء | وضع علامة "تم التحقق | إعاده تعيين   | تصدير        |
| بحث | بحث     | 🗹 خطأ (تم التحقق) | las 🗸 | 🗹 ئىمنىر          | <b> م</b> طومات      | لة حسب النوع: | تصغية القائم |
|     | الرسالة | الحدث             | توع   |                   |                      | ه الحدث 🔻     | تاريخ/وقت    |
|     |         | 17.000            |       |                   | 1                    | 3:33:32       | /12/10       |
|     |         |                   |       |                   |                      | ىن            | 1 من العدام  |
|     |         |                   |       |                   |                      |               |              |
|     |         |                   |       |                   |                      |               |              |
|     |         |                   |       |                   |                      |               |              |
|     |         |                   |       |                   |                      |               |              |
|     |         |                   |       |                   |                      |               |              |
|     |         |                   |       |                   |                      |               |              |
|     |         |                   |       |                   |                      |               |              |
|     |         |                   |       |                   |                      |               |              |
|     |         |                   |       |                   |                      |               |              |
|     |         |                   |       |                   |                      |               |              |
|     |         |                   |       |                   |                      |               |              |
|     |         |                   |       |                   |                      |               |              |
|     |         |                   |       |                   |                      |               |              |

- 2 انقر فوق زر [تصدیر].
  تظهر نافذة تأكید.
- 3 انقر على زر [موافق]. تظهر النافذة تسألك عما إذا كنت تريد فتح الملف أو حفظه.
- 4 انقر فوق زر [▼] الموجود على يمين زر [حفظ] ثم انقر فوق [حفظ باسم]. تظهر نافذة [حفظ باسم].
  - 5 أدخِل اسمًا في [اسم الملف] وحدد نوعًا له [حفظ بنوع].
  - 6 انقر فوق زر [حفظ].
    يتم حفظ الملف مع سجلات الأحداث التي تم تصدير ها.

# جار محو سجلات الأحداث

عندما يتم عرض عدد كبير للغاية من سجلات الأحداث في قائمة سجلات الأحداث أو عندما ترغب في تهيئة القائمة، فقم بمحو سجلات الأحداث.

تظهر نافذة [قائمة سجلات الأحداث].

|                    |                               |       |                                |                                   | قائمة سجلات الأحداث                           |
|--------------------|-------------------------------|-------|--------------------------------|-----------------------------------|-----------------------------------------------|
| بحثا:              | 🗹 خط <sup>ا</sup> (تم التحقق) | لمغ 🔽 | ن" على كل الاخطاء<br>1⁄2 تحذير | وضع علامة "كم التحقو<br>V معلومات | تصدير إعاده تعيين<br>تصفية القائمة حسب الموع: |
| الرسالة            | ع الحدث                       | تو.   |                                |                                   | تاريخ/وقت الحدث 🔻                             |
| T-C1780-8-3, T-C18 | 17-3878                       |       |                                | 1                                 | 3:33:32 /12/10                                |
|                    |                               |       |                                |                                   | 1 من العناصير                                 |
|                    |                               |       |                                |                                   |                                               |
|                    |                               |       |                                |                                   |                                               |
|                    |                               |       |                                |                                   |                                               |
|                    |                               |       |                                |                                   |                                               |
|                    |                               |       |                                |                                   |                                               |
|                    |                               |       |                                |                                   |                                               |
|                    |                               |       |                                |                                   |                                               |
|                    |                               |       |                                |                                   |                                               |
|                    |                               |       |                                |                                   |                                               |
|                    |                               |       |                                |                                   |                                               |
|                    |                               |       |                                |                                   |                                               |

- 2 انقر على زر [إعادة تعيين].
  تظهر نافذة تأكيد.
  - 3 انقر على زر [موافق].
    يتم محو سجلات الأحداث.

جارٍ تغيير نوع سجل الأحداث من [خطأ] إلى [خطأ (تم التحقق)]

لكي تعرف أنه تم التحقق من سجلات الأحداث، يمكنك تغيير نوع سجل الأحداث من [خطأ] إلى [خطأ (تم التحقق)].

تظهر نافذة [قائمة سجلات الأحداث].

|                   |       |                   |       |                   |                      | قائمة سجلات الأحداث      |
|-------------------|-------|-------------------|-------|-------------------|----------------------|--------------------------|
|                   |       |                   |       | ق" على كل الأخطاء | رضنع علامة "كم التحق | تصدير إعاده تعبين        |
| عدی:              | ب.    | 🗹 خطأ (تم التحقق) | √ خطأ | 🖌 ئىنېر           | 🖌 معلومات            | تصفية القائمة حسب الدوع: |
| ىتە               | الرسا | الحدث             | توع   |                   |                      | تاريخ/وقت الحدث 👻        |
| T-C1780-8-5, T-C1 |       | 17.000            |       |                   | 1                    | 13:33:32 /12/10          |
|                   |       |                   |       |                   |                      | 1 من العداصير            |
|                   |       |                   |       |                   |                      |                          |
|                   |       |                   |       |                   |                      |                          |
|                   |       |                   |       |                   |                      |                          |
|                   |       |                   |       |                   |                      |                          |
|                   |       |                   |       |                   |                      |                          |
|                   |       |                   |       |                   |                      |                          |
|                   |       |                   |       |                   |                      |                          |
|                   |       |                   |       |                   |                      |                          |
|                   |       |                   |       |                   |                      |                          |
|                   |       |                   |       |                   |                      |                          |
|                   |       |                   |       |                   |                      |                          |
|                   |       |                   |       |                   |                      |                          |

- 2 انقر فوق زر [وضع علامة "تم التحقق" على كل الأخطاء]. تظهر نافذة تأكيد.
- 3 انقر على زر [موافق].
  تصبح جميع سجلات الأحداث [خطأ] سجلات الأحداث [خطأ (تم التحقق)].

# جارٍ تصفية سجلات الأحداث

قم بتصفية سجلات الأحداث التي يتم عرضها في قائمة سجلات الأحداث.

|                    |                          | قاتمة سجلات الأحداث                                    |
|--------------------|--------------------------|--------------------------------------------------------|
|                    |                          | تصدير إعادة تعبين وضع عائمة "تم التحقق" على كل الأخطاء |
| بحثان              | ل خطأ لا فطأ (تم التحقق) | تصفية القائمة حسب النوع: 🗹 معلومات 🔽 تحذير             |
| الرسالة            | توع الحدث                | تاريخ/وقت الحدث 💌                                      |
| P-C1980-8-0, P-C18 | 17-08050                 | 13:33:32 /12/10                                        |
|                    |                          | 1 من العناصير                                          |
|                    |                          |                                                        |
|                    |                          |                                                        |
|                    |                          |                                                        |
|                    |                          |                                                        |
|                    |                          |                                                        |
|                    |                          |                                                        |
|                    |                          |                                                        |
|                    |                          |                                                        |
|                    |                          |                                                        |
|                    |                          |                                                        |
|                    |                          |                                                        |
|                    |                          |                                                        |
|                    |                          |                                                        |

2 حدد الأنواع التي تريد عرضها لـ [تصفية القائمة حسب النوع] وأدخِل جزءًا من سلسلة أحرف أو سلسلة أحرف كاملة في [بحث] لتضييق نطاق العناصر المعروضة.

لمزيد من التفاصيل عن كل عنصر، راجع نافذة [قائمة سجلات الأحداث] (172 صفحة).

3 انفر على زر [بحث].

يتم عرض النتائج التي تمت تصفيتها.

# جارِ تغيير كلمة المرور لتسجيل الدخول إلى NX Manager

قم بتغيير كلمة المرور لتسجيل الدخول إلى NX Manager.

انقر فوق [تغيير كلمة المرور] التي تظهر عندما تضع مؤشر الماوس فوق اسم مستخدم تسجيل الدخول في الجزء العلوي الأيمن من نافذة مسؤول NX Manager (على الويب).

تظهر نافذة [تغيير كلمة المرور].

| ?           |                                                                                               | تغيير كلمة المرور |
|-------------|-----------------------------------------------------------------------------------------------|-------------------|
|             | اسم المستخدم : admin<br>کلمة المرور الحالية :<br>کلمة المرور الجديدة :<br>تأکيد کلمة المرور : |                   |
| إلغاء الأمز | تغيير كلمة المرور                                                                             |                   |

## 2 أدخل قيمة لكل عنصر.

لمزيد من التفاصيل عن كل عنصر، راجع نافذة [تغيير كلمة المرور] (105 صفحة).

3 انقر فوق زر [تغيير كلمة المرور]. يتم تغيير كلمة المرور.

### انتباه

إذا فقدت كلمة المرور، فلن يعد بإمكانك تسجيل الدخول إلى NX Manager. تأكد من عدم فقدان كلمة المرور. إذا فقدت كلمة المرور، تواصل مع الموزع/مركز البيع الذي قمت بشراء الماسحة منه. راجع معلومات الاتصال في قائمة جهات الاتصال إذا كانت مرفقة بهذا المنتج، أو راجع معلومات الاتصال في قسم "الاتصال للاستفسارات" إذا كانت واردة في "احتياطات السلامة" المرفقة بهذا المنتج، ومن ثم اطرح استفسارًا.

يوضح هذا القسم صيانة NX Manager.

# جارِ النسخ الاحتياطي للبيانات المتعلقة بـ NX Manager واستعادتها

يأتي NX Manager مزودًا بأداة لإجراء نسخ احتياطي للبيانات المتعلقة بـ NX Manager واستعادتها.

# انتباه

- يجب تشغيل إحدى أدوات النسخ الاحتياطي للبيانات المتعلقة بـ NX Manager واستعادتها بواسطة مستخدم لديه امتيازات المسؤول لجهاز كمبيوتر.
- عند النسخ الاحتياطي للبيانات المتعلقة بـ NX Manager واستعادتها، تحتاج أيضًا إلى النسخ الاحتياطي للبيانات المتعلقة بقاعدة البيانات NX
   هند النسخ الاحتياطي للبيانات المتعلقة بقاعدة البيانات NX

عند إجراء النسخ الاحتياطي للبيانات المتعلقة بقاعدة البيانات NX Manager Database واستعادتها، يتم أيضًا النسخ الاحتياطي لملف تعريف برنامج تشغيل PaperStream IP المستورد واستعادته.

للنسخ الاحتياطي للبيانات المتعلقة بقاعدة البيانات NX Manager Database واستعادتها من الإصدار السابق إلى أحدث إصدار من NX ( Manager، استخدم الأداة الموضحة في جارٍ النسخ الاحتياطي للبيانات المتعلقة بقاعدة البيانات NX Manager Database واستعادتها (99 صفحة).

للنسخ الاحتياطي للبيانات المتعلقة بقاعدة البيانات NX Manager Database واستعادتها بين الإصدارات المماثلة من NX Manager استخدم الأداة الموضحة في جار النسخ الاحتياطي للبيانات المتعلقة بقاعدة البيانات المتعلقة بقاعدة البيانات المتعلقة بقاعدة البيانات المتعلقة بقاعدة البيانات المتعلقة بقاعدة البيانات المتعلقة بقاعدة البيانات المتعلقة بقاعدة البيانات المتعلقة بقاعدة البيانات المتعلقة بقاعدة البيانات المتعلقة بقاعدة البيانات المتعلقة بقاعدة البيانات المتعلقة بقاعدة البيانات المتعلقة بقاعدة البيانات المتعادتها (99 صفحة) أو الأداة البسيطة الموضحة في جار النسخ الاحتياطي للبيانات المتعلقة بقاعدة البيانات NX Manager Database واستعادتها (أداة بسيطة) الأداة البسيطة الموضحة في جار النسخ الاحتياطي للبيانات المتعلقة بقاعدة البيانات المتعلقة بقاعدة البيانات معلقة مع مع مع ما مع من من الموضحة في ما أول النسخ الاحتياطي البيانات المتعلقة بقاعدة البيانات المتعلقة بقاعدة البيانات المتعلقة م الأداة البسيطة الموضحة في جار النسخ الاحتياطي للبيانات المتعلقة بقاعدة البيانات المتعلقة بقاعدة البيانات NX مع م (أداة معلقة) البيانات المتعلقة بقاعدة البيانات المتعلقة بقاعدة البيانات المتعلقة بقاعدة البيانات الموضحة الموضحة في جار النسخ الاحتياطي للبيانات المتعلقة بقاعدة البيانات المتعلقة بقاعدة البيانات المتعلقة بقاعدة البيانات المتعلقة بقاعدة البيانات المتعلقة بقاعدة البيانات المتعلقة بقاعدة البيانات الم

# جارِ النسخ الاحتياطي للبيانات المتعلقة بـ NX Manager

### قم بالنسخ الاحتياطي للبيانات المتعلقة بـ NX Manager.

يمكن استعادة البيانات المتعلقة بـ NX Manager مع ملفات النسخ الاحتياطي. قم بإجراء النسخ الاحتياطي بانتظام في حالة حدوث ذلك. أثناء النسخ الاحتياطي للبيانات المتعلقة بـ NX Manager، يتم تعليق وظائف NX Manager مؤقتًا. لا تقم بعمل نسخة احتياطية من البيانات المتعلقة بـ NX Manager عند استخدام أي من وظائف NX Manager.

• ضع مكان تخزين الأمر

Bin تطبیق\مجلد\NXManager\<*NX Manager حجلد تثبیت* 

• تنسيق الأمر

حاسم ملف النسخ الاحتياطي> NmBackup.exe

- قيمة الإرجاع
  - 0 -

اكتمال ناجح

- بخلاف 0 إنهاء غير طبيعي

## جار استعادة البيانات المتعلقة بـ NX Manager

قم باسترداد البيانات التي تم نسخها احتياطيًا المتعلقة بـ NX Manager وأعِدها إلى NX Manager لاستعادة البيانات.

• ضع مكان تخزين الأمر

Bin تطبیق\مجلد\NXManager>< مجلد تشبیت Bin

• تنسيق الأمر

```
</ d>

    NmRestore.exe 

            € الاسخ الاحتياطي>

            € قيمة الإرجاع
```

- اكتمال ناجح
- بخلاف 0
- إنهاء غير طبيعي

## جار النسخ الاحتياطي للبيانات المتعلقة بقاعدة البيانات NX Manager Database واستعادتها

يأتي NX Manager Database مزودًا بأداة لإجراء نسخ احتياطي للبيانات المتعلقة بقاعدة البيانات NX Manager Database واستعادتها. كما تقوم هذه الأداة بالنسخ الاحتياطي لملف تعريف برنامج تشغيل PaperStream IP الذي تم استيراده إلى NX Manager واستعادته.

انتباه

- يجب تشغيل إحدى أدوات النسخ الاحتياطي للبيانات المتعلقة بقاعدة البيانات NX Manager Database واستعادتها بواسطة مستخدم لديه
   متيازات المسؤول لجهاز كمبيوتر.
- كما يؤدي النسخ الاحتياطي للبيانات المتعلقة بقاعدة البيانات NX Manager Database واستعادتها إلى استعادة بيانات سجلات الدُفعات وسجلات الأحداث.
- قبل إجراء النسخ الاحتياطي للبيانات المتعلقة بقاعدة البيانات NX Manager Database واستعادتها، تأكد من اكتمال جميع عمليات الدفعات في NX Manager.

إذا تم النسخ الاحتياطي للبيانات المتعلقة بقاعدة البيانات NX Manager Database أو استعادتها أثناء معالجة أي دفعة، فقد لا يتم تنفيذ معالجة الدفعة بشكل صحيح.

 عند النسخ الاحتياطي للبيانات المتعلقة بقاعدة البيانات NX Manager Database واستعادتها، تحتاج أيضًا إلى النسخ الاحتياطي للبيانات المتعلقة بـ NX Manager واستعادتها.

لمعرفة التفاصيل، راجع جارٍ النسخ الاحتياطي للبيانات المتعلقة بـ NX Manager واستعادتها (98 صفحة).

● للنسخ الاحتياطي للبيانات المتعلقة بقاعدة البيانات NX Manager Database واستعادتها من الإصدار السابق إلى أحدث إصدار من NX Manager، استخدم هذه الأداة.

للنسخ الاحتياطي للبيانات المتعلقة بقاعدة البيانات NX Manager Database واستعادتها بين الإصدارات المماثلة من NX Manager Database واستعادتها بين الإصدارات المماثلة من NX Manager Database استخدم هذه الأداة أو الأداة البسيطة الموضحة في جارٍ النسخ الاحتياطي للبيانات المتعلقة بقاعدة البيانات NX Manager Database واستعادتها (أداة بسيطة) (100 صفحة).

## جارِ النسخ الاحتياطي للبيانات المتعلقة بقاعدة البيانات NX Manager Database

قم بالنسخ الاحتياطي للبيانات المتعلقة بقاعدة البيانات NX Manager Database.

يمكن استعادة البيانات المتعلقة بقاعدة البيانات NX Manager Database باستخدام ملفات النسخ الاحتياطي. قم بإجراء النسخ الاحتياطي بانتظام في حالة حدوث ذلك.

• ضع مكان تخزين الأمر

```
Bin مجلد NX Manager>NXManager\Database مجلد تشبيت
```

• تنسيق الأمر

```
<a href="https://www.exe"></a>
<a href="https://www.exe"></a>
<a href="https://www.exe"></a>
<a href="https://www.exe"></a>
<a href="https://www.exe"></a>
<a href="https://www.exe"></a>
<a href="https://www.exe"></a>
<a href="https://www.exe"></a>
<a href="https://www.exe"></a>
<a href="https://www.exe"></a>
<a href="https://www.exe"></a>
<a href="https://www.exe"></a>
<a href="https://www.exe"></a>
<a href="https://www.exe"></a>
<a href="https://www.exe"></a>
<a href="https://www.exe"></a>
<a href="https://www.exe"></a>
<a href="https://www.exe"></a>
<a href="https://www.exe"></a>
<a href="https://www.exe"></a>
<a href="https://www.exe"></a>
<a href="https://www.exe">www.exe</a>
<a href="https://www.exe"></a>
<a href="https://www.exe">></a>
<a href="https://www.exe">></a>
<a href="https://www.exe">></a>
<a href="https://www.exe">></a>
<a href="https://www.exe">></a>
<a href="https://www.exe">></a>
<a href="https://www.exe">></a>
<a href="https://www.exe">></a>
<a href="https://www.exe">></a>
<a href="https://www.exe">></a>
<a href="https://www.exe">></a>
<a href="https://www.exe">></a>
<a href="https://www.exe">></a>
<a href="https://www.exe">></a>
<a href="https://www.exe">></a>
<a href="https://www.exe">></a>
<a href="https://www.exe">></a>
<a href="https://www.exe">></a>
<a href="https://www.exe">></a>
<a href="https://www.exe">></a>
<a href="https://www.exe">></a>
<a href="https://www.exe">></a>
<a href="https://www.exe">></a>
<a href="https://www.exe">></a>
<a href="https://www.exe">></a>
<a href="https://www.exe">></a>
<a href="https://www.exe">></a>
<a href="https://www.exe">></a>
<a href="https://www.exe">></a>
<a href="https://wwwww
```

## جارِ استعادة البيانات المتعلقة بقاعدة البيانات NX Manager Database

قم باسترداد البيانات التي تم نسخها احتياطيًا المتعلقة بقاعدة البيانات NX Manager Database وأعِدها إلى قاعدة البيانات NX Manager لواعدها إلى قاعدة البيانات Database لاستعادة البيانات.

```
انتباه
إذا كانت البيانات المستخدمة في عملية الاستعادة تضم ملف تعريف يحمل الاسم نفسه لملف التعريف الحالي، فستتم إضافة رقم تسلسلي إلى ملف
التعريف الذي يحمل الاسم نفسه.
```

• ضع مكان تخزين الأمر

Bin مجلد ۲۵ مجلد ۲۵ مجلد ۲۵ مجلد ۲۵ مجلد ۲۵ محلد ۲۵ مجلد ۲۵ محلد ۲۵ محلد ۲۵ محلد ۲۵ محلد ۲۵ محلد ۲۵ محلد ۲۵ محل

• تنسيق الأمر

<اسم ملف النسخ الاحتياطي> NmDatabaseRestore.exe

- قيمة الإرجاع
  - 0 -

اكتمال ناجح

- بخلاف 0
- إنهاء غير طبيعي

جارِ النسخ الاحتياطي للبيانات المتعلقة بقاعدة البيانات NX Manager Database واستعادتها (أداة بسيطة)

يأتي NX Manager Database مع أداة بسيطة لعمل نسخة احتياطية للبيانات المتعلقة بقاعدة البيانات NX Manager Database واستعادتها باستخدام وظيفة SQL Server.

استخدم هذه الأداة البسيطة للنسخ الاحتياطي للبيانات المتعلقة بقاعدة البيانات NX Manager Database واستعادتها بين الإصدار ات المماثلة من NX Manager. كما تقوم هذه الأداة بالنسخ الاحتياطي لملف تعريف برنامج تشغيل PaperStream IP الذي تم استيراده إلى NX Manager واستعادته.

انتباه

- يجب تشغيل إحدى الأدوات البسيطة للنسخ الاحتياطي للبيانات المتعلقة بقاعدة البيانات NX Manager Database واستعادتها بواسطة مستخدم لديه امتيازات المسؤول لجهاز كمبيوتر.
- قبل إجراء النسخ الاحتياطي للبيانات المتعلقة بقاعدة البيانات NX Manager Database واستعادتها، تأكد من اكتمال جميع عمليات الدفعات في NX Manager.

إذا تم النسخ الاحتياطي للبيانات المتعلقة بقاعدة البيانات NX Manager Database أو استعادتها أثناء معالجة أي دفعة، فقد لا يتم تنفيذ معالجة الدفعة بشكل صحيح.

- عند النسخ الاحتياطي للبيانات المتعلقة بقاعدة البيانات NX Manager Database واستعادتها، تحتاج أيضًا إلى النسخ الاحتياطي للبيانات المتعلقة بـ NX Manager واستعادتها. لمعرفة التفاصيل، راجع جار النسخ الاحتياطي للبيانات المتعلقة بـ NX Manager واستعادتها (98 صفحة).
- للنسخ الاحتياطي للبيانات المتعلقة بقاعدة البيانات NX Manager Database واستعادتها من الإصدار السابق إلى أحدث إصدار من NX Manager، استخدم الأداة الموضحة في جارٍ النسخ الاحتياطي للبيانات المتعلقة بقاعدة البيانات NX Manager Database واستعادتها (99 صفحة).

للنسخ الاحتياطي للبيانات المتعلقة بقاعدة البيانات NX Manager Database واستعادتها بين الإصدارات المماثلة من NX Manager، استخدم الأداة الموضحة في جارٍ النسخ الاحتياطي للبيانات المتعلقة بقاعدة البيانات NX Manager Database واستعادتها (99 صفحة) أو هذه الأداة البسيطة.

# جارِ النسخ الاحتياطي للبيانات المتعلقة بقاعدة البيانات NX Manager Database (أداة بسيطة)

قم بالنسخ الاحتياطي للبيانات المتعلقة بقاعدة البيانات NX Manager Database من خلال تنفيذ الأداة لعمل نسخة احتياطية للبيانات المتعلقة بقاعدة البيانات NX Manager Database واستعادتها باستخدام وظيفة SQL Server.

ضع مكان تخزين الأمر

Bin مجلد NX Manager Database>\NXManager\Database حمجلد تثبيت

• تنسيق الأمر

</washing the second second of the second of the second o

مثال:

NmBackupDatabase.bat .NXMANAGER \C:\Temp\NXManagerDatabaseBackup

# جارِ استعادة البيانات المتعلقة بقاعدة البيانات NX Manager Database (أداة بسيطة)

قم باستعادة البيانات المتعلقة بقاعدة البيانات NX Manager Database من خلال تنفيذ الأداة لعمل نسخة احتياطية للبيانات المتعلقة بقاعدة البيانات NX Manager Database واستعادتها باستخدام وظيفة SQL Server.

## انتباه

إذا كانت البيانات المستخدمة في عملية الاستعادة تضم ملف تعريف يحمل الاسم نفسه لملف التعريف الحالي، فستتم إضافة رقم تسلسلي إلى ملف التعريف الذي يحمل الاسم نفسه.

ضع مكان تخزين الأمر

Bin مجلد\NX Manager Database>\NXManager\Database حجلد تثبيت

• تنسيق الأمر

</wave/

مثال:

NmRestoreDatabase.bat .\NXMANAGER C:\Temp\NXManagerDatabaseBackup

# جارٍ الحصول على معلومات الصيانة على NX Manager

إذا حدثت مشكلة أثناء تثبيت NX Manager أو تشغيله، فاحصل على معلومات الصيانة على NX Manager للتحقيق في السبب. أثناء الحصول على معلومات الصيانة، يتم تعليق وظائف NX Manager مؤقتًا. لا تحاول الحصول على معلومات الصيانة إلا إذا تمت مطالبتك بذلك بواسطة فريق الدعم الخاص بنا أو إذا حدثت مشكلة.

- ضع مكان تخزين الأمر
   يصف مكان تخزين الأمر لكل حالة في الحالات التالية.
- لتشغيل NX Manager بخادم واحد
   قم بتنفيذ الأمر المُخزن في أي من المجلدات التالية.
   يتوفر لك أي من الأمرين لتنفيذه لأنه يتم الحصول على معلومات الصيانة نفسها من خلال تنفيذ الأمر المُخزن في أي من المجلدين.

Bin تطبيق\مجلد\NXManager></t

أو

Bin مجلد/NX Manager Database>\NXManager\Database

- لتشغيل قاعدة البيانات NX Manager Database على خادم آخر
- الخادم حيث قمت بتثبيت NX Manager و TWAIN x64 (TWAIN x64)
   قم بتنفيذ الأمر المُخزن في المجلد التالي.

Bin تطبيق\مجلد المجلد المعاد (NXManager حمجلد تشبيت Bin

 الخادم حيث قمت بتثبيت قاعدة البيانات NX Manager Database قم بتنفيذ الأمر المُخزن في المجلد التالي.

Bin مجلد/NX Manager Database>\NXManager\Database حمجلد تثبيت

لمعرفة تفاصيل حول تشغيل قاعدة البيانات NX Manager Database على خادم آخر ، تواصّل مع الموز ع/مركز البيع الذي قمت بشراء الماسحة منه. راجع معلومات الاتصال في قائمة جهات الاتصال إذا كانت مرفقة بهذا المنتج، أو راجع معلومات الاتصال في قسم "الاتصال للاستفسارات" إذا كانت واردة في "احتياطات السلامة" المرفقة بهذا المنتج، ومن ثم اطرح استفسارًا.

• تنسيق الأمر

[-v] [حكلمة المرور للتشفير> p-] </wn مجلد الوجهة> NmInvestigate.exe -d

حدد -٧ عند عرض حالة المعالجة

• قيمة الإرجاع

0 -

اكتمال ناجح

- بخلاف 0

إنهاء غير طبيعي

يتم تصنيف معلومات الصيانة حسب نوع المعلومات وحفظها في مجلد الوجهة.

عندما يتم تحديد كلمة المرور للتشفير، يتم تشفير معلومات الصيانة.

يوضح هذا القسم نافذة مسؤول NX Manager (على الويب).

انتباه

لا تقم بنسخ علامة تبويب على المستعرض. لا يوجد ضمان على تشغيل النظام بشكل صحيح إذا قمت بنسخ علامة تبويب على المستعرض.

## نافذة تسجيل الدخول

قم بإدخال اسم مستخدم وكلمة مرور لتسجيل الدخول إلى NX Manager.

اسم المستخدم

قم بإدخال اسم مستخدم لتسجيل الدخول إلى NX Manager.

كلمة المرور

قم بإدخال كلمة مرور لتسجيل الدخول إلى NX Manager.

زر [تسجيل الدخول]

يسجّل الدخول إلى NX Manager باستخدام اسم المستخدم وكلمة المرور التي أدخلتها.

العناصر الشائعة في نافذة مسؤول NX Manager (على الويب)

#### القائمة اليسرى

انقر فوق كل عنصر على القائمة اليسري لعرض النافذة المتوافقة على الجانب الأيمن.

## تلميح

يتم عرض [المستخدم] في القائمة اليسرى عندما تكون طريقة المصادقة هي [اسم المستخدم/كلمة المرور]، أو [NFC]، أو [اسم المستخدم/ كلمة المرور أو NFC].

# ?

يعرض "المساعدة" للنافذة المعروضة حاليًا.

admin

يعرض اسم المستخدم الذي تم تسجيل دخوله إلى NX Manager. انقر فوق [تغيير كلمة المرور] التي تظهر عند وضع مؤشر الماوس على اسم مستخدم تسجيل الدخول. في نافذة [تغيير كلمة المرور] المعروضة، يمكنك تغيير كلمة المرور لتسجيل الدخول إلى NX Manager. لمعرفة تفاصيل حول نافذة [تغيير كلمة المرور]، راجع نافذة [تغيير كلمة المرور] (105 صفحة).

يسجل الخروج من NX Manager.

# نافذة [تغيير كلمة المرور]

قم بتغيير كلمة المرور لتسجيل الدخول إلى NX Manager.

#### اسم المستخدم

يعرض اسم المستخدم الذي تم تسجيل دخوله إلى NX Manager.

#### كلمة المرور الحالية

قم بإدخال كلمة المرور الحالية لتسجيل الدخول إلى NX Manager.

### كلمة المرور الجديدة

قم بإدخال كلمة مرور جديدة لتسجيل الدخول إلى NX Manager. يجب إدخال سبعة أحرف على الأقل. يمكن إدخال ما يصل إلى 128 حرفًا. يمكن استخدام الرموز والأحرف الأبجدية الرقمية.

#### تأكيد كلمة المرور

قم بإدخال كلمة المرور الجديدة مجدَّدًا لتسجيل الدخول إلى NX Manager.

#### زر [تغيير كلمة المرور]

يقوم بتغيير كلمة المرور لتسجيل الدخول إلى NX Manager.

### زر [إلغاء الأمر]

يلغي العملية.

## الماسحة الضوئية

## نافذة [قائمة الماسحات]

تحقق من إحدى الماسحات واحذفها وابحث عنها.

### زر [استيراد معلومات الماسحة]

يستورد معلومات الماسحات المراد تسجيلها. تظهر نافذة [استيراد معلومات الماسحة] (107 صفحة)

#### تحديد إجراء

حدد كل خانة اختيار على يسار D وحدد إجراءً لتنفذه الماسحات المحددة.

تسجيل الماسحة
 يسجل الماسحات المحددة.

يمكن تسجيل fi-8040 وfi-8170/fi-8270/fi-8150/fi-8250 وfi-8190/fi-8290/fi-8170/fi-8270/fi-8150/fi-8250 واحدة. يظهر نافذة [تسجيل الماسحة] (109 صفحة)، مما يسمح لك بتسجيل جميع الماسحات بمرة واحدة.

إزالة الماسحة
 بزيل الماسحات المحددة.
 تظهر نافذة [إزالة الماسحة]، مما يتبح لك إزالة جميع الماسحات بمرة واحدة.

#### بحث

أدخل جزء سلسلة الأحرف أو سلسلة الأحرف بالكامل لتضييق نطاق العناصر المعروضة. يمكن إدخال ما يصل إلى 32 حرفًا.

### زر [بحث]

يعرض نتيجة تضييق نطاق القائمة.

### ID

```
يعرض المعرّف.
يؤدي تحديد خانة الاختيار الموجودة على يسار [ID] إلى تغيير خانات الاختيار لجميع الماسحات المحددة.
تؤدي إز الة خانة الاختيار الموجودة على يسار [ID] إلى تغيير خانات الاختيار لجميع الماسحات التي تم إلغاء تحديدها.
```

#### الحالة

يعرض ما إذا كانت الماسحات مسجلة في NX Manager أم لا.

- غير مسجًل
   الماسحة غير مسجلة في NX Manager.
   إذا لم يتم توصيل الماسحة بـ NX Manager مطلقًا، يتم عرض الحالة [غير مسجًل].
  - مسجَّلة

الماسحة مسجلة في NX Manager. إذا تم توصيل الماسحة بـ NX Manager مسبقًا، يتم عرض الحالة [مسجَّلة].

فشل في التسجيل

الماسحة غير مسجلة في NX Manager. إذا حاولت تسجيل ماسحة من نافذة مسؤول NX Manager (على الويب) لكن لا يمكن إنشاء اتصال بالماسحة، فسيتم عرض الحالة [فشل في التسجيل].

#### تلميح

عند توصيل ماسحة يعمل بها إعداد [PaperStream NX Manager] بـ NX Manager، يتم عرض [مسجَّلة] في حالة الماسحة. للتعرف على تفاصيل عن كيفية تمكين الإعداد بالماسحة، راجع دليل المشغل الخاص بالماسحة لديك.

#### اسم الماسحة

يعرض أسماء الماسحات.

#### اسم الطراز

يعرض أسماء طرازات الماسحات.

#### إصدار البرنامج الثابت

يعرض إصدارات البرامج الثابتة للماسحات. عند استيراد معلومات الماسحات، لا يتم عرض إصدارات البرامج الثابتة.

### الرقم التسلسلى

يعرض الأرقام التسلسلية للماسحات

#### عنوان IP

يعرض عناوين IP للماسحات.

#### عنوان MAC

يعرض عناوين MAC الخاصة بالماسحات.

#### طريقة الاتصال

تعرض طرق الاتصال للماسحات.

### اسم المصادقة

يعرض أسماء المصادقة المرتبطة بالماسحات. في حالة عدم وجود اسم مصادقة مرتبط، لا يتم عرض اسم مصادقة.

#### مجموعة المهام

يعرض أسماء مجموعة المهام المرتبطة بالماسحات. في حالة عدم وجود مجموعة مهام مرتبطة، لا يتم عرض اسم مجموعة المهام. يمكن تحقيق الارتباط بين ماسحة واحدة ومجموعة مهام واحدة. انقر فوق اسم مجموعة المهام المعروض لعرض نافذة [تصفح مجموعات المهام]، وتحقق من إعدادات مجموعة المهام. لمعرفة تفاصيل حول نافذة [تصفح مجموعات المهام]، راجع نافذة [تصفح مجموعات المهام] (157 صفحة).

#### إدارة الماسحات

يمكن إجراء العمليات التالية في عمود [إدارة الماسحات] الذي يظهر عندما تضع مؤشر الماوس على صف إحدى الماسحات.

- التسجيل
- يسجل الماسحة.

يمكن تسجيل fi-8040 وfi-8170/fi-8270/fi-8150/fi-8250/fi-8170/fi-8290/fi-8170/fi-8270/fi-8150/fi-8250. لمعرفة تفاصيل حول نافذة [تسجيل الماسحة]، راجع نافذة [تسجيل الماسحة] (109 صفحة).

• حذف

يحذف الماسحة.

## نافذة [استيراد معلومات الماسحة]

استير اد معلومات الماسحات.

## انتباه

قبل البحث عن ماسحات، تأكد من إتمام جميع المهام المخصصة للماسحات.
 إذا كانت هناك مهمة قيد التشغيل أثناء البحث عن الماسحات، فقد تتسبب هذه المهمة في حدوث خطأ.

 عند استبدال ماسحة بأخرى من الطراز نفسه واستخدام الماسحة الجديدة التي تحمل اسم الماسحة السابقة نفسه، لا تقم بتوصيل الماسحة السابقة ببرنامج NX Manager.
 بخلاف ذلك، قد لا يتم تطبيق معلومات الماسحة الجديدة بشكل صحيح إلى NX Manager.
 لمعرفة تفاصيل حول كيفية استبدال ماسحة، راجع استبدال الماسحة (74 صفحة).

### تلميح

- إذا تم بالفعل تسجيل ماسحة تحمل اسم وطراز الماسحة نفسهما، فسيتم استبدال معلومات الماسحة. إذا تم تسجيل العديد من الماسحات التي سيتم استبدال معلوماتها، فسيتم عرض نافذة تأكيد تسأل عن معلومات الماسحة التي ينبغي استبدالها.
  - حتى إذا تم استبدال معلومات الماسحة التي لها الحالة [مسجَّلة]، نظل الحالة [مسجَّلة] بدون تغيير.

### طريقة الاستيراد

حدد طريقة استيراد معلومات الماسحات.

### ملف CSV

يستورد معلومات الماسحات المدرجة في ملف CSV. تنسيق ملف CSV هو كما يلي.

اسم الماسحة، اسم طراز الماسحة، الرقم التسلسلي، عنوان IP، البروتوكول

- يمكن ترك عمودي "عنوان "IP و "البروتوكول" فارغين.
- حدد "http" أو "https" لعمود "البروتوكول". الإدخال في هذا العمود ليس حساسًا لحالة الأحرف. إذا تم تحديد شيء آخر غير "http" أو "http"، فسيتم استخدام "http".
  - مثال:

```
#اسم الماسحة، اسم طراز الماسحة، الرقم التسلسلي، عنوان IP، البروتوكول
"fi-8290-F01", "fi-8290", "ABCD000nn1", "192.xxx.xxx.111", "http"
"fi-8290-F02", "fi-8290", "ABCD000nn5", "192.xxx.xxx.111"
"fi-8170", "ABCD000nn7", "fi-8170", "Hita ترك عمود "عنوان "IP فارغًا
```

#### البحث من الشبكة المحلية

يبحث عن ماسحات على نفس الشبكة الفرعية التي يستخدمها الخادم المثبت عليه NX Manager ويستورد معلومات الماسحات. يمكن البحث عن 6i-8190/fi-8290/fi-8170/fi-8270/fi-8150/fi-8250.

### رقم المنفذ (للبحث عن ماسحة على الخادم)

أدخل رقم منفذ للبحث عن ماسحات. يتم عرض "20447" بشكل افتراضي. حدد نطاقًا للبحث عن ماسحات.

- البحث عن كل الماسحات
- يبحث عن جميع الماسحات الموجودة على نفس الشبكة الفرعية التي يستخدمها الخادم المثبت عليه NX Manager.
  - البحث بإدخال نطاق من عناوين IP يبحث عن الماسحات الموجودة في النطاق المحدد على نفس الشبكة الفرعية التي يستخدمها الخادم المثبت عليه NX
     Manager.

خيارات
## خانة الاختيار [أضف ماسحًا ضوئيًا يحمل نفس الاسم ولكن برقم تسلسلي مختلف مثل الماسح الضوئي المسجل.]

حدد خانة الاختيار هذه لإضافة معلومات الماسحة بدلاً من استبدالها إذا كانت الماسحة تحمل اسم الماسحة والطراز نفسهما ولكن برقم تسلسلي مختلف عن الماسحة المسجلة.

حدد خانة الاختيار هذه عندما ترغب في تشغيل NX Manager بالطريقة نفسها مثل الإصدار 2.0 أو الأقدم.

## زر [موافق]

يستورد معلومات الماسحات. يتم عرض رسالة تشير إلى نتيجة الاستيراد.

## زر [الغاء الأمر]

يلغي العملية.

# نافذة [تسجيل الماسحة]

لتعيين معلومات توصيل الماسحة وNX Manager وإرسال المعلومات إلى الماسحة. يمكن تسجيل 6840.fi وfi-8190/fi-8170/fi-8170/fi-8150/fi-8150/fi

### اسم المضيف/عنوان IP

أدخل اسم المضيف أو عنوان IP لـ NX Manager.

#### رقم المنفذ

أدخل رقم المنفذ لـ NX Manager.

### زر [موافق]

يرسل المعلومات التي قمت بتعيينها إلى الماسحة. يمكن التحقق من نتيجة التسجيل في عمود [الحالة] في نافذة [قائمة الماسحات] (105 صفحة).

#### تلميح

- تأكد من أن الماسحة التي ستتلقى المعلومات التي قمت بتعيينها قيد التشغيل.
- يتم عرض الحالة [مسجَّلة] عند توصيل الماسحة بـ NX Manager بعد تطبيق المعلومات التي قمت بتعيينها للماسحة.
- لا يتم إصدار إشعار يخبرك أن المعلومات التي قمت بتعيينها قد تم إرسالها بنجاح أم لا. إذا لم يتم عرض الحالة [مسجَّلة] حتى بعد إعادة تشغيل الماسحة، فتحقق من المعلومات التي سيتم تعيينها ثم أعد المحاولة.

### زر [إلغاء الأمر]

يلغي العملية.

## المصادقة

## نافذة [قائمة المصادقة]

تعرض قائمة بطرق المصادقة التي تم تعيينها للماسحات. يمكنك تعيين طريقة مصادقة جديدة لماسحة، وتحرير طرق المصادقة أو حذفها.

#### زر [إنشاء طريقة مصادقة جديدة]

إنشاء طريقة مصادقة.

## اسم المصادقة

يعرض أسماء المصادقة المسجلة.

#### الوصف

يعرض أوصاف أسماء المصادقة المسجلة.

### طريقة المصادقة

يعرض طرق المصادقة لأسماء المصادقة المسجلة.

#### إدارة الحساب

يعرض أوضاع المصادقة المسجلة عندما يكون خيار إدارة الحساب هو [اسم المستخدم/كلمة المرور] أو [NFC] أو [اسم المستخدم/كلمة المرور أو NFC].

#### العملية

يمكن إجراء العمليات التالية في عمود [العملية] الذي يظهر عندما تضع مؤشر الماوس فوق صف المصادقة.

، تحرير

يعرض نافذة [تحرير المصادقة] حيث يمكنك تحرير المصادقة. لمعرفة تفاصيل حول نافذة [تحرير المصادقة]، راجع نافذة [تحرير المصادقة] (116 صفحة).

• حذف

يحذف المصادقة.

# نافذة [إنشاء مصادقة جديدة (1/2)]

إنشاء مصادقة جديدة عن طريق إدخال اسم المصادقة ووصفها وتعيين طريقة المصادقة.

#### اسم المصادقة

أدخل اسم المصادقة. يمكن إدخال ما يصل إلى 32 حرفًا.

#### الوصف

أدخل وصف المصادقة. يمكن إدخال ما يصل إلى 256 حرف.

## طريقة المصادقة

حدد طريقة المصادقة.

- بدون يتم استخدام الماسحة دون المصادقة.
- رمز مجموعة المهام
   يصادق مستخدمًا مع رمز مجموعة مهام.
- اسم المستخدم/كلمة المرور
   يصادق مستخدمًا مع اسم مستخدم وكلمة مرور.

## $\mathsf{NFC} \bullet$

- يصادق مستخدمًا مع بطاقة ذكية.
- اسم المستخدم/كلمة المرور أو NFC يصادق مستخدمًا مع أحد ما يلي.
  - اسم المستخدم وكلمة المرور
    - البطاقة الذكية
      - الماسحة

يصادق مستخدمًا باستخدام ماسحة محددة. لمعرفة تفاصيل عن طرق المصادقة المتاحة لكل ماسحة، راجع "الماسحة الضوئية (21 صفحة)".

## عندما تكون طريقة المصادقة هي [اسم المستخدم/كلمة المرور]

#### عندما تكون طريقة المصادقة هي [NFC] أو [اسم المستخدم/كلمة المرور أو NFC]

### عندما تكون طريقة المصادقة هي [اسم المستخدم/كلمة المرور]

حدد ما يلي<u>:</u>

### إدارة الحساب

حدد خادمًا تريد إدارة الحسابات عليه.

### Active Directory •

يتم استخدام خادم Active Directory كخادم مصادقة.

خادم المصادقة الذي يتطلب رابطًا عبر واجهة برمجة تطبيقات المصادقة
 استخدم خادم بخلاف خادم Active Directory كخادم مصادقة، يتطلب رابطًا عبر واجهة برمجة تطبيقات المصادقة.

## عندما يكون خيار إدارة الحساب هو "Active Directory"

عندما يكون خيار إدارة الحساب هو "خادم المصادقة الذي يتطلب رابطًا عبر واجهة برمجة تطبيقات المصادقة"

#### عندما يكون خيار إدارة الحساب هو "Active Directory"

حدد ما يل<u>ي:</u>

### خادم

أدخل اسم الخادم من خادم Active Directory. يمكن إدخال ما يصل إلى 255 حرف.

### رقم المنفذ

أدخل رقم المنفذ لخادم Active Directory. يمكن إدخال ما يصل إلى 5 أحرف.

## خانة اختيار [SSL]

حدد خانة الاختيار هذه لتمكين SSL. عند تحديد خانة الاختيار، القيمة الأولية لرقم المنفذ هي "636". عند مسح خانة الاختيار، القيمة الأولية لرقم المنفذ هي "389".

#### قاعدة البحث

```
أدخل قاعدة البحث (الاسم المميز (يُشار إليه فيما بعد باسم "DN")).
يمكن إدخال ما يصل إلى 255 حرف.
```

#### مثال: cn=Users,dc=example,dc=com

### زمن الإيقاف المؤقت

حدد الوقت لزمن الإيقاف المؤقت.

#### نوع المصادقة

حدد نوع مصادقة.

- NTLM •
- (Kerberos(V5 •
- Kerberos/NTLM •

#### اسم المجال (Realm)

أدخل اسم مجال (realm). يمكن إدخال ما يصل إلى 255 حرف.

تلميح

يتم عرض [اسم المجال (Realm)] عندما يكون نوع المصادقة هو [Kerberos/NTLM)] أو [Kerberos/NTLM].

### زر [اختبار الاتصال]

يعرض نافذة [اختبار اتصال "Active Directory"] لاختبار ما إذا كان خادم Active Directory متصلاً أم لا. لمعرفة تفاصيل حول نافذة [اختبار اتصال "Active Director"]، راجع نافذة [اختبار اتصال "Active Directory"] /نافذة [اتصال "Active Directory"] (122 صفحة).

#### عندما يكون خيار إدارة الحساب هو "خادم المصادقة الذي يتطلب رابطًا عبر واجهة برمجة تطبيقات المصادقة"

إذا أمكن الحصول على بيانات التعريف من واجهة برمجة تطبيقات المصادقة، عيّن العناصر التالية.

#### خانة اختيار [تعيين اسم مستخدم حالي لمهمة من بيانات التعريف]

```
حدد خانة الاختيار هذه لاستخدام بيانات التعريف التي تم الحصول عليها من واجهة برمجة تطبيقات المصادقة لاسم المستخدم
الذي يشغّل مهمة.
```

عند تحديد خانة الاختيار هذه، يمكنك تحديد [اسم حقل بيانات التعريف].

#### اسم حقل بيانات التعريف

حدد اسم حقل بيانات التعريف الذي تريد استخدامه. يتم عرض ما يصل إلى 10 أسماء لحقول بيانات التعريف التي تم الحصول عليها من واجهة برمجة تطبيقات المصادقة.

## عندما تكون طريقة المصادقة هي [NFC] أو [اسم المستخدم/كلمة المرور أو NFC]

حدد ما يل<u>ي:</u>

#### وضع المصادقة

حدد وضع المصادقة.

- عندما تكون طريقة المصادقة هي [NFC]
   يمكنك تحديد أي مما يلي من أوضاع المصادقة:
  - ۔ معرّف NFC
- الخادم الذي يقوم بالمصادقة عبر واجهة برمجة تطبيقات المصادقة
- عندما تكون طريقة المصادقة هي [اسم المستخدم/كلمة المرور أو NFC] يمكنك تحديد أي مما يلي من أوضاع المصادقة:
  - اسم المستخدم/كلمة المرور أو معرّف NFC
  - الخادم الذي يقوم بالمصادقة عبر واجهة برمجة تطبيقات المصادقة

## إدارة الحساب

حدد خادمًا تريد إدارة الحسابات عليه.

### عندما يكون خيار إدارة الحساب هو "Active Directory

عندما يكون خيار إدارة الحساب هو "خادم المصادقة الذي يتطلب رابطًا عبر واجهة برمجة تطبيقات المصادقة"

### عندما يكون خيار إدارة الحساب هو "Active Directory"

حدد ما يل<u>ي:</u>

## خادم

أدخل اسم الخادم من خادم Active Directory. يمكن إدخال ما يصل إلى 255 حرف.

### رقم المنفذ

أدخل رقم المنفذ لخادم Active Directory. يمكن إدخال ما يصل إلى 5 أحرف.

### خانة اختيار [SSL]

حدد خانة الاختيار هذه لتمكين SSL. عند تحديد خانة الاختيار، القيمة الأولية لرقم المنفذ هي "636". عند مسح خانة الاختيار، القيمة الأولية لرقم المنفذ هي "389".

#### قاعدة البحث

أدخل قاعدة البحث (DN). يمكن إدخال ما يصل إلى 255 حرف.

### مثال:cn=Users,dc=example,dc=com

## زمن الإيقاف المؤقت

حدد الوقت لزمن الإيقاف المؤقت.

#### نوع المصادقة

حدد نوع مصادقة.

NTLM •

- (Kerberos(V5 •
- Kerberos/NTLM •

## اسم المجال (Realm)

أدخل اسم مجال (realm). يمكن إدخال ما يصل إلى 255 حرف.

# تلميح

يتم عرض [اسم المجال (Realm)] عندما يكون نوع المصادقة هو [V5(Kerberos)] أو [/Kerberos]. NTLM].

## زر [اختبار الاتصال]

يعرض نافذة [اختبار اتصال "Active Directory"] لاختبار ما إذا كان خادم Active Director متصلاً أم لا. لمعرفة تفاصيل حول نافذة [اختبار اتصال "Active Director"]، راجع نافذة [اختبار اتصال "Active Directory"] /نافذة [اتصال "Active Director"] (122 صفحة).

## عندما يكون خيار إدارة الحساب هو "خادم المصادقة الذي يتطلب رابطًا عبر واجهة برمجة تطبيقات المصادقة"

إذا أمكن الحصول على بيانات التعريف من واجهة برمجة تطبيقات المصادقة، عيّن العناصر التالية.

### خانة اختيار [تعيين اسم مستخدم حالي لمهمة من بيانات التعريف]

حدد خانة الاختيار هذه لاستخدام بيانات التعريف التي تم الحصول عليها من واجهة برمجة تطبيقات المصادقة لاسم المستخدم الذي يشغّل مهمة. عند تحديد خانة الاختيار هذه، يمكنك تحديد [اسم حقل بيانات التعريف].

## اسم حقل بيانات التعريف

حدد اسم حقل بيانات التعريف الذي تريد استخدامه. يتم عرض ما يصل إلى 10 أسماء لحقول بيانات التعريف التي تم الحصول عليها من واجهة برمجة تطبيقات المصادقة.

## زر [التالي]

تظهر نافذة [إنشاء مصادقة جديدة (2/2)]. لمعرفة تفاصيل عن نافذة [إنشاء مصادقة جديدة (2/2)]، راجع نافذة [إنشاء مصادقة جديدة (2/2)] (114 صفحة).

#### زر [إلغاء الأمر]

يلغى العملية

# نافذة [إنشاء مصادقة جديدة (2/2)]

تسجيل الماسحات لربطها بالمصادقة

#### قائمة الماسحات

يتم عرض قائمة بالماسحات.

#### إضافة

يعرض النافذة لتسجيل الماسحات لربطها بالمصادقة. لمعرفة تفاصيل عن النافذة، راجع نافذة تحديد الماسحات لربطها بطريقة المصادقة التي قمت بتعيينها (115 صفحة).

### إدارة

لحذف إحدى الماسحات من القائمة، انقر فوق 🔵 (حذف من القائمة) في عمود [إدارة] الذي يظهر عندما تضع مؤشر الماوس فوق الماسحة.

#### اسم الماسحة

يعرض أسماء الماسحات.

## زر [إلغاء الأمر]

يلغي العملية.

### زر [رجوع]

تظهر نافذة [إنشاء مصادقة جديدة (1/2)].

## زر [إتمام]

ينشئ مصادقة.

## تلميح

يمكن حفظ إعدادات المصادقة حتى إذا لم يتم تسجيل أي ماسحات.

# نافذة تحديد الماسحات لربطها بطريقة المصادقة التي قمت بتعيينها

حدد الماسحات لربطها بطريقة المصادقة.

#### اسم المصادقة

يعرض اسم المصادقة.

## تصفية الأحرف

أدخل جزء سلسلة الأحرف أو سلسلة الأحرف بالكامل لتضييق نطاق العناصر المعروضة. يمكن إدخال ما يصل إلى 256 حرف.

## زر [بحث]

يعرض نتيجة تضييق نطاق القائمة.

## اسم الماسحة

يعرض أسماء الماسحة. يمكن ربط ماسحة واحدة واسم مصادقة واحد. يؤدي تحديد خانة الاختيار الموجودة على يسار [اسم الماسحة] إلى تغيير خانات الاختيار لجميع الماسحات المحددة. يؤدي إزالة خانة الاختيار الموجودة على يسار [اسم الماسحة] إلى تغيير خانات الاختيار لجميع الماسحات التي تمت إزالتها. الماسحات التي تكون خانات الاختيار على يسار ها محددة هي الماسحات المسجلة كماسحات سيتم ربطها بهذه المصادقة. إذا تم ربط الماسحة بمصادقة أخرى، فلن يتم عرض خانة الاختيار الموجودة على يسار الماسحة.

### اسم المصادقة

إذا لم يتم ربط مصادقة بماسحة، فلن يتم عرض اسم المصادقة. إذا تم ربط ماسحة بمصادقة أخرى، فسيتم عرض اسم المصادقة.

## زر [موافق]

يسجل الماسحات لربطها بالمصادقة.

## زر [إلغاء الأمر]

يلغى العملية.

# نافذة [تحرير المصادقة]

تحرير مصادقة محفوظة<u>.</u>

## اسم المصادقة

أدخل اسم المصادقة. يمكن إدخال ما يصل إلى 32 حرفًا.

### الوصف

أدخل وصف المصادقة. يمكن إدخال ما يصل إلى 256 حرف.

### طريقة المصادقة

يعرض طريقة المصادقة. لا يمكن تغيير هذا.

## عندما تكون طريقة المصادقة هي [اسم المستخدم/كلمة المرور]

## عندما تكون طريقة المصادقة هي [NFC] أو [اسم المستخدم/كلمة المرور أو NFC]

### عندما تكون طريقة المصادقة هي [اسم المستخدم/كلمة المرور]

يتم عرض الإعدادات الخاصة بالعناصر التالية:

#### إدارة الحساب

يتم عرض خيار إدارة الحساب. لا يمكن تغيير هذا.

عندما يكون خيار إدارة الحساب هو "Active Directory

### عندما يكون خيار إدارة الحساب هو "خادم المصادقة الذي يتطلب رابطًا عبر واجهة برمجة تطبيقات المصادقة"

## عندما يكون خيار إدارة الحساب هو "Active Directory"

يتم عرض الإعدادات الخاصة بالعناصر التالية:

#### خادم

يعرض اسم الخادم لخادم Active Directory. لا يمكن تغيير هذا.

## رقم المنفذ

يعرض رقم المنفذ لخادم Active Directory

لا يمكن تغيير هذا.

## خانة اختيار [SSL]

يتم التحديد إذا تم تمكين SSL. لا يمكن تغيير هذا.

#### قاعدة البحث

يعرض قاعدة البحث (DN). لا يمكن تغيير هذا.

## زمن الإيقاف المؤقت

يعرض وقت زمن الإيقاف المؤقت الذي تم تحديده. لا يمكن تغيير هذا.

#### نوع المصادقة

يعرض نوع المصادقة المحدد. لا يمكن تغيير هذا.

## اسم المجال (Realm)

يُعرض إذا تم تعيين المجال (Realm). لا يمكن تغيير هذا.

تلميح

يتم عرض [اسم المجال (Realm)] عندما يكون نوع المصادقة هو [Kerberos/NTLM)] أو [Kerberos/NTLM].

### عندما يكون خيار إدارة الحساب هو "خادم المصادقة الذي يتطلب رابطًا عبر واجهة برمجة تطبيقات المصادقة"

يتم عرض الإعدادات الخاصة بالعناصر التالية:

## خانة اختيار [تعيين اسم مستخدم حالي لمهمة من بيانات التعريف]

يتم تحديده إذا تم استخدام بيانات التعريف التي تم الحصول عليها من API المصادقة لاسم مستخدم يشغل مهمة. لا يمكن تغيير هذا.

#### اسم حقل بيانات التعريف

يعرض اسم حقل بيانات التعريف المراد استخدامه. لا يمكن تغيير هذا.

## عندما تكون طريقة المصادقة هي [NFC] أو [اسم المستخدم/كلمة المرور أو NFC]

يتم عرض الإعدادات الخاصة بالعناصر التالية:

## وضع المصادقة

يعرض وضع المصادقة. لا يمكن تغيير هذا.

#### إدارة الحساب

يتم عرض خيار إدارة الحساب.

لا يمكن تغيير هذا

## عندما يكون خيار إدارة الحساب هو "Active Directory

## عندما يكون خيار إدارة الحساب هو "خادم المصادقة الذي يتطلب رابطًا عبر واجهة برمجة تطبيقات المصادقة"

### عندما يكون خيار إدارة الحساب هو "Active Directory"

يتم عرض الإعدادات الخاصة بالعناصر التالية:

## خادم

يعرض اسم الخادم لخادم Active Directory. لا يمكن تغيير هذا.

#### رقم المنفذ

يعرض رقم المنفذ لخادم Active Directory لا يمكن تغيير هذا.

### خانة اختيار [SSL]

يتم التحديد إذا تم تمكين SSL. لا يمكن تغيير هذا.

#### قاعدة البحث

يعرض قاعدة البحث (DN). لا يمكن تغيير هذا.

#### زمن الإيقاف المؤقت

يعرض وقت زمن الإيقاف المؤقت الذي تم تحديده. لا يمكن تغيير هذا.

## نوع المصادقة

يعرض نوع المصادقة المحدد. لا يمكن تغيير هذا.

#### اسم المجال (Realm)

يُعرض إذا تم تعيين المجال (Realm). لا يمكن تغيير هذا.

## تلميح

يتم عرض [اسم المجال (Realm)] عندما يكون نوع المصادقة هو [Kerberos/NTLM)] أو [Kerberos/NTLM].

عندما يكون خيار إدارة الحساب هو "خادم المصادقة الذي يتطلب رابطًا عبر واجهة برمجة تطبيقات المصادقة"

يتم عرض الإعدادات الخاصة بالعناصر التالية:

### خانة اختيار [تعيين اسم مستخدم حالي لمهمة من بيانات التعريف]

يتم تحديده إذا تم استخدام بيانات التعريف التي تم الحصول عليها من API المصادقة لاسم مستخدم يشغل مهمة.

لا يمكن تغيير هذا.

اسم حقل بيانات التعريف

يعرض اسم حقل بيانات التعريف المراد استخدامه. لا يمكن تغيير هذا.

#### قائمة الماسحات

انقر فوق [قائمة الماسحات] لفتح أو إخفاء العناصر في قائمة الماسحات.

### إضافة

يعرض النافذة لتسجيل الماسحات لربطها بالمصادقة. لمعرفة تفاصيل عن النافذة، راجع نافذة تحديد الماسحات لربطها بطريقة المصادقة التي قمت بتعيينها (115 صفحة).

#### إدارة

لحذف إحدى الماسحات من القائمة، انقر فوق 😑 (حذف من القائمة) في عمود [إدارة] الذي يظهر عندما تضع مؤشر الماوس فوق الماسحة.

## اسم الماسحة

يعرض أسماء الماسحات التي تم ربطها بالمصادقة.

## زر [إلغاء الأمر]

يلغى العملية.

## زر [إتمام]

يحفظ الإعدادات.

## تلميح

يمكن حفظ إعدادات المصادقة حتى إذا لم يتم تسجيل أي ماسحات.

# نافذة [استعراض طرق المصادقة]

للاستعر اض بحثًا عن مصادقة محفوظة.

#### اسم المصادقة

يعرض اسم المصادقة الذي تستعرضه.

## الوصف

يعرض وصف المصادقة.

#### طريقة المصادقة

يعرض طريقة المصادقة.

## عندما تكون طريقة المصادقة هي [اسم المستخدم/كلمة المرور]

يتم عرض الإعدادات الخاصة بالعناصر التالية:

### إدارة الحساب

يتم عرض خيار إدارة الحساب. لا يمكن تغيير هذا

#### عندما يكون خيار إدارة الحساب هو "Active Directory"

يتم عرض الإعدادات الخاصة بالعناصر التالية:

## خادم

يعرض اسم الخادم لخادم Active Directory. لا يمكن تغيير هذا.

## رقم المنفذ

يعرض رقم المنفذ لخادم Active Directory لا يمكن تغيير هذا.

## خانة اختيار [SSL]

يتم التحديد إذا تم تمكين SSL. لا يمكن تغبير هذا.

### قاعدة البحث

يعرض قاعدة البحث (DN). لا يمكن تغيير هذا.

### زمن الإيقاف المؤقت

يعرض وقت زمن الإيقاف المؤقت الذي تم تحديده. لا يمكن تغيير هذا.

### نوع المصادقة

يعرض نوع المصادقة المحدد. لا يمكن تغيير هذا.

## اسم المجال (Realm)

يُعرض إذا تم تعيين المجال (Realm). لا يمكن تغيير هذا.

# تلميح

يتم عرض [اسم المجال (Realm)] عندما يكون نوع المصادقة هو [Kerberos/NTLM)] أو [Kerberos/NTLM].

## عندما يكون خيار إدارة الحساب هو "خادم المصادقة الذي يتطلب رابطًا عبر واجهة برمجة تطبيقات المصادقة"

يتم عرض الإعدادات الخاصة بالعناصر التالية:

### خانة اختيار [تعيين اسم مستخدم حالي لمهمة من بيانات التعريف]

يتم تحديده إذا تم استخدام بيانات التعريف التي تم الحصول عليها من API المصادقة لاسم مستخدم يشغل مهمة. لا يمكن تغيير هذا.

## اسم حقل بيانات التعريف

يعرض اسم حقل بيانات التعريف المراد استخدامه. لا يمكن تغيير هذا.

## عندما تكون طريقة المصادقة هي [NFC] أو [اسم المستخدم/كلمة المرور أو NFC]

يتم عرض الإعدادات الخاصة بالعناصر التالية:

## وضع المصادقة

يعرض وضع المصادقة. لا يمكن تغيير هذا.

## إدارة الحساب

يتم عرض خيار إدارة الحساب. لا يمكن تغيير هذا.

## عندما يكون خيار إدارة الحساب هو "Active Directory"

يتم عرض الإعدادات الخاصة بالعناصر التالية:

## خادم

يعرض اسم الخادم لخادم Active Directory. لا يمكن تغيير هذا.

## رقم المنفذ

يعرض رقم المنفذ لخادم Active Directory لا يمكن تغيير هذا.

## خانة اختيار [SSL]

يتم التحديد إذا تم تمكين SSL. لا يمكن تغيير هذا.

## قاعدة البحث

يعرض قاعدة البحث (DN). لا يمكن تغيير هذا.

## زمن الإيقاف المؤقت

يعرض وقت زمن الإيقاف المؤقت الذي تم تحديده. لا يمكن تغيير هذا.

## نوع المصادقة

يعرض نوع المصادقة المحدد. لا يمكن تغيير هذا

## اسم المجال (Realm)

يُعرض إذا تم تعيين المجال (Realm). لا يمكن تغيير هذا.

## تلميح

يتم عرض [اسم المجال (Realm)] عندما يكون نوع المصادقة هو [Kerberos/NTLM]] أو [Kerberos/NTLM].

## عندما يكون خيار إدارة الحساب هو "خادم المصادقة الذي يتطلب رابطًا عبر واجهة برمجة تطبيقات المصادقة"

يتم عرض الإعدادات الخاصة بالعناصر التالية:

## خانة اختيار [تعيين اسم مستخدم حالي لمهمة من بيانات التعريف]

يتم تحديده إذا تم استخدام بيانات التعريف التي تم الحصول عليها من API المصادقة لاسم مستخدم يشغل مهمة. لا يمكن تغيير هذا.

### اسم حقل بيانات التعريف

يعرض اسم حقل بيانات التعريف المراد استخدامه. لا يمكن تغيير هذا.

#### قائمة الماسحات

يعرض الماسحات التي تم ربطها بالمصادقة.

#### اسم الماسحة

يعرض أسماء الماسحات التي تم ربطها بالمصادقة.

# نافذة [اختبار اتصال "Active Directory"] /نافذة [اتصال "Active Directory"]

## صِل بخادم Active Directory.

## اسم المستخدم

أدخل اسم المستخدم للاتصال بخادم Active Directory. يمكن إدخال ما يصل إلى 256 حرف.

## كلمة المرور

أدخل كلمة المرور للاتصال بخادم Active Directory. يمكن إدخال ما يصل إلى 127 حرف. يمكن استخدام الرموز والأحرف الأبجدية الرقمية.

### زر [اتصال]

يوصل بخادم Active Directory مع اسم المستخدم وكلمة المرور المدخلين.

## زر [إلغاء الأمر]

يلغي العملية.

# المهمة

# نافذة [قائمة المهام]

قم بإجراء عمليات مثل إنشاء مهمة جديدة، واستنساخ مهمة موجودة، وتحرير مهمة.

## زر [إنشاء مهمة جديدة]

يعرض نافذة [إنشاء مهمة جديدة] حيث يمكنك إنشاء مهمة جديدة. لمعرفة تفاصيل حول نافذة [إنشاء مهمة جديدة]، راجع نافذة [إنشاء مهمة جديدة] نافذة/[تحرير مهمة] (123 صفحة). يمكن إنشاء ما يصل إلى 1,000 مهمة.

#### بحث

أدخل جزء سلسلة الأحرف أو سلسلة الأحرف بالكامل لتضييق نطاق العناصر المعروضة. يمكن إدخال ما يصل إلى 256 حرف.

## زر [بحث]

يعرض نتيجة تضييق نطاق القائمة.

#### اسم المهمة

يعرض أسماء المهام المسجلة.

#### الوصف

يعرض أوصاف المهام المسجلة.

## مجموعة المهام

يعرض أسماء مجموعات المهام المرتبطة بالمهام المسجلة. في حالة عدم وجود مجموعة مهام مرتبطة، لا يتم عرض اسم مجموعة المهام. عندما ترتبط عدة مجموعات مهام بالمهمة، يتم فصل كل اسم مجموعة مهام بفاصلة (،). انقر فوق اسم مجموعة المهام المعروض لعرض نافذة [تصفح مجموعات المهام]، وتحقق من إعدادات مجموعة المهام. لمعرفة تفاصيل حول نافذة [تصفح مجموعات المهام]، راجع نافذة [تصفح مجموعات المهام] (157 صفحة).

### إدارة المهام

يمكن إجراء العمليات التالية في عمود [إدارة المهام] الذي يظهر عندما تضع مؤشر الماوس فوق صف مهمة.

، تحرير

يعرض نافذة [تحرير مهمة] حيث يمكنك تحرير المهمة. لمعرفة تفاصيل حول نافذة [تحرير مهمة]، راجع نافذة [إنشاء مهمة جديدة] نافذة/[تحرير مهمة] (123 صفحة).

، استنساخ

يعرض نافذة [إنشاء مهمة جديدة] حيث يمكنك استنساخ مهمة موجودة. لمعرفة تفاصيل حول نافذة [إنشاء مهمة جديدة]، راجع نافذة [إنشاء مهمة جديدة] نافذة/[تحرير مهمة] (123 صفحة).

• حذف

يحذف مهمة.

# نافذة [إنشاء مهمة جديدة] نافذة/[تحرير مهمة]

قم بإنشاء مهمة جديدة واستنساخ مهمة حالية وتحرير مهمة. لمعرفة التفاصيل، راجع ما يلي.

- إعدادات ملف التعريف
- الإعدادات الخاصبة بالماسحة
  - الفصل
  - بيانات تعريف

- تشفير الأحرف
- حفظ إعدادات الوجهة

تمت إضافة هذه المهمة إلى مجموعة المهام التالية

يعرض اسم مجموعة المهام المرتبطة بالمهمة المسجلة. في حالة عدم وجود مجموعة مهام مرتبطة بالمهمة، لا يتم عرض اسم مجموعة المهام. عندما ترتبط عدة مجموعات مهام بالمهمة، يتم فصل كل اسم مجموعة مهام بفاصلة (،). انقر فوق اسم مجموعة المهام المعروض لعرض نافذة [تصفح مجموعات المهام]، وتحقق من إعدادات مجموعة المهام. لمعرفة تفاصيل حول نافذة [تصفح مجموعات المهام]، راجع نافذة [تصفح مجموعات المهام] (157 صفحة).

## تلميح

يتم عرض [تمت إضافة هذه المهمة إلى مجموعة المهام التالية] عند تحرير مهمة.

## اسم المهمة

أدخل اسم مهمة. يمكن إدخال ما يصل إلى 48 حرفًا. لا يمكن استخدام الأحرف التالية: \/ \* : ? " < > | أحرف التحكم من 0x00 إلى 0x1f

## انتباه

إذا تم إدخال حرف لا يمكن استخدامه على شاشة لمس الماسحة أو لوحة التحكم بها (مثل الأحرف المعتمدة على النظام الأساسي)، فقد لا يتم عرض اسم المهمة بشكل صحيح على شاشة لمس الماسحة أو لوحة التحكم بها. تأكد من عرض اسم المهمة الذي تم إدخاله بشكل صحيح على شاشة لمس الماسحة أو لوحة التحكم بها.

#### الوصف

أدخل وصف مهمة. يمكن إدخال ما يصل إلى 256 حرف.

#### إعدادات ملف التعريف

انقر فوق [إعدادات ملف التعريف] لفتح أو إخفاء العناصر في إعدادات المسح الضوئي.

#### ملف تعريف برنامج تشغيل الماسحة المراد استخدامه

حدد ملف تعريف برنامج تشغيل PaperStream IP ليتم استخدامه. لاستيراد ملف تعريف برنامج تشغيل PaperStream IP وعرضه كأحد عناصر التحديد، انقر فوق زر [استيراد]. ضمن ملفات تعريف برنامج تشغيل PaperStream IP، يمكنك فقط استيراد ملف تعريف المسح (\*.pav) الذي تم نسخه احتياطيًا من برنامج تشغيل PaperStream IP. الحصول على تفاصيل حول إجراء النسخ الاحتياطي لملف تعريف المسح الضوئي (\*.pav) من برنامج تشغيل PaperStream IP IP، راجع التعليمات الخاصة ببرنامج تشغيل PaperStream IP.

## انتباه

 لا تعمل بعض الوظائف التي يتم تعيينها في ملف تعريف برنامج تشغيل PaperStream IP مع NX Manager.
 لمعرفة التفاصيل حول مواصفات التشغيل لملف تعريف برنامج تشغيل IPaperStream IP، راجع مواصفات التشغيل لملف تعريف برنامج تشغيل PaperStream IP (202 صفحة).  قبل إجراء النسخ الاحتياطي أو استعادة ملف تعريف باستخدام أداة إنشاء ملف تعريف PaperStream NX Manager على الكمبيوتر حيث يكون NX Manager قيد التشغيل، تأكد من إتمام كل المهام في NX Manager.

## تلميح

- يأتي NX Manager مزودًا بملفات تعريف مُعدة مسبقًا وبملف التعريف الذي تم تكوين الإعدادات الأولية لبرنامج تشغيل
   PaperStream IP فيه.
- تتوافق إعدادات ملف التعريف [PaperStream IP Default] مع الإعدادات الأولية لبرنامج تشغيل PaperStream IP.
- عند تثبيت برنامج تشغيل PaperStream IP على الكمبيوتر، يمكن إنشاء ملف تعريف برنامج تشغيل PaperStream IP باستخدام أداة إنشاء ملف تعريف PaperStream NX Manager.

إن قمت بهذا الإجراء، فلا يتعين عليك توصيل الماسحة بالكمبيوتر لإنشاء ملف تعريف.

لبدء تشغيل أداة إنشاء ملف تعريف PaperStream NX Manager، شغّل "NmPSIPProfile.exe" المخزّن في المجلد التالي:

ProgramFiles%\PaperStream IP\NmPSIPProfile folder%

مثال:

C:\Program Files\PaperStream IP\NmPSIPProfile folder

لمعرفة التفاصيل حول كيفية استخدام أداة إنشاء ملف تعريف PaperStream NX Manager، راجع الإجراء الموضح في نافذة [أداة إنشاء ملف تعريف PaperStream NX Manager] التي يتم عرضها.

- تعرض عناصر تحديد [ملف تعريف برنامج تشغيل الماسحة المُراد استخدامه] ملفات التعريف المدارة في نافذة [قائمة ملفات تعريف] (164 صفحة) نافذة مسؤول NX Manager (على الويب).
- يمكنك تغيير [نظام الصورة] و[الدقة] و[مقاس الورق] و[الجوانب] من بين العناصر التي تم تعيينها في ملف التعريف المحدد لبرنامج تشغيل PaperStream IP.

#### الإعدادات الخاصة بالماسحة

انقر فوق [الإعدادات الخاصة بالماسحة] لفتح العناصر أو إخفائها في الإعدادات الخاصة بالماسحة.

الماسحة

حدد طراز الماسحة التي ترغب في ضبطها.

#### زر [قم بتطبيق الإعدادات على جميع طُرُز الماسحة]

يطبق الإعدادات المعروضة في [الإعدادات الخاصة بالماسحة] على جميع طرز الماسحة.

## إعدادات لوحة التشغيل

لون زر المهمة

حدد لونًا لمهمة تريد عرضه على شاشة لمس الماسحة.

## خانة اختيار [متابعة المسح الضوئي]

حدد خانة الاختيار هذه لمتابعة المسح الضوئي بعد عملية مسح ضوئي. عند متابعة المسح الضوئي بعد عملية المسح الضوئي، لا يمكنك تبديل ADF والماسحة الضوئية المسطحة.

### خانة اختيار [اعرض الصور المصغّرة]

حدد خانة الاختيار هذه لعرض الصورة المصغّرة للصورة على شاشة لمس الماسحة. عند تحديد خانة الاختيار هذه، يمكنك تحديد [الجودة].

## انتباه

يتم عرض الصور المصغّرة للصور التي لم تتم معالجتها بعد. على سبيل المثال، حتى إذا قمت بتحديد [أبيض وأسود] لوضع الصورة، ستتم متابعة عرض الصور الملونة للصور المصغّرة منذ أن تم نقل الصور الملونة كما هي من الماسحة.

### تلميح

- عند تحديد خانة الاختيار [متابعة المسح الضوئي] وخانة الاختيار [اعرض الصور المصغّرة]، تتوفر المهام التالية عن طريق الضغط على الصورة المصغرة التي تظهر على شاشة اللمس الخاصة بالماسحة الضوئية.
  - حذف: يحذف الصورة المحددة.
  - المسح للإضافة: يضيف صورة ممسوحة ضوئيًا بشكل إضافي أمام الصورة المحددة.
  - لا تتوفر خانة الاختيار [اعرض الصور المصغّرة] عند تعيين [دمج الأمام/الخلف] في ملف تعريف برنامج تشغيل
     PaperStream IP

#### الجودة

حدد جودة الصور المصغّرة.

- منخفضة
- متوسطة
  - عالية

## تلميح

عند تحديد خانة اختيار [اعرض الصور المصغّرة]، يختلف عدد الصفحات التي يمكن إخراجها بحسب إعدادات [الجودة]

- عالية
- 160 صفحة
- متوسطة
- 400 صفحة
  - منخفضية
- 1000 صفحة

## خانة اختيار [عرض زر المسح الضوئي]

حدد خانة الاختيار هذه لعرض زر المسح الضوئي على شاشة لمس الماسحة. أو حدد خانة الاختيار هذه لعرض الرسالة على لوحة التشغيل بالماسحة. عند تحديد خانة الاختيار هذه، تصبح خانة الاختيار [إظهار الرسالة] متاحة.

### خانة اختيار [إظهار الرسالة]

```
حدد خانة الاختيار هذه لعرض الرسالة على شاشة اللمس أو لوحة التشغيل.
عند تحديد هذه، أدخل رسالة في [الرسالة].
```

#### الرسالة

أدخل رسالة تريد عرضها على شاشة لمس الماسحة. يمكن إدخال ما يصل إلى 100 حرف.

## انتباه

- إذا تم إدخال حرف لا يمكن استخدامه على شاشة لمس الماسحة (مثل الأحرف المعتمدة على النظام الأساسي)، فقد لا يتم عرض الرسالة بشكل صحيح على شاشة لمس الماسحة.
   تأكد من عرض الرسالة التي تم إدخالها بشكل صحيح على شاشة لمس الماسحة.
- عند عرض رسالة على شاشة لمس الماسحة، تتم إز الة المسافات الموجودة في بداية سلسلة أحرف تم إسقاطها.

### خانة اختيار [إدخال بيانات التعريف من ماسحة]

حدد خانة الاختيار هذه لإدخال بيانات التعريف عبر شاشة لمس الماسحة.

```
عند تحديد خانة الاختيار هذه، حدد [اسم الحقل]، وحدد خانة اختيار [إدخال أحرف رقمية فقط] وخانة اختيار [إظهار الرسالة].
```

#### اسم الحقل

```
أدخل اسم حقل بيانات التعريف التي تريد عرضها على شاشة لمس الماسحة.
يمكن إدخال ما يصل إلى 32 حرفًا.
لا يمكن استخدام الأحرف التالية:
```

## < >

## انتباه

- إذا تم إدخال حرف لا يمكن استخدامه على شاشة لمس الماسحة (مثل الأحرف المعتمدة على النظام الأساسي)، فقد لا يتم عرض اسم الحقل بشكل صحيح على شاشة لمس الماسحة.
   تأكد من عرض اسم الحقل الذي تم إدخاله بشكل صحيح على شاشة لمس الماسحة.
  - استنادًا إلى نوع الحرف لاسم الحقل الذي تم إدخاله قد لا يتم عرض جزء من اسم الحقل على شاشة لمس الماسحة.
     تأكد من عرض اسم الحقل الذي تم إدخاله بشكل صحيح على شاشة لمس الماسحة.

## تلميح

تصبح إحدى القيم المُدخلة في [اسم الحقل] قيمة لصالح "item name" في ملف الفهرس. لمعرفة التفاصيل حول مواصفات ملف الفهرس، راجع مواصفات ملف الفهرس (198 صفحة).

## خانة اختيار [إدخال أحرف رقمية فقط]

حدد خانة الاختيار هذه للسماح فقط بإدخال أحرف رقمية على شاشة لمس الماسحة.

## خانة اختيار [إظهار الرسالة]

```
حدد خانة الاختيار هذه لعرض الرسالة على شاشة لمس الماسحة.
عند تحديد هذه، أدخل رسالة في [الرسالة].
```

الرسالة

```
أدخل رسالة تريد عرضها على شاشة لمس الماسحة.
يمكن إدخال ما يصل إلى 100 حرف.
```

انتباه

 إذا تم إدخال حرف لا يمكن استخدامه على شاشة لمس الماسحة (مثل الأحرف المعتمدة على النظام الأساسي)، فقد لا يتم عرض الرسالة بشكل صحيح على شاشة لمس الماسحة.
 تأكد من عرض الرسالة التي تم إدخالها بشكل صحيح على شاشة لمس الماسحة.

إطار

عند عرض رسالة على شاشة لمس الماسحة، تتم إز الة المسافات الموجودة في بداية سلسلة أحرف تم إسقاطها.

خانة اختيار [تسجيل الخروج بعد اكتمال المهمة مباشرة]

حدد خانة الاختيار هذه لتسجيل الخروج فور اكتمال المهمة.

## تلميح

عندما تكون طريقة المصادقة هي [رمز مجموعة المهام] أو [اسم المستخدم/كلمة المرور] أو [NFC] أو [اسم المستخدم/كلمة المرور أو NFC]، تتوفر خانة الاختيار [تسجيل الخروج بعد اكتمال المهمة مباشرة].

خانة اختيار [انتظر لحين اكتمال حفظ الملف]

```
حدد خانة الاختيار هذه لعرض حالة على شاشة اللمس أو لوحة التشغيل تشير إلى أن الماسحة في انتظار اكتمال حفظ الملفات في
وجهة الحفظ
```

عند تحديد خانة الاختيار هذه، تصبح خانة اختيار [عرض اكتمال الملف المحفوظ] متاحة.

#### خانة اختيار [عرض اكتمال الملف المحفوظ]

حدد خانة الاختيار هذه لعرض إشعار على شاشة اللمس أو لوحة التشغيل يشير إلى أنه تم اكتمال حفظ الملفات في وجهة الحفظ

#### زمن الإيقاف المؤقت للمهام

```
اضبط زمن الإيقاف المؤقت (بالدقائق) عندما يتم عرض الشاشات أدناه على الماسحة.
سيحدث ما يلي عند حصول الإيقاف المؤقت.
```

• شاشة [متابعة]

إذا تم مسح مستند واحد أو أكثر ضوئيًا، فسيتم إجراء عملية الحفظ. إذا لم يتم مسح أي مستندات ضوئيًا، فسيتم إجراء عملية الإلغاء.

شاشة [اكتمل الحفظ]
 تعود الشاشة إلى قائمة المهام.

#### تلميح

لا يحصل الإيقاف المؤقت عند عرض رسالة مَهمة أو شاشة خطأ، حتى إذا تم الوصول إلى الوقت الذي عينته. تظل رسالة المهمة أو شاشة الخطأ معروضة.

#### إعدادات المسح الضوئي

انقر فوق [إعدادات المسح الضوئي] لفتح أو إخفاء العناصر في إعدادات المسح الضوئي.

#### نظام الصورة

```
يمكن تغيير وضع الصورة. حدد قيمة ترغب في ضبطها.
عند تحديد [تطبيق إعدادات ملف التعريف]، يتم عرض القيمة الحالية على يمين القائمة.
إذا لم تقم بتغيير القيمة، حدد [تطبيق إعدادات ملف التعريف].
```

#### انتباه

لا يمكن تغيير ذلك عند تعيين ما يلي في ملف التعريف لبرنامج تشغيل PaperStream IP. • [إنتاج صور متعددة] الذي تم تعيينه لـ [نظام الصورة]

الدقة

يمكن تغيير القرار. حدد قيمة ترغب في ضبطها. عند تحديد [تطبيق إعدادات ملف التعريف]، يتم عرض القيمة الحالية على يمين القائمة. إذا لم تقم بتغيير القيمة، حدد [تطبيق إعدادات ملف التعريف].

## انتباه

- لا يمكن تغيير ذلك عند تعيين ما يلي في ملف التعريف لبرنامج تشغيل PaperStream IP.
  - [إنتاج صور متعددة] الذي تم تعيينه لـ [نظام الصورة]
  - قد تتغير الدقة عند تعيين التالي في ملف التعريف لبرنامج تشغيل PaperStream IP.
    - fi-8040 إذا تم ضبط dpi 301 أو أكثر على [الدقة]، فسيتم تصحيحها إلى dpi 300. - طُرُز أخرى غير fi-8040
    - إذا تم ضبط 401 dpi أو أكثر على [الدقة]، فسيتم تصحيحها إلى 400 dpi.

## مقاس الورق

```
يمكن تغيير مقاس الورق. حدد قيمة ترغب في ضبطها.
عند تحديد [تطبيق إعدادات ملف التعريف]، يتم عرض القيمة الحالية على يمين القائمة.
إذا لم تقم بتغيير القيمة، حدد [تطبيق إعدادات ملف التعريف].
```

#### انتباه

```
قد يتغير الطول عند تعيين التالي في ملف التعريف لبرنامج تشغيل PaperStream IP.
● تعيين [مقاس الورق] على طول 14 بوصة أو أكثر
لمعرفة التفاصيل، راجع مواصفات التشغيل لملف تعريف برنامج تشغيل PaperStream IP (202 صفحة).
```

عند تحديد [مخصص]، حدد ما يلي:

## وحدة القياس

```
حدد وحدة قياس لمقاس الورق.
يتم عرض قيم الطول والعرض القصوي المتاحة لوحدة القياس المحددة على يمين القائمة.
```

### الطول

```
أدخل طولاً لمقاس الورق.
```

#### عرض

أدخل عرضًا لمقاس الورق.

#### الجوانب

يمكن تغيير جانب المسح الضوئي. حدد قيمة ترغب في ضبطها. عند تحديد [تطبيق إعدادات ملف التعريف]، يتم عرض القيمة الحالية على يمين القائمة. إذا لم تقم بتغيير القيمة، حدد [تطبيق إعدادات ملف التعريف].

## انتباه

- لا يمكن تغيير ذلك عند تعيين ما يلي في ملف التعريف لبرنامج تشغيل PaperStream IP.
  - ضبط [تشغيل] لـ [دمج الأمام/الخلف]
- بالنسبة لماسحة بدون الماسحة الضوئية المسطحة، يتم مسح الوجه الأمامي من المستند ضوئيًا عند تعيين ما يلي في ملف التعريف لبرنامج تشغيل PaperStream IP.
  - تعيين [الماسحة الضوئية المسطحة] لـ [مصدر الورق]

### الفصل

انقر فوق [الفصل] لفتح العناصر أو إخفائها في إعدادات الفصل.

الفصل

#### فاصل المستندات

حدد ما إذا كنت تريد تقسيم الصور التي تم إنشاؤها من المستندات الممسوحة ضوئيًا، وطريقة تقسيم الصور إذا كانت ستقسّم. يشير تقسيم الصور التي تم إنشاؤها من المستندات الممسوحة ضوئيًا إلى حفظ الصور في مجلدات/ملفات مختلفة كمُقسّمة بالتي تحتوي على صفحة فارغة أو شريط الرموز الفاصل أو باركود أو حسب عدد الصفحات من دون مقاطعة عملية المسح الضوئي.

## تلميح

باستخدام [عدّاد المستندات] لـ [اسم الملف] في [خصائص الملف]، يمكن تغيير اسم ملف لكل ملف صور تم تقسيمه.

- بدون
   لا يقسم ملفات الصور.
  - صفحة فارغة

يقسم ملفات الصور التي تحتوي على صفحة فارغة.

### خانة اختيار [إزالة الفاصل]

حدد خانة الاختيار هذه لإزالة صور مستندات الصفحات الفارغة المُستخدمة كفواصل.

#### خانة اختيار [فصل مستند عندما يكون كلا الجانبين فارغين]

حدد خانة الاختيار هذه لتقسيم مستندات عندما يكون المستند فارغًا من الجانبين فقط.

عدد الصور

```
يقسم ملفات الصور حسب عدد الصفحات.
أدخل عدد الصفحات التي ينبغي تقسيم المستندات حسب عددها.
يمكن إدخال ما يصل إلى 4 أحرف.
```

إطار

## • شريط رموز فاصل

يقسم ملفات الصور حسب شريط الرموز الفاصل.

## نوع شريط الرموز الفاصل

حدد خانة الاختيار لنوع شريط الرموز الفاصل الذي سيتم استخدامه كفاصل.

## خانة اختيار [إزالة الفاصل]

حدد خانة الاختيار هذه لإزالة صور المستندات التي تحتوي على أشرطة رموز فاصلة مطبوعة عليها والتي يتم استخدامها كفواصل.

، باركود

يقسم ملفات الصور حسب الباركود. لمعرفة تفاصيل حول مواصفات أنشرطة الباركود، راجع مواصفات الباركود (205 صفحة).

#### نوع الباركود

حدد خانة الاختيار لنوع الباركود الذي سيتم استخدامه كفاصل.

#### منطقة الاكتشاف

حدد منطقة مستند حيث تم اكتشاف باركود (منطقة اكتشاف الباركود).

- كاملة

يضبط المنطقة بالكاملة للمستند كمنطقة اكتشاف الباركود.

- مخصص

يضبط المنطقة التي حددتها كمنطقة اكتشاف الباركود.

#### وحدة القياس

حدد وحدة لتحديد منطقة اكتشاف الباركود.

ہ مم

• بوصة

#### أعلى

حدد طول من الجزء العلوي لمستند إلى منطقة اكتشاف الباركود. يمكنك تحديد قيمة من بين 0 والطول أو العرض للمستند (أيهما أكبر).

#### يسار

حدد طول من الجزء الأيسر لمستند إلى منطقة اكتشاف الباركود. يمكنك تحديد قيمة من بين 0 والطول أو العرض للمستند (أيهما أكبر).

### الطول

حدد طول منطقة اكتشاف الباركود. يمكنك تحديد قيمة من بين 0 والطول أو العرض للمستند (أيهما أكبر).

### عرض

حدد عرض منطقة اكتشاف الباركود. يمكنك تحديد قيمة من بين 0 والطول أو العرض للمستند (أيهما أكبر).

### انتباه

عند تحديد [أعلى]، أو [يسار]، أو [الطول]، أو [عرض]، انتبه لما يلي:

- عند تحديد [مم] للوحدة، تكون القيمة المحددة مُقربة إلى موضع عشري واحد ومن ثم تم ضبطها.
- عند تحديد [بوصة] للوحدة، تكون القيمة المحددة مُقربة إلى ثلاثة مواضع عشرية ومن ثم تم ضبطها.
  - يجب أن يكون "[أعلى] + [الطول]" الطول أو العرض للمستند (أيهما أكبر) أو أقل.
  - يجب أن يكون "[اليسار] + [العرض]" الطول أو العرض للمستند (أيهما أكبر) أو أقل.

#### خانة اختيار [إزالة الفاصل]

حدد خانة الاختيار هذه لإزالة صور المستندات التي تحتوي على أشرطة باركود مطبوعة عليها والتي يتم استخدامها كفواصل.

### بيانات تعريف

انقر فوق [بيانات تعريف] لفتح العناصر أو إخفائها في إعدادات بيانات التعريف.

## بيانات تعريف

```
استخدم قيمة للباركود في المستند كبيانات تعريف.
يمكن إخراج قيمة الباركود إلى حقل واحد.
لمعرفة تفاصيل حول مواصفات أشرطة الباركود، راجع مواصفات الباركود (205 صفحة).
```

#### الزر [إضافة]

ينشئ حقلاً جديدًا. حدد الحقل الذي تم إنشاؤه وانقر فوق الزر [↑] أو الزر [↓] لتغيير ترتيب الحقول. ينتج عن تغيير ترتيب الحقول تغيير ترتيب إدخالات بيانات تعريف الحقول التي تم إنشاؤها والتي سيتم إخراجها إلى ملف فهرس. يمكن تعيين ما يصل إلى 20 إدخالاً لبيانات تعريف لمهمة واحدة.

#### الزر [حذف]

يحذف الحقل المحدد.

## اسم الحقل

أدخل اسم الحقل. يمكن إدخال ما يصل إلى 32 حرفًا.

### نوع الباركود

حدد خانة اختيار نوع الباركود.

## منطقة الاكتشاف

حدد منطقة مستند حيث تم اكتشاف باركود (منطقة اكتشاف الباركود).

• كاملة

يضبط المنطقة بالكاملة للمستند كمنطقة اكتشاف الباركود.

## تلميح

عند تحديد [كاملة] لـ [منطقة الاكتشاف] لحقول متعددة، وإذا تمت طباعة اثنين باركود أو أكثر على مستند، فسيتم إخراج قيم الباركود بالترتيب.

• مخصص

يضبط المنطقة التي حددتها كمنطقة اكتشاف الباركود.

#### وحدة القياس

حدد وحدة لتحديد منطقة اكتشاف الباركود. - مم - بوصة

#### أعلى

حدد طول من الجزء العلوي لمستند إلى منطقة اكتشاف الباركود. يمكنك تحديد قيمة من بين 0 والطول أو العرض للمستند (أيهما أكبر).

#### يسار

حدد طول من الجزء الأيسر لمستند إلى منطقة اكتشاف الباركود. يمكنك تحديد قيمة من بين 0 والطول أو العرض للمستند (أيهما أكبر).

#### الطول

حدد طول منطقة اكتشاف الباركود. يمكنك تحديد قيمة من بين 0 والطول أو العرض للمستند (أيهما أكبر).

## عرض

حدد عرض منطقة اكتشاف الباركود. يمكنك تحديد قيمة من بين 0 والطول أو العرض للمستند (أيهما أكبر).

## انتباه

عند تحديد [أعلى]، أو [يسار]، أو [الطول]، أو [عرض]، انتبه لما يلي:

- عند تحديد [مم] للوحدة، تكون القيمة المحددة مُقربة إلى موضع عشري واحد ومن ثم تم ضبطها.
- عند تحديد [بوصة] للوحدة، تكون القيمة المحددة مُقربة إلى ثلاثة مواضع عشرية ومن ثم تم ضبطها.
  - يجب أن يكون " [أعلى] + [الطول] " الطول أو العرض للمستند (أيهما أكبر) أو أقل.
  - يجب أن يكون "[اليسار] + [العرض]" الطول أو العرض للمستند (أيهما أكبر) أو أقل.

#### تشفير الأحرف

انقر فوق [تشفير الأحرف] لفتح العناصر أو إخفائها في إعدادات تشفير الأحرف.

#### طريقة تشفير الباركود ثنائي الأبعاد

حدد طريقة تشفير للكود ثنائي الأبعاد.

- متعدد البايت
  - UTF-8 •

• تلقائى

#### حفظ إعدادات الوجهة

انقر فوق [حفظ إعدادات الوجهة] لفتح أو إخفاء العناصر في إعدادات حفظ الوجهة.

#### حفظ الوجهة

### النوع

حدد نوع وجهة حفظ لحفظ الصور.

- حفظ في مجلد
- SharePoint •
- SharePoint Online
  - FTP/FTPS •
  - البريد الإلكتروني
- وجهة حفظ مرتبطة باستخدام واجهة برمجة تطبيقات موصل

## تلميح

بالنسبة لـ "وجهة حفظ مرتبطة باستخدام واجهة برمجة تطبيقات موصل"، الاسم المعروض هو اسم تم الحصول على من واجهة برمجة تطبيقات موصل.

عند تحديد [حفظ في مجلد]، أو [SharePoint]، أو [SharePoint Online]، أو [FTP/FTPs]، أو "وجهة حفظ مرتبطة باستخدام واجهة برمجة تطبيقات موصل" كالنوع

حدد ما يل<u>ي:</u>

خانة اختيار [الكتابة فوق الملف إن كان نفس اسم الملف موجوداً بالفعل]

حدد خانة الاختيار هذه للكتابة فوق الملف الموجود بالملف إذا كان نفس اسم الملف موجودًا بالفعل.

## انتباه

عند عدم تحديد خانة اختيار [الكتابة فوق الملف إن كان نفس اسم الملف موجوداً بالفعل]، يحدث خطأ إذا كان نفس اسم الملف موجودًا بالفعل.

### عند تحديد [SharePoint Online] أو [SharePoint Online] كالنوع

```
حدد ما يل<u>ي:</u>
```

## موقع URL

أدخل عنوان URL للموقع لـ SharePoint Server أو SharePoint Online. يمكن إدخال ما يصل إلى 256 حرف.

#### المكتبة

أدخل مكتبة لـ SharePoint Server أو SharePoint Online. يمكن إدخال ما يصل إلى 255 حرف. أدخل الاسم العرض المعروض على SharePoint Server أو SharePoint Online. لا يمكن إدخال أسماء المكتبات بتنسيق أبجدي مضمن في عنوان URL لـ SharePoint Server أو SharePoint أو SharePoint. Online.

## اسم المستخدم

أدخل اسم المستخدم ليتم توصيله بـ SharePoint Server أو SharePoint Online. يمكن إدخال ما يصل إلى 256 حرف.

## كلمة المرور

أدخل كلمة المرور ليتم توصيلها بـ SharePoint Server أو SharePoint Online. يمكن إدخال ما يصل إلى 256 حرف.

#### خانة اختيار [تمكين الوكيل]

حدد خانة الاختيار هذه لتمكين إعدادات الوكيل. قم بتهيئة إعدادات الخادم الوكيل في [إعدادات الشبكة] في نافذة [الإعدادات] المعروضة بالنقر فوق [التفضيلات] في القائمة اليسرى في نافذة مسؤول NX Manager (على الويب). لمعرفة تفاصيل حول نافذة [الإعدادات]، راجع نافذة [الإعدادات] (174 صفحة).

## عند تحديد [FTP/FTPS] كالنوع

حدد ما يلي:

## خادم

أدخل اسم الخادم من خادم FTP/FTPS. يمكن إدخال ما يصل إلى 255 حرف.

#### البروتوكول

حدد بروتوكولاً.

- FTP •
- FTPS •

## التشفير

حدد طريقة تشفير.

• صريح

تلميح

• مضمن

يمكن تحديد [التشفير] عندما يكون البروتوكول هو [FTPS].

رقم المنفذ

```
أدخل رقم المنفذ من خادم FTP/FTPS.
يمكن إدخال ما يصل إلى 5 أحرف.
القيمة الافتراضية لرقم المنفذ هي "21" عندما يكون البروتوكول هو [FTP].
القيمة الافتراضية لرقم المنفذ هي "21" عندما يكون البروتوكول هو [FTPS] وطريقة التشفير هي [صريح].
القيمة الافتراضية لرقم المنفذ هي "990" عندما يكون البروتوكول هو [FTPS] وطريقة التشفير هي [مصن].
```

#### خانة اختيار [استخدام الوضع الخامل]

حدد خانة الاختيار هذه لاستخدام الوضع الخامل.

#### خانة اختيار [تمكين الوكيل]

حدد خانة الاختيار هذه لتمكين إعدادات الوكيل. قم بتهيئة إعدادات الخادم الوكيل في [إعدادات الشبكة] في نافذة [الإعدادات] المعروضة بالنقر فوق [التفضيلات] في القائمة اليسرى في نافذة مسؤول NX Manager (على الويب). لمعرفة تفاصيل حول نافذة [الإعدادات]، راجع نافذة [الإعدادات] (174 صفحة).

## عند تحديد [البريد الإلكتروني] كالنوع

حدد ما يل<u>ي:</u>

## عنوان البريد الإلكتروني للمستلم

حدد عنوان البريد الإلكتروني للمستلم. يمكن إدخال عدة عناوين بريد إلكتروني للمستلمين بفصل كل عنوان بريد إلكتروني بفاصل أسطر. يمكن إدخال ما يصل إلى 255 حرف لكل عنوان بريد إلكتروني.

## عنوان البريد الإلكتروني للمرسل

حدد عنوان البريد الإلكتروني للمرسل. أدخل عنوان البريد الإلكتروني الموجود على خادم SMTP لعنوان البريد الإلكتروني للمرسل. يمكن إدخال ما يصل إلى 255 حرف.

#### الموضوع

أدخل موضوع بريد إلكتروني. يمكن إدخال ما يصل إلى 128 حرفًا.

#### تشفير الأحرف

حدد تشفير أحرف في عناوين البريد الإلكتروني.

- تلقائي
- (Unicode(UTF-8 •

## تلميح

عند تحديد [تلقائي] لـ [تشفير الأحرف]، يتم تحديد تشفير الأحرف للرسالة من البريد الإلكتروني تلقائيًا وفقًا للغة حساب النظام المحددة في نظام التشغيل. يوضح ما يلى عمليات تشفير الأحرف المتوافقة واللغات.

| لغة ا   | تشفير الأحرف |
|---------|--------------|
| مربية 5 | ISO-8859-6   |
| إيطالية | ISO-8859-1   |
| إسبانية | ISO-8859-1   |
| المانية | ISO-8859-1   |
| نركية 🛛 | ISO-8859-9   |

| تشفير الأحرف          | اللغة                           |
|-----------------------|---------------------------------|
| ISO-8859-1            | الفرنسية                        |
| ISO-8859-1            | البرتغالية                      |
| KOI8-R                | الروسية                         |
| US-ASCII              | الإنجليزية                      |
| KS_C_5601-1987        | الكورية                         |
| GB2312                | الصينية (المبسطة)               |
| Big5                  | الصينية (التقليدية)             |
| (رمز JIS) ISO-2022-JP | اليابانية                       |
| US-ASCII              | اللغات بخلاف تلك المُدرجة أعلاه |

عند "وجهة حفظ مرتبطة باستخدام واجهة برمجة تطبيقات موصل" كنوع

## انتباه

إذا تم تحديد [إنتاج صور متعددة] لـ [نظام الصورة] في ملف التعريف لبرنامج تشغيل PaperStream IP، فلاحظ ما يلي.

- يتم استدعاء تطبيق المستخدم لـ API الموصل مرة واحدة فقط.
- أعد إنشاء تطبيق المستخدم لـ API الموصل بحيث يمكن الحصول على ملفات فهرس متعددة.

حدد ما يلي:

#### معلمات

أدخل معلمة لإنشاء رابط باستخدام واجهة برمجة تطبيقات الموصل. يمكن إدخال ما يصل إلى 256 حرف. عند إدخال الوسيطة التالية، يتم تمرير القيمة المقابلة إلى تطبيق.

d% ●

يمرّر المسار الكامل، بما في ذلك اسم المجلد الذي يتم حفظ الصور فيه، إلى التطبيق. إذا لم يتم إدخال هذه الوسيطة، يتم تمرير القيمة التي تتم إضافتها تلقائيًا إلى نهاية اسم ملف تطبيق المستخدم لـ API الموصِّل إلى التطبيق.

i% •

يمرّر مسارًا كاملاً يتضمن اسم ملف الفهرس إلى التطبيق. لمعرفة التفاصيل حول مواصفات ملف الفهرس، راجع مواصفات ملف الفهرس (198 صفحة). فيما يلى أمثلة على المعلمات المحددة والقيم التى تم تمريرها إلى التطبيق.

في الأمثلة أدناه، يتم استخدام "Application.exe" كاسم ملف تطبيق المستخدم لـ واجهة برمجة تطبيقات الموصل. اسم الملف الفعلي هو اسم ملف تطبيق المستخدم لواجهة برمجة تطبيقات الموصل الذي تم إنشاؤه بواسطة المستخدم.

```
مثال:عندما يتم تحديد " "d% للمعلمة
يتم تمرير القيمة التالية إلى التطبيق:
```

Application.exe </ سم المجاد>

```
مثال:عندما يتم تحديد "%i" للمعلمة
يتم تمرير القيمة التالية إلى التطبيق:
```

Application.exe </ سم المجلد> </ سم ملف الفهر س>

تتم إضافة " d%" تلقائيًا إلى نهاية اسم ملف تطبيق المستخدم لـ واجهة برمجة تطبيقات الموصل.

مثل:عندما يتم تحديد "/d% i% s " للمعلمة يتم تمرير القيمة التالية إلى التطبيق:

Application.exe /s </

يمكنك تحديد أكثر من وسيطة. يمكنك تحديد أي معلمة تم إنشاؤها بواسطة المستخدم، بخلاف " %i" و " %d". في المثال أعلاه، "/s" هي معلمة تم إنشاؤها بواسطة المستخدم. حدد "/s" للمعلمة لتمرير سلسلة الأحرف المرغوبة إلى التطبيق.

**مثال:**عند تحديد " d %i% b" للمعلمة وتحديد [إنتاج صور متعددة] لـ [نظام الصورة] في ملف التعريف لبرنامج تشغيل PaperStream IP يتم تمرير القيمة التالية إلى التطبيق:

Application.exe <اسم المجلد> <اسم ملف الفهرس 1> <اسم ملف الفهرس 2> <اسم ملف الفهرس 3>

في هذا المثال، يتم تحديد أسماء الملفات بترتيب إخراج صور متعددة مثل "اسم ملف الفهرس 1" للأول، و"اسم ملف الفهرس 2" للثاني، و"اسم ملف الفهرس 3" للثالث.

خصائص الملف

#### تلميح

عند تحديد [إنتاج صور متعددة] لـ [نظام الصورة] في ملف التعريف لبرنامج تشغيل PaperStream IP، يتم عرض الصور الأولى والثانية والثالثة في أنواع الصور الخاصة بها.

عند تحديد [حفظ في مجلا]، أو [SharePoint]، أو [SharePoint Online]، أو [FTP/FTPS]، أو [البريد الإلكتروني]، أو "وجهة حفظ مرتبطة باستخدام واجهة برمجة تطبيقات موصل" كالنوع

حدد ما يل<u>ي:</u>

تنسيق الملف

حدد تنسيق ملف لملف الصورة.

- (PDF File (\*.pdf •
- (SinglePage PDF File (\*.pdf •
- (Tagged Image File Format (\*.tif •
- (MultiPage Tagged Image File Format (\*.tif
  - (JPEG File (\*.jpg •
- لمعرفة التفاصيل حول مواصفات ملف الصورة، راجع مواصفات ملف الصور (204 صفحة).

```
تلميح
تختلف التحديدات اعتمادًا على [نظام الصورة] الذي تم ضبطه في ملف التعريف لبرنامج تشغيل PaperStream
IP.
لا يتم عرض [JPEG File (*.jpg)] عند تعيين التالي في ملف التعريف لبرنامج تشغيل PaperStream IP.
• تحديد [أبيض وأسود] لـ [نظام الصورة]
```

### الضغط

```
حدد تنسيق ضغط لملف الصورة.
لمعرفة التفاصيل حول مواصفات ملف الصورة، راجع مواصفات ملف الصور (204 صفحة).
```

## تلميح

- يتم عرض [الضغط] إذا كان تنسيق الملف [Tagged Image File Format(\*.tif]] أو [MultiPage Tagged Image File Format(\*.tif]].
- إذا تم تحديد [كشف اللون تلقائيًا] أو [تمييز الطول بلون] لـ [نظام الصورة] في ملف التعريف لبرنامج تشغيل
   PaperStream IP
- إذا تم تحديد [إنتاج صور متعددة] لـ [نظام الصورة] في ملف التعريف لبرنامج تشغيل PaperStream IP، فحدد تنسيق ضغط لكل صورة.

#### اسم الملف

```
أدخل اسم ملف الصورة.
لا يمكن استخدام الأحرف التالية:
.. \ / * : ? " <> | أحرف التحكم من 0x00 إلى 0x1f
ومع ذلك، عند تحديد [حفظ في مجلد]، أو "وجهة حفظ مرتبطة باستخدام واجهة برمجة تطبيقات موصل" كالنوع، يمكن
استخدام \.
```

## انتباه

- إذا احتوى العنصر المحدد بزر [قاعدة التسمية] على حرف لا يمكن استخدامه كاسم ملف، سيتم استبداله بـ "=".
   لا يمكن استخدام \ و\..\ في إعداد اسم الملف لأن .. و\ في اسم الملف سيتم استبدالهما بـ "=".
- عند تحديد [SharePoint] أو [SharePoint Online] كالنوع، إذا احتوى اسم الملف على أحرف (مثل تيلدا (~) أو علامة الشباك (#)) والتي لا يمكن استخدامها في SharePoint، سيفشل حفظ الصور.
   تتنوع الحروف التي لا يمكن استخدامها في SharePoint حسب إصدار SharePoint.
   لمعرفة التفاصيل، راجع الموقع الويب الخاص بـ Microsoft.

## تلميح

```
عند تحديد [حفظ في مجلد]، أو "وجهة حفظ مرتبطة باستخدام واجهة برمجة تطبيقات موصل" كالنوع، يمكن استخدام
\ كفاصل مجلد. إذا لم يكن هناك مجلد، يتم إنشاء مجلد.
لا يمكن استخدام \ كحرف بادئ أو لاحق.
```

## زر [قاعدة التسمية]

```
حدد عناصر ليتم استخدامها لاسم الملف.
```

```
يتم عرض عنصر محدد في < > في حقل الإدخال لـ [اسم الملف].
                                                                                            • فهرس الدفعة
                            يضيف معرّف قائم على قاعدة البيانات للدفعة المُستخدم للمسح الضوئي إلى اسم الملف.
                                                                                              • اسم المهمة
                                                   يضيف اسم المهمة المُستخدم للمسح الضوئي إلى اسم الملف.
                                                                                             • اسم الماسحة
                                                  يضيف اسم الماسحة المُستخدم للمسح الضوئي إلى اسم الملف.
                                                                                            • اسم المستخدم
                                                 يضيف اسم المستخدم المُستخدم للمسح الضوئي إلى اسم الملف.
   عندما تكون طريقة المصادقة هي [بدون]، أو [رمز مجموعة المهام]، أو [الماسحة]، تتم إضافة "USER" إلى اسم
                                                                                                 الملف

    اسم المستخدم الأساسي

                                 يضيف اسم المستخدم الأساسي (UPN) المُستخدم للمسح الضوئي إلى اسم الملف.
 عندما تكون طريقة المصادقة هي [اسم المستخدم/كلمة المرور] أو [NFC]، أو [اسم المستخدم/كلمة المرور أو NFC]
       ويكون خيار إدارة الحساب هو "Active Directors"، تتم إضافة اسم المستخدم الأساسي (UPN) الذي تم
                                                     الحصول عليه من Active Directory إلى اسم الملف.
                                                                  بخلاف ذلك، لن تتم إضافته إلى اسم الملف.
                                                                                      • اسم مجموعة المهام
                                           يضيف اسم مجموعة المهام المُستخدم للمسح الضوئي إلى اسم الملف.
                                                                                      • رمز مجموعة المهام
                                           يضيف رمز مجموعة المهام المُستخدم للمسح الضوئي إلى اسم الملف.
عندما تكون طريقة المصادقة هي [رمز مجموعة المهام]، تتم إضافة رمز مجموعة المهام المُستخدم لمجموعة المهام إلى
                                                                                              اسم الملف
                                                                  بخلاف ذلك، لن تتم إضافته إلى اسم الملف.
                                                                                           • تعريف الدفعة
                                                 يضيف معرّف الدفعة المُستخدم للمسح الضوئي إلى اسم الملف.
                                                                                                 ، التاريخ
                                                                                       MMddyyyy -
          يضيف تاريخ الاستقبال لإخطار إنهاء المسح الضوئي إلى اسم الملف بتنسيق التاريخ "MMddyyyy".
                                                                                       ddMMyyyy -
          يضيف تاريخ الاستقبال لإخطار إنهاء المسح الضوئي إلى اسم الملف بتنسيق التاريخ "ddMMyyyy".
                                                                                       yyyyMMdd -
          يضيف تاريخ الاستقبال لإخطار إنهاء المسح الضوئي إلى اسم الملف بتنسيق التاريخ "yyyyMMdd".
                                                                                                  • الوقت
                                            يضيف وقت الاستقبال لإخطار إنهاء المسح الضوئي إلى اسم الملف.
                                                                                          • عدّاد المستندات
                                                                     يضيف عدّاد المستندات إلى اسم الملف.
   عند تحديد هذا، حدد [الحد الأدني للأرقام] في نافذة [خيارات العداد] المعروضة عند النقر فوق زر [خيارات العداد].
                          لمعرفة تفاصيل حول نافذة [خيارات العداد]، راجع نافذة [خيارات العدّاد] (147 صفحة).
```

```
• عدّاد الصفحات
```

```
يضيف عدّاد الصفحات إلى اسم الملف.
```

عند تحديد هذا، حدد [الحد الأدنى للأرقام] في نافذة [خيارات العداد] المعروضة عند النقر فوق زر [خيارات العداد]. لمعرفة تفاصيل حول نافذة [خيارات العداد]، راجع نافذة [خيارات العدّاد] (147 صفحة).

قيمة فاصل المستند

```
يضيف قيمة فاصل المستندات إلى اسم الملف.
عند استخدام باركود لفصل المستندات، تتم إضافة ما يصل إلى 128 حرف للباركود إلى اسم الملف.
عند استخدام فاصل بخلاف الباركود، تتم إضافة سلسلة أحرف بالتنسيق "SEPARATOR" + رقم الفاصل (عدد من
أربعة أرقام) إلى اسم الملف.
يبدأ رقم الفاصل (عدد من أربعة أرقام) من "Separator" والزيادات باستخدام واحد لكل فاصل.
رقم فاصل هو بين "SEPARATOR1000" و SEPARATOR1000".
```

• عدد إخراج الصور المتعددة

```
يضيف عدد إخراج الصور المتعددة إلى اسم الملف.
يتاح هذا عند تحديد [إنتاج صور متعددة] لـ [نظام الصورة] في ملف التعريف لبرنامج تشغيل PaperStream IP.
تتم إضافة العدد "1" إلى اسم الملف للأول، و "2" للثاني، و "3" الثالث.
إذا تم تحديد خيار بخلاف [إنتاج صور متعددة] لـ [نظام الصورة] في ملف التعريف لبرنامج تشغيل PaperStream IP، تتم إضافة القيمة الثابتة "1" إلى اسم الملف.
```

• بيانات تعريف

```
يضيف بيانات تعريف إلى اسم الملف.
```

# تلميح

يتم عرض [بيانات تعريف] في الحالات التالية.

- عند تحديد خانة الاختيار [إدخال بيانات التعريف من ماسحة]
  - عند إضافة حقل إلى [بيانات تعريف]
- عندما يكون خيار إدارة الحساب هو "خادم المصادقة الذي يتطلب رابطًا عبر واجهة برمجة تطبيقات المصادقة"
   و عندما يمكن الحصول على واحد أو أكثر من أسماء حقول بيانات التعريف من واجهة برمجة تطبيقات المصادقة

- تم إدخال سلسلة أحرف على شاشة لمس الماسحة

```
حدد اسم حقل تم تعيينه في [إدخال بيانات التعريف من ماسحة].
سلسلة الأحرف المدخَلة في الحقل على شاشة لمس الماسحة تُستخدم لاسم الملف.
عند النقر فوق زر [قاعدة التسمية] وتحديد [بيانات تعريف] ← "إدخال سلسلة أحرف على شاشة لمس الماسحة"،
يتم عرض سلسلة الأحرف بالتنسيق الآتي في حقل إدخال [اسم الملف].
حالحقل: [اسم حقل تم تعيينه في [إدخال بيانات التعريف من ماسحة]]>
```

```
مثال:عندما يكون اسم الحقل الذي تم تعيينه في [إدخال بيانات التعريف من ماسحة] هو "رقم فاكس"
<الحقل: رقم الفاكس>
```

إذا كان اسم الحقل الذي تم تعيينه إلى [إدخال بيانات التعريف من ماسحة] هو "رقم فاكس" وتم إدخال "1234567890" لـ"رقم الفاكس" على شاشة لمس الماسحة، فسيتم استخدام "1234567890" لاسم الملف.

## تلميح

حدد "تم إدخال سلسلة أحرف على شاشة لمس الماسحة" من قائمة أسماء الحقول التي تم تعيينها في [إدخال بيانات التعريف من ماسحة].

```
- قيمة الباركود
```

```
حدد اسم حقل تم تعيينه في [بيانات تعريف].
```

```
قيمة الباركود التي يتم إخراجها إلى الحقل تُستخدم لاسم الملف.
عند النقر فوق زر [قاعدة التسمية] وتحديد [بيانات تعريف] ← "قيمة باركود"، يتم عرض سلسلة الأحرف بالتنسيق
الأتي في حقل إدخال [اسم الملف].
<الحقل: [اسم الحقل الذي تم تعيينه في [بيانات تعريف]]>
```

**مثال:**عندما يكون اسم الحقل الذي تم تعيينه في [بيانات تعريف] هو "رقم الموظف" <الحقل: رقم الموظف>

إذا كان اسم الحقل الذي تم تعيينه في [بيانات تعريف] هو "رقم موظف" وقيمة الباركود هي"123456"، فسيتم استخدام "123456" لاسم الملف. يمكن استخدام ما يصل إلى 128 حرفًا لاسم الملف.

# تلميح

حدد "قيمة الباركود" من قائمة أسماء الحقول التي تم تعيينها في [بيانات تعريف].

- معلومات (خصائص) المستخدم المصادق عليها عبر API مصادقة يخزن قيمة اسم حقل بيانات تعريف تم الحصول عليها من API مصادقة. يتم عرض عنصر محدد بالتنسيق التالي في حقل الإدخال لـ [اسم الملف]. <الحقل: [اسم حقل بيانات تعريف تم الحصول عليه من API مصادقة]>
- مثال:إذا كان اسم حقل بيانات تعريف تم الحصول عليه من API مصادقة هو "رقم الموظف" <الحقل: رقم الموظف>

عندما يتم حفظ صورة، يتم استبدال اسم حقل بيانات التعريف بقيمة لاسم حقل بيانات تعريف تم الحصول عليه من API مصادقة.

إذا كان اسم حقل بيانات تعريف تم الحصول عليه من API مصادقة هو "رقم الموظف" وكانت القيمة هي "123456"، يصبح اسم الملف "123456".

#### تلميح

- بالنسبة إلى "معلومات (خصائص) المستخدم المصادق عليها عبر API مصادقة"، يكون الاسم المعروض هو اسم حقل بيانات تعريف تم الحصول عليه من API مصادقة.
- حتى إذا تم إرجاع اسم مجموعة كاسم مستخدم تمت مصادقته من API مصادقة وكانت مجموعة مسجلة بخادم مصادقة مرتبطة بمجموعة مهام، يمكنك استخدام اسم مستخدم لاسم ملف من خلال إنشاء اسم مستخدم في حقل بيانات تعريف.

## زر [خيارات العداد]

يعرض نافذة [خيارات العداد] لضبط [الحد الأدنى للأرقام] لـ [عدّاد المستندات] أو [عدّاد الصفحات]. لمعرفة تفاصيل حول نافذة [خيارات العداد]، راجع نافذة [خيارات العدّاد] (147 صفحة).

## عند تحديد [حفظ في مجلد] كالنوع

حدد ما يلي:

### اسم مجلد الوجهة

```
أدخل اسم المجلد للوجهة.
يمكن إدخال ما يصل إلى 247 حرفًا.
```

إطار

### خانة اختيار [تلزم مصادقة للوصول.]

حدد خانة الاختيار هذه عندما تكون المصادقة مطلوبة للاتصال بمجلد الوجهة. عند تحديد هذا، أدخل [اسم المستخدم] و[كلمة المرور].

#### اسم المستخدم

أدخل اسم المستخدم للاتصال بمجلد الوجهة. يمكن إدخال ما يصل إلى 256 حرف.

#### كلمة المرور

أدخل كلمة المرور للاتصال بمجلد الوجهة. يمكن إدخال ما يصل إلى 256 حرف.

#### تلميح

إذا حدث خطأ في المصادقة عند حفظ الصور على الرغم من أنك حددت مجلد شبكة لـ [اسم مجلد الوجهة] واسم المستخدم والم المستخدم والمستخدم والمستخدم المستخدم ا

#### خانة اختيار [تطبيق ما سبق على إعدادات المصادقة لكل مجلدات الوجهة]

حدد خانة الاختيار هذه لتطبيق القيم المحددة في [اسم المستخدم] و[كلمة المرور] لـ [الأول] إلى [الثاني] و[الثالث].

## تلميح

يتم عرض خانة الاختيار [تطبيق ما سبق على إعدادات المصادقة لكل مجلدات الوجهة] عند تحديد [إنتاج صور متعددة] لـ [نظام الصورة] في ملف التعريف لبرنامج تشغيل PaperStream IP.

## عند تحديد [FTP/FTPS] كالنوع

حدد ما يل<u>ي:</u>

## مسار مجلد الوِجهة

أدخل اسم المجلد للوجهة. يمكن إدخال ما يصل إلى 255 حرف.

#### اسم المستخدم

أدخل اسم المستخدم للاتصال بخادم FTP/FTPS. يمكن إدخال ما يصل إلى 256 حرف.

## كلمة المرور

أدخل كلمة المرور للاتصال بخادم FTP/FTPS. يمكن إدخال ما يصل إلى 256 حرف.

## خانة اختيار [تطبيق ما سبق على إعدادات المصادقة لكل مجلدات الوجهة]

حدد خانة الاختيار هذه لتطبيق القيم المحددة في [اسم المستخدم] و[كلمة المرور] لـ [الأول] إلى [الثاني] و[الثالث].

# تلميح

يتم عرض خانة الاختيار [تطبيق ما سبق على إعدادات المصادقة لكل مجلدات الوجهة] عند تحديد [إنتاج صور متعددة] لـ [نظام الصورة] في ملف التعريف لبرنامج تشغيل PaperStream IP.

## ملف الفهرس

#### خانة اختيار [إخراج]

حدد خانة الاختيار هذه لإخراج ملف الفهرس. لمعرفة التفاصيل حول مواصفات ملف الفهرس، راجع مواصفات ملف الفهرس (198 صفحة). عند تحديد هذا، حدد [اسم الملف]، وحدد أو امسح خانة اختيار [الكتابة فوق الملف إن كان نفس اسم الملف موجوداً بالفعل].

#### اسم الملف

أدخل اسم ملف الفهرس. لا يمكن استخدام الأحرف التالية: .. \ / \* : ? " < > | أحرف التحكم من 0x00 إلى 0x1f ومع ذلك، عند تحديد [حفظ في مجلد]، أو "وجهة حفظ مرتبطة باستخدام واجهة برمجة تطبيقات موصل" كالنوع، يمكن استخدام \.

## انتباه

إذا احتوى العنصر المحدد بزر [قاعدة التسمية] على حرف لا يمكن استخدامه كاسم ملف، سيتم استبداله بـ "=". لا يمكن استخدام \ و\..\ في إعداد اسم الملف لأن .. و\ في اسم الملف سيتم استبدالهما بـ "=".

## تلميح

```
عند تحديد [حفظ في مجلد]، أو "وجهة حفظ مرتبطة باستخدام واجهة برمجة تطبيقات موصل" كالنوع، يمكن استخدام
\ كفاصل مجلد. إذا لم يكن هناك مجلد، يتم إنشاء مجلد.
لا يمكن استخدام \ كحرف بادئ أو لاحق.
```

### زر [قاعدة التسمية]

```
حدد عناصر ليتم استخدامها لاسم الملف.
يتم عرض عنصر محدد في < > في حقل الإدخال لـ [اسم الملف].
```

• فهرس الدفعة

يضيف معرّف قائم على قاعدة البيانات للدفعة المُستخدم للمسح الضوئي إلى اسم الملف.

- اسم المهمة
- يضيف اسم المهمة المُستخدم للمسح الضوئي إلى اسم الملف.
  - اسم الماسحة
- يضيف اسم الماسحة المُستخدم للمسح الضوئي إلى اسم الملف.
  - اسم المستخدم

يضيف اسم المستخدم المُستخدم للمسح الضوئي إلى اسم الملف. عندما تكون طريقة المصادقة هي [بدون]، أو [رمز مجموعة المهام]، أو [الماسحة]، تتم إضافة "USER" إلى اسم الملف.

• اسم المستخدم الأساسي
يضيف اسم المستخدم الأساسي (UPN) المُستخدم للمسح الضوئي إلى اسم الملف. عندما تكون طريقة المصادقة هي [اسم المستخدم/كلمة المرور] أو [NFC]، أو [اسم المستخدم/كلمة المرور أو NFC] ويكون خيار إدارة الحساب هو "Active Directort"، تتم إضافة اسم المستخدم الأساسي (UPN) الذي تم الحصول عليه من Active Directort إلى اسم الملف. بخلاف ذلك، لن تتم إضافته إلى اسم الملف.

• اسم مجموعة المهام

يضيف اسم مجموعة المهام المُستخدم للمسح الضوئي إلى اسم الملف.

• رمز مجموعة المهام

يضيف رمز مجموعة المهام المُستخدم للمسح الضوئي إلى اسم الملف. عندما تكون طريقة المصادقة هي [رمز مجموعة المهام]، تتم إضافة رمز مجموعة المهام المُستخدم لمجموعة المهام إلى اسم الملف. بخلاف ذلك، لن تتم إضافته إلى اسم الملف.

• تعريف الدفعة

يضيف معرّف الدفعة المُستخدم للمسح الضوئي إلى اسم الملف.

- ، التاريخ
- MMddyyyy -

يضيف تاريخ الاستقبال لإخطار إنهاء المسح الضوئي إلى اسم الملف بتنسيق التاريخ "MMddyyyy".

ddMMyyyy -

يضيف تاريخ الاستقبال لإخطار إنهاء المسح الضوئي إلى اسم الملف بتنسيق التاريخ "ddMMyyyy".

yyyyMMdd -

يضيف تاريخ الاستقبال لإخطار إنهاء المسح الضوئي إلى اسم الملف بتنسيق التاريخ "yyyyMMdd".

، الوقت

يضيف وقت الاستقبال لإخطار إنهاء المسح الضوئي إلى اسم الملف.

قيمة فاصل المستند

```
يضيف قيمة فاصل المستندات إلى اسم الملف.
عند استخدام باركود لفصل المستندات، تتم إضافة ما يصل إلى 128 حرف للباركود إلى اسم الملف.
عند استخدام فاصل بخلاف الباركود، تتم إضافة سلسلة أحرف بالتنسيق "SEPARATOR" + رقم الفاصل (عدد من
أربعة أرقام) إلى اسم الملف.
يبدأ رقم الفاصل (عدد من أربعة أرقام) من "SEPARATOR" والزيادات باستخدام واحد لكل فاصل.
رقم فاصل هو بين "SEPARATOR0001 و "SEPARATOR المناه المناه المناه المناه المناه الم
```

عدد إخراج الصور المتعددة

```
يضيف عدد إخراج الصور المتعددة إلى اسم الملف.
يتاح هذا عند تحديد [إنتاج صور متعددة] لـ [نظام الصورة] في ملف التعريف لبرنامج تشغيل PaperStream IP.
تتم إضافة العدد "1" إلى اسم الملف للأول، و "2" للثاني، و "3" الثالث.
إذا تم تحديد خيار بخلاف [إنتاج صور متعددة] لـ [نظام الصورة] في ملف التعريف لبرنامج تشغيل PaperStream
IP، تتم إضافة القيمة الثابتة "1" إلى اسم الملف.
```

بيانات تعريف
 بيانات تعريف إلى اسم الملف.

#### تلميح

يتم عرض [بيانات تعريف] في الحالات التالية.

- عند تحديد خانة الاختيار [إدخال بيانات التعريف من ماسحة]
  - عند إضافة حقل إلى [بيانات تعريف]
- عندما يكون خيار إدارة الحساب هو "خادم المصادقة الذي يتطلب رابطًا عبر واجهة برمجة تطبيقات المصادقة"
   و عندما يمكن الحصول على واحد أو أكثر من أسماء حقول بيانات التعريف من واجهة برمجة تطبيقات المصادقة

- تم إدخال سلسلة أحرف على شاشة لمس الماسحة
 حدد اسم حقل تم تعيينه في [إدخال بيانات التعريف من ماسحة].
 سلسلة الأحرف المدخَلة في الحقل على شاشة لمس الماسحة تُستخدم لاسم الملف.
 عند النقر فوق زر [قاعدة التسمية] وتحديد [بيانات تعريف] → "إدخال سلسلة أحرف على شاشة لمس الماسحة"،
 يتم عرض سلسلة الأحرف بالتنسيق الآتي في حقل إدخال [اسم الملف].

<

**مثال:**عندما يكون اسم الحقل الذي تم تعبينه في [إدخال بيانات التعريف من ماسحة] هو "رقم فاكس" <الحقل: رقم الفاكس>

إذا كان اسم الحقل الذي تم تعيينه إلى [إدخال بيانات التعريف من ماسحة] هو "رقم فاكس" وتم إدخال "1234567890" لـ رقم الفاكس" على شاشة لمس الماسحة، فسيتم استخدام "1234567890" لاسم الملف.

# تلميح

حدد "تم إدخال سلسلة أحرف على شاشة لمس الماسحة" من قائمة أسماء الحقول التي تم تعيينها في [إدخال بيانات التعريف من ماسحة].

- قيمة الباركود

```
حدد اسم حقل تم تعيينه في [بيانات تعريف].
قيمة الباركود التي يتم إخراجها إلى الحقل تُستخدم لاسم الملف.
عند النقر فوق زر [قاعدة التسمية] وتحديد [بيانات تعريف] ← "قيمة باركود"، يتم عرض سلسلة الأحرف بالتنسيق
الآتي في حقل إدخال [اسم الملف].
حالحقل: [اسم الحقل الذي تم تعيينه في [بيانات تعريف]]>
```

**مثال:**عندما يكون اسم الحقل الذي تم تعيينه في [بيانات تعريف] هو "رقم الموظف" <الحقل: رقم الموظف>

إذا كان اسم الحقل الذي تم تعيينه في [بيانات تعريف] هو "رقم موظف" وقيمة الباركود هي"123456"، فسيتم استخدام "123456" لاسم الملف. يمكن استخدام ما يصل إلى 128 حرفًا لاسم الملف.

# تلميح

حدد "قيمة الباركود" من قائمة أسماء الحقول التي تم تعيينها في [بيانات تعريف].

- معلومات (خصائص) المستخدم المصادق عليها عبر API مصادقة يخزن قيمة اسم حقل بيانات تعريف تم الحصول عليها من API مصادقة. يتم عرض عنصر محدد بالتنسيق التالي في حقل الإدخال لـ [اسم الملف]. <الحقل: [اسم حقل بيانات تعريف تم الحصول عليه من API مصادقة]>

مثال:إذا كان اسم حقل بيانات تعريف تم الحصول عليه من API مصادقة هو "رقم الموظف" <الحقل: رقم الموظف> عندما يتم حفظ صورة، يتم استبدال اسم حقل بيانات التعريف بقيمة لاسم حقل بيانات تعريف تم الحصول عليه من API مصادقة.

إذا كان اسم حقل بيانات تعريف تم الحصول عليه من API مصادقة هو "رقم الموظف" وكانت القيمة هي " "123456"، يصبح اسم الملف "123456".

# تلميح

- بالنسبة إلى "معلومات (خصائص) المستخدم المصادق عليها عبر API مصادقة"، يكون الاسم المعروض هو اسم حقل بيانات تعريف تم الحصول عليه من API مصادقة.
- حتى إذا تم إرجاع اسم مجموعة كاسم مستخدم تمت مصادقته من API مصادقة وكانت مجموعة مسجلة بخادم مصادقة مرتبطة بمجموعة مهام، يمكنك استخدام اسم مستخدم لاسم ملف من خلال إنشاء اسم مستخدم في حقل بيانات تعريف.

## خانة اختيار [الكتابة فوق الملف إن كان نفس اسم الملف موجوداً بالفعل]

حدد خانة الاختيار هذه للكتابة فوق الملف الموجود بالملف إذا كان نفس اسم الملف موجودًا بالفعل.

# انتباه

عند عدم تحديد خانة اختيار [الكتابة فوق الملف إن كان نفس اسم الملف موجوداً بالفعل]، العملية مختلفة لكل نوع. عندما يكون النوع هو [حفظ في مجلد]، يتم إلحاق المحتوى الجديد بالملف بنفس الاسم إذا كان موجودًا بالفعل. عندما يكون النوع هو [SharePoint Online]، أو [SharePoint Online]، أو [FTP/FTP5]، يفشل حفظ الملف إذا كان نفس اسم الملف موجودًا بالفعل.

# تلميح

يتم عرض خانة اختيار [الكتابة فوق الملف إن كان نفس اسم الملف موجوداً بالفعل] عندما يكون النوع هو [حفظ في مجلد]، [SharePoint]، أو [SharePoint Online]، أو [FTP/FTPS].

## زر [حفظ]

يُنشئ المهمة التي قمت بتكوينها عند إنشاء مهمة جديدة أو استنساخ مهمة حالية. يحفظ الإعدادات عندما تقوم بتحرير مهمة.

## زر [إلغاء الأمر]

يلغى العملية.

# نافذة [خيارات العدّاد]

حدد الحد الأدنى للأرقام لـ [عدّاد المستندات] أو الحد الأدنى للأرقام لـ [عدّاد الصفحات] لاسم ملف مُستخدم في اسم ملف الصورة.

عداد المستندات

# الحد الأدنى للأرقام

حدد الحد الأدنى للأرقام لعدّاد المستندات.

- 1•
- 2•

- 3 •
- **4** •

عند ضبط [الفصل] حتى لا يتم تقسيم المستندات، يتم ضبط عدّاد المستندات على "1" ويتم تطبيق عدد الأرقام الذي حددته في [الحد الأدنى للأرقام]. للأرقام].

> **مثال:**عند ضبط [الفصل] حتى لا يتم تقسيم المستندات و[الحد الأدنى للأرقام] هو [4] 0001

عند ضبط [الفصل] حتى يتم تقسيم المستندات، ويبدأ عدّاد المستندات بـ "1" ويتم تطبيق عدد الأرقام الذي حددته في [الحد الأدني للأرقام].

مثال:عند ضبط [الفصل] حتى يتم تقسيم المستندات و [الحد الأدنى للأرقام] هو [4] مثال:عند ضبط (000، 2000، ...

عدّاد الصفحات

```
الحد الأدنى للأرقام
```

حدد الحد الأدنى للأرقام لعدّاد الصفحات.

- 1•
- 2•
- 3•
- -
- 4•

تبدأ القيمة بـ "1" في عدد الأرقام المحدد في [الحد الأدنى للأرقام] لكل صفحة.

```
مثال:عندما يكون [الحد الأدنى للأرقام] هو [4]
0001، 0002، ....
```

### زر [موافق]

يحفظ الإعدادات.

زر [إلغاء الأمر]

يلغي العملية.

# مجموعة المهام

# نافذة [قائمة مجموعات المهام]

قم بإجراء عمليات مثل إنشاء مجموعة مهام جديدة، واستنساخ مجموعة مهام موجودة، وتحرير مجموعة مهام.

زر [إنشاء مجموعة مهام جديدة]

يعرض نافذة [مجموعة مهام جديدة (1/2)] أو نافذة [مجموعة مهام جديدة (1/3)] حيث يمكنك إنشاء مجموعة مهام جديدة. لمعرفة التفاصيل حول نافذة [مجموعة مهام جديدة (1/2)] أو نافذة [مجموعة مهام جديدة (1/3)]، راجع نافذة [مجموعة مهام نافذة [مجموعة مهام جديدة (1/3)] (149 صفحة). يمكن إنشاء ما يصل إلى 1000 مجموعة مهام.

# اسم مجموعة المهام

يعرض أسماء مجموعات المهام المسجلة.

#### الوصف

يعرض أوصاف مجموعات المهام المسجلة.

#### اسم المصادقة

يعرض أسماء المصادقة لمجموعات المهام المسجلة.

انقر فوق اسم المصادقة لعرض نافذة [استعراض طرق المصادقة]، وتحقق من إعدادات المصادقة. لمعرفة تفاصيل عن نافذة [استعراض طرق المصادقة]، راجع نافذة [استعراض طرق المصادقة] (119 صفحة).

#### رمز مجموعة المهام

يعرض رمز مجموعة المهام الخاص بمجموعة المهام المسجلة.

#### إدارة

يمكن إجراء العمليات التالية في عمود [إدارة] الذي يظهر عندما تضع مؤشر الماوس فوق صف مجموعة مهام.

• تحرير

يعرض نافذة [تحرير مجموعة المهام] حيث يمكنك تحرير مجموعة المهام. لمعرفة تفاصيل حول نافذة [تحرير مجموعة المهام]، راجع نافذة [استنساخ مجموعة المهام] نافذة/[تحرير مجموعة المهام] (154 صفحة).

، استنساخ

يعرض نافذة [استنساخ مجموعة المهام] حيث يمكنك استنساخ مجموعة المهام. لمعرفة تفاصيل حول نافذة [استنساخ مجموعة المهام]، راجع نافذة [استنساخ مجموعة المهام] نافذة/[تحرير مجموعة المهام] (154 صفحة).

• حذف

يحذف مجموعة مهام.

# نافذة [مجموعة مهام جديدة (1/2)] /نافذة [مجموعة مهام جديدة (1/3)]

أدخل اسمًا ووصفًا ورمز مجموعة مهام لمجموعة المهام.

#### مجموعة المهام

أدخل اسم مجموعة مهام. يمكن إدخال ما يصل إلى 32 حرفًا.

### انتباه

```
إذا تم إدخال حرف لا يمكن استخدامه على شاشة لمس الماسحة أو لوحة التحكم بها (مثل الأحرف المعتمدة على النظام الأساسي)، فقد لا
يتم عرض اسم مجموعة المهام بشكل صحيح على شاشة لمس الماسحة أو لوحة التحكم بها.
تأكد من عرض اسم مجموعة المهام الذي تم إدخاله بشكل صحيح على شاشة لمس الماسحة أو لوحة التحكم بها.
```

الوصف

أدخل وصف مجموعة المهام. يمكن إدخال ما يصل إلى 256 حرف.

#### اسم المصادقة

حدد اسم المصادقة ليتم تسجيله.

# رمز مجموعة المهام

أدخل رمز مجموعة مهام لمجموعة المهام. يمكن إدخال ما يصل إلى 8 أحرف. استخدم الأحرف التي يمكن إدخالها على شاشة لمس الماسحة أو لوحة التحكم بها.

# تلميح

يتم عرض [رمز مجموعة المهام] عندما تكون طريقة المصادقة هي [رمز مجموعة المهام]. بالنسبة إلى fi-8040 وfi-8170/fi-8290/fi-8170/fi ، يمكن استخدام الأرقام فقط لـ [رمز مجموعة المهام].

### زر [إلغاء الأمر]

يلغى العملية.

# زر [التالي]

تظهر نافذة [مجموعة مهام جديدة (2/2)] أو نافذة [مجموعة مهام جديدة (2/3)] للحصول على تفاصيل عن نافذة [مجموعة مهام جديدة (2/2)] أو نافذة [مجموعة مهام جديدة (2/3)]، راجع نافذة [مجموعة مهام جديدة (2/2)] /نافذة [مجموعة مهام جديدة (2/3)] (150 صفحة).

# نافذة [مجموعة مهام جديدة (2/2)] /نافذة [مجموعة مهام جديدة (2/3)]

قم بإضافة مهمة إلى مجموعة المهام.

#### مجموعة المهام

يعرض اسم مجموعة المهام الذي تم إدخاله في نافذة [مجموعة مهام جديدة (1/2)] أو نافذة [مجموعة مهام جديدة (1/3)].

#### الوصف

يعرض وصف مجموعة المهام الذي تم إدخاله في نافذة [مجموعة مهام جديدة (1/2)] أو نافذة [مجموعة مهام جديدة (1/3)].

#### اسم المصادقة

يعرض اسم المصادقة الذي تم إدخاله في نافذة [مجموعة مهام جديدة (1/2)] أو نافذة [مجموعة مهام جديدة (1/3)].

# رمز مجموعة المهام

يعرض رمز مجموعة المهام لمجموعة المهام التي تم إدخالها في نافذة [مجموعة مهام جديدة (1/2)].

# تلميح

يتم عرض [رمز مجموعة المهام] عندما تكون طريقة المصادقة هي [رمز مجموعة المهام].

## قائمة المهام

يعرض قائمة مهام أو مستويات مطلوب إضافتها إلى مجموعة المهام.

# إضافة مهمة

يعرض نافذة إضافة مهمة إلى مجموعة المهام.

للحصول على تفاصيل حول نافذة إضافة مهمة إلى مجموعة مهام، راجع نافذة لإضافة مهمة إلى مجموعة مهام (158 صفحة).

# مهمة جديدة

يعرض نافذة [إنشاء مهمة جديدة] حيث يمكنك إنشاء مهمة جديدة لإضافتها إلى مجموعة المهام. لمعرفة نفاصيل حول نافذة [إنشاء مهمة جديدة]، راجع نافذة [إنشاء مهمة جديدة] نافذة/[تحرير مهمة] (123 صفحة).

# مستوی جدید

يعرض نافذة [تحرير المستوى] حيث يمكنك تحرير مستوى لإضافته إلى مجموعة المهام. لمعرفة تفاصيل حول نافذة [تحرير المستوى]، راجع نافذة [تحرير المستوى] (157 صفحة).

# إدارة

يمكن إجراء العمليات التالية في عمود [إدارة] الذي يظهر عندما تضع مؤشر الماوس فوق صف إحدى المهام أو أحد المستويات.

- (نقل لأعلى)
   ينقل المهمة أو المستوى لأعلى.
  - 🕑 (نقل لأسفل)

ينقل المهمة أو المستوى لأسفل

• 🖯 (حذف من القائمة)

يحذف المهمة أو المستوى من القائمة.

# اسم المهمة

يعرض أسماء المهام أو المستويات المطلوب إضافتها إلى مجموعة المهام. عندما يتم عرض اسم المستوى، يتم عرض ∫و√. انقر فوق √ لفتح المستوى. انقر فوق ⊽ لغلق المستوى.

# الوصف

يعرض أوصاف المهام أو المستويات المطلوب إضافتها إلى مجموعة المهام.

# إدارة المهام

- يمكن إجراء العمليات التالية في عمود [إدارة المهام] الذي يظهر عندما تضع مؤشر الماوس فوق صف مهمة.
  - تحرير

يعرض نافذة [تحرير مهمة] حيث يمكنك تحرير مهمة لإضافتها إلى مجموعة المهام. لمعرفة تفاصيل حول نافذة [تحرير مهمة]، راجع نافذة [إنشاء مهمة جديدة] نافذة/[تحرير مهمة] (123 صفحة).

- استنساخ

يعرض نافذة [إنشاء مهمة جديدة] حيث يمكنك استنساخ مهمة حالية لإضافتها إلى مجموعة المهام. لمعرفة تفاصيل حول نافذة [إنشاء مهمة جديدة]، راجع نافذة [إنشاء مهمة جديدة] نافذة/[تحرير مهمة] (123 صفحة).

- يمكن إجراء العمليات التالية في عمود [إدارة المهام] الذي يظهر عندما تضع مؤشر الماوس فوق صف أحد المستويات.
  - إضافة مهمة
  - يعرض نافذة إضافة مهمة إلى مجموعة المهام.

للحصول على تفاصيل حول نافذة إضافة مهمة إلى مجموعة مهام، راجع نافذة لإضافة مهمة إلى مجموعة مهام (158 صفحة).

```
    مهمة جديدة
```

يعرض نافذة [إنشاء مهمة جديدة] حيث يمكنك إنشاء مهمة جديدة لإضافتها إلى مجموعة المهام. لمعرفة تفاصيل حول نافذة [إنشاء مهمة جديدة]، راجع نافذة [إنشاء مهمة جديدة] نافذة/[تحرير مهمة] (123 صفحة).

- مستوى جديد، تحرير، استنساخ

يعرض نافذة [تحرير المستوى] حيث يمكنك إنشاء مستوى جديد وتحرير مستوى واستنساخ مستوى حالي لإضافته إلى مجموعة المهام.

لمعرفة تفاصيل حول نافذة [تحرير المستوى]، راجع نافذة [تحرير المستوى] (157 صفحة).

# زر [إلغاء الأمر]

يلغي العملية.

# زر [رجوع]

تظهر نافذة [مجموعة مهام جديدة (1/2)] أو نافذة [مجموعة مهام جديدة (1/3)] لمعرفة التفاصيل حول نافذة [مجموعة مهام جديدة (1/2)] أو نافذة [مجموعة مهام جديدة (1/3)]، راجع نافذة [مجموعة مهام جديدة (1/2)] / نافذة [مجموعة مهام جديدة (1/3)] (149 صفحة).

# زر [إتمام]

يتم إنشاء مجموعة المهام.

تلميح

يتم عرض الزر [إتمام] عندما تكون طريقة المصادقة إما [بدون] أو [رمز مجموعة المهام].

# زر [التالي]

نظهر نافذة [مجموعة مهام جديدة (3/3)]. لمعرفة تفاصيل حول نافذة [مجموعة مهام جديدة (3/3)]، راجع نافذة [مجموعة مهام جديدة (3/3)] (152 صفحة).

# تلميح

يتم عرض زر [التالي] عندما تكون طريقة المصادقة هي [اسم المستخدم/كلمة المرور] أو [NFC] أو [اسم المستخدم/كلمة المرور أو NFC] أو [الماسحة].

# نافذة [مجموعة مهام جديدة (3/3)]

قم بإضافة مستخدم أو ماسحة إلى مجموعة المهام.

# تلميح

يتم عرض نافذة [مجموعة مهام جديدة (3/3)] عندما تكون طريقة المصادقة هي [اسم المستخدم/كلمة المرور] أو [NFC] أو [اسم المستخدم/كلمة المرور أو NFC] أو [الماسحة].

#### مجموعة المهام

يعرض اسم مجموعة المهام الذي تم إدخاله في نافذة [مجموعة مهام جديدة (1/2)] أو نافذة [مجموعة مهام جديدة (1/3)].

#### الوصف

يعرض وصف مجموعة المهام الذي تم إدخاله في نافذة [مجموعة مهام جديدة (1/2)] أو نافذة [مجموعة مهام جديدة (1/3)].

#### اسم المصادقة

يعرض اسم المصادقة الذي تم إدخاله في نافذة [مجموعة مهام جديدة (1/2)] أو نافذة [مجموعة مهام جديدة (1/3)].

#### قائمة المستخدمين

يعرض قائمة مستخدمين مطلوب إضافتهم إلى مجموعة المهام.

# تلميح

يتم عرض [قائمة المستخدمين] عندما تكون طريقة المصادقة هي [اسم المستخدم/كلمة المرور] أو [NFC] أو [اسم المستخدم/كلمة المرور أو NFC].

#### إضافة

```
يعرض نافذة إضافة مستخدم إلى مجموعة المهام.
للحصول على تفاصيل حول نافذة إضافة مستخدم إلى مجموعة مهام، راجع نافذة لإضافة مستخدم إلى مجموعة مهام (159 صفحة).
```

#### إدارة

لحذف أحد المستخدمين من القائمة، انقر فوق ラ (حذف من القائمة) في عمود [إدارة] الذي يظهر عندما تضع مؤشر الماوس فوق صف المستخدم.

#### اسم المستخدم

يعرض أسماء المستخدمين المطلوب إضافتهم إلى مجموعة المهام.

#### قائمة الماسحات

يعرض قائمة ماسحات مطلوب إضافتها إلى مجموعة المهام.

# تلميح

يتم عرض [قائمة الماسحات] عندما تكون طريقة المصادقة هي [الماسحة].

## إضافة

```
يعرض نافذة إضافة ماسحة إلى مجموعة المهام.
للحصول على تفاصيل حول نافذة إضافة ماسحة إلى مجموعة مهام، راجع نافذة لإضافة ماسحة إلى مجموعة مهام (160 صفحة).
```

## إدارة

لحذف إحدى الماسحات من القائمة، انقر فوق 🔵 (حذف من القائمة) في عمود [إدارة] الذي يظهر عندما تضع مؤشر الماوس فوق الماسحة.

#### اسم الماسحة

يعرض أسماء الماسحات المطلوب إضافتها إلى مجموعة المهام.

# زر [إلغاء الأمر]

يلغي العملية.

إطار

# زر [رجوع]

```
تظهر نافذة [مجموعة مهام جديدة (2/2)] أو نافذة [مجموعة مهام جديدة (2/3)]
للحصول على تفاصيل عن نافذة [مجموعة مهام جديدة (2/2)] أو نافذة [مجموعة مهام جديدة (2/3)]، راجع نافذة [مجموعة مهام جديدة
(2/2)] /نافذة [مجموعة مهام جديدة (2/3)] (150 صفحة).
```

# زر [إتمام]

يتم إنشاء مجموعة المهام.

# نافذة [استنساخ مجموعة المهام] نافذة/[تحرير مجموعة المهام]

قم باستنساخ مجموعة مهام حالية، وتحرير مجموعة مهام.

# مجموعة المهام

أدخل اسم مجموعة مهام. يمكن إدخال ما يصل إلى 32 حرفًا.

# الوصف

أدخل وصف مجموعة المهام. يمكن إدخال ما يصل إلى 256 حرف.

# اسم المصادقة

يعرض اسم المصادقة لمجموعة المهام المسجلة.

# رمز مجموعة المهام

أدخل رمز مجموعة مهام لمجموعة المهام. يمكن إدخال ما يصل إلى 8 أحرف. استخدم الأحرف التي يمكن إدخالها على شاشة لمس الماسحة أو لوحة التحكم بها.

# تلميح

يتم عرض [رمز مجموعة المهام] عندما تكون طريقة المصادقة هي [رمز مجموعة المهام]. بالنسبة إلى fi-8040 وfi-8170/fi-8290/fi-8170/fi ، يمكن استخدام الأرقام فقط لـ [رمز مجموعة المهام].

# قائمة المهام

يعرض قائمة مهام أو مستويات مطلوب إضافتها إلى مجموعة المهام. انقر فوق [قائمة المهام] لفتح أو إخفاء العناصر في قائمة المهام.

# إضافة مهمة

يعرض نافذة إضافة مهمة إلى مجموعة المهام. للحصول على تفاصيل حول نافذة إضافة مهمة إلى مجموعة مهام، راجع نافذة لإضافة مهمة إلى مجموعة مهام (158 صفحة).

# مهمة جديدة

يعرض نافذة [إنشاء مهمة جديدة] حيث يمكنك إنشاء مهمة جديدة لإضافتها إلى مجموعة المهام. لمعرفة تفاصيل حول نافذة [إنشاء مهمة جديدة]، راجع نافذة [إنشاء مهمة جديدة] نافذة/[تحرير مهمة] (123 صفحة).

#### مستوی جدید

```
يعرض نافذة [تحرير المستوى] حيث يمكنك تحرير مستوى لإضافته إلى مجموعة المهام.
لمعرفة تفاصيل حول نافذة [تحرير المستوى]، راجع نافذة [تحرير المستوى] (157 صفحة).
```

#### إدارة

يمكن إجراء العمليات التالية في عمود [إدارة] الذي يظهر عندما تضع مؤشر الماوس فوق صف إحدى المهام أو أحد المستويات.

• 🕥 (نقل لأعلى)

ينقل المهمة أو المستوى لأعلى.

- لقل لأسفل)
   ينقل المهمة أو المستوى لأسفل.
  - 🔵 (حذف من القائمة)

يحذف المهمة أو المستوى من القائمة.

#### اسم المهمة

يعرض أسماء المهام أو المستويات المطلوب إضافتها إلى مجموعة المهام.

عندما يتم عرض اسم المستوى، يتم عرض < وح.

انقر فوق 🔷 لفتح المستوي.

انقر فوق 🔻 لغلق المستوى.

#### الوصف

يعرض أوصاف المهام أو المستويات المطلوب إضافتها إلى مجموعة المهام.

## إدارة المهام

- يمكن إجراء العمليات التالية في عمود [إدارة المهام] الذي يظهر عندما تضع مؤشر الماوس فوق صف مهمة.
  - تحرير

يعرض نافذة [تحرير مهمة] حيث يمكنك تحرير مهمة لإضافتها إلى مجموعة المهام. لمعرفة تفاصيل حول نافذة [تحرير مهمة]، راجع نافذة [إنشاء مهمة جديدة] نافذة/[تحرير مهمة] (123 صفحة).

- استنساخ

يعرض نافذة [إنشاء مهمة جديدة] حيث يمكنك استنساخ مهمة حالية لإضافتها إلى مجموعة المهام. لمعرفة تفاصيل حول نافذة [إنشاء مهمة جديدة]، راجع نافذة [إنشاء مهمة جديدة] نافذة/[تحرير مهمة] (123 صفحة).

- يمكن إجراء العمليات التالية في عمود [إدارة المهام] الذي يظهر عندما تضع مؤشر الماوس فوق صف أحد المستويات.
  - إضافة مهمة

يعرض نافذة إضافة مهمة إلى مجموعة المهام. للحصول على تفاصيل حول نافذة إضافة مهمة إلى مجموعة مهام، راجع نافذة لإضافة مهمة إلى مجموعة مهام (158 صفحة).

- مهمة جديدة

يعرض نافذة [إنشاء مهمة جديدة] حيث يمكنك إنشاء مهمة جديدة لإضافتها إلى مجموعة المهام. لمعرفة تفاصيل حول نافذة [إنشاء مهمة جديدة]، راجع نافذة [إنشاء مهمة جديدة] نافذة/[تحرير مهمة] (123 صفحة).

- مستوى جديد، تحرير، استنساخ يعرض نافذة [تحرير المستوى] حيث يمكنك إنشاء مستوى جديد وتحرير مستوى واستنساخ مستوى حالي لإضافته إلى مجموعة المهام. لمعرفة تفاصيل حول نافذة [تحرير المستوى]، راجع نافذة [تحرير المستوى] (157 صفحة).

# قائمة المستخدمين

يعرض قائمة مستخدمين مطلوب إضافتهم إلى مجموعة المهام. انقر فوق [قائمة المستخدمين] لفتح أو إخفاء العناصر في قائمة المستخدمين.

# تلميح

يتم عرض [قائمة المستخدمين] عندما تكون طريقة المصادقة هي [اسم المستخدم/كلمة المرور] أو [NFC] أو [اسم المستخدم/كلمة المرور أو NFC].

#### إضافة

```
يعرض نافذة إضافة مستخدم إلى مجموعة المهام.
للحصول على تفاصيل حول نافذة إضافة مستخدم إلى مجموعة مهام، راجع نافذة لإضافة مستخدم إلى مجموعة مهام (159 صفحة).
```

#### إدارة

لحذف أحد المستخدمين من القائمة، انقر فوق 😑 (حذف من القائمة) في عمود [إدارة] الذي يظهر عندما تضع مؤشر الماوس فوق صف المستخدم.

#### اسم المستخدم

يعرض أسماء المستخدمين المطلوب إضافتهم إلى مجموعة المهام.

#### قائمة الماسحات

يعرض قائمة ماسحات مطلوب إضافتها إلى مجموعة المهام. انقر فوق [قائمة الماسحات] لفتح أو إخفاء العناصر في قائمة الماسحات.

# تلميح

يتم عرض [قائمة الماسحات] عندما تكون طريقة المصادقة هي [الماسحة].

# إضافة

```
يعرض نافذة إضافة ماسحة إلى مجموعة المهام.
للحصول على تفاصيل حول نافذة إضافة ماسحة إلى مجموعة مهام، راجع نافذة لإضافة ماسحة إلى مجموعة مهام (160 صفحة).
```

## إدارة

لحذف إحدى الماسحات من القائمة، انقر فوق 🔵 (حذف من القائمة) في عمود [إدارة] الذي يظهر عندما تضع مؤشر الماوس فوق الماسحة.

# اسم الماسحة

يعرض أسماء الماسحات المطلوب إضافتها إلى مجموعة المهام.

#### زر [الغاء الأمر]

يلغي العملية.

# زر [إتمام]

ينشئ مجموعة المهام عند استنساخ مجموعة مهام. يحفظ الإعدادات عند تحرير مجموعة مهام.

# نافذة [تحرير المستوى]

قم بإنشاء مستوى جديد وتحرير مستوى واستنساخ مستوى حالي.

#### اسم المستوى

أدخل اسم مستوى. يمكن إدخال ما يصل إلى 48 حرفًا.

### وصف المستوى

أدخل وصف مستوى. يمكن إدخال ما يصل إلى 256 حرف.

#### لون زر المستوى

حدد لونًا لمستوى تريد عرضه على شاشة لمس الماسحة.

# زر [موافق]

ينشئ المستوى عند إنشاء مستوى أو استنساخه. يحفظ الإعدادات عند تحرير مستوى.

# زر [إلغاء الأمر]

يلغي العملية.

# نافذة [تصفح مجموعات المهام]

تحقق من إعدادات مجموعة مهام.

#### اسم مجموعة المهام

يعرض اسم مجموعة المهام المسجلة

#### الوصف

يعرض وصف مجموعة المهام المسجلة.

# اسم المصادقة

يعرض اسم المصادقة لمجموعة المهام المسجلة.

#### رمز مجموعة المهام

يعرض رمز مجموعة المهام الخاص بمجموعة المهام المسجلة.

# تلميح

يتم عرض [رمز مجموعة المهام] عندما تكون طريقة المصادقة هي [رمز مجموعة المهام].

#### قائمة المهام

يعرض قائمة مهام أو مستويات تمت إضافتها إلى مجموعة المهام.

# اسم المهمة

يعرض أسماء المهام أو المستويات التي تمت إضافتها إلى مجموعة المهام.

#### الوصف

يعرض أوصاف المهام أو المستويات التي تمت إضافتها إلى مجموعة المهام.

# قائمة المستخدمين

يعرض قائمة مستخدمين تمت إضافتهم إلى مجموعة المهام.

# تلميح

يتم عرض [قائمة المستخدمين] عندما تكون طريقة المصادقة هي [اسم المستخدم/كلمة المرور] أو [NFC] أو [اسم المستخدم/كلمة المرور أو NFC].

#### اسم المستخدم

يعرض قائمة المستخدمين الذين تمت إضافتهم إلى مجموعة المهام.

#### قائمة الماسحات

يعرض قائمة ماسحات تمت إضافتها إلى مجموعة المهام.

# تلميح

يتم عرض [قائمة الماسحات] عندما تكون طريقة المصادقة هي [الماسحة].

#### اسم الماسحة

يعرض أسماء الماسحات التي تمت إضافتها إلى مجموعة المهام.

# زر [موافق]

يُغلق هذه النافذة.

# نافذة لإضافة مهمة إلى مجموعة مهام

قم بإضافة مهمة إلى مجموعة مهام.

# مجموعة المهام

يعرض اسم مجموعة المهام المطلوب إضافة مهمة إليها.

## تصفية الأحرف

أدخل جزء سلسلة الأحرف أو سلسلة الأحرف بالكامل لتضييق نطاق العناصر المعروضة. يمكن إدخال ما يصل إلى 256 حرف.

# زر [بحث]

يعرض نتيجة تضييق نطاق القائمة

#### اسم المهمة

يعرض أسماء المهام المسجلة. يؤدي تحديد خانة الاختيار الموجودة على يسار [اسم المهمة] إلى تحديد خانات الاختيار لجميع المهام المحددة. تؤدي إز الة خانة الاختيار الموجودة على يسار [اسم المهمة] إلى تحديد خانات الاختيار لجميع المهام التي تمت إز التها. تتم إضافة المهام مع خانات الاختيار الخاصة بها الموجودة على اليسار المحددة إلى مجموعة المهام.

#### الوصف

يعرض أوصاف المهام المسجلة.

#### اسم مجموعة المهام

يعرض اسم مجموعة المهام المرتبطة بالمهمة المسجلة. في حالة عدم وجود مجموعة مهام مرتبطة بالمهمة، لا يتم عرض اسم مجموعة المهام. عندما ترتبط عدة مجموعات مهام بالمهمة، يتم فصل كل اسم مجموعة مهام بفاصلة (،).

#### زر [موافق]

يضيف المهمة إلى مجموعة المهام.

# زر [إلغاء الأمر]

يلغي العملية.

# نافذة لإضافة مستخدم إلى مجموعة مهام

### إضافة مستخدم إلى مجموعة مهام.

عندما يكون خيار إدارة الحساب هو "Active Directory"، يتم عرض المستخدمين الذين يضافون إلى قائمة المستخدمين. لمعرفة التفاصيل حول كيفية إضافة مستخدمين إلى قائمة المستخدمين، راجع تسجيل المستخدمين (34 صفحة).

#### مجموعة المهام

يعرض اسم مجموعة المهام المطلوب إضافة مستخدم إليها.

# بحث

أدخل جزء سلسلة الأحرف أو سلسلة الأحرف بالكامل لتضييق نطاق العناصر المعروضة. يمكن إدخال ما يصل إلى 256 حرف.

# زر [بحث]

يعرض نتيجة تضييق نطاق القائمة.

#### اسم المعرّف

يعرض أسماء المستخدمين الأساسية (UPN) أو أسماء المجموعات (الاسم الشائع (ويُشار إليه فيما بعد باسم "CN")) المسجلة على خادم المصادقة.

> يؤدي تحديد خانة الاختيار الموجودة على يسار [اسم المعرّف] إلى تحديد خانات الاختيار لجميع المعرّفات المحددة. تؤدي إز الة خانة الاختيار الموجودة على يسار [اسم المعرّف] إلى تغيير خانات الاختيار لجميع المعرّفات التي تمت إز التها. تتم إضافة المستخدمين مع خانات الاختيار إلى يسار المعرّفات المحددة إلى مجموعة المهام.

# تلميح

يتم عرض [اسم المعرّف] عندما يكون خيار إدارة الحساب هو "Active Directory".

#### النوع

يعرض أنواع الحسابات المسجلة على خادم المصادقة.

#### تلميح

يتم عرض [النوع] عندما يكون خيار إدارة الحساب هو "Active Directory".

#### اسم المستخدم

يعرض أسماء المستخدمين المسجلين على خادم المصادقة. يؤدي تحديد خانة الاختيار الموجودة على يسار [اسم المستخدم] إلى تغيير خانات الاختيار لجميع المستخدمين المحددين. تؤدي إزالة خانة الاختيار الموجودة على يسار [اسم المستخدم] إلى تغيير خانات الاختيار لجميع المستخدمين الذين تمت إزالتهم. تتم إضافة المستخدمين مع خانات الاختيار الخاصة بهم الموجودة على اليسار المحددة إلى مجموعة المهام.

#### تلميح

يتم عرض [اسم المستخدم] عندما يكون خيار إدارة الحساب هو "خادم المصادقة الذي يتطلب رابطًا عبر واجهة برمجة تطبيقات المصادقة".

#### اسم مجموعة المهام

يعرض اسم مجموعة المهام المرتبطة بالمستخدم المسجل على خادم المصادقة. في حالة عدم وجود مجموعة مهام مرتبطة، لا يتم عرض اسم مجموعة المهام. يمكن لكل مستخدم الارتباط بمجموعة مهام واحدة.

# زر [موافق]

يضيف المستخدم إلى مجموعة المهام.

# زر [إلغاء الأمر]

يلغي العملية.

# نافذة لإضافة ماسحة إلى مجموعة مهام

إضافة ماسحة إلى مجموعة مهام.

#### مجموعة المهام

يعرض اسم مجموعة المهام المطلوب إضافة ماسحة إليها.

# تصفية الأحرف

أدخل جزء سلسلة الأحرف أو سلسلة الأحرف بالكامل لتضييق نطاق العناصر المعروضة. يمكن إدخال ما يصل إلى 256 حرف.

# زر [بحث]

يعرض نتيجة تضييق نطاق القائمة.

#### اسم الماسحة

يعرض أسماء الماسحات المسجلة في NX Manager. يؤدي تحديد خانة الاختيار الموجودة على يسار [اسم الماسحة] إلى تغيير خانات الاختيار لجميع الماسحات المحددة. يؤدي إزالة خانة الاختيار الموجودة على يسار [اسم الماسحة] إلى تغيير خانات الاختيار لجميع الماسحات التي تمت إزالتها. تتم إضافة الماسحات مع خانات الاختيار الخاصة بها الموجودة على اليسار المحددة إلى مجموعة المهام.

#### اسم مجموعة المهام

يعرض اسم مجموعة المهام المرتبطة بالماسحة المسجلة في NX Manager. في حالة عدم وجود مجموعة مهام مرتبطة، لا يتم عرض اسم مجموعة المهام. يمكن لكل ماسحة الارتباط بمجموعة مهام واحدة.

# زر [موافق]

إضافة ماسحة إلى مجموعة مهام.

# زر [إلغاء الأمر]

يلغي العملية.

# المستخدم

# نافذة [قائمة المستخدمين]

تحقق من مستخدم وأضِفه واحذفه وابحث عنه.

اسم المصادقة

حدد اسم المصادقة ليتم عرضه

# تلميح

يتم عرض [اسم المصادقة] عندما تكون طريقة المصادقة هي [اسم المستخدم/كلمة المرور] أو [NFC] أو [اسم المستخدم/كلمة المرور أو NFC].

#### الزر [إضافة مستخدمين]

يضيف المستخدمين إلى طريقة المصادقة المحددة. انقر فوق هذا لعرض نافذة [اتصال "Active Directory"]. لمعرفة تفاصيل حول نافذة [اتصال "Active Directory"]، راجع نافذة [اختبار اتصال "Active Directory"] /نافذة [اتصال "Active Directory"] (122 صفحة).

بعد الاتصال بخادم Active Directory، تظهر نافذة إضافة المستخدمين إلى NX Manager. للحصول على تفاصيل حول نافذة إضافة مستخدمين إلى NX Manager، راجع نافذة إضافة المستخدمين إلى NX Manager (163 صفحة).

# تلميح

يتم عرض زر [إضافة مستخدمين] عندما يكون خيار إدارة الحساب هو "Active Directory".

# زر [المزامنة مع Active Directory]

يحصل على المعلومات من Active Directory، ويقوم بتحديث المستخدمين والمجموعات في NX Manager.

- عندما يكون النوع هو [المستخدم]
   يتم تحديث أسماء المعرّفات والمجموعات التي ينتمي إليها المستخدمين.
  - عندما يكون النوع هو [المجموعة]

إطار

يتم تحديث أسماء المعرّفات.

# تلميح

- يتم عرض زر [المزامنة مع Active Directory] عندما يكون خيار إدارة الحساب هو "Active Directory".
  - عند حذف مستخدم أو مجموعة من Active Directory، يتم حذفها أيضًا من NX Manager.

#### تحديد إجراء

حدد كل خانة اختيار على يسار اسم المعرّف وحدد إجراءً للمستخدمين المحددين.

- حذف البطاقات الذكية
   يُستخدم لحذف البطاقة الذكية المر تبطة بالمستخدمين المحددين.
- تظهر نافذة [حذف البطاقات الذكية]، مما يتيح لك حذف جميع البطاقات الذكية بمرة واحدة.
  - حذف المستخدمين

يُستخدم لحذف المستخدمين المحددين. تظهر نافذة [حذف المستخدمين]، مما يتيح لك حذف جميع المستخدمين بمرة واحدة.

# تلميح

يتم عرض [تحديد إجراء] عندما يكون خيار إدارة الحساب هو "Active Directory".

#### بحث

أدخل جزء سلسلة الأحرف أو سلسلة الأحرف بالكامل لتضبيق نطاق العناصر المعروضة. يمكن إدخال ما يصل إلى 256 حرف.

## زر [بحث]

يعرض نتيجة تضييق نطاق القائمة.

# اسم المعرّف

يعرض أسماء المستخدمين الأساسية (UPN) أو أسماء المجموعات (CN) المسجلة على خادم المصادقة.

## النوع

يعرض أنواع الحسابات المسجلة على خادم المصادقة.

# مجموعة المهام

يعرض اسم مجموعة المهام المرتبطة بالمستخدم المسجل على خادم المصادقة. في حالة عدم وجود مجموعة مهام مرتبطة، لا يتم عرض اسم مجموعة المهام. يمكن ربط مستخدم واحد ومجموعة مهام واحدة. انقر فوق اسم مجموعة المهام المعروض لعرض نافذة [تصفح مجموعات المهام]، وتحقق من إعدادات مجموعة المهام. لمعرفة تفاصيل حول نافذة [تصفح مجموعات المهام]، راجع نافذة [تصفح مجموعات المهام] (157 صفحة).

#### المجموعات التي ينتمي إليها المستخدم

يتم عرض اسم المجموعة (CN) للمجموعة التي ينتمي إليها المستخدم.

إطار

# تلميح

يتم عرض [المجموعات التي ينتمي إليها المستخدم] عندما يكون خيار إدارة الحساب هو "Active Directory" ويكون النوع هو [المستخدم].

# تاريخ ووقت آخر تسجيل دخول.

يعرض التاريخ والوقت لأخر مرة سجل فيها المستخدم الدخول.

# تلميح

يتم عرض [تاريخ ووقت آخر تسجيل دخول] عندما يكون النوع هو [المستخدم].

#### بطاقة ذكية

يعرض بطاقات NFC المرتبطة بالمستخدمين.

# تلميح

يتم عرض [بطاقة ذكية] عندما يكون خيار إدارة الحساب هو "Active Directory" ويكون النوع هو [المستخدم].

إدارة

يمكن إجراء العمليات التالية في العمودين [حذف البطاقة الذكية] و[حذف المستخدم] اللذين يظهران عندما تضع مؤشر الماوس على صف المستخدم.

• حذف البطاقة الذكية

يحذف البطاقة الذكية المرتبطة بمستخدم.

يتم عرض هذا عندما يكون النوع هو [المستخدم] ويتم تسجيل البطاقة الذكية بالفعل.

• حذف

يحذف مستخدمًا.

```
تلميح
يتم عرض [إدارة] عندما يكون خيار إدارة الحساب هو "Active Directory".
```

# نافذة إضافة المستخدمين إلى NX Manager

أضِف المستخدمين إلى NX Manager.

```
تلميح
يتم عرض هذه النافذة عندما يكون خيار إدارة الحساب هو "Active Directory".
```

قاعدة البحث

أدخل قاعدة البحث (DN). يمكن إدخال ما يصل إلى 255 حرف.

مثال:cn=Users,dc=example,dc=com

#### الهدف

حدد هدف البحث. يمكن إدخال ما يصل إلى 255 حرف.

- يمدل إدخال ما يصل إلى 200 خرف.
  - اسم المستخدم
- حدد خانة الاختيار اهذه لتصفية القائمة حسب أسماء المستخدمين.
  - اسم المجموعة

حدد خانة الاختيار هذه لتصفية القائمة حسب أسماء المجموعات.

# سلسلة الأحرف

أدخل جزء سلسلة الأحرف أو سلسلة الأحرف بالكامل لتضييق نطاق العناصر المعروضة. يمكن إدخال ما يصل إلى 255 حرف.

#### زر [بحث]

يعرض نتيجة تضييق نطاق القائمة.

#### اسم المعرّف

يعرض أسماء المستخدمين الأساسية (UPN) أو أسماء المجموعات (CN) المسجلة على خادم المصادقة. يؤدي تحديد خانة الاختيار الموجودة على يسار [اسم المعرّف] إلى تحديد خانات الاختيار لجميع المعرّفات المحددة. تؤدي إز الة خانة الاختيار الموجودة على يسار [اسم المعرّف] إلى تغيير خانات الاختيار لجميع المعرّفات التي تمت إز التها. تتم إضافة المستخدمين مع خانات الاختيار إلى يسار المعرّفات المحددة إلى إقائمة المستخدمين].

تلميح

لا يتم عرض حسابات المستخدمين التي لا يتم تحديد أسماء المستخدمين الأساسية (UPN) فيها.

#### النوع

يعرض أنواع الحسابات المسجلة على خادم المصادقة.

### زر [موافق]

يضيف مستخدمًا.

# زر [إلغاء الأمر]

يلغي العملية.

# نافذة [قائمة ملفات تعريف]

قم بإجراء عمليات مثل التحقق من ملف تعريف برنامج تشغيل PaperStream IP أو استيراده أو حذفه.

# تلميح

يأتي NX Manager مزودًا بملفات تعريف مُعدة مسبقًا وبملف التعريف الذي تم تكوين الإعدادات الأولية لبرنامج تشغيل PaperStream IP فيه. لا يمكن حذف ملفات التعريف هذه.

# زر [استيراد ملف تعريف]

يقوم باستيراد ملف تعريف برنامج تشغيل PaperStream IP.

ضمن ملفات تعريف برنامج تشغيل PaperStream IP، يمكنك فقط استيراد ملف تعريف المسح (pav.\*) الذي تم نسخه احتياطيًا من برنامج تشغيل PaperStream IP.

للحصول على تفاصيل حول إجراء النسخ الاحتياطي لملف تعريف المسح الضوئي (pav.\*) من برنامج تشغيل PaperStream IP، راجع التعليمات الخاصة ببرنامج تشغيل PaperStream IP.

# انتباه

- لا تعمل بعض الوظائف التي يتم تعيينها في ملف تعريف برنامج تشغيل PaperStream IP مع NX Manager.
   لمعرفة التفاصيل حول مواصفات التشغيل لملف تعريف برنامج تشغيل PaperStream IP، راجع مواصفات التشغيل لملف تعريف برنامج تشغيل PaperStream IP (202 صفحة).
  - قبل إجراء النسخ الاحتياطي أو استعادة ملف تعريف باستخدام أداة إنشاء ملف تعريف PaperStream NX Manager على الكمبيوتر حيث يكون NX Manager قيد التشغيل، تأكد من إتمام كل المهام في NX Manager.

# تلميح

عند تثبيت برنامج تشغيل PaperStream IP على الكمبيوتر، يمكن إنشاء ملف تعريف برنامج تشغيل PaperStream IP باستخدام أداة إنشاء ملف تعريف PaperStream NX Manager.

إن قمت بهذا الإجراء، فلا يتعين عليك توصيل الماسحة بالكمبيوتر لإنشاء ملف تعريف.

لبدء تشغيل أداة إنشاء ملف تعريف PaperStream NX Manager، شغّل "NmPSIPProfile.exe" المخزّن في المجلد التالي:

## ProgramFiles%\PaperStream IP\NmPSIPProfile folder%

مثال:

C:\Program Files\PaperStream IP\NmPSIPProfile folder

لمعرفة التفاصيل حول كيفية استخدام أداة إنشاء ملف تعريف PaperStream NX Manager، راجع الإجراء الموضح في نافذة [أداة إنشاء ملف تعريف PaperStream NX Manager] التي يتم عرضها.

#### بحث

أدخل جزء سلسلة الأحرف أو سلسلة الأحرف بالكامل لتضييق نطاق العناصر المعروضة. يمكن إدخال ما يصل إلى 256 حرف.

## زر [بحث]

يعرض نتيجة تضييق نطاق القائمة.

# ID

```
يعرض المعرّف.
```

## اسم ملف التعريف

يعرض اسم ملف تعريف برنامج تشغيل ماسحة PaperStream IP الذي تم استير اده.

احذف ملف تعريف برنامج تشغيل PaperStream IP بالنقر فوق [حذف] في عمود [إدارة ملف التعريف] الذي يظهر عند وضع مؤشر الماوس فوق صف ملف تعريف برنامج تشغيل PaperStream IP.

# نافذة [الحالة]

```
تحقق من الحالات.
```

### وقت آخر تحديث

يعرض أخر تاريخ ووقت تم فيه تحديث نافذة [الحالة].

## جار التحديث كل X ثانية (ثوان)

```
يعرض أنه يتم تحديث الحالات كل X ثانية (ثوان).
القيمة المُطبَّقة على X هي القيمة المحددة في [الفاصل الزمني لتحديث النوافذ] في [إعدادات النوافذ] في نافذة [الإعدادات] المعروضة بالنقر
فوق [التفضيلات] في القائمة اليسرى في نافذة مسؤول NX Manager (على الويب).
لمعرفة تفاصيل حول نافذة [الإعدادات]، راجع نافذة [الإعدادات] (174 صفحة).
```

# زر [تحديث الآن]

يحدّث نافذة [الحالة].

### سجل الدفعات

يعرض عدد الدفعات التالية.

• عدد الدفعات بالحالة [خطأ]

يعرض عدد الدفعات بالحالة [خطأ]. انقر فوق الرقم لعرض نافذة [قائمة سجلات الدفعات]. لمعرفة تفاصيل حول نافذة [قائمة سجلات الدفعات]، راجع نافذة [قائمة سجلات الدفعات] (167 صفحة). يعرض ما يلي أوصاف الأيقونات المعروضة.

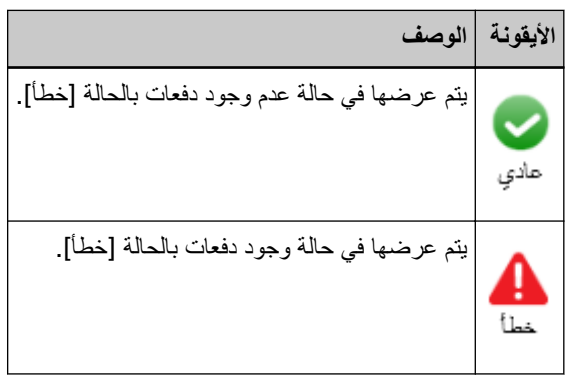

عدد الدفعات المتبقية

يعرض عدد الدفعات المتبقية. تشير إحدى الدفعات المتبقية إلى دفعة في انتظار معالجتها على NX Manager. انقر فوق الرقم لعرض نافذة [قائمة سجلات الدفعات]. لمعرفة تفاصيل حول نافذة [قائمة سجلات الدفعات]، راجع نافذة [قائمة سجلات الدفعات] (167 صفحة). يعرض ما يلي أوصاف الأيقونات المعروضة. إطار

| الوصف                                                                 | الأيقونة             |
|-----------------------------------------------------------------------|----------------------|
| يتم عرضه عندما يكون هناك 0 إلى 30 دفعة تنتظر معالجتها على NX Manager. | حدد الدفعات المكيقية |
| يتم عرضه عندما يكون 31 دفعة أو أكثر تنتظر معالجتها على NX Manager.    | عدد الدفعات المتبقية |

# سجل الأحداث

```
يعرض عدد سجلات الأحداث التي بها [خطأ] لنوع الحدث.
انقر فوق الرقم لعرض نافذة [قائمة سجلات الأحداث].
لمعرفة تفاصيل حول نافذة [قائمة سجلات الأحداث]، راجع نافذة [قائمة سجلات الأحداث] (172 صفحة).
يعرض ما يلي أوصاف الأيقونات المعروضة.
```

| الوصف                                                        | الأيقونة     |
|--------------------------------------------------------------|--------------|
| يتم عرضها في حالة عدم وجود سجلات أحداث بها [خطأ] كنوع الحدث. | <b>م</b> ادي |
| يتم عرضها في حالة وجود سجلات أحداث بها [خطأ] كنوع الحدث.     | لم<br>نامة   |

# سجل الدفعات

# نافذة [قائمة سجلات الدفعات]

تحقق من سجلات الدفعة (حالة المسح).

# حالة تعرض عدد الدفعات المتبقية.

يعرض الأيقونة وفقًا لعدد الدفعات المتبقية. تشير إحدى الدفعات المتبقية إلى دفعة في انتظار معالجتها على NX Manager. يعرض ما يلي أوصاف الأيقونات المعروضة.

| الوصف                                                                | الأيقونة |
|----------------------------------------------------------------------|----------|
| يتم عرضه عندما يكون هناك 0 إلى 30 دفعة تنتظر معالجتها على NX Manager | 0        |
| يتم عرضه عندما يكون 31 دفعة أو أكثر تنتظر معالجتها على NX Manager.   | 4        |

# عدد الدفعات المتبقية

يعرض عدد الدفعات المتبقية.

# وقت آخر تحديث

يعرض وقت وتاريخ آخر تحديث من نافذة [الحالة] معروض بالنقر فوق [الحالة] في القائمة اليسرى في نافذة مسؤول NX Manager (على الويب).

# زر [تصدير]

يقوم بتصدير سجلات الدفعة إلى ملف.

#### زر [وضع علامة على كل الأخطاء كـ "تم التحقق"]

يغير كل الدفعات بحالة [خطأ] إلى حالة [خطأ (تم التحقق)].

#### الوقت/التاريخ

أدخل الفترة المستخدمة لتحديد سجلات الدفعة ليتم عرضها.

# تاريخ بداية الفترة

أدخل تاريخ البداية للفترة المستخدمة لتحديد سجلات الدفعة ليتم عرضها. يمكن إدخال ما يصل إلى 100 حرف.

# وقت بداية الفترة

أدخل وقت البداية للفترة المستخدمة لتحديد سجلات الدفعة ليتم عرضها. يمكن إدخال ما يصل إلى 100 حرف.

# تاريخ نهاية الفترة

أدخل تاريخ النهاية للفترة المستخدمة لتحديد سجلات الدفعة ليتم عرضها. يمكن إدخال ما يصل إلى 100 حرف.

### وقت نهاية الفترة

أدخل وقت النهاية للفترة المستخدمة لتحديد سجلات الدفعة ليتم عرضها. يمكن إدخال ما يصل إلى 100 حرف.

#### الحالة

حدد حالة الدفعة ليتم عرضها.

# بحث

أدخل جزء سلسلة الأحرف أو سلسلة الأحرف بالكامل لتضييق نطاق العناصر المعروضة. يمكن إدخال ما يصل إلى 1,024 حرف. فقط [اسم الماسحة]، و[اسم المستخدم]، و[اسم المهمة]، و[الوصف] متوفرة لتضييق نطاق العناصر المعروضة.

#### زر [بحث]

يعرض نتيجة تضييق نطاق القائمة.

#### تاريخ/وقت البدء

يعرض تاريخ ووقت بدء المسح الضوئي.

انقر فوق وقت/تاريخ البداية المعروض لعرض نافذة [تفاصيل سجل الدفعة]، وتحقق من تفاصيل سجل الدفعة. لمعرفة تفاصيل حول نافذة [تفاصيل سجل الدفعة]، راجع نافذة [تفاصيل سجل الدفعة] (170 صفحة).

# تلميح

عندما تكون حالة الدفعة هي [خطأ]، سيؤدي التحقق من تفاصيل سجل الدفعة في نافذة [تفاصيل سجل الدفعة] ومن ثم إغلاق النافذة إلى تغيير الحالة إلى [خطأ (تم التحقق)].

#### اسم الماسحة

يعرض اسم الماسحة التي أجرت المسح الضوئي.

#### اسم المستخدم

يعرض اسم المستخدم الذي أجرى المسح الضوئي.

#### اسم المهمة

يعرض اسم مهمة المسح الضوئي.

#### الحالة

يعرض أحد الخيارات التالية كحالة الدفعة.

- خطأ
   فشل معالجة أو حفظ الصورة المحوّلة من الماسحة.
- عملية OCR قيد التقدم
   إجراء عملية OCR على الصورة المحوّلة من الماسحة.
- خطأ في عملية OCR فشل إجراء عملية OCR على الصورة المحوّلة من الماسحة.
  - جار القبول
     قبول الصورة التي يتم تحويلها من الماسحة.
  - في انتظار معالجة الصور
     انتظار معالجة الصورة التي تم تحويلها من الماسحة.
    - جارٍ معالجة الصور
       معالجة الصورة المحوّلة من الماسحة.
    - جارٍ تنفيذ عملية QC
       تهيئة إعدادات المسح الضوئي في Web Scan.
- في انتظار تحرير الصور
   انتظار تحرير الصورة التي تم إنشاؤها من مستند تم مسحه باستخدام Web Scan.
  - جارٍ تحرير الصور
     تحرير الصورة التي تم إنشاؤها من مستند تم مسحه باستخدام Web Scan.
- في انتظار حذف ملف في انتظار حفظ ملف الصور وملف الفهرس بعد المعالجة أو إجراء عملية OCR على الصورة المحوّلة من الماسحة.
  - جارٍ حفظ الملفات
     يتم حفظ ملف الصور وملف الفهرس إلى وجهة الحفظ.

• تم الإرسال

إطار

تم حفظ ملف الصور وملف الفهرس واكتملت الرزمة.

- إلغاء الأمر
- تم إلغاء/إيقاف المسح الضوئي.
  - خطأ (تم التحقق)
- تم التحقق من الدفعة بحالة [خطأ] في نافذة [تفاصيل سجل الدفعة].

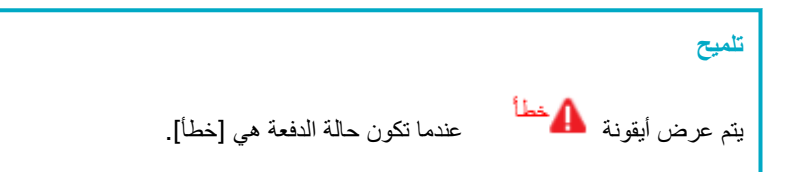

#### الوصف

يعرض وصف الدفعة.

#### إدارة الدفعات

إعادة المحاولة

عندما يتم عرض [إعادة المحاولة]، اتخذ الإجراءات المناسبة وفقًا لـ الرسائل في سجلات الدفعات المعروضة في نافذة مسؤول NX Manager (على الويب) (181 صفحة) ومن ثم انقر فوق [إعادة المحاولة] لإعادة تجربة الدفعة.

> تلميح يتم عرض [إعادة المحاولة] عندما تكون حالة الدفعة هي [خطأ].

> > • حذف

يحذف دفعة

تلميح

يتم عرض [حذف] عندما تكون حالة الدفعة هي [خطأ]، أو [خطأ في عملية OCR]، أو [إتمام]، أو [خطأ] (تم التحقق)]

# نافذة [تفاصيل سجل الدفعة]

تحقق من تفاصيل سجل الدفعة.

#### تاريخ/وقت البدء

يعرض تاريخ ووقت بدء المسح الضوئي.

#### آخر تعديل

يعرض التاريخ والوقت الذي تم فيه تعديل الدفعة مؤخرًا.

# اسم طراز الماسحة

يعرض اسم طراز الماسحة التي أجرت المسح الضوئي.

#### الرقم التسلسلي

يعرض الرقم التسلسلي للماسحة التي أجرت المسح الضوئي.

# اسم الماسحة

يعرض اسم الماسحة التي أجرت المسح الضوئي.

#### عنوان IP

يعرض عنوان IP الخاص بالماسحة التي أجرت المسح الضوئي.

#### اسم المستخدم

يعرض اسم المستخدم الذي أجرى المسح الضوئي.

### اسم المهمة

يعرض اسم مهمة المسح الضوئي.

#### إعادة المحاولة

يعرض ما إذا كان يمكن إعادة تجربة الدفعة أم لا.

# تعريف الدفعة

يعرض معرّف الدفعة.

#### الحالة

يعرض أحد الخيارات التالية كحالة الدفعة.

- خطأ فشل معالجة أو حفظ الصورة المحوّلة من الماسحة.
  - جار القبول
     قبول الصورة التي يتم تحويلها من الماسحة.
- في انتظار معالجة الصور
   انتظار معالجة الصورة التي تم تحويلها من الماسحة.
  - جارٍ معالجة الصور
     معالجة الصورة المحوّلة من الماسحة.
  - جارٍ ننفيذ عملية QC تهيئة إعدادات المسح الضوئي في Web Scan.
- في انتظار تحرير الصور
   انتظار تحرير الصورة التي تم إنشاؤها من مستند تم مسحه باستخدام Web Scan.
  - جارٍ تحرير الصور
     تحرير الصورة التي تم إنشاؤها من مستند تم مسحه باستخدام Web Scan.
- في انتظار حذف ملف
   في انتظار حفظ ملف الصور وملف الفهرس بعد المعالجة أو إجراء عملية OCR على الصورة المحوّلة من الماسحة.
  - جار حفظ الملفات

يتم حفظ ملف الصور وملف الفهرس إلى وجهة الحفظ.

- تم الإرسال
- تم حفظ ملف الصور وملف الفهرس واكتملت الرزمة.
  - إلغاء الأمر

تم إلغاء/إيقاف المسح الضوئي.

تم التحقق من الدفعة بحالة [خطأ] في نافذة [تفاصيل سجل الدفعة].

#### الوصف

يعرض وصف الدفعة.

# زر [موافق]

يُغلق هذه النافذة.

# سجل الأحداث

# نافذة [قائمة سجلات الأحداث]

التحقق من سجلات الأحداث.

# زر [تصدير]

يخرج سجلات الأحداث إلى ملف.

### زر [إعادة تعيين]

يمسح سجلات الأحداث.

# زر [وضع علامة على كل الأخطاء ك "تم التحقق"]

تصبح جميع سجلات الأحداث [خطأ] سجلات الأحداث [خطأ (تم التحقق)].

# تصفية القائمة حسب النوع

حدد كل خانة اختيار لأنواع الأحداث التي تريد تصفية السجلات بواسطتها.

#### خانة اختيار [معلومات]

حدد خانة الاختيار هذه للتصفية بواسطة [معلومات] لنوع الحدث.

#### خانة اختيار [تحذير]

حدد خانة الاختيار هذه للتصفية بواسطة [تحذير] لنوع الحدث.

## خانة اختيار [خطأ]

حدد خانة الاختيار هذه للتصفية بواسطة [خطأ] لنوع الحدث.

# خانة اختيار [خطأ (تم التحقق)]

حدد خانة الاختيار هذه للتصفية بواسطة [خطأ (تم التحقق)] لنوع الحدث.

#### بحث

أدخل جزء سلسلة الأحرف أو سلسلة الأحرف بالكامل لتضييق نطاق العناصر المعروضة. يمكن إدخال ما يصل إلى 1,024 حرف. فقط [الرسالة] متوفرة لتضييق نطاق العناصر المعروضة.

### زر [بحث]

يعرض نتيجة تضييق نطاق القائمة.

#### تاريخ/وقت الحدث

يعرض تاريخ/وقت وقوع الحدث. انقر فوق وقت/تاريخ الحدث المعروض لعرض نافذة [تفاصيل سجل الأحداث]، وتحقق من تفاصيل سجل الحدث. لمعرفة تفاصيل حول نافذة [تفاصيل سجل الأحداث]، راجع نافذة [تفاصيل سجل الأحداث] (173 صفحة).

#### نوع الحدث

يعرض أنواع الأحداث التالية.

- ، معلومات
  - تحذير
  - خطأ
- خطأ (تم التحقق)

# الرسالة

```
يعرض رسالة سجل الحدث.
لمعرفة التفاصيل حول رسالة سجل الحدث، راجع الرسائل في سجلات الأحداث المعروضة في نافذة مسؤول NX Manager (على الويب)
(183 صفحة).
```

# نافذة [تفاصيل سجل الأحداث]

تحقق من تفاصيل سجل حدث.

# تاريخ/وقت الحدث

يعرض تاريخ/وقت وقوع الحدث.

#### مصدر الحدث

يعرض مصدر الحدث.

## عنوان IP

يعرض عنوان IP الخاص بالماسحة التي أجرت المسح الضوئي.

## طرازات الماسحة

يعرض اسم طراز الماسحة التي أجرت المسح الضوئي.

# الرقم التسلسلي

يعرض الرقم التسلسلي للماسحة التي أجرت المسح الضوئي.

## اسم المستخدم

يعرض اسم المستخدم الذي أجرى المسح الضوئي.

#### اسم المهمة

يعرض اسم مهمة المسح الضوئي.

#### نوع الحدث

يعرض أنواع الأحداث التالية.

- ، معلومات
  - تحذير
  - خطأ
- خطأ (تم التحقق)

# زر [تفاصيل الخطأ]

تحقق من تفاصيل الخطأ.

تلميح يتم عرض زر [تفاصيل الخطاً] عندما يكون نوع الحدث هو [خطاً].

# رمز الحدث

يعرض رمز الحدث لسجل الحدث.

#### الرسالة

```
يعرض رسالة سجل الحدث.
لمعرفة التفاصيل حول رسالة سجل الحدث، راجع الرسائل في سجلات الأحداث المعروضة في نافذة مسؤول NX Manager (على الويب)
(183 صفحة).
```

# زر [موافق]

يُغلق هذه النافذة.

# نافذة [الإعدادات]

### قم بتكوين الإعدادات في NX Manager.

إعدادات المستعرض

#### خانة الاختيار [استخدام HTTPS للاتصال]

حدد خانة الاختيار هذه لاستعمال HTTPS للاتصال.

# رقم المنفذ

أدخل رقم منفذ. يمكن إدخال عدد صحيح بين 1 و65535.

# إعدادات اتصال الماسحة

# خانة الاختيار [استخدام HTTPS للاتصال]

حدد خانة الاختيار هذه لاستعمال HTTPS للاتصال.

### رقم المنفذ

أدخل رقم منفذ. يمكن إدخال عدد صحيح بين 1 و65535.

#### إعدادات النوافذ

#### الفاصل الزمنى لتحديث النوافذ

حدد فاصل زمني لتحديث نافذة [الحالة] المعروض بالنقر فوق [الحالة] في القائمة اليسرى في نافذة مسؤول NX Manager (على الويب).

### إعدادات النوافذ

#### الفاصل الزمني لتحديث النوافذ

حدد فاصل زمني لتحديث نافذة [الحالة] المعروض بالنقر فوق [الحالة] في القائمة اليسرى في نافذة مسؤول NX Manager (على الويب).

#### إعدادات SMTP

عيّن SMTP لإرسال رسائل البريد الإلكتروني في الحالات التالية:

- عند إرسال إشعار بالخطأ عبر البريد الإلكتروني
  - عند إرسال حالة الدفعة عبر البريد الإلكتروني
- عند تحديد [البريد الإلكتروني] لـ [حفظ الوجهة] في إعدادات المهمة

#### خادم SMTP

أدخل اسم الخادم من خادم SMTP. يمكن إدخال ما يصل إلى 255 حرف.

# رقم منفذ خادم SMTP

أدخل رقم المنفذ من خادم SMTP. يمكن إدخال عدد صحيح بين 1 و65535.

#### SSL

حدد إما استخدام SSL أو لا للاتصال مع خادم SMTP وحدد طريقة SSL.

- إيقاف
- تشغيل SSL
- تشغيل STARTTLS

### خانة اختيار [تلزم مصادقة للوصول.]

حدد خانة الاختيار هذه عن الاتصال بخادم SMTP الذي يتطلب مصادقة. عند تحديد هذا، أدخل [اسم المستخدم] و[كلمة المرور].

### اسم المستخدم

أدخل اسم المستخدم للاتصال بخادم SMTP. يمكن إدخال ما يصل إلى 256 حرف. يمكن استخدام الرموز والأحرف الأبجدية الرقمية.

# كلمة المرور

أدخل كلمة المرور للاتصال بخادم SMTP. يمكن إدخال ما يصل إلى 256 حرف.

#### إعدادات حفظ رسائل البريد الإلكتروني

عيّن هذا عند تحديد [البريد الإلكتروني] لـ [حفظ الوجهة] في إعدادات المهمة.

#### حجم الملف المرفق

أدخل الحجم الكلي لملفات الصور التي يمكن إرسالها عبر البريد الإلكتروني. يمكن إدخال عدد صحيح من 1 إلى 2147483647. عدد صحيح واحد يساوي واحد ميغابايت.

#### إعدادات الإعلام بالخطأ

#### خانة اختيار [إرسال إشعارات الأخطاء]

حدد خانة الاختيار هذه لإرسال بريد إلكتروني عندما يحدث خطأ في نافذة [قائمة سجلات الأحداث] المعروضة بالنقر فوق [سجل الأحداث] في القائمة اليسرى من نافذة مسؤول NX Manager (على الويب). لمعرفة المعلومات التفصيلية بشأن رسائل البريد الإلكتروني، راجع "مواصفات رسالة البريد الإلكتروني بإشعارات الأخطاء (209 صفحة)".

# عنوان البريد الإلكتروني للمستلم

حدد عنوان البريد الإلكتروني للمستلم. يمكن إدخال عدة عناوين بريد إلكتروني للمستلمين بفصل كل عنوان بريد إلكتروني بفاصل أسطر. يمكن إدخال ما يصل إلى 255 حرف لكل عنوان بريد إلكتروني.

#### عنوان البريد الإلكتروني للمرسل

حدد عنوان البريد الإلكتروني للمرسل. أدخل عنوان البريد الإلكتروني الموجود على خادم SMTP لعنوان البريد الإلكتروني للمرسل. يمكن إدخال ما يصل إلى 255 حرف.

#### الموضوع

أدخل موضوع بريد إلكتروني. يمكن إدخال ما يصل إلى 128 حرفًا.

## تشفير الأحرف

حدد تشفير أحرف في عناوين البريد الإلكتروني.

- تلقائي
- (Unicode(UTF-8 •

# تلميح

```
عند تحديد [تلقائي] لـ [تشفير الأحرف]، يتم تحديد تشفير الأحرف للرسالة من البريد الإلكتروني تلقائيًا وفقًا للغة حساب النظام
المحددة في نظام التشغيل.
لاحظ أنه عند إجراء اختبار بريد إلكتروني، يتم تحديد تشفير الأحرف للرسالة من البريد الإلكتروني تلقائيًا وفقًا للغة المحددة
في المتصفح.
يوضح ما يلي عمليات تشفير الأحرف المتوافقة واللغات.
```

| تشفير الأحرف      | اللغة                           |
|-------------------|---------------------------------|
| ISO-8859-6        | العربية                         |
| ISO-8859-1        | الإيطالية                       |
| ISO-8859-1        | الإسبانية                       |
| ISO-8859-1        | الألمانية                       |
| ISO-8859-9        | التركية                         |
| ISO-8859-1        | الفرنسية                        |
| ISO-8859-1        | البرتغالية                      |
| KOI8-R            | الروسية                         |
| US-ASCII          | الإنجليزية                      |
| KS_C_5601-1987    | الكورية                         |
| GB2312            | الصينية (المبسطة)               |
| Big5              | الصينية (التقليدية)             |
| (JIS) ISO-2022-JP | اليابانية                       |
| US-ASCII          | اللغات بخلاف تلك المُدرجة أعلاه |

# زر [اختبار]

يختبر إذا كان يمكن إرسال بريد إلكتروني.

إعدادات إشعارات سجلات الدفعات

#### خانة اختيار [إرسال رسالة بريد إلكتروني بإشعارات سجلات الدفعات]

```
حدد خانة الاختيار هذه لإرسال حالة الدفعة عبر البريد الإلكتروني.
لمعرفة المعلومات التفصيلية بشأن رسائل البريد الإلكتروني، راجع "مواصفات رسالة بريد إلكتروني بإشعارات سجلات الدفعات
(209 صفحة)".
```

#### خانة اختيار [عدم الإشعار إلا بسجلات الدفعات المميزة بالحالة "خطأ"]

حدد خانة الاختيار هذه لإرسال إشعار بالبريد الإلكتروني عندما يتم عرض حالة الدفعة ك [خطأ] أو [خطأ (تم التحقق)] في نافذة [قائمة سجلات الدفعات] المعروضة بالنقر فوق [سجل الدفعات] في القائمة اليسرى من نافذة مسؤول NX Manager (على الويب). عند مسح خانة الاختيار هذه، يتم إرسال إشعار بالبريد الإلكتروني عندما يتم عرض حالة الدفعة ك [خطأ] أو [تم الإرسال] أو [خطأ (تم التحقق)] في نافذة [قائمة سجلات الدفعات] المعروضة بالنقر فوق [سجل الدفعات] في القائمة موق [سجل الدفعات] ما يرمي من نافذة مسؤول NX Manager (على عند مسح خانة الاختيار هذه، يتم إرسال إشعار بالبريد الإلكتروني عندما يتم عرض حالة الدفعة ك [خطأ] أو [تم الإرسال] أو معد مسح خانة الاختيار هذه، يتم إرسال إشعار بالبريد الإلكتروني عندما يتم عرض حالة الدفعة ك [خطأ] أو [تم الإرسال] [خطأ (تم التحقق)] في نافذة إقائمة سجلات الدفعات] المعروضة بالنقر فوق [سجل الدفعات] في القائمة اليسرى من نافذة مسؤول

عنوان البريد الإلكتروني للمستلم

حدد عنوان البريد الإلكتروني للمستلم. يمكن إدخال عدة عناوين بريد إلكتروني للمستلمين بفصل كل عنوان بريد إلكتروني بفاصل أسطر. يمكن إدخال ما يصل إلى 255 حرف لكل عنوان بريد إلكتروني.

### عنوان البريد الإلكتروني للمرسل

```
حدد عنوان البريد الإلكتروني للمرسل.
أدخل عنوان البريد الإلكتروني الموجود على خادم SMTP لعنوان البريد الإلكتروني للمرسل.
يمكن إدخال ما يصل إلى 255 حرف.
```

# الموضوع

أدخل موضوع بريد الكتروني. يمكن إدخال ما يصل إلى 128 حرفًا.

### تشفير الأحرف

حدد تشفير أحرف في عناوين البريد الإلكتروني.

- تلقائي
- (Unicode(UTF-8 •

# تلميح

عند تحديد [تلقائي] لـ [تشفير الأحرف]، يتم تحديد تشفير الأحرف للرسالة من البريد الإلكتروني تلقائيًا وفقًا للغة حساب النظام المحددة في نظام التشغيل.

لاحظ أنه عند إجراء اختبار بريد إلكتروني، يتم تحديد تشفير الأحرف للرسالة من البريد الإلكتروني تلقائيًا وفقًا للغة المحددة في المتصفح.

يوضح ما يلي عمليات تشفير الأحرف المتوافقة واللغات.

| تشفير الأحرف         | اللغة                           |
|----------------------|---------------------------------|
| ISO-8859-6           | العربية                         |
| ISO-8859-1           | الإيطالية                       |
| ISO-8859-1           | الإسبانية                       |
| ISO-8859-1           | الألمانية                       |
| ISO-8859-9           | التركية                         |
| ISO-8859-1           | الفرنسية                        |
| ISO-8859-1           | البرتغالية                      |
| KOI8-R               | الروسية                         |
| US-ASCII             | الإنجليزية                      |
| KS_C_5601-1987       | الكورية                         |
| GB2312               | الصينية (المبسطة)               |
| Big5                 | الصينية (التقليدية)             |
| (JIS رمز ISO-2022-JP | اليابانية                       |
| US-ASCII             | اللغات بخلاف تلك المُدرجة أعلاه |

### زر [اختبار]

يختبر إذا كان يمكن إرسال بريد إلكتروني.

#### إعدادات الشبكة

### خانة اختيار [استخدام خادم الوكيل]

حدد خانة الاختيار هذه عند تحديد [SharePoint]، أو [SharePoint Online]، أو [FTP/FTP5] لـ [حفظ الوجهة] في إعدادات المهمة وعندما يلزم الوصول إلى وجهات الحفظ هذه عبر خادم الوكيل.

### خادم الوكيل

أدخل اسم الخادم من خادم الوكيل. يمكن إدخال ما يصل إلى 255 حرف.

#### رقم منفذ خادم الوكيل

أدخل رقم المنفذ من خادم الوكيل. يمكن إدخال عدد صحيح بين 1 و65535.

#### استثناء

أدخل العناوين التي تعد استثناءات لا تستخدم خادم الوكيل. يمكن إدخال عدة عناوين عن طريق فصل كل عنوان بفاصلة منقوطة (؛). يمكن إدخال ما يصل إلى 255 حرف لكل عنوان. يمكن إدخال ما يصل إلى 2,064 حرف إجمالاً. يمكن استخدام الرموز (-, \_, \*, /, :) والأحرف الأبجدية الرقمية.

# خانة اختيار [تلزم مصادقة للوصول.]

حدد خانة الاختيار هذه عن اتصال بخادم الوكيل الذي يتطلب مصادقة. عند تحديد هذا، أدخل [اسم المستخدم] و[كلمة المرور].

#### اسم المستخدم

أدخل اسم المستخدم للاتصال بخادم الوكيل. يمكن إدخال ما يصل إلى 256 حرف. يمكن استخدام الرموز والأحرف الأبجدية الرقمية.

# كلمة المرور

أدخل كلمة المرور للاتصال بخادم الوكيل. يمكن إدخال ما يصل إلى 256 حرف.

# زر [حفظ]

يحفظ الإعدادات.

# نافذة [إعدادات الموصل]

استخدم خيار PaperStream Connector Option لتكوين إعدادات الموصل الذي يتم ربطه. للحصول على تفاصيل حول نافذة [إعدادات الموصل]، راجع تعليمات خيار PaperStream Connector Option.

# رابط [تنزیل PaperStream Connector Option]

يفتح صفحة تنزيل PaperStream Connector Option

# نافذة [معلومات]

تحقق من معلومات الإصدار . يعرض ما يلي.

- إصدار NX Manager
- إصدار واجهة برمجة تطبيقات الموصل
- إصدار واجهة برمجة تطبيقات المصادقة
- إصدار PaperStream NX Manager Searchable PDF Option
  - حقوق الطبع والنشر
# الملحق

يوفر الملحق معلومات إضافية.

# قائمة الرسائل

يعرض هذا القسم قوائم الرسائل التي تظهر بينما يكون NX Manager قيد الاستخدام.

# الرسائل في سجلات الدفعات المعروضة في نافذة مسؤول NX Manager (على الويب)

يتم عرض الرسائل في [الوصف] في نافذة [قائمة سجلات الدفعات] المعروضة بالنقر فوق [سجل الدفعات] في القائمة اليسرى في نافذة مسؤول NX Manager (على الويب).

| رسالة                                                                                                    | حل                                                                                                    |
|----------------------------------------------------------------------------------------------------|----------------------------------------------------------------------------------------------------|
| للت مصادقة المجلد المحدد. رمز التفاصيل: <i>&lt;التفاصيل&gt;</i> را<br>سار المجلد: ح <i>مسار المجلد&gt;</i>                                               | راجع إعدادات المصادفة، ثم انقر فوق [إعادة المحاولة] في العمود [إدارة الدفعات] في<br>نافذة [قائمة سجلات الدفعات].                                                                                                    |
| مل الاتصال بالمجلد المحدد. قد يكون الكمبيوتر غير تح<br>صل بالشبكة.                                                                                       | تحقق من اتصال الشبكة، ثم انقر فوق [إعادة المحاولة] في العمود [إدارة الدفعات] في نافذة<br>[قائمة سجلات الدفعات].                                                                                                    |
| سلت معالجة الصور. رمز التفاصيل: حرمز خط الخادم» •<br>درمز خط معالجة الصورة>)<br>مل تحرير الصور. رمز التفاصيل: حرمز خط الخادم><br>درمز خط معالجة الصورة>) | <ul> <li>حرمز خطا الخادم&gt;</li> <li>- درمز خطا الخادم&gt;</li> <li>- 3، 4، 5، 6، 7، 10، 11، 12، 13، 14، 15، 16، 17، 18</li> <li>- 4، 5، 6، 7، 10، 11، 12، 13، 14، 15، 16، 17، 18</li> <li>- 2، 9</li> <li>- 2، 9</li> <li>- 2، 9</li> <li>- 15, 12</li> <li>- 2، 9</li> <li>- 2، 9</li> <li>- 2، 9</li> <li>- 2، 9</li> <li>- 2، 9</li> <li>- 2، 9</li> <li>- 2، 9</li> <li>- 2، 9</li> <li>- 2، 9</li> <li>- 2، 9</li> <li>- 2، 9</li> <li>- 2، 9</li> <li>- 2، 9</li> <li>- 2، 9</li> <li>- 2، 9</li> <li>- 2، 9</li> <li>- 2, 9</li> <li>- 2, 9</li> <li>-</li></ul> |
| •                                                                                                    | ربيع معودات ميصان في قسم "الاتصال للاستفسارات" إذا كانت واردة في "احتياطات<br>السلامة" المرفقة بهذا المنتج، ومن ثم اطرح استفسارًا.<br>• حرمز خطأ معالجة الصورة>                                                                                                    |
|                                                                                                    | - 101<br>لا توجد ذاكرة كافية لاتمام العملية. انقر فوق [إعادة المحاولة] في العمود [إدارة<br>الدفعات] في نافذة [قائمة سجلات الدفعات].<br>102                                                                                                    |
|                                                                                                    | - 102<br>تعذّرت الكتابة على القرص الثابت. تحقق من مساحة القرص الثابت، وانقر فوق<br>[إعادة المحاولة] في العمود [إدارة الدفعات] في نافذة [قائمة سجلات الدفعات].<br>- 103                                                                                                    |
|                                                                                                    | وت.<br>انقر فوق [إعادة المحاولة] في العمود [إدارة الدفعات] في نافذة [قائمة سجلات<br>الدفعات].                                                                                                    |
|                                                                                                    | - 111<br>تحقِّق من تثبيت PaperStream IP (TWAIN x64).<br>إذا استمرت المشكلة، تواصل مع الموزع/مركز البيع الذي قمت بشراء الماسحة منه.<br>راجع معلومات الاتصال في قائمة جهات الاتصال إذا كانت مرفقة بهذا المنتج، أو راجع                                                                                                    |

| حل                                                                                                    | الرسالة                                                                                             |
|----------------------------------------------------------------------------------------------------|----------------------------------------------------------------------------------------------------|
| معلومات الاتصال في قسم "الاتصال للاستفسارات" إذا كانت واردة في "احتياطات                                                                      |                                                                                                    |
| السلامة" المرفقة بهذا المنتج، ومن ثم اطرح استفسارًا.                                                                                          |                                                                                                    |
| راجع إعدادات المهمة، ثم انقر فوق [إعادة المحاولة] في العمود [إدارة الدفعات] في نافذة                                                          | تعذر حفظ الصورة.                                                                                    |
| [قائمة سجلات الدفعات].                                                                                                    | فشل الحفظ في SharePoint.                                                                            |
|                                                                                                    | فشل الحفظ في SharePoint Online.                                                                     |
|                                                                                                    | فشل حفظ الصورة في المجلد المحدد من قِبل واجهة برمجة<br>تطبيقات الموصل.                              |
|                                                                                                    | فشل الاتصال بخادم FTP/FTPS.                                                                         |
|                                                                                                    | فشل الحفظ في خادم FTP/FTPS.                                                                         |
| راجع إعدادات المهمة بالرجوع إلى التفاصيل، ثم انقر فوق [إعادة المحاولة] في العمود<br>[إدارة الدفعات] في نافذة [قائمة سجلات الدفعات].           | تعذر حفظ الصورة. التفاصيل: < <i>التفاصيل&gt;</i>                                                    |
| راجع إعدادات وجهة حفظ الصورة وإعدادات المهمة، ثم انقر فوق [إعادة المحاولة] في<br>العمود [إدارة الدفعات] في نافذة [قائمة سجلات الدفعات].       | تعذر حفظ الصورة. التفاصيل: لم يتم تعيين إذن الوصول<br>للمستخدم المحدد.                              |
| راجع ملف الفهرس في وجهة الحفظ بالرجوع إلى التفاصيل، ثم انقر فوق [إعادة المحاولة]<br>في العمود [إدارة الدفعات] في نافذة [قائمة سجلات الدفعات]. | فشل إضافة المعلومات إلى ملف الفهرس. اسم الملف: سم<br <i>الملف&gt;</i> تفاصيل: < <i>التفاصيل&gt;</i> |
| راجع إعدادات المهمة بالرجوع إلى التفاصيل، ثم انقر فوق [إعادة المحاولة] في العمود                                                              | فشل حفظ ملف الفهرس. التفاصيل: < <i>التفاصيل&gt;</i>                                                 |
| [إدارة الدفعات] في نافذة [قائمة سجلات الدفعات].                                                                                               | فشل الحفظ في SharePoint. التفاصيل: <التفاصيل>                                                       |
| راجع إعدادات وجهة حفظ الصورة وإعدادات المهمة، ثم انقر فوق [إعادة المحاولة] في<br>العمود [إدارة الدفعات] في نافذة [قائمة سجلات الدفعات].       | فشل الحفظ في SharePoint. التفاصيل: لم يتم تعيين إذن<br>الوصول للمستخدم المحدد.                      |
| راجع إعدادات المهمة بالرجوع إلى التفاصيل، ثم انقر فوق [إعادة المحاولة] في العمود<br>[إدارة الدفعات] في نافذة [قائمة سجلات الدفعات].           | فشل الحفظ في SharePoint Online. التفاصيل:<br>< <i>التفاصيل&gt;</i>                                  |
| راجع إعدادات حفظ الوجهة وإعدادات المهمة، ثم انقر فوق [إعادة المحاولة] في العمود<br>[إدارة الدفعات] في نافذة [قائمة سجلات الدفعات].            | فشل الحفظ في SharePoint Online. التفاصيل: لم<br>يتم تعيين إذن الوصول للمستخدم المحدد.               |
| راجع إعدادات المهمة بالرجوع إلى التفاصيل، ثم انقر فوق [إعادة المحاولة] في العمود                                                              | فشل الاتصال بخادم FTP/FTPS. التفاصيل: لتفاصيل                                                       |
| [إدارة الدفعات] في نافذة [قائمة سجلات الدفعات].                                                                                               | فشل الحفظ في خادم FTP/FTPS. التفاصيل: < <i>التفاصيل&gt;</i>                                         |
| راجع إعدادات حفظ الوجهة وإعدادات المهمة، ثم انقر فوق [إعادة المحاولة] في العمود<br>[إدارة الدفعات] في نافذة [قائمة سجلات الدفعات].            | فشل الحفظ في خادم FTP/FTPS. التفاصيل: لم يتم تعيين<br>إذن الوصول للمستخدم المحدد.                   |
|                                                                                                    | فشل الحفظ في خادم FTP/FTPS. التفاصيل: لا توجد<br>مساحة قرص كافية في خادم FTP/FTPS.                  |
| راجع إعدادات المهمة بالرجوع إلى التفاصيل، ثم انقر فوق [إعادة المحاولة] في العمود<br>[إدارة الدفعات] في نافذة [قائمة سجلات الدفعات].           | فشل إرسال رسالة البريد الإلكتروني. التفاصيل:<br>< <i>التفاصيل&gt;</i>                               |
| لقد تجاوز حجم أحد الملفات المرفقة برسالة البريد الإلكتروني القيمة المحددة لـ [حجم الملف                                                       | فشل إرسال رسالة البريد الإلكتروني. التفاصيل: لقد تجاوز                                              |
| المرفق] في [إعدادات حفظ رسائل البريد الإلكتروني] في نافذة [الإعدادات].                                                                        | حجم الملف (حجم الملف المرفق البالغ» ميجابايت) الحد                                                  |
| <ul> <li>امسح المستندات ضوئيًا مجددًا واحذف الصور غير الضرورية لتقليل الحجم الإجمالي<br/>للملف.</li> </ul>                                    | (< <i>الحد الأقصبي البالغ&gt;</i> ميجابايت).                                                        |

| الرسالة                                                                                                    | حل                                                                                                    |
|----------------------------------------------------------------------------------------------------|----------------------------------------------------------------------------------------------------|
|                                                                                                    | <ul> <li>راجع إعدادات المهمة وصغّر حجم الملف، ثم انقر فوق [إعادة المحاولة] في العمود</li> <li>[إدارة الدفعات] في نافذة [قائمة سجلات الدفعات].</li> </ul>                                                                                                    |
| لا يمكن استخدام واجهة برمجة تطبيقات الموصل؛ لأن<br>الإصدار غير مدعوم. إصدار واجهة برمجة تطبيقات<br>الموصل المدعوم: لإصدار أو أقل | قم بتعديل واجهة برمجة تطبيقات الموصل بالرجوع إلى الرسالة واستخدام نافذة [تحرير<br>مهمة] لتعيينها مجدّدًا.                                                                                                    |
| فشل تحميل ملف تكوين الموصِّل.                                                                                                    |                                                                                                    |
| إعداد مجلد الوجهة لـ API الموصِّل غير صحيح.                                                                                      |                                                                                                    |
| فشلت مصادقة المجلد الوجهة لـ واجهة برمجة تطبيقات<br>الموصل.                                                                      |                                                                                                    |
| فشل بدء واجهة برمجة تطبيقات الموصل.                                                                                              |                                                                                                    |
| فشلت معالجة الصور . التفاصيل: < <i>التفاصيل&gt;</i>                                                                              | راجع إعدادات المهمة بالرجوع إلى النفاصيل، ثم انقر فوق [إعادة المحاولة] في العمود<br>[إدارة الدفعات] في نافذة [قائمة سجلات الدفعات].                                                                                                    |
| فشل تحرير الصور. التفاصيل: <i>&lt;التفاصيل&gt;</i>                                                                               | راجع إعدادات Web Scan بالرجوع إلى التفاصيل، ثم انقر فوق [إعادة المحاولة] في<br>العمود [إدارة الدفعات] في نافذة [قائمة سجلات الدفعات].                                                                                                    |
| المسح الضوئي لم يكتمل. الثفاصيل: ربما تم إيقاف تشغيل<br>الماسحة أو قطع اتصال الشبكة أثناء المسح الضوئي.                          | تحقق من حالة اتصال الماسحة وأعِد إجراء عملية مسح ضوئي.                                                                                                    |
| فشل في إجراء OCR. التفاصيل: فشلت مصادقة المجلد<br>المحدد. رمز التفاصيل: ح <i>التفاصيل&gt;</i>                                    | راجع إعدادات المصادقة، ثم انقر فوق [إعادة المحاولة] في العمود [إدارة الدفعات] في<br>نافذة [قائمة سجلات الدفعات].                                                                                                    |
| فشل في إجراء OCR. رمز التفاصيل: حكود الخط <sup>1</sup> ><br>(حكود الخط <sup>1</sup> المفصل>)                                     | <ul> <li>&lt;22     &lt;      &lt;      &lt;</li></ul> |

# الرسائل في سجلات الأحداث المعروضة في نافذة مسؤول NX Manager (على الويب)

يتم عرض الرسائل في [الرسالة] في نافذة [قائمة سجلات الأحداث] المعروضة بالنقر فوق [سجل الأحداث] في القائمة اليسرى في نافذة مسؤول NX Manager (على الويب).

| مز الحدث الرسالة     | الرسالة                                                                                    | حل                                                            |
|----------------------|--------------------------------------------------------------------------------------------|---------------------------------------------------------------|
| 0B01100 بدأت الم     | بدأت المزامنة مع Active Directory.                                                         | لا يلزم اتخاذ إجراء.                                          |
| 0B01100 تمت المر     | تمت المزامنة مع Active Directory بنجاح.                                                    |                                                               |
| فشلت الـ<br>في إعداد | فشلت المزامنة مع Active Directory. قاعدة البحث<br>في إعدادات "Active Directory" غير صحيحة. | ر اجع التفاصيل وتحقّق من مدى صحة إعدادات Active<br>Directory. |

| حل                                                                                                    | الرسالة                                                                                                    | رمز الحدث |
|----------------------------------------------------------------------------------------------------|----------------------------------------------------------------------------------------------------|-----------|
|                                                                                                    | فشلت المزامنة مع Active Directory. انتهت مهلة<br>البحث.                                                                                                    | 6B012019  |
|                                                                                                    | فشلت المزامنة مع Active Directory. لا يمكن<br>الاتصال بخادم Active Directory. عنوان "Active<br>Directory" غير صحيح، أو لا يمكن الوصول إلى خادم<br>"Active Directory".                                                       | 6B012020  |
|                                                                                                    | فشلت المزامنة مع Active Directory. فشل الوصول<br>إلى خادم "Active Directory". تحقق من إعدادات<br>"Active Directory" والبيئة، وصحّحها.                                                                                       | 6B012022  |
| احذف المجموعات أو المستخدمين غير الضروريين<br>نافذة [قائمة المستخدمين].                                                                                                    | فشل تسجيل بطاقة ذكية. بلغ عدد الحسابات الحد الأقصى.<br>اسم المصادقة: [اسم المصادقة]                                                                                                    | 6B022212  |
| ر اجع التفاصيل وتحقّق من مدى صحة إعدادات ve<br>Directory.                                                                                                    | تعذّرت متابعة عملية مصادقة المستخدم بسبب فشل الاتصال<br>ب "Active Directory". التفاصيل: قاعدة البحث في<br>إعدادات "Active Directory" غير صحيحة.                                                                             | 6B022018  |
|                                                                                                    | تعذّرت متابعة عملية مصادقة المستخدم بسبب فشل الاتصال<br>بـ "Active Directory". التفاصيل: انتهت مهلة<br>البحث.                                                                                                    | 6B022019  |
|                                                                                                    | تعذّرت متابعة عملية مصادقة المستخدم بسبب فشل الاتصال<br>بـ "Active Directory". التفاصيل: لا يمكن الاتصال<br>بخادم Active Directory. عنوان "Active<br>Directory" غير صحيح، أو لا يمكن الوصول إلى خادم<br>"Active Directory". | 6B022020  |
|                                                                                                    | تعذّرت متابعة عملية مصادقة المستخدم بسبب فشل الاتصال<br>ب "Active Directory". التفاصيل: اسم المستخدم<br>غير صحيح أو كلمة المرور غير صحيحة، أو قاعدة البحث<br>في إعدادات "Active Directory" غير صحيحة.                       | 6B022021  |
|                                                                                                    | تعذّرت متابعة عملية مصادقة المستخدم بسبب فشل الاتصال<br>ب "Active Directory". التفاصيل: فشل الوصول إلى<br>خادم "Active Directory". تحقق من إعدادات<br>"Active Directory" والبيئة، وصحّحها.                                  | 6B022022  |
| ر اجع إعدادات المصادقة، ثم انقر فوق [إعادة المحاو<br>العمود [إدارة الدفعات] في نافذة [قائمة سجلات الدف                                                                                                    | فشلت مصادقة المجلد المحدد. رمز التفاصيل: < <i>التفاصيل&gt;</i><br>مسار المجلد: < <i>التفاصيل&gt;</i>                                                                                                    | 6B032025  |
| تحقّق من حالة الاتصال بخادم SMTP.                                                                                                    | لم يتم إنشاء اتصال الشبكة.                                                                                                    | 6B032036  |
| قم بإعادة تشغيل الخدمة<br>"ه بإعادة تشغيل الخدمة<br>إذا استمرت المشكلة، تواصل مع الموز ع/مركز البي<br>قمت بشراء الماسحة منه. راجع معلومات الاتصال<br>جهات الاتصال إذا كانت مرفقة بهذا المنتج، أو راج<br>معلومات الاتصال في قسم "الاتصال للاستفسارات | لم يتم تعيين قالب بريد.                                                                                                    | 6B032037  |

| رمز الحدث | الرسالة                                                                                                    | حل                                                                              |
|-----------|----------------------------------------------------------------------------------------------------|---------------------------------------------------------------------------------|
|           |                                                                                                    | كانت واردة في "احتياطات السلامة" المرفقة بهذا المنتج،<br>ومن ثم اطرح استفسارًا. |
| 6B032057  | فشل الانتظار لحين اكتمال حفظ الملف. اسم الماسحة: <i سم<br><i>الماسحة&gt;</i>                                                                                                    | تحقق أن الماسحة متصلة بالشبكة.                                                  |
| 6B032060  | فشل حذف المجلد. اسم المجلد:< <i>اسم المجلد&gt;</i>                                                                                                    | حذف < <i>اسم المجلد&gt;</i> يدويًا.                                             |
| 6B032134  | لم يتم الكشف عن باركود لأن الباركود المحدد غير مدعوم.<br>احفظ المهمة مجدّدًا. اسم المهمة: < <i>اسم المهمة&gt;</i>                                                                                                    | قم بتحرير <i>داسم المهمة&gt;</i> لتحديد نوع الباركود المدعوم<br>واحفظ المهمة.   |
| 7B023025  | تعذّرت متابعة عملية مصادقة المستخدم بسبب فشل تحميل<br>API المصادقة. اسم الملف: < <i>اسم الملف&gt;</i>                                                                                                    | قم بتعديل API المصادقة واستخدام نافذة [قائمة المصادقة]<br>لتعيينها مجدّدًا.     |
| 7B023026  | تعذّرت متابعة عملية مصادقة المستخدم بسبب فشل<br>الحصول على معلومات المستخدم من API المصادقة. اسم<br>الملف:  تفاصيل: تعيينها باستخدام API المصادقة>                                                                                                    |                                                                                 |
| 7B023027  | تعذّرت متابعة عملية مصادقة المستخدم بسبب فشل<br>الحصول على معلومات المستخدم من API المصادقة. اسم<br>الملف: ح <i>اسم الملف&gt;</i> تفاصيل: عيّن اسم المستخدم في حدود<br>256 حرفًا.                                                                                     |                                                                                 |
| 7B023028  | تعذّرت متابعة عملية مصادقة المستخدم بسبب فشل<br>الحصول على إصدار API المصادقة. اسم الملف: < <i>اسم</i><br><i>الملف&gt;</i> تفاصيل: < <i>التفاصيل&gt;</i>                                                                                                    |                                                                                 |
| 7B023029  | تعذّرت متابعة عملية مصادقة المستخدم؛ لأن إصدار API<br>المصادقة غير مدعوم.<br>إصدار API المصادقة المدعوم: ح <i>إصدار واجهة برمجة</i><br>تطبيقات المصادقة API> أو أقل<br>اسم الملف: إصدار حاسم الملف>: حاصدار API<br>المصادقة>                                          |                                                                                 |
| 7B023030  | تعذر إشعار الماسحة بشأن معلَمة قارئ البطاقات الذكية؛<br>لأن إصدار API المصادقة غير مدعوم. اسم الملف: سم<br <i>الملف&gt;</i>                                                                                                    |                                                                                 |
| 7B023031  | تعذر إشعار الماسحة بشأن المعلَّمة المستخدمة في المسح<br>الضوئي للبطاقة الذكية بسبب فشل الحصول على معلَّمة<br>المسح الضوئي باستخدام API المصادقة. اسم الملف: سم<br الملف> تفاصيل: حرسالة الخطاً التي يتم تعيينها باستخدام<br>API المصادقة>                             |                                                                                 |
| 7B023032  | تعذر إشعار الماسحة بشأن المعلَّمة المستخدمة في المسح<br>الضوئي للبطاقة الذكية بسبب فشل الحصول على معلَّمة<br>المسح الضوئي باستخدام API المصادقة. اسم الملف: سم<br /لملف> تفاصيل: تتجاوز المعلَّمة المستخدمة في المسح<br>الضوئي للبطاقة الذكية الحد الأقصى المسموح به. |                                                                                 |

| حل                                                                                      | الرسالة                                                                                                    | رمز الحدث |
|-----------------------------------------------------------------------------------------|----------------------------------------------------------------------------------------------------|-----------|
|                                                                                         | تعذر إشعار الماسحة بشأن المعلَّمة المستخدمة في المسح<br>الضوئي للبطاقة الذكية بسبب فشل الحصول على إصدار<br>API المصادقة. اسم الملف: < <i>اسم الملف&gt;</i> تفاصيل:<br>< <i>التفاصيل&gt;</i>                                                                           | 7B023033  |
|                                                                                         | تعذر إشعار الماسحة بشأن معلّمة قارئ البطاقات الذكية؛<br>لأن إصدار API المصادقة غير مدعوم.<br>إصدار API المصادقة المدعوم: <i>حاصدار واجهة برمجة</i><br>تطبيقات المصادقة OXManager أو أقل<br>اسم الملف: إصدار ح <i>اسم الملف&gt;: حاصدار API</i><br><i>المصادقة&gt;</i> | 7B023034  |
| راجع التفاصيل وتحقّق من مدى صحة إعدادات Active<br>Directory.                            | تعذّرت متابعة عملية مصادقة المستخدم بسبب فشل الاتصال<br>ب "Active Directory". التفاصيل: تعذّرت متابعة<br>عملية مصادقة المستخدم بسبب حدوث خطأ أثناء مصادقة<br>"Active Directory".                                                                                      | 7B023035  |
| قم بإعادة تشغيل الخدمة " سم الخدمة ".                                                   | توقفت الخدمة. اسم الخدمة: < <i>اسم الخدمة&gt;</i> تفاصيل:                                                                                                    | 7B033001  |
|                                                                                         | <التقاصيل>                                                                                                    | 7B053001  |
| تحقق من قيمة إعداد < <i>إسم الملف</i> >.                                                | فشل تحميل ملف التكوين. الملف غير موجود. اسم الملف:<br>< <i>اسم الملف&gt;</i> تفاصيل: < <i>التفاصيل&gt;</i>                                                                                                    | 7B033008  |
|                                                                                         | فشل تحميل ملف التكوين. تنسيق الملف غير صحيح. اسم<br>الملف: < <i>اسم الملف&gt;</i> تفاصيل: < <i>التفاصيل&gt;</i>                                                                                                    | 7B033009  |
| قم بتعديل API المصادقة واستخدام نافذة [قائمة المصادقة]<br>لتعيينها مجدّدًا.             | فشل الحصول على إصدار API المصادقة. التفاصيل:<br>< <i>التفاصيل&gt;</i>                                                                                                    | 7B033010  |
|                                                                                         | واجهة برمجة تطبيقات المصادقة غير مدعومة. اسم الملف:<br>< <i>اسم الملف&gt;</i>                                                                                                    | 7B023011  |
|                                                                                         | فشل الحصول على معلمات لإجراء المسح الضوئي في<br>API المصادقة. التفاصيل: < <i>التفاصيل&gt;</i>                                                                                                    | 7B023012  |
| تحقق مما إذا كانت إعدادات Active Directory<br>صحيحة.                                    | تعذّرت متابعة عملية مصادقة المستخدم بسبب فشل الاتصال<br>ب "Active Directory". التفاصيل: لتفاصيل                                                                                                    | 7B023013  |
| قم بتعديل API المصادقة واستخدام نافذة [قائمة المصادقة]<br>لتعيينها مجدّدًا.             | فشل الاتصال بـ API المصادقة. التفاصيل: < <i>التفاصيل&gt;</i>                                                                                                    | 7B023014  |
| تحقق من قيمة إعداد < <i>إسم الملف&gt;</i> .                                             | فشل تحميل ملف التكوين. الملف غير موجود. اسم الملف:<br>< <i>اسم الملف&gt;</i> تفاصيل: < <i>التفاصيل&gt;</i>                                                                                                    | 7B023015  |
|                                                                                         | فشل تحميل ملف التكوين. تنسيق الملف غير صحيح. اسم<br>الملف: <i سم الملف> تفاصيل: < <i>التفاصيل&gt;</i>                                                                                                    | 7B023016  |
| تحقق مما إذا كان عنوان URL لإشعار حدث يتم تعيينه في<br>واجهة برمجة تطبيقات REST صحيحًا. | تعذّر إرسال إشعار الحدث. التفاصيل: < <i>التفاصيل&gt;</i>                                                                                                    | 7B053017  |

| رمز الحدث | الرسالة                                                                       | حل                                                                                                    |
|-----------|-------------------------------------------------------------------------------|----------------------------------------------------------------------------------------------------|
| 7B023018  | فشل استير اد API المصادقة. اسم الملف: < <i>اسم الملف</i> >                    | تأكد مما يلي:                                                                                                    |
|           | تفاصيل: <i>حالتفاصيل&gt;</i>                                                  | • API المصادقة موجودة.                                                                                                    |
|           |                                                                               | • API المصادقة غير معطوبة.                                                                                                    |
| 7B033019  | لم يتم إنشاء اتصال الشبكة.                                                    | تحقّق من حالة الاتصال بخادم SMTP.                                                                                                    |
| 7B033021  | فشل إرسال رسالة بريد إلكتروني بإشعارات الأخطاء.<br>< <i>التفاصيل&gt;</i>      | تحقَّق من حالة الاتصال بخادم SMTP والإعدادات الخاصة<br>بار سال ر سائل الدريد الالكتروني، ثم أعد تشغيل الخدمة                                                                                                    |
| 7B033022  | فشل إرسال رسالة بريد إلكتروني بإشعارات سجلات<br>الدفعات. <i>حالتفاصيل&gt;</i> | برصان رسان بريد بولي من بروي من برساني مسلم برساني المسلم "<br>إذا استمرت المشكلة، تواصل مع الموز ع/مركز البيع الذي<br>قمت بشراء الماسحة منه. راجع معلومات الاتصال في قائمة<br>جهات الاتصال إذا كانت مرفقة بهذا المنتج، أو راجع<br>معلومات الاتصال في قسم "الاتصال للاستفسار ات" إذا<br>كانت واردة في "احتياطات السلامة" المرفقة بهذا المنتج،                                                           |
| 7B033023  | فشل تعيين ملف التعريف المُعد مسبقًا.                                          | ومن لم اطرح استقسارا.<br>قم بإجراء ما يلي:<br>• قم بإعادة تشغيل الخدمة                                                                                                    |
|           |                                                                               | ."NxManagerImageSchedule"                                                                                                    |
|           |                                                                               | <ul> <li>تحقق من تثبيت PaperStream IP (TWAIN)</li> <li>بدا من تشيت PaperStream IP (TWAIN).</li> <li>إذا استمرت المشكلة، تواصل مع الموزع/مركز البيع الذي قمت بشراء الماسحة منه. راجع معلومات الاتصال في قائمة جهات الاتصال إذا كانت مرفقة بهذا المنتج، أو راجع معلومات الاتصال في قسم "الاتصال للاستفسار ات" إذا كانت واردة في "احتياطات السلامة" المرفقة بهذا المنتج، ومن ثم اطرح استفسارًا.</li> </ul> |
| 7B033100  | حدث خطأ داخلي. التفاصيل: <i>&lt;التفاصيل&gt;</i>                              | قم بإعادة تشغيل الخدمة<br>"RxManagerImageProcess".<br>إذا استمرت المشكلة، تواصل مع الموز ع/مركز البيع الذي<br>قمت بشراء الماسحة منه. راجع معلومات الاتصال في قائمة<br>جهات الاتصال إذا كانت مرفقة بهذا المنتج، أو راجع<br>معلومات الاتصال في قسم "الاتصال للاستفسارات" إذا<br>كانت واردة في "احتياطات السلامة" المرفقة بهذا المنتج،<br>ومن ثم اطرح استفسارًا.                                           |
| 7B033101  |                                                                               | قم بإعادة تشغيل الخدمة<br>"RxManagerImageRelease".<br>إذا استمرت المشكلة، تواصل مع الموز ع/مركز البيع الذي<br>قمت بشراء الماسحة منه. راجع معلومات الاتصال في قائمة<br>جهات الاتصال إذا كانت مرفقة بهذا المنتج، أو راجع<br>معلومات الاتصال في قسم "الاتصال للاستفسار ات" إذا<br>كانت واردة في "احتياطات السلامة" المرفقة بهذا المنتج،<br>ومن ثم اطرح استفسارًا.                                          |

| حل                                                                                                    | الرسالة | رمز الحدث |
|----------------------------------------------------------------------------------------------------|---------|-----------|
| قم بإعادة تشغيل الخدمة                                                                                     |         | 7B033102  |
| ."NxManagerImageSchedule"                                                                                  |         |           |
| إذا استمرت المشكلة، تواصل مع الموزع/مركز البيع الذي                                                        |         |           |
| قمت بشراء الماسحة منه. راجع معلومات الاتصال في قائمة                                                       |         |           |
| جهات الاتصال إذا كانت مرفقة بهذا المنتج، أو راجع                                                           |         |           |
| معلومات الاتصال في قسم "الاتصال للاستفسارات" إذا                                                           |         |           |
| كانت واردة في "احتياطات السلامة" المرفقة بهذا المنتج،<br>• * 1 1 - 1 * * * 1                               |         |           |
| ومن تم اطرح استقسارا.                                                                                      |         |           |
| قم بإعادة تشغيل الكمبيوتر الذي تم تثبيت NX                                                                 |         | 7B023103  |
| Mariager عليه.<br>إذا استمرت المشكلة، تواصل مع الموز ع/مركز البيع الذي                                     |         | 7B023104  |
| قمت بشراء الماسحة منه. راجع معلومات الاتصال في قائمة                                                       |         | 7B023105  |
| جهات الاتصال إذا كانت مرفقة بهذا المنتج، أو راجع                                                           |         | 7B023106  |
| معلومات الانصال في قسم "الانصال للاستقسار ال" إذا<br>كانت واردة في "احتياطات السلامة" المرفقة بهذا المنتج، |         | 7B023107  |
| ومن ثم اطرح استفسارًا.                                                                                     |         | 7B023108  |
|                                                                                                    |         | 7B023109  |
|                                                                                                    |         | 7B023110  |
|                                                                                                    |         | 7B023111  |
| تحقّق من تثبيت PaperStream IP (TWAIN x64).                                                                 |         | 7B043112  |
| قم بإعادة تشغيل الكمبيوتر الذي تم تثبيت NX                                                                 |         | 7B043113  |
| Manager عليه.<br>اذا استريت الشكاتية إلى المريد المرز على كذ البيد الذه                                    |         | 7B043114  |
| رد. اسمرت المست بواعض مع المورع بمردر البيع الذي<br>قمت بشراء الماسحة منه. راجع معلومات الاتصال في قائمة   |         | 7B043115  |
| جهات الاتصال إذا كانت مرفقة بهذا المنتج، أو راجع                                                           |         | 7B043116  |
| معلومات الاتصال في قسم "الاتصال للاستفسار ات" إذا<br>كانت واردة في "احتياطات السلامة" المرفقة بهذا المنتج، |         | 7B043117  |
| ومن ثم اطرح استفسارًا.                                                                                     |         | 7B043118  |
|                                                                                                    |         | 7B043119  |
|                                                                                                    |         | 7B043120  |
|                                                                                                    |         | 7B043121  |
|                                                                                                    |         | 7B043122  |
|                                                                                                    |         | 7B043123  |
|                                                                                                    |         | 7B043124  |
|                                                                                                    |         | 7B043125  |
|                                                                                                    |         | 7B043126  |
|                                                                                                    |         | 7B043127  |

| حل                     | الرسالة | رمز الحدث |
|------------------------|---------|-----------|
|                        |         | 7B043128  |
|                        |         | 7B043129  |
|                        |         | 7B043130  |
|                        |         | 7B043131  |
|                        |         | 7B043132  |
|                        |         | 7B043133  |
| قم بإعادة تشغيل الخدمة |         | 7B053134  |
| . "NxManagerWebhooks"  |         |           |

# رسائل من أوامر النسخ الاحتياطي واستعادة البيانات المتعلقة بـ NX Manager

يتم عرض الرسائل في موجه الأوامر على جهاز الكمبيوتر حيث يتم تنفيذ أمر النسخ الاحتياطي أو استعادة البيانات المتعلقة بـ NX Manager. هناك نو عان من الرسائل الموضحة أدناه:

- ، المعلومات
  - الخطأ
- المعلومات

| کود      | الرسالة                  | حل                   |
|----------|--------------------------|----------------------|
| 0B062001 | ابدأ النسخ الاحتياطي.    | لا يلزم اتخاذ إجراء. |
| 0B062002 | اخرج من النسخ الاحتياطي. |                      |
| 0B063001 | ابدأ عملية الاستعادة.    |                      |
| 0B063002 | اخرج من عملية الاستعادة. |                      |

• الخطأ

| ود الرسال         | الرسالة                                      | حل                                                                                                    |
|-------------------|----------------------------------------------|----------------------------------------------------------------------------------------------------|
| التطبيز<br>مثبّت. | التطبيق PaperStream NX Manager غير<br>مثبّت. | التطبيق NX Manager غير مثبّت.<br>أعِد المحاولة باستخدام جهاز كمبيوتر تم NX<br>Manager عليه بشكل صحيح.                                  |
| ملف ا             | ملف النسخ الاحتياطي المعيّن غير صحيح.        | لم يتم تحديد اسم ملف النسخ الاحتياطي في المعلمة<br>الخاصة بأمر النسخ الاحتياطي. حدد اسم ملف النسخ<br>الاحتياطي وأعِد المحاولة.         |
| ملف ا             | ملف النسخ الاحتياطي موجود بالفعل.            | يوجد بالفعل ملف نسخ احتياطي بالاسم نفسه.<br>احذف ملف النسخ الاحتياطي الموجود بالفعل أو غيّر اسم<br>ملف النسخ الاحتياطي وأعِد المحاولة. |
| ملف ا 7B062004    | ملف النسخ الاحتياطي المعيّن غير صحيح.        | يتم عرض رسالة الخطأ هذه في الحالات التالية. بعد<br>التحقق من الخطأ، قم بإعادة تشغيل الأمر .                                            |

| حل                                                                                                    | الرسالة                                                  | کود      |
|----------------------------------------------------------------------------------------------------|----------------------------------------------------------|----------|
| <ul> <li>ليس لديك أذونات كتابة لملف النسخ الاحتياطي المحدد</li> <li>في المعلمة لأمر النسخ الاحتياطي.</li> </ul>                                                                                                    |                                                          |          |
| <ul> <li>ملف النسخ الاحتياطي المحدد موجود بالفعل كملف.</li> </ul>                                                                                                    |                                                          |          |
| <ul> <li>المسار الكامل لملف النسخ الاحتياطي أطول من 128<br/>بايت.</li> </ul>                                                                                                    |                                                          |          |
| إذا ظهرت هذه الرسالة برمز إضافي "7B069012"،<br>فقد تكون المساحة الخالية على القرص غير كافية. تأكد<br>من توفّر مساحة خالية كافية على القرص، وأعِد<br>المحاولة.<br>إذا ظهرت هذه الرسالة بدون رمز إضافي، سيتم عرض<br>محتويات المشكلة بالتنسيق التالي.                                                                                                    | فشل النسخ الاحتياطي.                                     | 78062005 |
| <br>عند عدم تثبيت حزمة لغة NET Framework. يتم<br>عرض تفاصيل المشكلة باللغة الإنجليزية.<br>إذا ظهرت هذه الرسالة بشكل متكرر برمز إضافي غير<br>أولنك المذكورين أعلاه، تواصل مع الموزع/مركز البيع<br>الذي قمت بشراء الماسحة منه. راجع معلومات الاتصال<br>في قائمة جهات الاتصال إذا كانت مرفقة بهذا المنتج، أو<br>راجع معلومات الاتصال في قسم "الاتصال<br>للاستفسارات" إذا كانت واردة في "احتياطات السلامة"<br>المرفقة بهذا المنتج، ومن ثم اطرح استفسارًا. |                                                          |          |
| أعِد المحاولة، بعد الانتهاء من النسخ الاحتياطي أو<br>الاستعادة.                                                                                                    | عملية النسخ الاحتياطي أو الاستعادة جارية بالفعل.         | 7B062006 |
| تم تحديد الخيار نفسه أكثر من مرة. تجنّب تحديد الخيار<br>نفسه أكثر من مرة وأعِد المحاولة.                                                                                                    | الخيار المعيّن غير صالح.                                 | 7B062007 |
| لا يدعم الإصدار الحالي من NX Manager ملف<br>النسخ الاحتياطي المحدد.<br>حدد اسم ملف النسخ الاحتياطي للإصدار الصحيح وأعِد<br>المحاولة.                                                                                                    | إصدار ملف النسخ الاحتياطي غير مدعوم لعملية<br>الاستعادة. | 78062008 |
| إنك لا تتمتع بمزايا المسؤول.<br>قم بإعادة المحاولة كمستخدم لديه مزايا المسؤول لجهاز<br>كمبيوتر.                                                                                                    | قم بتسجيل الدخول بمز ايا المدير .                        | 7B062009 |
| التطبيق NX Manager غير مثبّت.<br>أعِد المحاولة باستخدام جهاز كمبيوتر تم NX<br>Manager عليه بشكل صحيح.                                                                                                    | التطبيق PaperStream NX Manager غير<br>مثبّت.             | 78063001 |
| لم يتم تحديد اسم ملف النسخ الاحتياطي في المعلمة<br>الخاصة بأمر عملية الاستعادة. حدد اسم ملف النسخ<br>الاحتياطي وأعِد المحاولة.                                                                                                    | ملف النسخ الاحتياطي المعيِّن غير صحيح.                   | 78063002 |

| حدد اسم ملف النسخ الاحتياطي الذي حددته في أمر<br>النسخ الاحتياطي وأعِد المحاولة. أو تحقَّق من إذن القراءة<br>لملف النسخ الاحتياطي المحدد.<br>إذا ظهرت هذه الرسالة برمز إضافي "7B069013"،                                                                                                    | ملف النسخ الاحتياطي غير موجود.<br>فشل الاستعادة. | 7B063003 |
|----------------------------------------------------------------------------------------------------|--------------------------------------------------|----------|
| إذا ظهرت هذه الرسالة برمز إضافي "7B069013"،                                                                                                    | فشل الاستعادة.                                   |          |
| فقد تكون المساحة الخالية على القرص غير كافية. تأكد<br>من توفّر مساحة خالية كافية على القرص، وأعِد<br>المحاولة.<br>إذا ظهرت هذه الرسالة برمز إضافي "7B069010"،<br>فقد يكون أحد الملفات في مجلد الاستعادة قيد الاستخدام.<br>إذا ظهرت هذه الرسالة بدون رمز إضافي، سيتم عرض<br>محتويات المشكلة بالتنسيق التالي.<br>محتويات المشكلة بالتنسيق التالي.<br>محتويات المشكلة بالتنسيق التالي.<br>محتويات المشكلة بالني بر<br>تفاصيل المشكلة<br>عند عدم تثبيت جزمة لغة NET Framework، يتم<br>عرض تفاصيل المشكلة باللغة الإنجليزية.<br>ولنك المذكورين أعلاه، تواصل مع الموز ع/مركز البيع<br>الذي قمت بشراء الماسحة منه. راجع معلومات الاتصال<br>في قائمة جهات الاتصال إذا كانت مر فقة بهذا المنتج، أو<br>راجع معلومات الاتصال في قسم "الاتصال<br>المرفقة بهذا المنتج، ومن ثم اطرح استفسارًا. |                                                  | 78063004 |
| أعِد المحاولة، بعد الانتهاء من النسخ الاحتياطي أو<br>الاستعادة.                                                                                                    | عملية النسخ الاحتياطي أو الاستعادة جارية بالفعل. | 7B063005 |
| رقم المنفذ (XXXX) قيد الاستخدام بالفعل بواسطة<br>تطبيق آخر. قم بتغيير إعدادات التطبيق باستخدام<br>XXXX، وإعادة محاولة الاستعادة.                                                                                                    | رقم المنفذ (XXXX) قيد الاستخدام بالفعل.          | 78063006 |
| تم تحديد الخيار نفسه أكثر من مرة. تجنّب تحديد الخيار<br>نفسه أكثر من مرة وأعِد المحاولة.                                                                                                    | الخيار المعيّن غير صالح.                         | 7B063007 |
| يتم عرض رسالة الخطأ هذه في الحالات التالية. بعد<br>التحقق من الخطأ، قم بإعادة تشغيل الأمر.<br>• ليس لديك أذونات كتابة لملف النسخ الاحتياطي المحدد<br>في المعلمة لأمر النسخ الاحتياطي.<br>• ملف النسخ الاحتياطي المحدد موجود بالفعل كملف.<br>• المسار الكامل لملف النسخ الاحتياطي أطول من 128<br>بايت.                                                                                                    | ملف النسخ الاحتياطي المعيّن غير صحيح.            | 7B063008 |

| حل                                                  | الرسالة | کود |
|-----------------------------------------------------|---------|-----|
| قم بإعادة المحاولة كمستخدم لديه مزايا المسؤول لجهاز |         |     |
| كمبيوتر .                                           |         |     |

# رسائل من أوامر النسخ الاحتياطي واستعادة البيانات المتعلقة بقاعدة البيانات NX Manager Database

يتم عرض الرسائل في موجه الأوامر على جهاز الكمبيوتر حيث يتم تنفيذ أمر النسخ الاحتياطي أو استعادة البيانات المتعلقة بقاعدة البيانات NX Manager Database.

هناك نو عان من الرسائل الموضحة أدناه:

- المعلومات
  - الخطأ
- المعلومات

| کود      | الرسالة                  | حل                   |
|----------|--------------------------|----------------------|
| 0B062001 | ابدأ النسخ الاحتياطي.    | لا يلزم اتخاذ إجراء. |
| 0B062002 | اخرج من النسخ الاحتياطي. |                      |
| 0B063001 | ابدأ عملية الاستعادة.    |                      |
| 0B063002 | اخرج من عملية الاستعادة. |                      |

• الخطأ

| حل                                                                                                    | الرسالة                                                       | کود      |
|----------------------------------------------------------------------------------------------------|---------------------------------------------------------------|----------|
| قاعدة البيانات NX Manager Database غير<br>مثبّتة.                                                                                      | قاعدة البيانات PaperStream NX Manager<br>Database غير مثبّتة. | 7B060001 |
| أعِد المحاولة باستخدام جهاز كمبيوتر تم تثبيت قاعدة                                                                                     |                                                               |          |
| البيانات NX Manager Database عليه بشكل                                                                                                 |                                                               |          |
| صحيح.                                                                                                    |                                                               |          |
| لم يتم تحديد اسم ملف النسخ الاحتياطي في المعلمة<br>الخاصة بأمر النسخ الاحتياطي. حدد اسم ملف النسخ<br>الاحتياطي وأعِد المحاولة.         | الخيار المعيّن غير صالح.                                      | 7B060002 |
| يوجد بالفعل ملف نسخ احتياطي بالاسم نفسه.<br>احذف ملف النسخ الاحتياطي الموجود بالفعل أو غيّر اسم<br>ملف النسخ الاحتياطي وأعِد المحاولة. | ملف النسخ الاحتياطي موجود بالفعل.                             | 7B060003 |
| يتم عرض رسالة الخطأ هذه في الحالات التالية. بعد<br>التحقق من الخطأ، قم بإعادة تشغيل الأمر.                                             | ملف النسخ الاحتياطي المعيّن غير صحيح.                         | 7B060004 |
| <ul> <li>ليس لديك أذونات كتابة لملف النسخ الاحتياطي المحدد</li> <li>في المعلمة لأمر النسخ الاحتياطي.</li> </ul>                        |                                                               |          |
| <ul> <li>المسار الكامل لملف النسخ الاحتياطي أطول من 128</li> <li>بايت.</li> </ul>                                                      |                                                               |          |
|                                                                                                    |                                                               |          |

| حل                                                                                                    | الرسالة                                              | کود      |
|----------------------------------------------------------------------------------------------------|------------------------------------------------------|----------|
| إذا ظهرت هذه الرسالة برمز إضافي "TB069012"،<br>فقد تكون المساحة الخالية على القرص غير كافية. تأكد<br>من توفّر مساحة خالية كافية على القرص، وأعِد<br>المحاولة.<br>إذا ظهرت هذه الرسالة بدون رمز إضافي، سيتم عرض<br>محتويات المشكلة بالتنسيق التالي.<br><br>تفاصيل المشكلة<br>تفاصيل المشكلة<br>عند عدم تثبيت جزمة لغة NET Framework، يتم<br>عرض تفاصيل المشكلة باللغة الإنجليزية.<br>عرض تفاصيل المشكلة باللغة الإنجليزية.<br>فولنك المذكورين أعلاه، تواصل مع الموز ع/مركز البيع<br>الذي قمت بشراء الماسحة منه. راجع معلومات الاتصال<br>في قائمة جهات الاتصال في قسم "الاتصال<br>راجع معلومات الاتصال في قسم "الاتصال<br>الاستفسارات" إذا كانت واردة في "احتياطات السلامة" | فشل النسخ الاحتياطي.                                 | 78060005 |
| أعِد المحاولة، بعد الانتهاء من النسخ الاحتياطي أو<br>الاستعادة.                                                                                                    | عملية النسخ الاحتياطي أو الاستعادة جارية بالفعل.     | 78060006 |
| راجع جارٍ النسخ الاحتياطي للبيانات المتعلقة بقاعدة<br>البيانات NX Manager Database (99 صفحة)<br>للتحقّق من الخيار الذي حددته وأعِد المحاولة.                                                                                                    | الخيار المعيّن غير صالح.                             | 78060007 |
| إنك لا تتمتع بمزايا المسؤول.<br>قم بإعادة المحاولة كمستخدم لديه مزايا المسؤول لجهاز<br>كمبيوتر.                                                                                                    | قم بتسجيل الدخول بمز ايا المدير .                    | 78060009 |
| قاعدة البيانات NX Manager Database غير<br>مثبّتة.<br>أعد المحاولة باستخدام جهاز كمبيوتر تم تثبيت قاعدة<br>البيانات NX Manager Database عليه بشكل<br>صحيح.                                                                                                    | قاعدة البيانات PaperStream NX Manager<br>غير مثبّتة. | 7B061001 |
| لم يتم تحديد اسم ملف النسخ الاحتياطي في المعلمة<br>الخاصة بأمر عملية الاستعادة. حدد اسم ملف النسخ<br>الاحتياطي وأعِد المحاولة.                                                                                                    | الخيار المعيّن غير صالح.                             | 7B061002 |
| حدد اسم ملف النسخ الاحتياطي الذي حددته في أمر<br>النسخ الاحتياطي وأعِد المحاولة. أو تحقّق من إذن القراءة<br>لملف النسخ الاحتياطي المحدد.                                                                                                    | ملف النسخ الاحتياطي غير موجود.                       | 7B061003 |
| المسار الكامل لملف النسخ الاحتياطي أطول من 128<br>بايت. تحقّق من طول المسار وأعِد المحاولة.                                                                                                    | ملف النسخ الاحتياطي المعيّن غير صحيح.                | 7B061004 |

| کود      | الرسالة                                                  | حل                                                                                                    |
|----------|----------------------------------------------------------|----------------------------------------------------------------------------------------------------|
| 78061005 | فشل الاستعادة.                                           | إذا ظهرت هذه الرسالة برمز إضافي "TB069013"،<br>فقد تكون المساحة الخالية على القرص غير كافية. تأكد<br>من توفّر مساحة خالية كافية على القرص، وأعِد<br>إذا ظهرت هذه الرسالة بدون رمز إضافي، سيتم عرض<br>محتويات المشكلة بالتنسيق التالي.<br>محتويات المشكلة بالتنسيق التالي.<br>معند عدم تثبيت جزمة لغة NET Framework، يتم<br>عند عدم تثبيت جزمة لغة NET Framework، يتم<br>بإذا ظهرت هذه الرسالة بشكل متكرر برمز إضافي غير<br>إذا ظهرت هذه الرسالة بشكل متكرر برمز إضافي غير<br>أولنك المذكورين أعلاه، تواصل مع الموزع/مركز البيع<br>في قائمة جهات الاتصال إذا كانت مرفقة بهذا المنتج، أو<br>راجع معلومات الاتصال<br>للاستفسارات" إذا كانت واردة في "احتياطات السلامة" |
| 7B061006 | عملية النسخ الاحتياطي أو الاستعادة جارية بالفعل.         | أعِد المحاولة، بعد الانتهاء من النسخ الاحتياطي أو<br>الاستعادة.                                                                                                    |
| 7B061007 | الخيار المعيِّن غير صالح.                                | راجع جارٍ استعادة البيانات المتعلقة بقاعدة البيانات NX<br>Manager Database (100 صفحة) للتحقّق من<br>الخيار الذي حددته وأعِد المحاولة.                                                                                                    |
| 78061008 | إصدار ملف النسخ الاحتياطي غير مدعوم لعملية<br>الاستعادة. | لا يمكن استعادة ملف النسخ الاحتياطي لأن الإصدار<br>الذي حددته أحدث من إصدار قاعدة بيانات NX<br>Manager Database المثبّتة.<br>تحقّق من إصدار قاعدة بيانات NX Manager المثبّتة وأعد المحاولة.                                                                                                    |
| 7B061009 | قم بتسجيل الدخول بمزايا المدير .                         | إنك لا نتمتع بمزايا المسؤول.<br>قم بإعادة المحاولة كمستخدم لديه مزايا المسؤول لجهاز<br>كمبيوتر .                                                                                                    |

# الرسائل في سجلات الأحداث لـ Windows Server

يتم عرض الرسائل في قائمة سجلات الأحداث لـ Windows Server.

- نوع السجل: التطبيق
- مصدر الحدث: NX Manager

| رمز الحدث | الرسالة                                                                          | <b>ح</b> ل           |
|-----------|----------------------------------------------------------------------------------|----------------------|
| 11001     | تم بدء تشغيل الخدمة بشكل طبيعي. اسم الخدمة: سم</th <th>لا يلزم اتخاذ إجراء.</th> | لا يلزم اتخاذ إجراء. |
|           | الخدمة>                                                                          |                      |

| رمز الحدث      | الرسالة                                                                                                    | حل                                                                                                    |
|----------------|----------------------------------------------------------------------------------------------------|----------------------------------------------------------------------------------------------------|
| 11002          | توقفت الخدمة بشكل طبيعي. اسم الخدمة: سم الخدمة                                                             |                                                                                                    |
| 12037          | لم يتم تعيين قالب بريد.                                                                                    | قم بإعادة تشغيل الخدمة<br>"NxManagerImageSchedule".<br>إذا استمرت المشكلة، تواصل مع الموز ع/مركز البيع الذي<br>قمت بشراء الماسحة منه. راجع معلومات الاتصال في قائمة<br>جهات الاتصال إذا كانت مرفقة بهذا المنتج، أو راجع<br>معلومات الاتصال في قسم "الاتصال للاستفسار ات" إذا<br>كانت واردة في "احتياطات السلامة" المرفقة بهذا المنتج،<br>ومن ثم اطرح استفسارًا.                                                                                                    |
| 13003          | فشل الوصول إلى قاعدة البيانات. التفاصيل: < <i>التفاصيل&gt;</i>                                             | تحقّق من حالة التشغيل لقاعدة البيانات.                                                                                                    |
| 13007          | توقفت الخدمة. اسم الخدمة: <i>حاسم الخدمة&gt;</i> تفاصيل:<br><i>حالتفاصيل&gt;</i>                           | قم بإعادة تشغيل الخدمة " <i سم الخدمة>".                                                                                                    |
| 13008          | فشل تحمیل ملف التکوین. الملف غیر موجود. اسم الملف:<br>< <i>اسم الملف&gt;</i> تفاصیل: < <i>التفاصیل&gt;</i> | تحقق من قيمة إعداد <i>حاسم الملف</i> >.                                                                                                    |
| 13009          | فشل تحميل ملف التكوين. تنسيق الملف غير صحيح. اسم<br>الملف: سم الملف تفاصيل: لتفاصيل                        |                                                                                                    |
| 13017          | تعذّر إرسال إشعار الحدث. التفاصيل: < <i>التفاصيل&gt;</i>                                                   | تحقق مما إذا كان عنوان URL لإشعار حدث يتم تعيينه في<br>واجهة برمجة تطبيقات REST صحيحًا.                                                                                                    |
| 13100          | حدث خطأ داخلي. النفاصي <i>ل: &lt;النفاصيل&gt;</i>                                                          | قم بإعادة تشغيل الخدمة<br>"NxManagerImageProcess".<br>إذا استمرت المشكلة، تواصل مع الموزع/مركز البيع الذي<br>قمت بشراء الماسحة منه. راجع معلومات الاتصال في قائمة<br>جهات الاتصال إذا كانت مرفقة بهذا المنتج، أو راجع<br>معلومات الاتصال في قسم "الاتصال للاستفسارات" إذا<br>كانت واردة في "احتياطات السلامة" المرفقة بهذا المنتج،<br>ومن ثم اطرح استفسارًا.                                                                                                    |
| 13101<br>13102 |                                                                                                    | قم بإعادة تشغيل الخدمة<br>"NxManagerImageRelease".<br>إذا استمرت المشكلة، تواصل مع الموزع/مركز البيع الذي<br>قمت بشراء الماسحة منه. راجع معلومات الاتصال في قائمة<br>جهات الاتصال إذا كانت مرفقة بهذا المنتج، أو راجع<br>معلومات الاتصال في قسم "الاتصال للاستفسارات" إذا<br>كانت واردة في "احتياطات السلامة" المرفقة بهذا المنتج،<br>ومن ثم اطرح استفسارًا.<br>قم بإعادة تشغيل الخدمة<br>إذا استمرت المشكلة، تواصل مع الموزع/مركز البيع الذي<br>إذا استمرت الماسحة منه. راجع معلومات الاتصال في قائمة<br>قمت بشراء الماسحة منه. راجع معلومات الاتصال في قائمة<br>جهات الاتصال إذا كانت مرفقة بهذا المنتج، أو راجع<br>معله مات الاتصال في قسم "الاتصال للاستفسار ات" إذا |

| حل                                                                                                    | الرسالة | رمز الحدث |
|----------------------------------------------------------------------------------------------------|---------|-----------|
| كانت واردة في "احتياطات السلامة" المرفقة بهذا المنتج،                                                    |         |           |
| ومن ثم اطرح استفسارًا.                                                                                   |         |           |
| قم بإعادة تشغيل الكمبيوتر الذي تم تثبيت NX                                                               |         | 13103     |
| Manager عليه.                                                                                            |         | 13104     |
| إذا استمرت المشكلة، تواصل مع الموزع/مركز البيع الذي                                                      |         | 12105     |
| قمت بشراء الماسحة منه. راجع معلومات الاتصال في قائمة<br>جدات الاتبرالياذا كانت بدقتة بدذا المنتجه أحداجه |         | 15105     |
| جهات الانصال في قسم "الاتصال للاستفسار ات" إذا                                                           |         | 13106     |
| كانت واردة في "احتياطات السلامة" المرفقة بهذا المنتج،                                                    |         | 13107     |
| ومن ثم اطرح استفسارًا.                                                                                   |         | 13108     |
|                                                                                                    |         | 13109     |
|                                                                                                    |         | 13110     |
|                                                                                                    |         | 13111     |
| تحقّق من تثبيت PaperStream IP (TWAIN x64).                                                               |         | 13112     |
| قم بإعادة تشغيل الكمبيوتر الذي تم تثبيت NX                                                               |         | 13113     |
| Manager عليه.                                                                                            |         | 13114     |
| إذا استمرت المشكلة، تواصل مع الموزع/مركز البيع الذي                                                      |         | 13115     |
| حمات الاتصال إذا كانت مرفقة بعذا المنتج، أو راجع                                                         |         | 12110     |
| معلومات الاتصال في قسم "الاتصال للاستفسار ات" إذا                                                        |         | 13116     |
| كانت واردة في "احتياطات السلامة" المرفقة بهذا المنتج،                                                    |         | 13117     |
| ومن ثم اطرح استفسارًا.                                                                                   |         | 13118     |
|                                                                                                    |         | 13119     |
|                                                                                                    |         | 13120     |
|                                                                                                    |         | 13121     |
|                                                                                                    |         | 13122     |
|                                                                                                    |         | 13123     |
|                                                                                                    |         | 13124     |
|                                                                                                    |         | 13125     |
|                                                                                                    |         | 13126     |
|                                                                                                    |         | 13127     |
|                                                                                                    |         | 13128     |
|                                                                                                    |         | 13129     |
|                                                                                                    |         | 13130     |
|                                                                                                    |         | 13131     |

| حل                                             | الرسالة                                        | رمز الحدث |
|------------------------------------------------|------------------------------------------------|-----------|
|                                                |                                                | 13132     |
|                                                |                                                | 13133     |
| قم بإعادة تشغيل الخدمة<br>"NxManagerWebhooks". | حدث خطأ داخلي. التفاصيل: < <i>التفاصيل&gt;</i> | 13134     |

# مواصفات المهام/مجموعات المهام

| مواصفة                                                          | العنصر                                                    |
|-----------------------------------------------------------------|-----------------------------------------------------------|
| من 1 إلى 4                                                      | عدد المستويات التي يمكن إنشاؤها في مجموعة مهام واحدة      |
| ما يصل إلى 20                                                   | عدد المهام التي يمكن تعيينها في مستوى واحد في مجموعة مهام |
| من 1 إلى 1,000                                                  | إجمالي عدد المهام التي يمكن تعيينها في مجموعة مهام واحدة  |
| من 1 إلى 3,000 (لجميع مجموعات المهام إجمالاً)                   | عدد المستخدمين الذين يمكن إضافتهم إلى مجموعة مهام واحدة   |
| ما يصل إلى 1,000 (لجميع مجموعات المهام إجمالاً)                 | عدد الماسحات التي يمكن إضافتها إلى مجموعة مهام واحدة      |
| <b>1 (</b> يمكن لكل مستخدم الارتباط بمجموعة مهام واحدة <b>)</b> | عدد مجموعات المهام التي يمكن إضافتها إلى مستخدم واحد      |
| <b>1 (</b> يمكن لكل ماسحة الارتباط بمجموعة مهام واحدة <b>)</b>  | عدد مجموعات المهام التي يمكن إضافتها إلى ماسحة واحدة      |
| ما يصل إلى 1,000                                                | عدد مجموعات المهام التي يمكن إنشاؤها                      |
| ما يصل إلى 1,000                                                | عدد المهام التي يمكن إنشاؤها                              |
| ما يصل إلى 100                                                  | عدد المصادقات التي يمكن إنشاؤها                           |

### تلميح

- عندما تكون طريقة المصادقة هي [بدون]، يمكن إنشاء مجموعة مهام واحدة فقط لكل مصادقة.
- بالنسبة إلى fi-8150/fi-8250، يمكن ربط المهام المحددة في مجموعة مهام بأرقام الوظائف. لاحظ أنه يمكن ربط ما يصل إلى تسع مهام (بدءًا من الأعلى) بأرقام الوظائف.

مثال

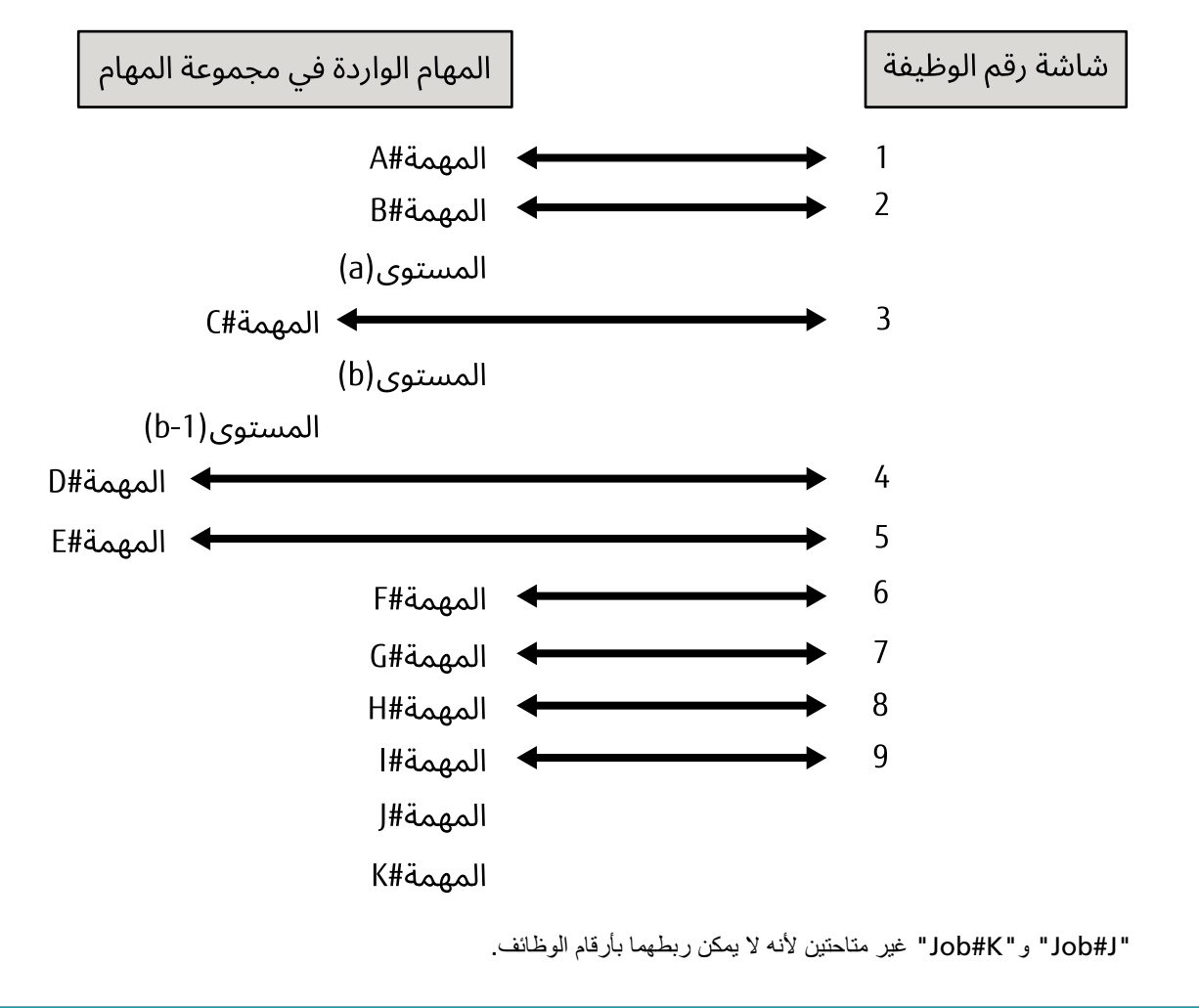

#### مواصفات ملف الفهرس

• تنسيق الملف

XML

رمز الحرف

UTF-8

وحدة الإخراج للملفات

لكل دفعة

#### تلميح

- عند تحديد [إنتاج صور متعددة] لـ [نظام الصورة] في ملف تعريف برنامج تشغيل PaperStream IP، يتم إخراج ملفات الفهرس بشكل منفصل للصور الأولى والثانية والثالثة.
  - إذا تم تحديد الاسم نفسه لملفات الفهرس الأولى والثانية والثالثة، سيتم دمج ملفات الفهرس بهذا الترتيب وإخراجها كملف واحد.

 إذا تم الحصول على إصدار أقدم من 1.4.0 بواسطة تطبيق المستخدم له واجهة برمجة تطبيقات الموصل، سيتم دمج ملفات الفهرس الأولى والثانية والثالثة بهذا الترتيب وإخراجها كملف واحد.

#### عناصر الإخراج

| اسم عنصر XML                             | الوصف                                                                                            | العنصر                           |
|------------------------------------------|--------------------------------------------------------------------------------------------------|----------------------------------|
| Separator No.                            | رقم جزمة المستندات                                                                               | رقم الفاصل                       |
| Total pages in current<br>document       | إجمالي عدد الصفحات في حِزمة المستندات                                                            | إجمالي عدد الصفحات<br>في المستند |
| Page Number in Document                  | رقم الصفحة في جِزِمة المستندات                                                                   | رقم الصفحة في المستند            |
| Page number                              | رقم الصفحة التي يتم عدها من الصفحة الأولى                                                        | رقم الصفحة                       |
| Actual page number                       | رقم الصفحة الذي يتضمن الصفحات التي تم تخطيها نظرًا لتخطي<br>الصفحة الفارغة أو إزالة فواصل المهام | رقم الصفحة الفعلي                |
| Date&Time                                | تاريخ ووقت بدء المسح الضوئي                                                                      | التاريخ والوقت                   |
| User name                                | اسم المستخدم الذي أجرى المسح الضوئي (*1)                                                         | اسم المستخدم                     |
| User Principal Name(Active<br>(Directory | الاسم الأساسي للمستخدم عندما تم إجراء المسح الضوئي (*2)                                          | اسم المستخدم الأساسي             |
| Full Path                                | اسم الملف (المسار الكامل) لملف الصورة (*3)                                                       | اسم الملف (المسار<br>الكامل)     |
| File name                                | اسم الملف الخاص بملف الصورة                                                                      | اسم الملف                        |
| Folder name                              | اسم مجلد الوجهة حيث يتم حفظ ملف الصورة (*3)                                                      | اسم المجلد                       |
| Scanner name                             | اسم طراز الماسحة التي يتم استخدامها للمسح الضوئي                                                 | اسم طراز الماسحة                 |
| Resolution                               | دقة الصورة (الوحدة: نقطة لكل بوصة)                                                               | الدقة                            |
| Width                                    | عرض الصورة (الوحدة: بكسل)                                                                        | العرض                            |
| Height                                   | ارتفاع الصورة (الوحدة: بكسل)                                                                     | الارتفاع                         |
| Bit depth                                | عمق البت الخاص بالصورة                                                                           | عمق البت                         |
| Output side                              | جانب المسح الضوئي للصورة (أمامي/خلفي)                                                            | جانب المسح الضوئي                |
| Job group name                           | اسم مجموعة مهام ترتبط به مهمة (مستخدمة للمسح الضوئي)                                             | اسم مجموعة المهام                |
| Job group code                           | رمز مجموعة مهام ترتبط به مهمة (مستخدمة للمسح الضوئي)                                             | رمز مجموعة المهام                |
| Job name                                 | اسم المهمة التي يتم استخدامها للمسح الضوئي                                                       | اسم المهمة                       |
| Scanner device name                      | اسم الماسحة التي يتم استخدامها للمسح الضوئي                                                      | اسم الماسحة (اسم<br>الجهاز)      |
| (Barcode(Separator                       | قيمة الباركود عند تقسيم ملفات الصور حسب أشرطة الباركود                                           | باركود                           |
| (Barcode Type(Separator                  | نوع الباركود عند تقسيم ملفات الصور حسب أشرطة الباركود                                            |                                  |

| اسم عنصر XML                                                                                                    | الوصف                                                                                                    | العنصر       |
|----------------------------------------------------------------------------------------------------|----------------------------------------------------------------------------------------------------|--------------|
| اسم الحقل الذي تم تعيينه في [إدخال بيانات<br>التعريف من ماسحة] للمهمة المستخدمة للمسح<br>الضوئي (Scanner Entry) | سلسلة الأحرف التي يتم إدخالها بواسطة مشغل على شاشة لمس<br>الماسحة لحقل تم تعبينه في [إدخال بيانات التعريف من ماسحة] للمهمة<br>المستخدمة للمسح الضوئي (*5) | بيانات تعريف |
| اسم حقّل بيانات تعريف تم الحصول عليه من<br>API خاصة بالمصادقة (Authentication)<br>(API)                         | القيمة التي تم تحديدها لحقل بيانات تعريف تم الحصول عليها من API<br>خاصة بالمصادقة (*6)                                                                    |              |
| اسم الحقل الذي تم تعيينه في [بيانات تعريف]<br>للمهمة المستخدمة للمسح الضوئي<br>(Barcode)                        | قيمة الباركود الذي يمثل الإخراج لحقل تم تعيينه في [بيانات تعريف]<br>للمهمة المستخدمة للمسح الضوئي                                                         |              |
| Barcode Type                                                                                                    | نوع الباركود الذي يمثل الإخراج لحقل تم تعيينه في [بيانات تعريف]<br>للمهمة المستخدمة للمسح الضوئي                                                          |              |

- \*1: الإخراج فقط عند استخدام إحدى طرق المصادقة التالية.
  - اسم المستخدم/كلمة المرور
    - NFC •
  - اسم المستخدم/كلمة المرور أو NFC
- \*2:الإخراج فقط عندما تكون طريقة المصادقة هي [اسم المستخدم/كلمة المرور]، أو [NFC]، أو [اسم المستخدم/كلمة المرور أو NFC]، وخيار إدارة الحساب هو "Active Directory".
  - \*3:الإخراج فقط عند استخدام إحدى وجهات الحفظ التالية.
    - حفظ إلى مجلد
  - وجهة الحفظ التي تستخدم واجهة برمجة تطبيقات الموصل
  - \*4:الإخراج فقط عندما تكون طريقة المصادقة هي [رمز مجموعة المهام].
  - \*5:الإخراج فقط عند تحديد خانة الاختيار [إدخال بيانات التعريف من ماسحة] في نافذة [إنشاء مهمة جديدة] نافذة/[تحرير مهمة].
- \*6:الإخراج فقط عندما يكون خيار إدارة الحساب هو "خادم المصادقة الذي يتطلب رابطًا عبر واجهة برمجة تطبيقات المصادقة" وعندما يمكن الحصول على واحد أو أكثر من أسماء حقول بيانات التعريف من واجهة برمجة تطبيقات المصادقة. إذا تم الحصول على عدة حقول بيانات تعريف من واجهة برمجة تطبيقات المصادقة، سيتم إخراج جميع الحقول. لمعرفة التفاصيل، راجع مثال على الإخراج (200 صفحة).
  - مثال على الإخراج

<root>
<root = "UTF-8?">
<root = "coot = "coot

<ir>
 =item name="User Principal Name(Active Directory)" value= "اسم المستخدم الرئيسي" /> <item name="Full Path" value="اسم الملف (المسار الكامل)" /> <ii>=item name="File name" value="اسم الملف" /> =item name="Folder name" value> السم المجلد" /> <ir>

 item name="Scanner name" value="اسم طرازات الماسحة" />
 =item name="Resolution" value> الدفة" /> <i stem name="Width" value="العرض" /> </ "الارتفاع" =item name="Height" value> =item name="Bit depth" value> عمق Bit " <ir>
 item name="Output side" value="جانب المسح الضوئي" /> <iitem name="Job group name" value="اسم مجموعة المهام" /> <iiem name="Job group code" value="رمز مجموعة المهام" /> <iitem name="Job name" value="اسم المهمة" /> <i etiem name="Scanner device name" value="اسم الماسحة (اسم الجهاز)" /> <item name="Barcode(Separator)" value="قيمة الباركود عند تقسيم ملفات الصور بواسطة أشرطة الباركود" /> <ietem name="Barcode Type(Separator)" value="نوع الباركود عند تقسيم ملفات الصور بواسطة أشرطة الباركود" /> <ir>

 المهمة المستخدمة للمسح الضوئي (Scanner Entry)"

 المهمة المستخدمة للمسح الضوئي (Scanner Entry)"
 value="سلسلة الأحرف التي يتم إدخالها بواسطة مشغل على شاشة لمس الماسحة لحقل تم تعيينه في [إدخال بيانات التعريف من ماسحة] للمهمة المستخدمة للمسح الضوئي /> (\*1) <item name="اسم حقل بيانات تعريف تم الحصول عليه من API خاصة بالمصادقة (Authentication API)" =value="قيمة تم تحديدها لحقل بيانات التعريف الذي تم الحصول عليه من API خاصة بالمصادقة " />(\*2) <ietm name="اسم الحقل الذي تم تعيينه في [بيانات تعريف] للمهمة المستخدمة للمسح الضوئي (Barcode)" alue" قيمة باركود تمثل الإخراج لحقل تم تعيينه في [بيانات تعريف] للمهمة المستخدمة للمسح الضوئي" /> (\*3) <item name="Barcode Type" value="نوع الباركود الذي يمثل الإخراج لحقل تم تعيينه في [بيانات تعريف] للمهمة المستخدمة للمسح الضوئي" /> <page/> <root/>

- \*1:إذا كان اسم الحقل الذي تم تعيينه لـ [إدخال بيانات التعريف من ماسحة] في نافذة [إنشاء مهمة جديدة]/نافذة [تحرير مهمة] هو "رقم الفاكس" وتم إدخال "1234567890" لصالح "رقم الفاكس" على شاشة لمس الماسحة، فيكون الإخراج كما يلي: <1234567890= "item name="FAX Number (Scanner Entry)" value="1234567890" />
- \*2: إذا كان اسم حقل بيانات تعريف تم الحصول عليه من واجهة برمجة تطبيقات المصادقة هو "رقم الموظف" وكانت القيمة هي "123456"، يكون الإخراج كما يلي: =item name="رقم الموظف (123456=value" (Authentication API)" /> إذا تم الحصول على عدة حقول بيانات تعريف من واجهة برمجة تطبيقات المصادقة، يكون الإخراج كما يلي: إذا تم الحصول على عدة حقول بيانات تعريف من واجهة برمجة تطبيقات المصادقة، يكون الإخراج كما يلي: إذا تم العصول على عدة حقول بيانات تعريف من واجهة برمجة تطبيقات المصادقة، يكون الإخراج كما يلي: إذا تم العصول على عدة حقول بيانات تعريف من واجهة برمجة تطبيقات المصادقة، يكون الإخراج كما يلي: إذا تم العصول على عدة حقول بيانات تعريف من واجهة برمجة تطبيقات المصادقة، يكون الإخراج كما يلي: إذا تم العصول على عدة حقول بيانات تعريف من واجهة برمجة تطبيقات المصادقة، يكون الإخراج كما يلي: إذا تم الحصول على عدة حقول بيانات تعريف من واجهة برمجة تطبيقات المصادقة، يكون الإخراج كما يلي: إذا تم الحصول على عدة حقول بيانات تعريف من واجهة برمجة تطبيقات المصادقة، يكون الإخراج كما يلي: إذا تم الحصول على عدة حقول بيانات تعريف من واجهة برمجة تطبيقات المصادقة، عليه، يكون الإخراج كما يلي: من الموظف (علي الموظف (عليفية من واجهة برمجة تطبيقات المصادقة، يكون الإخراج كما يلي: من الموظف (عليفية من واجهة برمجة تطبيقات المصادقة، يكون الإخراج كما يلي الموظف (عليفي من واجهة برمجة تطبيقات المصادقة، يكون الإخراج كما يلي: مول الموظف (علي الموظف (عليفية من واجهة برمجة تطبيقات المصادقة، يكون الإخراج كما يلي الموظف (عليفي من واجهة برمجة تطبيقات المولية المولية ال
  - <item name="عنوان البريد الإلكتروني (Authentication API)" value="abc@def.com" />
- \*3:إذا كان اسم الحقل الذي تم تعيينه في [بيانات تعريف] في نافذة [إنشاء مهمة جديدة]/نافذة [تحرير مهمة] هو "رقم الموظف" وكانت قيمة باركود تم الحصول عليها عن طريق المسح الضوئي لمستند هي "123456"، فيكون الإخراج كما يلي: <item name="رقم الموظف (123456"=value" /088" />

- يتم تحديد المعلومات المستندة إلى الصفحة بواسطة العنصر "page". يتم تحديد كل معلومات عنصر في الصفحة بواسطة العنصر "item".
   يتم تحتوي السمة "name" للعنصر "item" على اسم عنصر XML للعنصر المقابل. تُعد السمة "value" قيمة العنصر المقابل.
  - يتم إخراج الأحرف التالية كمراجع كيان: "<", ">", "&", """.

# مواصفات التشغيل لملف تعريف برنامج تشغيل PaperStream IP

يوضح هذا القسم مواصفات التشغيل للوظائف المعيّنة في ملف تعريف لبرنامج تشغيل PaperStream IP.

من الوظائف المعيّنة في ملف تعريف برنامج تشغيل PaperStream IP، بعض منها غير مدعوم بواسطة NX Manager. يتم عرض الوظائف غير المدعومة في الجدول. باستثناء الوظائف المعروضة في الجدول، يتم دعم كل الوظائف الأخرى.

في الجدول التالي، تُستخدم الواصلات (-) لتوصيل العناصر التي سيتم تعيينها في نوافذ برنامج تشغيل PaperStream IP والإشارة إلى مستوى العناصر.

**مثال:**التبديل بورقة الشريط

أساسي - نظام الصورة - التبديل بورقة الشريط

| العمليات لهذه العناصر غير المدعومة (إذا تم التعيين)                                    | العناصر غير المدعومة على نافذة برنامج تشغيل PaperStream IP                   |
|----------------------------------------------------------------------------------------|------------------------------------------------------------------------------|
| يشغل برنامج التشغيل مع [أبيض وأسود].                                                   | أساسي - نظام الصورة - التبديل بورقة الشريط                                   |
| fi-8040 •                                                                              | أساسي - الدقة                                                                |
| يشغل برنامج التشغيل مع dpi 300.                                                        | fi-8040 ●                                                                    |
| ● طُرُز أخرى غير fi-8040                                                               | عند تحدید dpi 301 أو أكثر                                                    |
| يشغل برنامج التشغيل مع dpi 400.                                                        | ● طُرُز أخرى غير fi-8040                                                     |
|                                                                                        | عند تحدید dpi 401 أو أکثر                                                    |
| يشغل برنامج التشغيل كما يلي:                                                           | أساسي - مقاس الورق (*1) (*2)                                                 |
| fi-8040 •                                                                              | fi-8040 ●                                                                    |
| يتغير [الطول] إلى "355.6 مم (14 بوصة)".                                                | "355.6 مم (14 بوصة)" أو أكثر لـ [الطول]                                      |
| ● طُرُز أخرى غير fi-8040                                                               | ● طُرُز أخرى غير fi-8040                                                     |
| <ul> <li>عند تعيين [الملقم (الوجه الأمامي)]، أو [الملقم (الوجه الخلفي)]، أو</li> </ul> | - عند تعبيين [الملقّم (الوجه الأمامي)]، أو [الملقّم (الوجه الخلفي)]، أو      |
| [الملقّم (الوجهان)]                                                                    | [الملقّم (الوجهان)]                                                          |
| إذا تم تحديد " 101 api " أو المنز ، يتغير [الطول] إلى " 355.6 مم<br>(14 يو صة)".       | " 201 api " أو المختر، و "355.6 مم (14 بوصه)" أو المحتر من<br>ذلك لـ [الطول] |
| - عند تعيين [الملقّم (الوجه الأمامي)]، أو [الملقّم (الوجه الخلف)]                      | - عند تعيين [الملقّم (الوجه الأمامي)]، أو [الملقّم (الوجه الخلف)]            |
| اذا تم تحديد "dpi 300 "أو أقل، يتغير [الطول] إلى "1,828.8                              | "" dpi 300" أو أقل، و"828.8 مم (72 بوصة)" أو أكثر من                         |
| مم (72 بوصة)".                                                                         | ذلك لـ [الطول]                                                               |
| <ul> <li>عند تعيين [الملقم (الوجهان)]</li> </ul>                                       | - عند تعيين [الملقّم (الوجهان)]                                              |
| إذا تم تحديد "dpi 300 "أو أقل، يتغير [الطول] إلى "863.6 مم                             | "dpi 300 او أقل، و "863.6 مم (34 بوصة)" أو أكثر من ذلك                       |
| (34 بوصة)".                                                                            | لـ [الطول]                                                                   |
| - عند تأسيس رابط واجهة برمجة تطبيقات REST أو رابط Web                                  | - عند تأسيس رابط واجهة برمجة تطبيقات REST أو رابط Web                        |
|                                                                                        | Scan                                                                         |
| ينعير [الطون] بني 50.00 مم (14 بوصة) .                                                 | 355.0 مم (14 بوصه) او اختر د [الطون]                                         |
| يشغل برنامج التشغيل باستخدام [إيقاف].                                                  | أساسي - الورقة الناقلة للكتبيات                                              |

| العمليات لهذه العناصر غير المدعومة (إذا تم التعيين)                                                                                                    | العناصر غير المدعومة على نافذة برنامج تشغيل PaperStream IP                                              |
|----------------------------------------------------------------------------------------------------|----------------------------------------------------------------------------------------------------|
| عند تعيين [صفحتان متقابلتان] أو [قص (الوجهان)] لـ [أساسي - ورق<br>كبير الحجم]، يشغل برنامج التشغيل [الملقّم (الوجهان)] لـ [أساسي - مصدر<br>الورق].<br>عند تعيين [قص (الوجه الأمامي)] لـ [أساسي - ورق كبير الحجم]، يشغل |                                                                                                    |
| برنامج التسعيل [الملقم (الوجه الامامي)] لـ [اساسي - مصدر الورق].<br>يشغل برنامج التشغيل مع [كشف نهاية الصفحة ومسح زائد] لـ [الصفحة -<br>اقتصاص].                                                                       |                                                                                                    |
| يشغل برنامج التشغيل مع [معيار الوضوح الثابت].                                                                                                    | الصورة - طريقة الأبيض والأسود - اللون النصفي - نمط اللون النصفي -<br>نمط التنزيل                        |
| يشغل برنامج التشغيل مع [معيار الوضوح الثابت].                                                                                                    | الصورة - طريقة الأبيض والأسود - تعزيز الحواف المختارة - نمط اللون<br>النصفي - نمط التنزيل               |
| يشغل برنامج التشغيل مع [عادية].                                                                                                    | الصورة - ضبط اللون - نمط التنزيل                                                                        |
| يشغل برنامج التشغيل مع [أخضر].                                                                                                    | الصورة - اللون المتروك - إعداد الجهاز                                                                   |
| يشغل برنامج التشغيل مع [السرعة].                                                                                                    | الصفحة - قص - الأولوية - الدقة                                                                          |
| يشغل برنامج التشغيل باستخدام [إيقاف].                                                                                                    | الصفحة - تقسيم الصورة                                                                                   |
| إذا تم اكتشاف تلقيم متعدد، سيتم إعلامك بالخطأ بعد إجراء المسح الضوئي.<br>في نافذة الخطأ، يمكنك تحديد ما إذا ستحفظ الصورة أو لا.<br>لاحظ أنه لا يتم عرض صورة في نافذة الخطأ.                                            | تلقيم الورق - اكتشاف التلقيم المتعدد - الإجراء - إيقاف وإظهار الصورة                                    |
| يشغل برنامج التشغيل باستخدام [إيقاف].                                                                                                    | الدفعة - المسح المساعد                                                                                  |
| يشغل برنامج التشغيل باستخدام [إيقاف].                                                                                                    | الدفعة - المسح المستمر                                                                                  |
| يشغل برنامج التشغيل باستخدام [إيقاف].                                                                                                    | الدفعة - مراقبة العمل                                                                                   |
| يشغل برنامج التشغيل باستخدام [إيقاف].                                                                                                    | الدفعة - اكتشاف شريط رموز فاصل                                                                          |
| يشغل برنامج التشغيل باستخدام [إيقاف].                                                                                                    | الدفعة - اكتشاف الباركود                                                                                |
| يشغل برنامج التشغيل باستخدام [إيقاف].<br>يشغل برنامج التشغيل مع [تلقائي] لـ [الصفحة - تدوير].                                                                                                    | الدفعة - تحديد ملف التعريف تلقائيًا                                                                     |
| يشغل برنامج التشغيل مع [عدم العرض].                                                                                                    | إخراج - معلومات إحصائية - عرض                                                                           |
| يشغل برنامج التشغيل باستخدام [إيقاف].                                                                                                    | إخراج - معلومات إحصائية - حفظ                                                                           |
| يشغل برنامج التشغيل مع [استخدم نفس الإعدادات للجهتين الأمامية<br>والخلفية].                                                                                                    | شريط الأدوات - الخيار - استخدام إعدادات منفصلة للجهتين الأمامية<br>والخلفية                             |
| يشغل برنامج التشغيل مع [ضبط منطقة المسح ذاتها لكل جهة].                                                                                                    | شريط الأدوات - الخيار - ضبط منطقة مسح منفصلة لكل جهة                                                    |
| يشغل برنامج التشغيل مع [عدم العرض].                                                                                                    | شريط الأدوات - التكوين - خطا/تحذير - عرض رسالة (عندما يكون مربع<br>حوار برنامج التشغيل ظاهر)            |
| يشغل برنامج التشغيل مع [عدم العرض].                                                                                                    | شريط الأدوات - النكوين - الحدث - خطأ/تحذير - عرض رسالة (عندما لا<br>يكون مربع حوار برنامج التشغيل ظاهر) |
| يشغل برنامج التشغيل مع [عدم العرض].                                                                                                    | أداة الختم - أداة الختم - إعداد مربع حوار                                                               |

\*1:إذا كان هناك طول محدد لأي عناصر في ملف تعريف برنامج تشغيل PaperStream IP، نتغير قيمة الطول وفقًا لمقاس الورق.

\*2:يمكن مسح المستند البالغ طوله 355.6 مم (14 إنشًا) أو أكثر فقط من خلال شاشة اللمس أو لوحة التحكم.

### مواصفات ملف الصور

صورة بالأبيض والأسود

| تنسيق الضغط      | تنسيق الملف                                |
|------------------|--------------------------------------------|
| CCITT G4         | PDF (*.pdf) ملف (1*) (2*)                  |
|                  | SinglePage PDF (*.pdf) ملف (*1)            |
| CCITT G4 •       | (Tagged Image File Format (*.tif           |
| LZW •            | (MultiPage Tagged Image File Format (*.tif |
| No Compression • |                                            |

\*PDF/A**:1** غير مدعوم.

\*2:تتوفر وظيفة لإنشاء ملفات PDF قابلة للبحث، هي الوظيفة "PaperStream NX Manager Searchable PDF Option". اللغات المدعومة هي الإنجليزية والألمانية والإسبانية والإيطالية والفرنسية.

لمعرفة تفاصيل عن الخيار، تواصل مع الموزع/البائع الذي اشتريت منه الماسحة. راجع معلومات الاتصال في قائمة جهات الاتصال إذا كانت مرفقة بهذا المنتج، أو راجع معلومات الاتصال في قسم "الاتصال للاستفسارات" إذا كانت واردة في "احتياطات السلامة" المرفقة بهذا المنتج، ومن ثم اطرح استفسارًا.

صورة بتدرّج رمادي / ألوان

| تنسيق الضغط      | تنسيق الملف                                |
|------------------|--------------------------------------------|
| JPEG             | PDF (*.pdf) ملف (1*) (2*)                  |
|                  | SinglePage PDF (*.pdf) ملف (1*)            |
| JPEG •           | (Tagged Image File Format (*.tif           |
| LZW •            | (MultiPage Tagged Image File Format (*.tif |
| No Compression • |                                            |
| JPEG             | (JPEG File (*.jpg                          |

\*PDF/A**:1** غير مدعوم.

\*2:تتوفر وظيفة لإنشاء ملفات PDF قابلة للبحث، هي الوظيفة "PaperStream NX Manager Searchable PDF Option". اللغات المدعومة هي الإنجليزية والألمانية والإسبانية والإيطالية والفرنسية.

لمعرفة تفاصيل عن الخيار، تواصل مع الموزع/البائع الذي اشتريت منه الماسحة. راجع معلومات الاتصال في قائمة جهات الاتصال إذا كانت مرفقة بهذا المنتج، أو راجع معلومات الاتصال في قسم "الاتصال للاستفسارات" إذا كانت واردة في "احتياطات السلامة" المرفقة بهذا المنتج، ومن ثم اطرح استفسارًا. يشرح هذا القسم مواصفات الباركود الذي يمكن استخدامه كفواصل وبيانات تعريف. فيما يلي أنواع الباركود التي يمكن اكتشافها وظروف اكتشاف الباركود.

باركود أحادي البعد

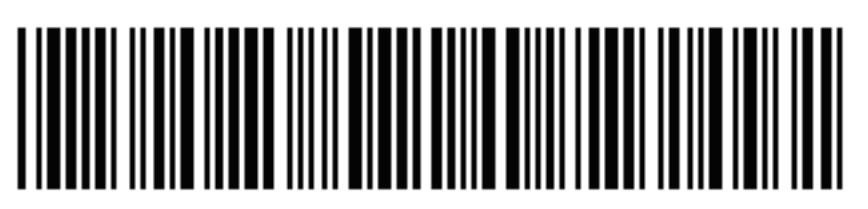

**مثال:**الكود 3 من 9

| کود                     | مجموعة أحرف                                             | رقم                                 |
|-------------------------|---------------------------------------------------------|-------------------------------------|
| UPC-A                   | أرقام                                                   | 12 (تشمل رقم التحقق)                |
| (EAN 8 (JAN 8           | أرقام                                                   | 8 أو 13 (تشمل رقم التحقق)           |
| (EAN 13 (JAN 13         |                                                         |                                     |
| الكود 3 من 9            | ASCII                                                   | 1 إلى 32 (لا تشمل أكواد بدء وإيقاف) |
| الكود EAN 128 (EAN 128) | ASCII                                                   | 1 إلى 32 (لا تشمل أحرف التحقق)      |
| (Codabar (NW-7          | 4 أنواع لبدء وتوقيف الأحرف والأرقام، و6 أنواع من الرموز | 1 إلى 32 (لا تشمل أكواد بدء وإيقاف) |
| ITF                     | أرقام                                                   | 2 إلى 32 (دائماً ما يكون رقم زوجي)  |

كود ثنائي الأبعاد

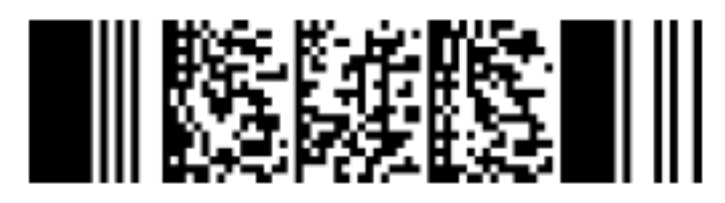

مثال:PDF417

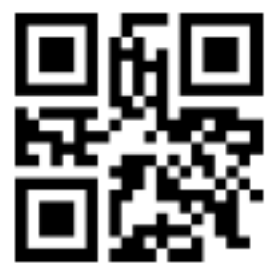

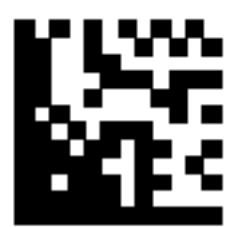

#### مثال:Data Matrix

| کود         | مجموعة أحرف                                                                                                    | رقم                                                                                                    |
|-------------|----------------------------------------------------------------------------------------------------|----------------------------------------------------------------------------------------------------|
| PDF417      | بيانات ASCII،<br>بيانات ثنائية (أحرف متعددة البايت)،<br>تركيبة من الموضّح أعلاه                                | أحرف أبجدية رقمية: ما يصل إلى 1850 حرفاً<br>أرقام: أرقام: تصل إلى 2710 خانة<br>بيانات ثنائية: ما يصل إلى 1108 بايت    |
| کود الـ QR  | أرقام وأحرف أبجدية ورموز ،<br>بيانات ثنائية (أحرف متعددة البايت)،<br>وأكواد التحكم،<br>تركيبة من الموضّح أعلاه | أحرف أبجدية رقمية: ما يصل إلى 395 حرفًا<br>أرقام: ما يصل إلى 652 رقمًا                                                |
| Data Matrix | بيانات ASCII،<br>بيانات ثنائية (أحرف متعددة البايت)،<br>تركيبة من الموضّح أعلاه                                | أحرف أبجدية رقمية: ما يصل إلى 2,335 حرفاً<br>أرقام: أرقام: تصل إلى 3,116 خانة<br>بيانات ثنائية: ما يصل إلى 1,555 بايت |

## شروط كشف الباركود أحادي البعد

| العنصر                                                | الحالة                                                                                                    |
|-------------------------------------------------------|----------------------------------------------------------------------------------------------------|
| طول الباركود                                          | 10 إلى 30 مم /0.39 إلى 1.18 بوصة.                                                                                                    |
| عرض الباركود                                          | 300 مم/11.81 بوصنة أو أقصر                                                                                                    |
| هامش الباركود                                         | 5 مم/0.20 بوصة أو أكثر حول الباركود<br>(بالنسبة لـ ITF، قياس 5 مم/0.20 بوصة أو أكثر، أو على الأقل ستة (6) مرات من عرض العنصر الضبق (أيهما<br>أعرض) على كل من الجهتين اليمنى واليسرى للـ ITF) |
| لون الباركود                                          | أسود                                                                                                    |
| لون خلفية الباركود                                    | أبيض                                                                                                    |
| الدقة                                                 | dpi 200 أو أعلى                                                                                                    |
| زاوية الباركود                                        | أفقي ورأسي                                                                                                    |
| قياس عرض العنصر<br>الضيق / قياس عرض<br>الوحدة النمطية | • UPC-A/EAN 8 (JAN 8)/EAN13 (JAN 13) الماعين UPC-A/EAN 8 (JAN 8)/EAN13 (JAN 13) الو أعلى: 0.264 مم/0.010 بوصة أو أكثر<br>اقل من 300 0.30 dpi 0.30 بوصة أو أكثر                               |
|                                                       | ● الكود 3 من 9/الكود 128 (NW-7) EAN)(EAN)<br>100 dpi أو أعلى: 0.20 مم/0.08 بوصة أو أكثر<br>أقل من 300 dpi 0.30 مم/0.01 بوصة أو أكثر                                                          |

| الحالة                                                                                                    | العنصر                    |
|----------------------------------------------------------------------------------------------------|---------------------------|
| ● ITF<br>dpi 300 أو أعلى: 0.254 مم/0.010 بوصنة أو أكثر<br>أقل من 300 dpi 0.30 مم/0.012 بوصنة أو أكثر                                                                                                    |                           |
| 14.0 مم/0.55 بوصة أو أقل<br>(بالنسبة إلى UPC-A، وUPC-8 (JAN 8 (JAN 8)، والكود 128 (EAN 128)، قياس عرض<br>العنصر الأعرض (قياس عرض أربع وحدات نمطية))                                                                                                    | قياس عرض العنصر<br>العريض |
| <ul> <li>UPC-A/EAN 8 (JAN 8)/EAN13 (JAN 13)/Code 128 (EAN 128)/ITF</li> <li>لا توجد فراغات بين الأحرف.</li> <li>الكود 3 من 7/9 (Codabar (NW-7/9)</li> <li>تتساوى مع أو أكبر من قياس عرض العنصر الضيق، وتتساوى مع أو أقل من 1.52 مم/0.06 بوصة أو بثلاث (3) مرات من عرض العنصر الضيق (أيهما أكبر)</li> </ul> | فجوات أعمدة الباركود      |

# شروط الكشف لـ PDF417

| الحالة                                                                                                    | العنصر                          |
|----------------------------------------------------------------------------------------------------|---------------------------------|
| 0.30 إلى 2.0 مم/0.012 إلى 0.079 بوصنة                                                                                            | عرض الوحدة النمطيّة             |
| ينصح أن يكون 3 أضعاف عرض الوحدة النمطيّة أو أكثر<br>(ارتفاع الوحدة النمطيّة الأقل من ضعف عرض الوحدة النمطيّة لم يتم التعرف عليه) | طول الوحدة النمطيّة             |
| 25.5 إلى 170.0 مم/1.00 إلى 6.69 بوصنة                                                                                            | قباس عرض الباركود (العرض الكلي) |
| 10.0 إلى 30.0 مم /0.39 إلى 1.18 بوصة.                                                                                            | طول الباركود                    |
| 5.0 مم/0.20 بوصة أو أكثر حول الباركود                                                                                            | هامش الباركود                   |
| اسود                                                                                                    | لون الباركود                    |
| أبيض (قد لا يتم التعرّف عليه بشكل صحيح حسب نوع الورق)                                                                            | لون خلفية الباركود              |
| 200 إلى dpi 600 إلى                                                                                                    | الدقة                           |
| أفقي ورأسي                                                                                                    | زاوية الباركود                  |
| 0/2/3/4/5/6/7                                                                                                    | معدل تصحيح الخطأ                |

# شروط کشف کود QR

| الحالة                                             | العنصر        |
|----------------------------------------------------|---------------|
| الطراز 2<br>ومع ذلك، لا يتم دعم وضع ECI ووضع FNC1. | الطراز        |
| 2 إلى 10                                           | الإصدار       |
| 0.40 مم/0.016 بوصة أو أكبر                         | مقاس الخلية   |
| 4 خلايا أو أكثر على كل جانب من جوانب الباركود      | هامش الباركود |
| أسود                                               | لون الباركود  |

| العنصر             | الحالة                                                |
|--------------------|-------------------------------------------------------|
| لون خلفية الباركود | أبيض (قد لا يتم التعرّف عليه بشكل صحيح حسب نوع الورق) |
| الدقة              | 300 إلى dpi 600 إلى                                   |
| زاوية الباركود     | افقي وراسي                                            |
| معدل تصحيح الخطأ   | L/M/Q/H                                               |

#### شروط الكشف لـ Data Matrix

| العنصر             | الحالة                                                |
|--------------------|-------------------------------------------------------|
| الإصدار 0          | ECC200                                                |
| و                  | ومع ذلك، وضع FNC1 (GS1) غير مدعوم                     |
| مقاس الخلية        | 0.50 مم/0.02 بوصة أو أكبر                             |
| هامش الباركود      | خليتان أو أكثر على كل جانب من جوانب الباركود          |
| لون الباركود       | أسود                                                  |
| لون خلفية الباركود | أبيض (قد لا يتم التعرّف عليه بشكل صحيح حسب نوع الورق) |
| الدقة              | 300 إلى dpi 600                                       |
| زاوية الباركود     | افقي ورأسي                                            |

### تلميح

- قد لا يتم التعرف على الباركود المنحرف بشكل صحيح.
- استخدام نفس الورقة بشكل متكرر قد يقلل دقة التمييز بسبب الوَسَخ المتراكم على المستند. إن لم يتم التعرف على الورقة بشكل صحيح أو بسبب أنها ملطخة ببقع، قم باستبدالها بأخرى جديدة.
- ♦ إذا كانت سلسلة الأحرف التي تم التعرف عليها للباركود أحادي البُعد تتضمن رمز التحكم [NUL]، فسيتم استبدال رمز التحكم هذا بـ "
   " (مسافة).
- إذا كانت سلسلة الأحرف التي تم التعرف عليها لكود ثنائي الأبعاد تتضمن رمز التحكم [NUL]، فلن يتم التعرف على البيانات بعد [NUL].
  - في حالة فشل التعرف على حروف التحكم في الباركود، قد يتم توصيل النتائج التالية:
    - قد يتم التعرف على حروف التحكم كأحرف عددية.
  - ليس فقط أكواد الحرف، ولكن أيضاً يتم تجاهل الأحرف الأخرى الموجودة على الباركود دون التعرف عليها.
- قد لا يتم التعرف على الباركود بشكل صحيح حسب المستند (إن كان منحرف الزوايا)، وإعدادات برنامج تشغيل الماسحة الضوئية و/أو حالة أشرطة الباركود المطبوعة. تأكد أن الباركود يتم التعرف عليه بشكل صحيح قبل بدء العمليات.
  - إن تراجع أداء مسح الباركود، قم بتقليل أنواع الباركود ليتم كشفها أو قم بتضييق منطقة الباركود لتحسين أداء المسح.
  - في حال وجود باركود أحادي البُعد وكود ثنائي الأبعاد في منطقة التعرف على الباركود، يتم منح أولوية التعرف إلى الباركود أحادي البُعد.
- في حالة وجود أكثر من باركود واحد في منطقة التعرف على الباركود أو إذا تم تقسيم كود الـ QR عموديًا أو أفقيًا، فإن الباركود أو كود الـ QR الذي سيصبح صالحًا غير معروف. لذلك، إن كان هناك أكثر من باركود أو منطقة بيانات، تأكد من تحديد منطقة التعرف كي يتم تضمين منقطة بيانات او باركود واحدة.
  - إن كان هناك أكثر من باركود في منطقة التعرف على الباركود، سيكون ترتيب كشف الباركود غير محدد.

الملحق

- يمكن التعرف على الباركود حتى عندما يكون الباركود بلون غير الأسود أو أن الخلفية غير بيضاء. قبل استخدام هذه الخاصية، اضبط الإعدادات لجعل النتيجة تطابق الاستخدام المقصود.
- إذا كان الباركود أصغر من الحد الأدنى للحجم المطلوب أو اعتمادًا على مستوى تصحيح الخطأ، فقد تتضمن نتائج التعرف على الباركود أخطاء.
  - يمكن اكتشاف ما يصل إلى 20 باركود.

# مواصفات رسالة البريد الإلكترونى بإشعارات الأخطاء

يشرح هذا القسم مواصفات رسالة البريد الإلكتروني بإشعارات الأخطاء.

| الوصف                                                | العنصر          |
|------------------------------------------------------|-----------------|
| يعرض تاريخ/وقت وقوع الحدث <u>.</u>                   | تاريخ/وقت الحدث |
| يعرض مصدر الحدث.                                     | مصدر الحدث      |
| يعرض عنوان IP الخاص بالماسحة التي أجرت المسح الضوئي. | عنوان IP        |
| يعرض اسم طراز الماسحة التي أجرت المسح الضوئي.        | طرازات الماسحة  |
| يعرض الرقم النسلسلي للماسحة التي أجرت المسح الضوئي.  | الرقم التسلسلي  |
| يعرض اسم المستخدم الذي أجرى المسح الضوئي.            | اسم المستخدم    |
| يعرض اسم مهمة المسح الضوئي.                          | اسم المهمة      |
| يعرض أنواع الأحداث التالية.                          | نوع الحدث       |
| • معلومات                                            |                 |
| • تحذير                                              |                 |
| • خطأ                                                |                 |
| • خطأ (تم التحقق)                                    |                 |
| يعرض رمز الحدث لسجل الحدث.                           | رمز الحدث       |
| يعرض رسالة سجل الحدث.                                | الرسالة         |

## مواصفات رسالة بريد إلكترونى بإشعارات سجلات الدفعات

يشرح هذا القسم مواصفات رسالة البريد الإلكتروني بإشعارات سجلات الدفعات.

| العنصر          | الوصف                                                |
|-----------------|------------------------------------------------------|
| تاريخ/وقت البدء | يعرض تاريخ ووقت بدء المسح الضوئي.                    |
| أخر تعديل       | يعرض التاريخ والوقت الذي تم فيه تعديل الدفعة مؤخرًا. |
| الرقم التسلسلي  | يعرض الرقم التسلسلي للماسحة التي أجرت المسح الضوئي.  |
| اسم الماسحة     | يعرض اسم الماسحة التي أجرت المسح الضوئي.             |
| عنوان IP        | يعرض عنوان IP الخاص بالماسحة التي أجرت المسح الضوئي. |

| الوصف                                                                                                    | العنصر       |
|----------------------------------------------------------------------------------------------------|--------------|
| يعرض اسم المستخدم الذي أجرى المسح الضوئي.                                                                   | اسم المستخدم |
| يعرض اسم مهمة المسح الضوئي.                                                                                 | اسم المهمة   |
| يعرض إحدى الحالات التالية لصورة منقولة من الماسحة.                                                          | حالة الصورة  |
| • حذف                                                                                                    |              |
| يتم نقل الصور من إحدى الماسحات إلى وجهة يتم حفظها فيها ثم حذفها من NX Manager.                              |              |
| • تم إلغاء الحذف                                                                                            |              |
| لم تكتمل معالجة الدفعات وما تزال الصور المنقولة من إحدى الماسحات في NX Manager.                             |              |
| راجع [الحالة] و[الوصف] لمعرفة سبب عدم اكتمال إحدى عمليات الدفعات.                                           |              |
| إذا تم عرض خطا [الحالة]، فقد يكون من الممكن إعادة محاولة إجراء دفعة من نافذة المسؤول (على الويب).           |              |
| لمعرفة التفاصيل، راجع الرسائل في سجلات الدفعات المعروضة في نافذة مسؤول NX Manager (على الويب) (181<br>: 11/ |              |
| صفحة).                                                                                                    |              |
| يعرض معرّف الدفعة.                                                                                          | تعريف الدفعة |
| يعرض أحد الخيارات التالية كحالة الدفعة.                                                                     | الحالة       |
| • خطا                                                                                                    |              |
| • جارِ القبول                                                                                               |              |
| • في انتظار معالجة الصور                                                                                    |              |
| • جارٍ معالجة الصور                                                                                         |              |
| <ul> <li>جارِ تنفیذ عملیة QC</li> </ul>                                                                     |              |
| • في انتظار تحرير الصور                                                                                     |              |
| • جارِ تحرير الصور                                                                                          |              |
| • في انتظار حذف ملف                                                                                         |              |
| • جارٍ حفظ الملفات                                                                                          |              |
| • تم الإرسال                                                                                                |              |
| • إلغاء الأمر                                                                                               |              |
| • خطأ (تم التحقق)                                                                                           |              |
| يعرض وصف الدفعة.                                                                                            | الوصف        |

# جارِ ترحيل NX Manager

- 1 قم بفصل أجهزة الكمبيوتر التي تم تثبيت NX Manager عليها والتي تقوم أنت بترحيل NX Manager منها وإليها، من الشبكة.
- 2 قم بعمل نسخة احتياطية من البيانات المتعلقة بـ NX Manager من البيانات NX Manager Database وقاعدة البيانات المتعلقة بـ NX Manager منه. تشبيت NX Manager عليه والذي تقوم بترحيل NX Manager منه. لمعرفة التفاصيل، راجع جار النسخ الاحتياطي للبيانات المتعلقة بـ NX Manager (98 صفحة) وجار النسخ الاحتياطي للبيانات المتعلقة بقاعدة البيانات NX Manager Database (99 صفحة).
  - 8 قم باستعادة البيانات المتعلقة بـ NX Manager وقاعدة البيانات NX Manager Database إلى الكمبيوتر الذي تم تثبيت NX Manager عليه والذي تقوم بترحيل NX Manager إليه.

لمعرفة التفاصيل، راجع جارٍ استعادة البيانات المتعلقة بـ NX Manager (99 صفحة) وجارٍ استعادة البيانات المتعلقة بقاعدة البيانات NX (08 صفحة) وجارٍ استعادة البيانات المتعلقة بقاعدة البيانات NX (08 صفحة).

4 قم بتوصيل أجهزة الكمبيوتر مع NX Manager، والتي قمت بترحيل NX Manager منها، بالشبكة.

# ترقية NX Manager

- 1 قم بتشغيل الكمبيوتر وسجل الدخول إلى Windows Server كمستخدم بامتيازات المسؤول.
- 2 احصل على أداة التثبيت لترقية NX Manager. للتفاصيل حول كيفية الحصول على أداة التثبيت لترقية NX Manager، اتصل بالموزع/الوكيل الذي اشتريت منه الماسحة. راجع معلومات الاتصال في قائمة جهات الاتصال إذا كانت مرفقة بهذا المنتج، أو راجع معلومات الاتصال في قسم "الاتصال للاستفسارات" إذا كانت واردة في "احتياطات السلامة" المرفقة بهذا المنتج، ومن ثم اطرح استفسارًا.
  - 3 افصل جهاز الكمبيوتر حيث تم تثبيت NX Manager من الشبكة.
  - 4 انسخ البيانات احتياطيًا المتعلقة ببيانات NX Manager وقاعدة بيانات NX Manager من جهاز الكمبيوتر حيث تم تثبيت NX Manager.

لمعرفة التفاصيل، راجع جارٍ النسخ الاحتياطي للبيانات المتعلقة بـ NX Manager (88 صفحة) وجارٍ النسخ الاحتياطي للبيانات المتعلقة بقاعدة البيانات NX Manager Database (99 صفحة).

#### تلميح

تأكد من استخدام البيانات المتعلقة بـ NX Manager وقاعدة بيانات NX Manager التي تم نسخها احتياطيًا فقط إذا حدث خطأ عند ترقية NX Manager.

إذا حدث خطأ أثناء ترقية NX Manager، استعد البيانات المتعلقة بـ NX Manager وقاعدة بيانات NX Manager. لمعرفة التفاصيل، راجع جارٍ استعادة البيانات المتعلقة بـ NX Manager (99 صفحة) وجارٍ استعادة البيانات المتعلقة بقاعدة البيانات NX Manager Database (100 صفحة).

- 5 ابدأ تشغيل أداة التثبيت لترقية NX Manager، التي حصلت عليها في الخطوة 2، وقم بترقية NX Manager.
  - 6 صِل جهاز الكمبيوتر حيث تم تثبيت NX Manager بالشبكة.

#### انتباه

ملف التعريف الحالي لبرنامج تشغيل PaperStream IP له نفس الإعدادات كما كان من قبل، حتى بعد ترقية NX Manager. لاستخدام الإعدادات المُضافة في برنامج تشغيل PaperStream IP، قم باستير اد ملف التعريف لبرنامج تشغيل PaperStream IP مجددًا.

### تلميح

- إذا تم استخدام ملفات تعريف متعددة تحمل الاسم نفسه في الإصدار 2.0 من NX Manager أو إصدار أقدم، فتتم إضافة الأرقام التسلسلية إلى ملفات التعريف هذه عند ترقية NX Manager إلى الإصدار 2.1 أو الأحدث.
- عند تشغيل NX Manager Database على خادم آخر، قم بتغيير الإعدادات على SQL Server بعد ترقية NX Manager على خادم آخر، قم بتغيير الإعدادات على SQL Server بعد ترقية NX Manager Database لمعرفة تفاصيل حول تشغيل قاعدة البيانات NX Manager Database على خادم آخر، تواصل مع الموزع/مركز البيع الذي قمت بشراء الماسحة منه. راجع معلومات الاتصال في قائمة جهات الاتصال إذا كانت مرفقة بهذا المنتج، أو راجع معلومات الاتصال في قائمة جهات الاتصال إذا كانت مرفقة بهذا المنتج، أو راجع معلومات الاتصال في قسم "الاتصال لي للاستفسارات" إذا كانت مرفقة بهذا المنتج، أو راجع معلومات الاتصال في قسم "الاتصال لي للاستفسارات" إذا كانت وردة في "احتياطات السلامة" المرفقة بهذا المنتج، ومن ثم اطرح استفسارًا.

#### إلغاء تثبيت NX Manager

- 1 قم بتشغیل الکمبیوتر وسجل الدخول إلى Windows Server کمستخدم بامتیازات المسؤول.
  - 2 قم بالخروج من كل البرامج المُشغلة.
  - 3 اعرض نافذة [لوحة التحكم].
    انقر فوق قائمة [بدء] → [نظام Windows] → [لوحة التحكم].
    - 4 حدد [إزالة تثبيت برنامج]. تظهر نافذة [البرامج والميزات] بقائمة من البرامج المثبتة حاليًا.
      - 5 حدد برنامجًا لتثبيته.
      - ◄ جارٍ إلغاء تثبيت NX Manager
         حدد [PaperStream NX Manager].
    - عند إلغاء تثبيت NX Manager Database
       حدد [PaperStream NX Manager Database].
      - عند إلغاء تثبيت PaperStream IP (TWAIN x64)
         حدد [PaperStream IP (TWAIN x64)].
  - 6 انقر فوق زر [تعذر القيام بإلغاء التثبيت.] أو زر [تعذر القيام بإلغاء التثبيت./تغيير].
    - 7 إذا ظهرت رسالة تأكيد، انقر فوق زر [موافق] أو زر [نعم]. تم إلغاء تثبيت البرنامج.

# استخدام ماسحة عن طريق توصيلها بجهاز كمبيوتر مؤقتًا

يوضح هذا القسم كيفية توصيل ماسحة مؤقتًا بجهاز كمبيوتر (عبر توصيل USB) عندما تكون الماسحة قيد التشغيل.

### تلميح

إذا كانت هناك مشكلة في الشبكة أو إذا أردت التحقق سلفًا من الصور الممسوحة ضوئيًا، فيمكنك اتخاذ الإجراء المناسب عن طريق توصيل الماسحة بجهاز كمبيوتر (توصيل USB).

#### لتوصيل ماسحة بجهاز كمبيوتر (عبر توصيل Ifi-8190/fi-8290/fi-8170/fi-8270] (USB)

- 1 افصل كابل LAN من موصل LAN بالماسحة.
- 2 قم بتوصيل كابل USB بموصل USB بالماسحة.
- 3 إذا تم عرض خطأ، فاضغط على الزر [Stop/Clear].
  يتم إنشاء الاتصال بجهاز الكمبيوتر (عبر توصيل USB) الأن ويتم عرض [جاهز] على لوحة المشغل.

### لتوصيل ماسحة بجهاز كمبيوتر (عبر توصيل USB] [fi-8150/fi-8250] [USB]

- 1 افصل كابل LAN من موصل LAN بالماسحة.
- 2 قم بتوصيل كابل USB بموصل USB بالماسحة.

3 إذا تم عرض خطأ، فاضغط على الزر [Scan/Stop] أو الزر [Send to].
يتم إنشاء الاتصال بجهاز الكمبيوتر (عبر توصيل USB) الآن.